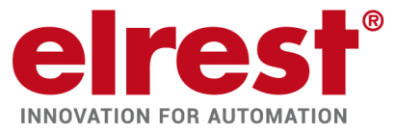

# Gerätebeschreibung

# eROBUSTO RMC5xx

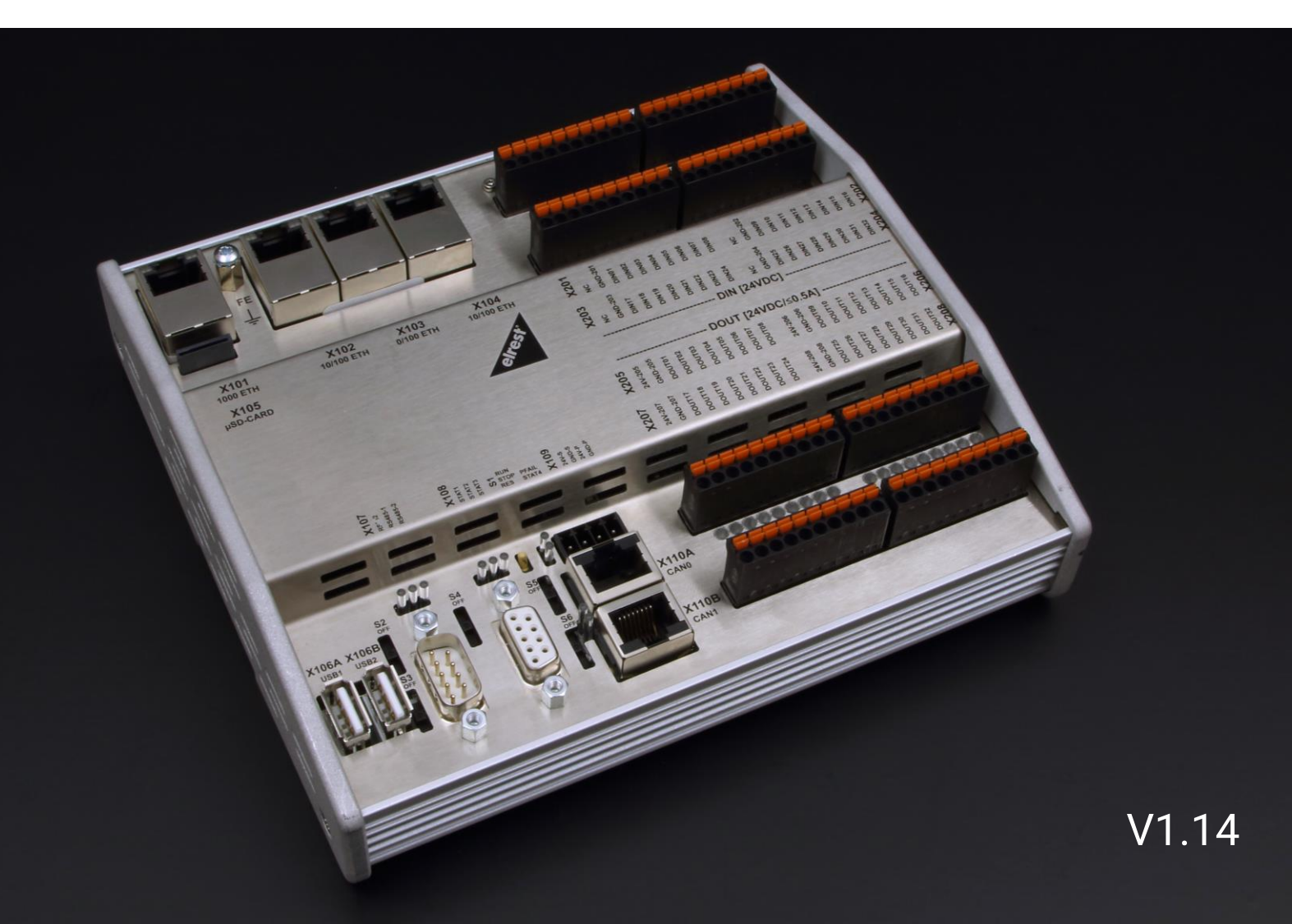

## Inhaltsverzeichnis

| 1 | Allg | jeme  | ein                                          | 7  |
|---|------|-------|----------------------------------------------|----|
|   | 1.1  | Vor   | wort                                         | 7  |
|   | 1.2  | Haf   | tungsbedingungen                             | 7  |
|   | 1.3  | Sich  | nerheitsrichtlinien und Schutzmaßnahmen      | 8  |
|   | 1.4  | Сор   | pyright                                      | 8  |
|   | 1.5  | Syn   | nbole                                        | 9  |
|   | 1.6  | Sich  | nerheitshinweise                             | 10 |
|   | 1.7  | Bev   | or sie beginnen                              | 11 |
|   | 1.8  | Lag   | erung, Transport und Verpackung              | 11 |
|   | 1.9  | Gev   | vährleistung                                 | 11 |
|   | 1.10 | Anv   | vendungsbereich                              | 12 |
|   | 1.10 | ).1   | Bestimmungsgemäße Verwendung                 | 12 |
|   | 1.10 | ).2   | Aufbau des eROBUSTO control RMC5xx           | 13 |
|   | 1.10 | ).3   | Konfiguration                                | 13 |
| 2 | Inbe | etrie | bnahme                                       | 14 |
|   | 2.1  | Med   | chanische Installation                       | 14 |
|   | 2.1. | 1     | Freiraum um das Gerät                        | 14 |
|   | 2.1. | 2     | Platzbedarf                                  | 14 |
|   | 2.1. | 3     | Einbau / Montage                             | 15 |
|   | 2.1. | 4     | Montage/Demontage des RMC5xx                 | 15 |
|   | 2.1. | 5     | Kühlung                                      | 19 |
|   | 2.1. | 6     | Maßzeichnung Frontansicht - RMC500           | 19 |
|   | 2.1. | 7     | Maßzeichnung Seitenansicht - RMC500          | 19 |
|   | 2.1. | 8     | Maßzeichnung Frontansicht - RMC501           | 20 |
|   | 2.1. | 9     | Maßzeichnung Seitenansicht - RMC501          | 20 |
|   | 2.1. | 10    | Maßzeichnung Frontansicht - RMC503           | 21 |
|   | 2.1. | 11    | Maßzeichnung Seitenansicht - RMC503          | 21 |
|   | 2.2  | Eleł  | ktrische Installation                        | 22 |
|   | 2.2. | 1     | Versorgungsspannung                          | 22 |
|   | 2.2. | 2     | EMV-gerechter Aufbau                         | 23 |
|   | 2.2. | 3     | Verbindung zu anderen elrest CANopen-Geräten | 23 |
|   | 2.2. | 4     | EGB- / ESD-Richtlinien                       | 24 |

|   | 2.2. | 5     | Richtlinien                                             | 25 |
|---|------|-------|---------------------------------------------------------|----|
|   | 2.2. | 6     | Etikett                                                 | 26 |
| 3 | Sys  | stemi | ibersicht                                               | 27 |
|   | 3.1  | Kom   | nmunikationsschnittstellen                              | 27 |
| 4 | Ger  | räteb | escheibung                                              | 28 |
|   | 4.1  | Date  | enblatt RMC500                                          | 28 |
|   | 4.2  | Date  | enblatt RMC501                                          | 31 |
|   | 4.3  | Date  | enblatt RMC503                                          | 34 |
|   | 4.3. | .1    | Speicheroptionen                                        | 38 |
|   | 4.3. | 2     | Abhängigkeit der Lagertemperatur zur Luftfeuchtigkeit   | 38 |
|   | 4.3. | 3     | Abhängigkeit der zulässigen Betriebstemperatur          | 38 |
|   | 4.4  | Sch   | nittstellen Frontansicht                                | 39 |
|   | 4.4. | .1    | Frontansicht der Schnittstellen RMC500                  | 39 |
|   | 4.4. | 2     | Frontansicht der Schnittstellen RMC501                  | 41 |
|   | 4.4. | 3     | Frontansicht der Schnittstellen RMC503                  | 43 |
|   | 4.5  | Anse  | chlußbelegung – Übersicht der einzelnen Geräte          | 46 |
|   | 4.6  | Sch   | nittstellen RMC500                                      | 47 |
|   | 4.6. | .1    | X101: Gigabit Ethernet Schnittstelle                    | 47 |
|   | 4.6. | 2     | X102 - X104: Ethernet Schnittstellen                    | 48 |
|   | 4.6. | 3     | LEDs der Ethernet- Schnittstellen X101 – X104           | 49 |
|   | 4.6. | 4     | X106A und 106B: 2 x USB 2.0 Host Schnittstelle          | 49 |
|   | 4.6. | 5     | X107: 1 x RS232; 2 x RS485                              | 50 |
|   | 4.6. | 6     | X109: Spannungsversorgung mit zwei LED Kontrollleuchten | 53 |
|   | 4.6. | 7     | Funktionserde (FE)                                      | 53 |
|   | 4.6. | 8     | X108: RS485                                             | 54 |
|   | 4.6. | 9     | X110A und X110B: 2x CAN mit jeweiliger Terminierung     | 54 |
|   | 4.7  | Sch   | nittstellen RMC501                                      | 56 |
|   | 4.7. | .1    | LEDs Digital In                                         | 56 |
|   | 4.7. | 2     | LEDs Digital Out                                        | 56 |
|   | 4.7. | 3     | X201 bis X204: Digitale Eingänge                        | 56 |
|   | 4.7. | 4     | X205 bis X208: Digitale Ausgänge                        | 57 |
|   | 4.8  | Sch   | nittstellen RMC503                                      | 58 |
|   | 4.8. | .1    | X301 und X302: Analoge Eingänge                         | 58 |
|   | 4.8. | 2     | X303 und X304: Analoge Ausgänge                         | 59 |
|   | 4.8. | 3     | X305: Versorgungsspannung für analoge Ein- und Ausgänge | 60 |

| 4    | .9     | X10    | 05: Speicherkartensteckplatz - μSD Slot               | 60            |
|------|--------|--------|-------------------------------------------------------|---------------|
| 4    | .1     | Em     | pfohlene Kabeltypen für die jeweilen Schnittstellen   | 61            |
| 4    | .2     | S1 I   | Betriebsartenschalter (BAS)                           | 64            |
| 4    | .3     | S2 -   | -S6 Schiebeschalter                                   | 67            |
| 4    | .4     | LEC    | Ds                                                    | 68            |
|      | 4.4.   | .1     | Status LEDs für CAN X110                              | 68            |
|      | 4.4.   | 2      | Power und Status LED für Spannungsversorgung X109     | 68            |
|      | 4.4.   | 3      | LEDs für X107: RS232 / RS485-1 /RS485-2               | 69            |
|      | 4.4.   | 4      | 3 LEDs: STAT1, STAT2, STAT3                           | 69            |
| 5    | Sof    | twar   | e                                                     | 70            |
| 5    | .1     | Allg   | emeine Informationen                                  | 70            |
|      | 5.1.   | .1     | USB-Update                                            | 70            |
|      | 5.1.   | 2      | Bootzeit                                              | 71            |
|      | 5.1.   | 3      | Retainspeicher (optional)                             | 71            |
|      | 5.1.   | 4      | Zugriffsrechte                                        | 72            |
| 5    | .2     | CO     | DESYS                                                 | 73            |
|      | 5.2.   | .1     | Einbinden in CODESYS IDE                              | 73            |
|      | 5.2.   | 2      | Systemereignis "PowerFail"                            | 73            |
|      | 5.2.   | 3      | CODESYS Kommunikation                                 | 74            |
|      | 5.2.   | .4     | CODESYS Feldbusse                                     | 75            |
|      | 5.2.   | 5      | Dateizugriff                                          | 75            |
|      | 5.2.   | 6      | Aufstellung der Analogkanal Typen                     | 75            |
|      | 5.2.   | 7      | IEC Bibliotheken                                      | 77            |
|      | 5.2.   | 8      | Beispiel für die Handhabung der COM Ports             | 77            |
|      | 5.2.   | 9      | Beispiel für die Handhabung von CAN-LAYER 2           | 79            |
|      | 5.2.   | 10     | WebVisualisierung                                     | 82            |
| 5    | .3     | WB     | Μ                                                     | 82            |
|      | 5.3.   | .1     | User Login                                            | 83            |
|      | 5.3.   | 2      | User Logout                                           | 83            |
|      | 5.3.   | 3      | Titelleiste                                           | 84            |
|      | 5.3.   | 4      | Auswahlmenü                                           | 84            |
|      | 5.3.   | 5      | RMC Web Based Management - Information                | 85            |
|      | 5.3.   | 6      | RMC Web Based Management – Netzwerk Einstellungen     | 85            |
|      | 5.3.   | 7      | RMC Web Based Management – Services                   | 87            |
|      | 5.3.   | 8      | RMC Web Based Management – Datum / Zeit Einstellungen | 88            |
| Gerä | tebesc | hreibu | Ing eROBUSTO RMC5xx_V1.14 elrest Automationssysteme G | mbH<br>eite:4 |

|    | 5.3.9   | RMC Web Based Management – Applikation Einstellungen            |  |
|----|---------|-----------------------------------------------------------------|--|
|    | 5.3.10  | RMC Web Based Management – Benutzerverwaltung                   |  |
| 6  | Wartu   | ng und Instandhaltung                                           |  |
| (  | 6.1 W   | artung                                                          |  |
|    | 6.1.1   | Allgemeines                                                     |  |
| (  | 6.2 Ge  | eräteausfall                                                    |  |
| (  | 6.3 Zu  | behör                                                           |  |
| 7  | Hilfe b | ei Störungen                                                    |  |
| -  | 7.1 Se  | ervice und Support                                              |  |
| 8  | Abbild  | ungsverzeichnis                                                 |  |
| 9  | Tabell  | enverzeichnis                                                   |  |
| 10 | Hist    | orie                                                            |  |
| 11 | Anh     | ang Widerstandstabellen                                         |  |
|    | 11.1.1  | Widerstandskennlinien für den Temperaturfühler NTC-10K          |  |
|    | 11.1.2  | Widerstandskennlinien für den Temperaturfühler NI1000           |  |
|    | 11.1.3  | Widerstandskennlinien für den Temperaturfühler NI1000TK5000     |  |
|    | 11.1.4  | Widerstandskennlinien für den Temperaturfühler PT100            |  |
|    | 11.1.5  | Widerstandskennlinien für den Temperaturfühler PT1000           |  |
|    | 11.1.6  | Spannungskennlinien für den Temperaturfühler TC TYP K (NI-CrNi) |  |
|    | 11.1.7  | Spannungskennlinien für den Temperaturfühler TC Typ L (Fe-CuNi) |  |
|    | 11.1.8  | Spannungskennlinien für den Temperaturfühler TC Typ S (Pt-RhPt) |  |

#### Impressum

©2017 by elrest Automationssysteme GmbH Alle Rechte vorbehalten

#### elrest Automationssysteme GmbH

Leibnizstraße 10 73230 Kirchheim unter Teck Germany

| Tel.: | + 49 (0) 7021 / 92025-0  |
|-------|--------------------------|
| Fax:  | + 49 (0) 7021 / 92025-29 |

| e-mail: | <u>vertrieb@elrest.de</u> |
|---------|---------------------------|
| Web:    | http://www.elrest.de      |

#### **Technischer Support**

| Tel.:   | +49 (0) 7021 / 92025-33 |
|---------|-------------------------|
| Fax.:   | +49 (0) 7021 / 92025-29 |
| e-mail: | support@elrest.de       |

Dieses Dokument wurde sorgfältig erstellt, um die Richtigkeit und Vollständigkeit der Dokumentation zu gewährleisten. Da sich jedoch Fehler nie ausnahmslos vermeiden lassen, sind wir für ihre Anregungen und Mithilfe immer dankbar.

## 1 Allgemein

#### 1.1 Vorwort

Dieses Handbuch enthält Texte, Abbildungen und Erläuterungen zur korrekten Installation und Bedienung. Vor der Installation und dem Einsatz der Geräte muss dieses Handbuch gelesen und beachtet werden.

Es wendet sich ausschließlich an ausgebildete Fachkräfte der Steuerungs- und Automationstechnik. Diese müssen mit den aktuellen Normen und Richtlinien vertraut sein.

Bei Fragen zur Installation, Anwendung und Bedienung wenden sie sich bitte an die elrest-Kunden-Hotline:

Tel.:07021/92025-33

Fax:07021/92025-59

E-Mail: hotline@elrest.de

oder an ihre zuständige Vertretung.

Dieses Handbuch wird vorbehaltlich etwaiger Änderungen herausgegeben. Änderungen können ohne Hinweis vorgenommen werden.

## 1.2 Haftungsbedingungen

Die Dokumentation wurde sorgfältig erstellt.

Alle Beispiele und Abbildungen in diesem Handbuch dienen nur als Hilfe zum Verstehen des Textes. Es können Änderungen ohne Hinweise vorgenommen werden. Für die Richtigkeit der dargestellten Bedienvorgänge kann keine Gewährleistung übernommen werden. An Hand von den Texten, Erläuterungen und Abbildungen in diesem Handbuch können keine Ansprüche auf schon gelieferte Produkte gemacht werden.

elrest Automationssysteme GmbH übernimmt keine Verantwortung für eine Produktanwendung, die sich auf die dargestellten Beispiele (z.B. in eStudio Demo) bezieht.

elrest Automationssysteme GmbH übernimmt unter keinen Umständen die Haftung oder Verantwortung für Schäden, die aus einer unsachgemäßen Installation bzw. Anwendung der Geräte oder des Zubehörs entstanden ist.

Das Fachpersonal hat sicherzustellen, dass die Montage und die Anwendung der Produkte alle Sicherheitsanforderungen, Gesetzen, Bestimmungen und Normen entsprechen.

Die nationalen Vorschriften und jeweils gültigen Sicherheitsbestimmungen sind zu beachten.

Eingriffe und Veränderungen an den Geräten führen zum Erlöschen des Garantieanspruches.

## 1.3 Sicherheitsrichtlinien und Schutzmaßnahmen

Dieses Handbuch wurde für geschultes und kompetentes Personal erstellt. Die Qualifizierung wird durch die europäischen Richtlinien für Maschinen, Niederspannungen und EMV definiert. Der Anschluss und die Montage der Geräte dürfen bei Spannungen größer der Schutzkleinspannung nur durch eine Elektrofachkraft erfolgen.

Die nationalen Vorschriften und jeweils gültigen Sicherheitsbestimmungen sind zu beachten. Eingriffe und Veränderungen an den Geräten führen zum Erlöschen des Garantieanspruches.

Aufgrund der großen Anzahl von verschiedenen Anwendungsmöglichkeiten dieser Geräte müssen sie die Anpassung für Ihren speziellen Anwendungsfall selbst vornehmen.

Wenn Schaltungskomponenten ausfallen sollten, müssen entsprechende Sicherheitseinrichtungen dafür sorgen, dass die angeschlossene Peripherie angehalten wird.

Versuchen sie nicht, die Geräte selbst zu reparieren oder elektrische Teile auszutauschen. Wenden sie sich hierfür ausschließlich an die *elrest* Service Abteilung. Kontakt können sie über die *elrest*-Hotline aufnehmen.

Beachten sie bei Installation und Einsatz der Geräte die lokalen und nationalen Normen und Vorschriften.

Die einschlägigen Vorschriften (VDE etc.) beim Umgang mit elektrischen Anlagen sind zu beachten:

- Freischalten
- Gegen Wiedereinschalten sichern
- Spannungsfreiheit feststellen
- Erden und Kurzschließen
- Keine Erdschleifen
- Benachbarte unter Spannung stehende Teile sind abzudecken oder abzuschranken

## 1.4 Copyright

Copyright © 2017 elrest Automationssysteme GmbH Corporation (wird in weiterer Folge *"elrest"* genannt) sind alle Rechte vorbehalten.

Alle Teile der Software und der Dokumentation unterliegen dem Urheberrecht. Die in diesem Handbuch beschriebene Software darf ausschließlich im Rahmen der Lizenzbedingungen genutzt werden.

Kein Teil der Dokumentation und Software darf in irgendeiner Form (Druck, Fotokopie, Mikrofilm oder einem anderen Verfahren) ohne schriftliche Genehmigung der Firma elrest reproduziert oder unter Verwendung elektronischer Systeme verarbeitet, vervielfältigt oder verbreitet werden. Hiervon sind die in den Paragraphen 53 und 54 UrhG ausdrücklich genannten Ausnahmefälle nicht berührt.

Es wurden alle Anstrengungen unternommen, die Richtigkeit und Vollständigkeit der Angaben in dieser Dokumentation zu gewährleisten. Trotzdem können Fehler nicht ausgeschlossen werden. Die Firma elrest kann keine juristische Verantwortung, noch irgendeine Haftung übernehmen für Schäden, die durch die Benutzung von Informationen aus diesem Handbuch oder durch die Nutzung des in dieser Dokumentation beschriebenen Programms entstehen. Die in diesem Handbuch erwähnten Produktnamen sind Warenzeichen oder eingetragene Warenzeichen der jeweiligen Herstellerfirmen und werden hiermit anerkannt.

Die in diesem Dokument enthaltenen Informationen können ohne Vorankündigung geändert werden und stellen keine Verpflichtung seitens elrest dar.

## 1.5 Symbole

In diesem Handbuch werden zur Hervorhebung von bestimmten Informationen verschiedene Symbole verwendet. Hiermit erhält das Bedienpersonal notwendige Hinweise zu den Sicherheits- und Schutzmaßnahmen. Bei jedem Auftreten der Symbole muss der zugehörige Hinweis gelesen werden.

|          | Bezeichnet eine unmittelbar drohende Gefahr, die zu einem Personen- oder Sachschaden führen kann.                                                                                                    |
|----------|----------------------------------------------------------------------------------------------------|
|          | Bezeichnet eine möglicherweise auftretende Gefahr, die zu einem Personen- oder<br>Sachschaden führen kann.                                                                                                    |
| Tipp     | Bezeichnet Hinweise, damit die Handhabung einfacher wird.                                                                                                    |
| GEFAHR   | Warnung vor Personenschäden!<br>Kennzeichnet eine unmittelbare Gefährdung mit hohem Risiko, die Tod oder schwere<br>Körperverletzung zur Folge haben wird, wenn sie nicht vermieden wird.                          |
| GEFAHR   | Warnung vor Personenschäden durch elektrischen Strom!<br>Kennzeichnet eine unmittelbare Gefährdung mit hohem Risiko, die Tod oder schwere<br>Körperverletzung zur Folge haben wird, wenn sie nicht vermieden wird. |
| WARNUNG  | Warnung vor Personenschäden!<br>Kennzeichnet eine mögliche Gefährdung mit mittlerem Risiko, die Tod oder (schwere)<br>Körperverletzung zur Folge haben kann, wenn sie nicht vermieden wird.                        |
| Vorsicht | Warnung vor Personenschäden!<br>Kennzeichnet eine mögliche Gefährdung mit geringem Risiko, die leichte oder mittlere<br>Körperverletzung zur Folge haben könnte, wenn sie nicht vermieden wird.                    |
|          | Warnung vor Sachschäden!<br>Kennzeichnet eine mögliche Gefährdung, die Sachschaden zur Folge haben könnte, wenn sie<br>nicht vermieden wird.                                                                       |
| ESD      | Warnung vor Sachschäden durch elektrostatische Aufladung!<br>Kennzeichnet eine mögliche Gefährdung, die Sachschaden zur Folge haben könnte, wenn sie<br>nicht vermieden wird.                                      |

|    | Wichtiger Hinweis!<br>Kennzeichnet eine mögliche Fehlfunktion, die aber keinen Sachschaden zur Folge hat, wenn<br>sie nicht vermieden wird.  |
|----|----------------------------------------------------------------------------------------------------|
|    | Weitere Information<br>Weist auf weitere Informationen hin, die kein wesentlicher Bestandteil dieser Dokumentation<br>sind (z. B. Internet). |
| ST | (* Kommentar zu CODESYS Code Zeilen *)<br>a := a+1;                                                                                          |

Tabelle 1: Symbole

## 1.6 Sicherheitshinweise

Beim Einbauen des Gerätes in Ihre Anlage und während des Betriebes sind folgende Sicherheitshinweise zu beachten:

| GEFAHR   | Nicht an Geräten unter Spannung arbeiten!                                                                                       |
|----------|----------------------------------------------------------------------------------------------------|
|          | Schalten sie immer alle verwendeten Spannungsversorgungen für das Gerät ab, bevor sie es                                        |
| <u> </u> | montieren, Störungen beheben oder Wartungsarbeiten vornehmen.                                                                   |
| GEFAHR   | Unfallverhütungsvorschriften beachten!                                                                                          |
|          | Beachten sie bei der Montage, Inbetriebnahme, Wartung und Störbehebung die für Ihre                                             |
| <u> </u> | Maschine zutreffenden Unfallverhütungsvorschriften wie beispielsweise die BGV A 3,<br>"Elektrische Anlagen und Betriebsmittel". |
| GEFAHR   | Auf normgerechten Anschluss achten!                                                                                             |
|          | Zur Vermeidung von Gefahren für das Personal und Störungen an Ihrer Anlage, verlegen sie                                        |
|          | die Daten- und Versorgungsleitungen normgerecht und achten sie auf die korrekte                                                 |
|          | Anschlussbelegung. Beachten sie die für Ihre Anwendung zutreffenden EMV-Richtlinien.                                            |
| ACHTUNG  | Defekte oder beschädigte Geräte austauschen!                                                                                    |
| Δ        | Tauschen sie defekte oder beschädigte Geräte (z. B. bei deformierten Kontakten) aus, da die                                     |
| 00       | Funktion der betroffenen Geräte langfristig nicht sichergestellt ist.                                                           |
|          |                                                                                                    |
| ACHTUNG  | Geräte vor kriechenden und isolierenden Stoffen schützen!                                                                       |
| Λ        | Die Geräte sind unbeständig gegen Stoffe, die kriechende und isolierende Eigenschaften                                          |
| 00       | besitzen, z. B. Aerosole, Silikone, Triglyceride (Bestandteil einiger Handcremes). Sollten sie                                  |
|          | nicht ausschließen können, dass diese Stoffe im Umfeld der Geräte auftreten, bauen sie die                                      |
|          | Geräte in ein Gehäuse ein, das resistent gegen oben genannte Stoffe ist. Verwenden sie                                          |
|          | generell zur Handhabung der Gerate saubere Werkzeuge und Materialien.                                                           |

Tabelle 2: Sicherheitshinweise

## **1.7** Bevor sie beginnen...

Vor dem Einschalten der Versorgungsspannung überprüfen sie bitte unbedingt:

- Die Verdrahtung
- Eventuelle Entstörmaßnahmen
- Freie Luftzirkulation am Gerät

## 1.8 Lagerung, Transport und Verpackung

Die Sendung ist nach Erhalt auf Vollständigkeit zu prüfen. Eventuell festgestellte Transportschäden sind der Spedition und dem Hersteller umgehend mitzuteilen. Bei einer eventuellen Zwischenlagerung wird empfohlen, die Originalverpackung zu benutzen. Der Lagerort muss sauber und trocken sein. Der Gefahrenübergang einer gekauften Ware geht nach BGB §446 und §448 ab Rechnungsstellung an den Käufer über. Für das Transportrisiko übernimmt elrest keinerlei Haftung. Sofern die Transporthaftung des Transportunternehmens nicht den Warenwert abdeckt, obliegt es dem Käufer, eine zusätzliche Transportversicherung abzuschließen.

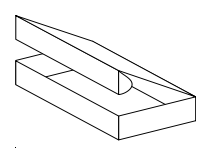

Die Geräte werden in einer geeigneten Verpackung ausgeliefert. Entfernen sie diese erst unmittelbar vor dem Einsatz der Baugruppe, um Schäden zu vermeiden. Sofern die Verpackung neben der Baugruppe weiteres Zubehör oder Beschreibungen enthält, diese unbedingt beachten und aufbewahren.

## 1.9 Gewährleistung

Ein Gewährleistungsanspruch setzt eine fachgerechte Montage und Inbetriebnahme, nach der für das Gerät gültigen Montage-, Inbetriebnahme- und Bedienungsanleitung, voraus. Die erforderlichen Montage-, Inbetriebnahme- und Wartungsarbeiten dürfen nur von sachkundigen und autorisierten Personen durchgeführt werden. Sehen sie hierzu unsere EULA Bestimmungen.

#### Hersteller

Handelsmarke

elrest Automationssysteme GmbH Leibnizstraße 10 D-73230 Kirchheim unter Teck

Telefon:+49 (0) 7021/92025-0 Fax: +49 (0) 7021/92025-29

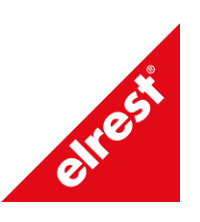

Ursprungsland

Germany

## 1.10 Anwendungsbereich

Das eROBUSTO master control RMC501 und RMC503 bearbeitet digitale und analoge Ein- und Ausgänge.

Über seine diversen Kommunikationsschnittstellen (Ethernet, USB, CAN, RS232, RS485) erfolgt der Datenaustausch mit weiteren zugeordneten Steuerungssystemen.

#### 1.10.1 Bestimmungsgemäße Verwendung

Die Geräte sind bestimmt für die Verwendung in den Bereichen der Regelungs-, Steuerungs- und Automatisierungstechnik.

In allen Bereichen, und speziell bei Verwendung von induktiven Lasten (z.B. Motoren und Relais usw.), muss sichergestellt werden, dass auftretende Spannungsspitzen die maximalen Eingangsspannungen der Ein- und Ausgänge nicht überschreiten. Falls erforderlich, müssen externe schützende Schaltungsteile installiert werden.

Die Geräte sind ausschließlich zum Einbau in Maschinen und Anlagen bestimmt. Die Inbetriebnahme ist solange untersagt, bis die Konformität des Endproduktes mit der Richtlinie 2006/42/EG "Maschinenrichtlinie" festgestellt ist.

Bei bestimmten Geräten können externe Maßnahmen (z.B. ein entsprechendes Netzteil) notwendig sein, um die geforderte Störfestigkeit gegen Stoßspannungen ("Surge") zu erreichen. Ist dies der Fall, wird beim entsprechenden Gerät darauf verwiesen.

Sind externe Maßnahmen zur Minimierung der Störabstrahlung notwendig, wird beim entsprechenden Gerät darauf verwiesen. Weiterhin kann die Umgebung, in die das Gerät eingebaut ist, die Störabstrahlung beeinflussen.

Genügt ein Gerät "höherwertigen" Normen, (z. B. EN 61000-6-3:2007 Fachgrundnorm Störaussendung für Wohnbereich, Geschäfts- und Gewerbebereiche sowie Kleinbetriebe) wird beim entsprechenden Gerät darauf verwiesen (siehe Kapitel "Datenblätter").

WARNUNG

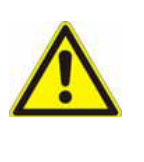

Dies ist eine Einrichtung der Klasse A. Diese Einrichtung kann im Wohnbereich Funkstörungen verursachen. In diesem Fall kann vom Betreiber verlangt werden, angemessene Maßnahmen durchzuführen. Bezeichnet eine möglicherweise auftretende Gefahr, die zu einem Personen- oder Sachschaden führen kann.

#### 1.10.2 Aufbau des eROBUSTO control RMC5xx

- Robustes Aluminium Kühlkörpergehäuse mit Gerätedeckel
- Hutschienenmontage
- Status LEDs zur optischen Kontrolle der Betriebszustände
- Anschlüsse erfolgen über Steckerverbindungen

## 1.10.3 Konfiguration

Es steht eine Ethernet Kommunikationsebene zur Verfügung.

Die im Projekt gewählte Konfiguration der Hardware muss dem Aufbau der Peripheriekomponenten entsprechen. Ansonsten kann es zu Fehlfunktionen kommen, falls in der Applikation keine entsprechenden Sicherheitsabfragen programmiert wurden.

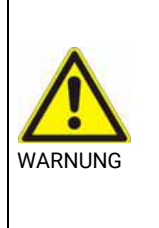

Eine RMC5xx-Baugruppe darf nur im spannungslosen Zustand aller im System vorhandenen Baugruppen aufgesteckt bzw. abgezogen werden.

## 2 Inbetriebnahme

## 2.1 Mechanische Installation

Hinweise zur Sicherheit am Arbeitsplatz:

Vor der Installation und Inbetriebnahme muss die Betriebsanleitung sorgfältig gelesen und befolgt werden. Es gelten die einschlägigen EN- und VDE- Vorschriften.

| WARNUNG | Gleichen sie die Baugruppe vor Inbetriebnahme der Raumtemperatur an. Bei Betauung dürfen |
|---------|------------------------------------------------------------------------------------------|
|         | sie das Gerät erst einschalten, nachdem es trocken ist.                                  |
|         | Um eine Überhitzung des Gerätes im Betrieb zu verhindern                                 |
|         | - darf das Gerät keiner direkten Sonnenbestrahlung ausgesetzt werden,                    |
|         | - dürfen die Lüftungsschlitze im Gehäuse durch den Einbau nicht verdeckt werden,         |
|         | - ist auf ausreichende Luftzirkulation zu achten.                                        |

## 2.1.1 Freiraum um das Gerät

Bei der Montage in einem Schaltschrank / Gehäuse ist um das Gerät ein freier Raum von umlaufend 50 mm vorzusehen, um eine ausreichende Belüftung sicherzustellen.

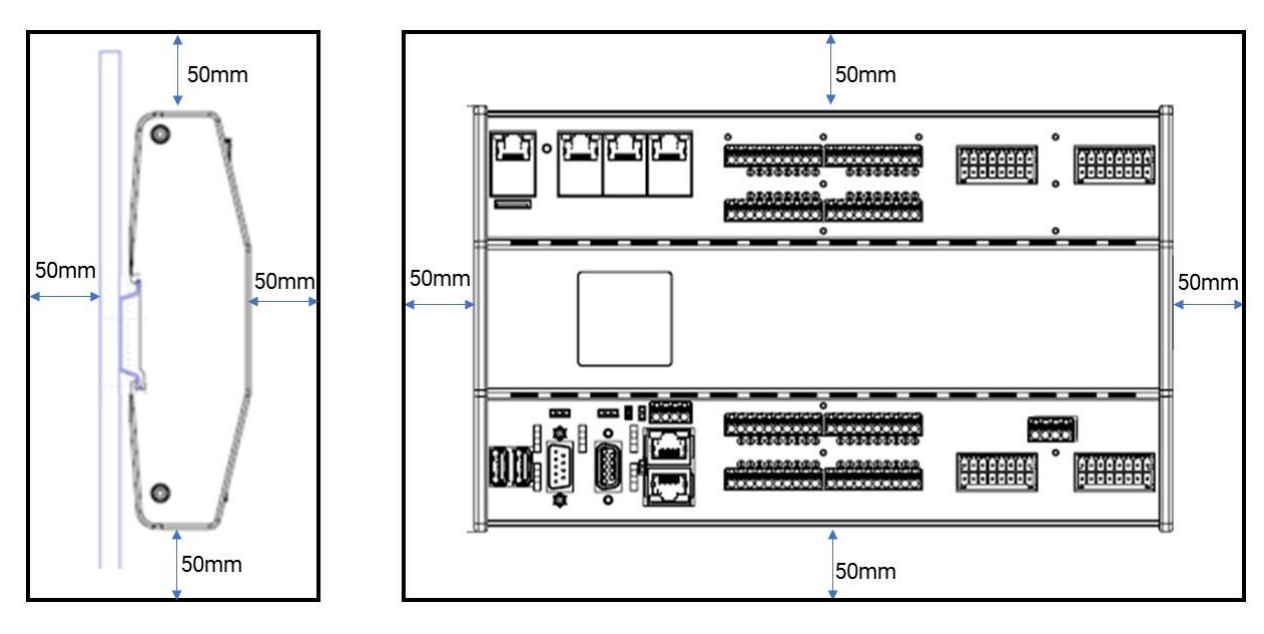

Abbildung 1: Freiraum für den Einbau

## 2.1.2 Platzbedarf

Bei der Montage muss ausreichender Zugang zu den Geräten für den Betreiber und für Wartungsarbeiten berücksichtigt werden. Achten sie bei der Montage auf ausreichende Luftzirkulation.

#### 2.1.3 Einbau / Montage

Die geltenden örtlichen-, und insbesondere, elektrischen Sicherheitsvorschriften müssen eingehalten werden.

Hinweise zur Arbeitssicherheit:

- Die Geräte sind zum Einbau in Schaltschränke ausgelegt.
- Sie müssen so montiert werden, dass mindestens die Schutzart IP20 gewährleistet ist.
- Der Einbauort muss vibrationsarm in einer stabilen Lage sein.

#### 2.1.4 Montage/Demontage des RMC5xx

Die Einbaulage erfolgt standardmäßig horizontal. Bei den entsprechenden Einbaulagen sind die gültigen maximalen Umgebungstemperaturen zu beachten

| HINWEIS       | Temperaturbereich bei abweichender Einbaulage beachten!                                                                                                    |
|---------------|----------------------------------------------------------------------------------------------------|
| $\rightarrow$ | Die in den technischen Daten angegebenen Temperaturbereiche für den Betrieb gelten für<br>die empfohlene Einbaulage. Wird das Gerät in einer von der Empfehlung abweichenden<br>Einbaulage montiert, ist die Kühlung ggf, beeinträchtigt, Kontaktieren Sie den elrest-Service |
|               | für weitere Informationen.                                                                                                    |

| WARNUNG | Das RMC5xx wird auf einer 35 mm Hutschiene nach DIN EN 60715 montiert.<br>Die Hutschiene darf hierbei nicht dicker als 1,5 mm sein.                          |
|---------|----------------------------------------------------------------------------------------------------|
|         | Setzen sie das System in einen sicheren, spannungslosen Zustand<br>bevor sie mit der Montage, Demontage oder Verdrahtung der Baugruppe                       |
|         | beginnen!                                                                                                    |
|         | DIE HUTSCHIENE MUSS AN DIE FUNKTIONSERDE (FE) ANGESCHLOSSEN SEIN.                                                                                            |
|         | Bei allen Kommunikationsschnittstellen des RMC5xx muss zusätzlich die Funktionserde (FE)                                                                     |
|         | im Kommunikationsstecker angeschlossen werden (sofern vorhanden).                                                                                            |
|         | Die Kabelschirme der Kommunikationsanschlüsse sind durch ihre jeweiligen Gegenstecker mit FE verbunden                                                       |
|         | Die Spannungsversorgung (24 VDC) muß entsprechend seiner Anforderung (z.B. Summe aller 24 V-Treiberausgänge) ausreichend dimensioniert und ABGESICHERT sein. |

#### 2.1.4.1 Einbaulage

| Gerät                  | Einbaulage            | Einbaulage | Einbaulage |
|------------------------|-----------------------|------------|------------|
|                        | Horizontal (Standard) | Vertikal   | Pult       |
| RMC5xx                 |                       |            |            |
| Temperatur-<br>bereich | 50°C                  | 50°C       | 40°C       |

Tabelle 3: Einbaulage

#### 2.1.4.2 Anschluß Funktionserde

| Die Funktionserde vom RMC5xx ist mit der Funktionserde im<br>Schaltschrank zu verbinden, damit das Gerät in das Schaltschrank-<br>Erdungskonzept einbezogen ist.                                                                                         |  |
|----------------------------------------------------------------------------------------------------|--|
| Dazu ist der FE-Montagebolzen zwischen den RJ45-Buchsen X101<br>und X102 zu verwenden.                                                                                                    |  |
| Als FE-Anschlussmittel sind insbesondere hochflexible<br>Kupfergeflechtbänder / Massebänder sehr gut geeignet; diese<br>sind unbedingt einer Kupfer-Einzelader vorzuziehen. Zur Montage<br>wird eine M3-Schraube mit der Einbautiefe von 6 mm verwendet. |  |

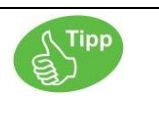

Da die Steckverbinder eine feste sichere Verbindung darstellen, sollte beim Ziehen der Stecker das Gehäuse gleichzeitig mit einer Hand festgehalten werden.

#### 2.1.4.3 Montage

Hutschine:

Die genormte Hutschiene für die mechanische Schnappbefestigung darf die Materialstärke der Hutschiene von 1,5 mm nicht überschreiten. Hierfür kann eine der nachstehende Varianten verwendet werden.

Variante 1:

| 35 |                | 18 x 5 2  | Stahl verzinkt |
|----|----------------|-----------|----------------|
|    | 35 x 7 5 x 1 0 | 10 X 0,2  | Edelstahl      |
|    | 00 X 1,0 X 1,0 | ungelocht | Stahl verzinkt |
| ŧ  |                | ungelocht | Edelstahl      |

Variante 2:

| 35 x 15 x 1.5 | 18 x 5,2  | Stahl verzinkt |
|---------------|-----------|----------------|
|               | ungelocht | Stahl verzinkt |

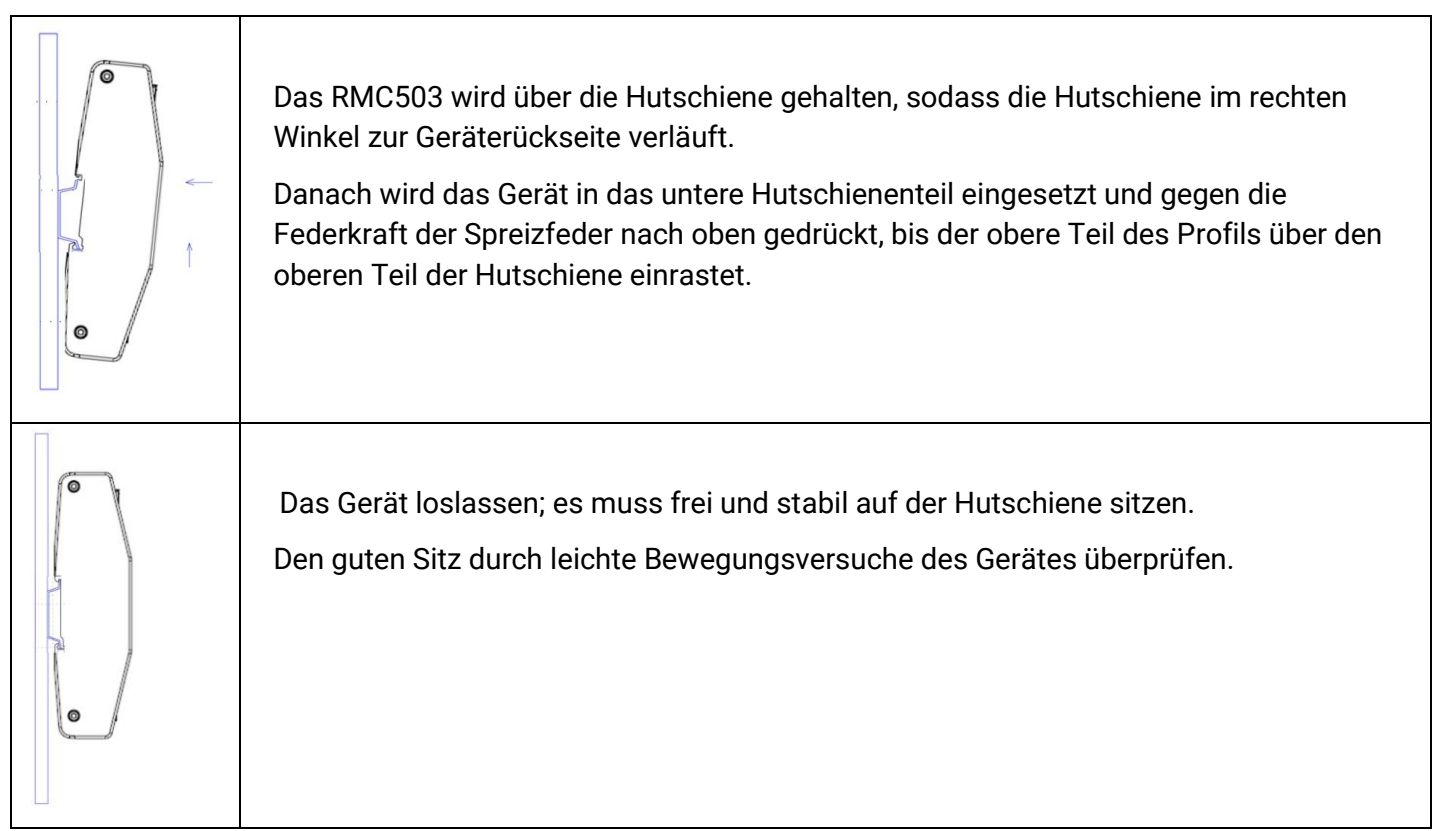

Abbildung 2: Montage

| 0 | Alle Anschlussstecker müssen vor der Demontage entfernt werden.<br>Zur Demontage das Gerät nach oben drücken, bis das Gerät für die Entriegelung nach<br>vorne gekippt werden kann.                                                                                                    |
|---|----------------------------------------------------------------------------------------------------|
|   | Das Gerät wird nun leicht gegen die Spreizfeder nach oben gedrückt, bis es aus der<br>oberen Hutschiene ausgeklinkt werden kann.<br>In diesem Moment wird das Gerät nicht mehr von der Hutschiene gehalten, und muss<br>vor dem zu Boden fallen festgehalten werden.<br>Gerät leicht absenken und nach vorne aus der Hutschiene entnehmen |

Abbildung 3: Demontage

## 2.1.5 Kühlung

Passiver Kühlkörper: Die Kühlung erfolgt über den eROBUSTO Kühlkörper durch die Geräterückwand.

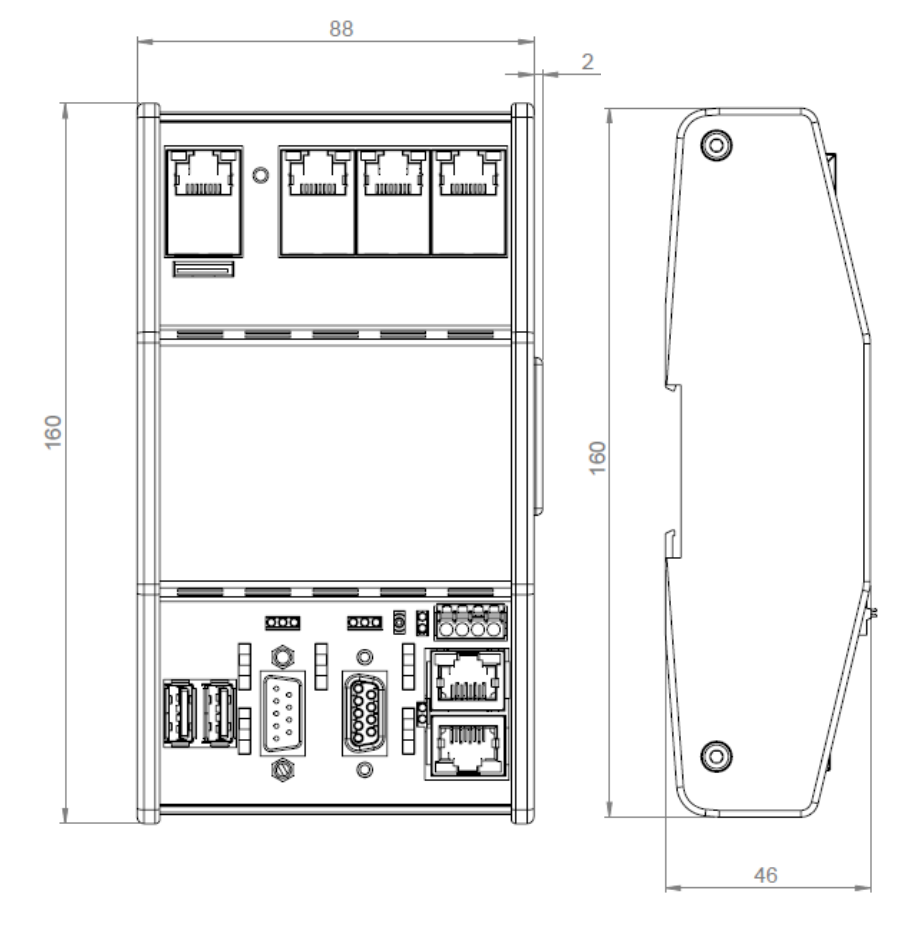

## 2.1.6 Maßzeichnung Frontansicht - RMC500

Abbildung 4: Frontansicht RMC500

## 2.1.7 Maßzeichnung Seitenansicht - RMC500

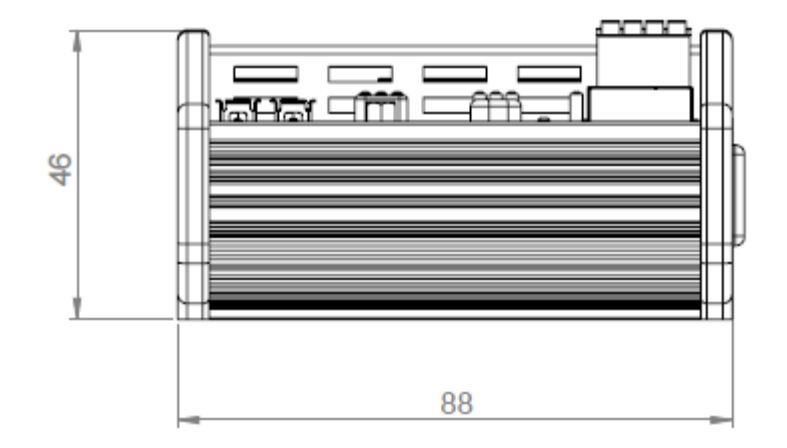

Abbildung 5: Seitenansicht RMC500

## 2.1.8 Maßzeichnung Frontansicht - RMC501

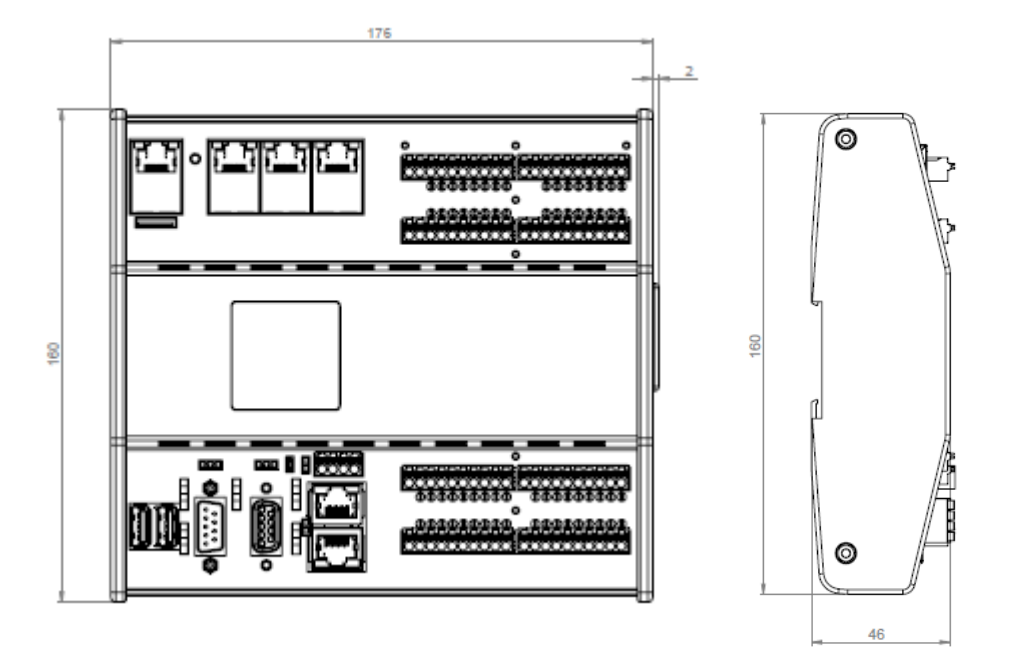

Abbildung 6: Frontansicht RMC501

## 2.1.9 Maßzeichnung Seitenansicht - RMC501

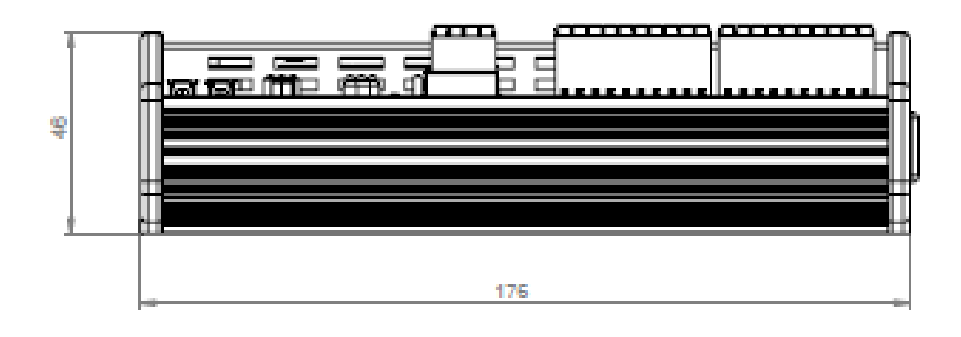

Abbildung 7: Seitenansicht RMC501

## 2.1.10 Maßzeichnung Frontansicht - RMC503

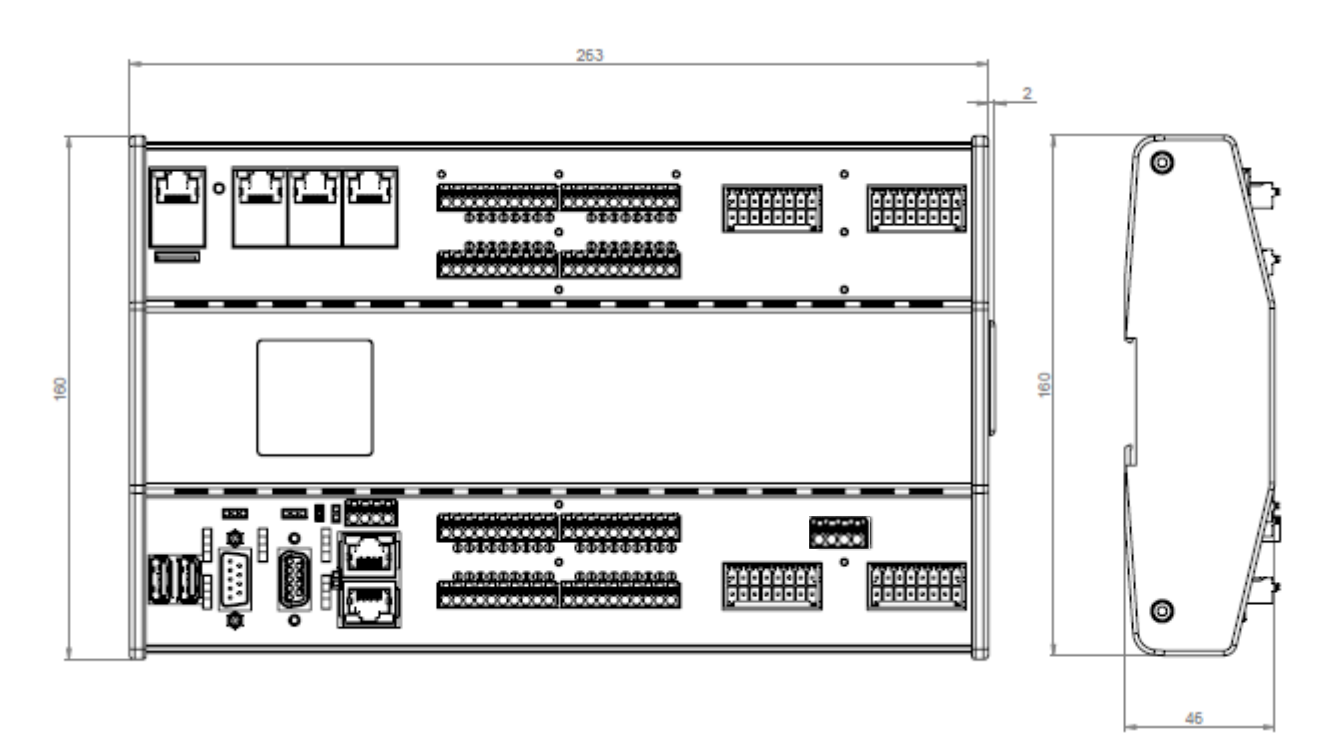

Abbildung 8: Frontansicht RMC503

## 2.1.11 Maßzeichnung Seitenansicht - RMC503

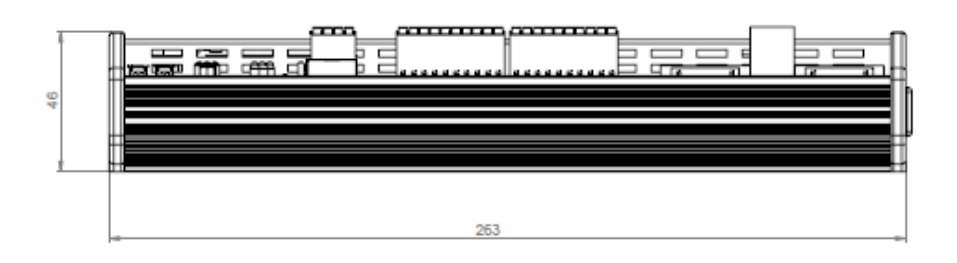

Abbildung 9: Seitenansicht RMC503

## 2.2 Elektrische Installation

#### 2.2.1 Versorgungsspannung

Gehen sie bei der Inbetriebnahme generell folgendermaßen vor:

- Die Spannungsversorgung für das RMC5xx wird an X109 des Gerätes angeschlossen.
- Schalten sie die Stromversorgung ein.

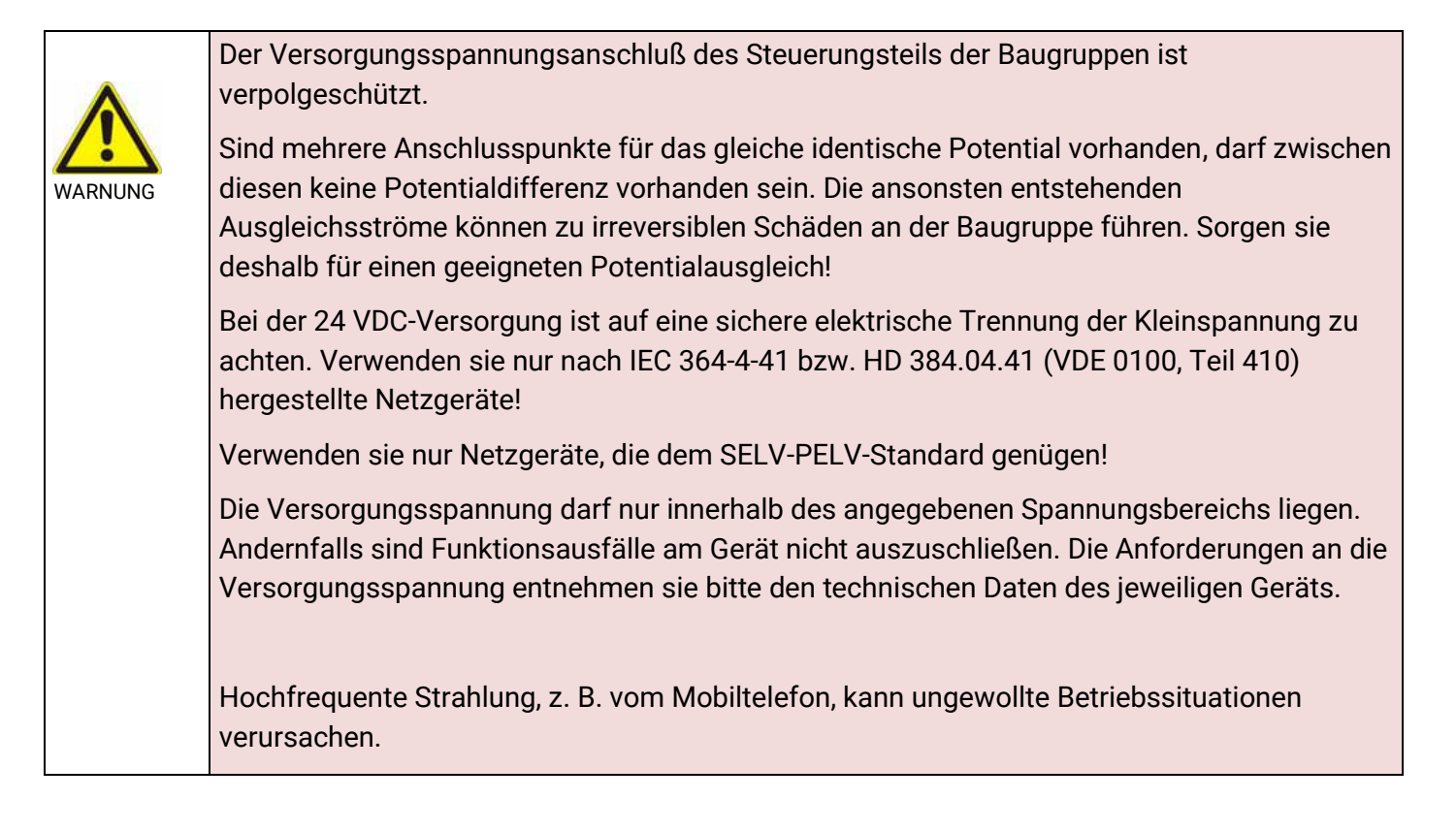

#### 2.2.1.1 Steckverbinder für die Spannungsversorgung

Für die Stecker dürfen ausschliesslich die angegebenen Herstellertypen eingesetzt werden; funktionsungleiche Stecker können die Stiftwannen beschädigen

Alle Steckverbinder müssen richtig aufgesteckt werden, da sonst ein Kontaktwiderstand entsteht.

 $\Rightarrow$  Stecker an mehreren Stellen aufdrücken und einige Sekunden halten bis diese einrasten.

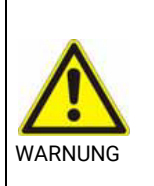

Stecker nicht unter Last trennen! Fehlerhafter oder falscher Anschluss kann zu irreversiblen Schäden an der Baugruppe führen.

## 2.2.2 EMV-gerechter Aufbau

Grundlage für einen störungsfreien Betrieb ist der EMV-gerechte Hardwareaufbau der Anlage, sowie die Verwendung störsicherer Kabel. Die Richtlinien zum störsicheren Aufbau Ihrer Anlage gelten entsprechend für die Installation der RMCxxx Baugruppen.

|         | Für alle Signalverbindungen sind nur geschirmte Leitungen zulässig.                                                                                                    |
|---------|----------------------------------------------------------------------------------------------------|
|         | Alle Steckverbindungen sind zu verschrauben oder zu arretieren.                                                                                                    |
| WARNUNG | • Signalleitungen dürfen nicht mit Starkstromleitungen im selben Kabelschacht geführt werden.                                                                                                    |
|         | <ul> <li>Für Fehlfunktionen und Schäden, die durch den Einsatz ungeeigneter Kabel<br/>entstehen, kann keinerlei Haftung übernommen werden.</li> </ul>                                                    |
|         | <ul> <li>Nicht verwendete Signale (z.B. unbenutzte Schnittstellen, Batterieanschlüsse,<br/>etc.) müssen zur Vermeidung elektrostatischer Einflüsse (EGB / ESD) geeignet<br/>abgedeckt werden.</li> </ul> |
|         | Stecker nur bei ausgeschaltetem Gerät ein- oder ausstecken.                                                                                                    |
|         | <ul> <li>Alle mit dem Gerät verbundenen Kabel müssen während des Betriebs auch an einer<br/>Gegenstelle angeschlossen sein.</li> </ul>                                                                   |

#### 2.2.3 Verbindung zu anderen elrest CANopen-Geräten

Für die CAN-Schnittstellen X110A (CAN0) und X110B (CAN1) können die handelsüblichen RJ45-Stecker (8- pol) guter Qualität eingesetzt werden.

#### Auf die richtige Polarität / Pinzuordnung der "H" / "L" / "GND"-Signale der verbundenen CAN-Kommunikations-Schnittstellen ist zu achten.

Stellen sie die Verbindung wie folgt her:

| Artikel-<br>nummer: | 25150.xxxx                                                    | Zubehör                      |                                      |              |
|---------------------|---------------------------------------------------------------|------------------------------|--------------------------------------|--------------|
| Bezeichnung         | eRobusto RMC5xx                                               | Patchkabel<br>RJ-45 zu RJ-45 | eROBUSTO slave<br>RSC2xx             | eVISIO Panel |
|                     | Abbildung 10: Verbindung zu anderen elrest<br>CANopen Geräten |                              |                                      |              |
| Die einzelnen       | Zubehör Komponenten en                                        | tnehmen Sie aus o            | dem Kapitel " <mark>Zubehör".</mark> |              |

## 2.2.4 EGB- / ESD-Richtlinien

## 2.2.4.1 Was bedeutet EGB / ESD

Fast alle modernen Baugruppen sind mit hochintegrierten Bausteinen bzw. Bauelementen in MOS-Technik bestückt. Diese elektronischen Bauteile sind technologisch bedingt sehr empfindlich gegen Überspannungen und damit auch gegen elektrostatische Entladung.

Die Kurzbezeichnung für Elektrostatisch Gefährdete Bauelemente/Baugruppen ist EGB.

Häufig findet man auch die international gebräuchliche Bezeichnung: ESD; <u>E</u>lectrostatic <u>S</u>ensitive <u>D</u>evice.

Nachstehendes Symbol auf Schildern an Schränken, Baugruppenträgern oder Verpackungen weist auf die Verwendung von elektrostatisch gefährdeten Bauelementen und damit auf die Berührungsempfindlichkeit der betreffenden Baugruppen hin:

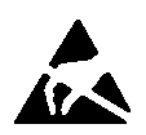

EGB / ESD empfindliche Bauteile können durch Spannungen und Energien zerstört werden, die weit unterhalb der Wahrnehmungsgrenze des Menschen liegen. Solche Spannungen treten bereits dann auf, wenn ein Bauelement oder eine Baugruppe von einem nicht elektrostatisch entladenen Menschen berührt wird. Bauelemente, die solchen Überspannungen ausgesetzt wurden, können in den meisten Fällen nicht sofort als fehlerhaft erkannt werden, da sich erst nach längerer Betriebszeit ein Fehlverhalten einstellen kann.

Grundlage für einen störungsfreien Betrieb ist der EMV-gerechte Hardwareaufbau der Anlage, sowie die Verwendung störsicherer Kabel. Die Richtlinien zum störsicheren Aufbau Ihrer Anlage gelten entsprechend für die Installation der eROBUSTO Baugruppe.

#### 2.2.4.2 Schutzmaßnahmen gegen statische Aufladung

Die meisten Kunststoffe sind stark aufladbar und deshalb unbedingt von den gefährdeten Bauteilen fernzuhalten! Achten sie beim Umgang mit elektrostatisch gefährdeten Bauteilen auf gute Erdung von Mensch, Arbeitsplatz und Verpackung!

#### 2.2.4.3 Handhabung mit EGB-Baugruppen

Grundsätzlich gilt, dass elektronische Baugruppen nur dann berührt werden sollten, wenn dies wegen daran vorzunehmender Arbeiten unvermeidbar ist. Fassen sie dabei Flachbaugruppen auf keinen Fall so an, dass dabei Bausteinanschlüsse oder Leiterbahnen berührt werden.

Berühren sie Bauelemente nur, wenn sie über EGB-/ ESD-Armband ständig geerdet sind oder EGB-/ ESD-Schuhe oder EGB-Schuh-Erdungsschutzstreifen in Verbindung mit einem EGB-/ ESD-Boden tragen. Entladen sie vor dem Berühren einer elektronischen Baugruppe die ESD-Aufladung des eigenen Körpers. Dies kann in einfachster Weise dadurch geschehen, dass sie unmittelbar vorher einen leitfähigen, geerdeten Gegenstand berühren (z. B. metallblanke geerdete Schaltschrankteile, Wasserleitung, usw.). Baugruppen dürfen nicht mit aufladbaren und hochisolierenden Stoffen z. B. Kunststofffolien, isolierenden Tischplatten, Bekleidungsteilen aus Kunstfaser, usw. in Berührung gebracht werden. Baugruppen dürfen nur auf leitfähigen Unterlagen abgelegt werden (Tisch mit EGB/ESD-Auflage, leitfähiger EGB-/ ESD-Schaumstoff, EGB-/ ESD-Verpackungsbeutel, EGB/ESD-Transportbehälter).

Bringen sie Baugruppen nicht in die Nähe von Datensichtgeräten, Monitoren oder Fernsehgeräten (Mindestabstand zum Bildschirm > 10 cm).

#### 2.2.5 Richtlinien

Die Übereinstimmung des bezeichneten Produkts mit den Vorschriften der Richtlinien 2004/108/EG, 2006/95/EG und 2011/65/EG wird nachgewiesen durch die Einhaltung folgender Normen:

#### 2.2.5.1 Produktnorm

#### EN61131-2:2007

Speicherprogrammierbare Steuerungen - Teil 2: Betriebsmittelanforderungen und Prüfungen (IEC 61131-2:2007); Deutsche Fassung EN 61131-2:2007

#### 2.2.5.2 Störfestigkeit / Störaussendung

#### EN61000-6-2:2011

Elektromagnetische Verträglichkeit (EMV) - Teil 6-2: Fachgrundnormen - Störfestigkeit für Industriebereiche (IEC 61000-6-2:2005); Deutsche Fassung EN 61000-6-2:200

#### EN61000-6-3:2011

Elektromagnetische Verträglichkeit (EMV) - Teil 6-3: Fachgrundnormen - Störaussendung für Wohnbereich, Geschäfts- und Gewerbebereiche sowie Kleinbetriebe (IEC 61000-6-3:2006 + A1:2010); Deutsche Fassung EN 61000-6-3:2007 + A1:2011

#### 2.2.5.3 Umweltprüfungen

EN60068-2-6 Umgebungseinflüsse - Teil 2-6: Prüfverfahren - Prüfung Fc: Schwingen (sinusförmig) (IEC 60068-2-6:2007)

EN60068-2-27 Umgebungseinflüsse - Teil 2-27: Prüfverfahren - Prüfung Ea und Leitfaden: Schocken (IEC 60068-2-27:2008) (deutsche Fassung)

## 2.2.6 Etikett

Jede Baugruppe ist auf der linken Seite mit einem individuellen Serienetikett ausgestattet, welches die Baugruppe eindeutig beschreibt.

Das Serienetikett enthält die folgenden Angaben:

| Artikelnummer<br>Artikelbezeichnu<br>Zusatztext | ng         |                                 |
|-------------------------------------------------|------------|---------------------------------|
| Seriennummer                                    | Index      | Ausliefermonat<br>Auslieferjahr |
| Der Index Vx.x/y                                | y teilt si | ch hierbei auf in               |

Hardwarestand —

Softwarestand -----

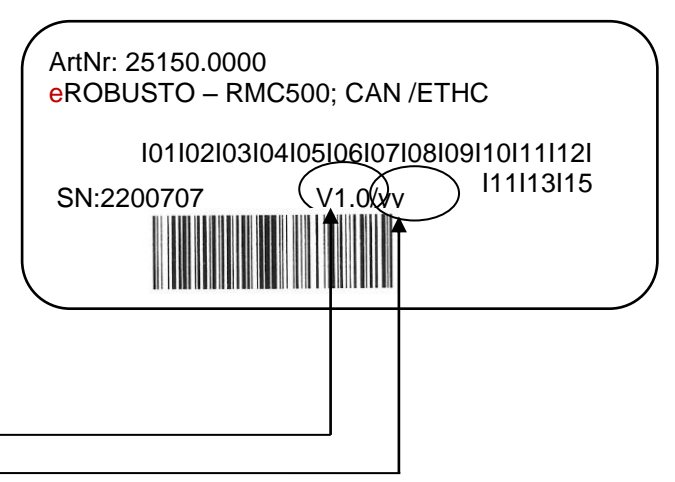

Abbildung 11: Etikett

X.X

уу

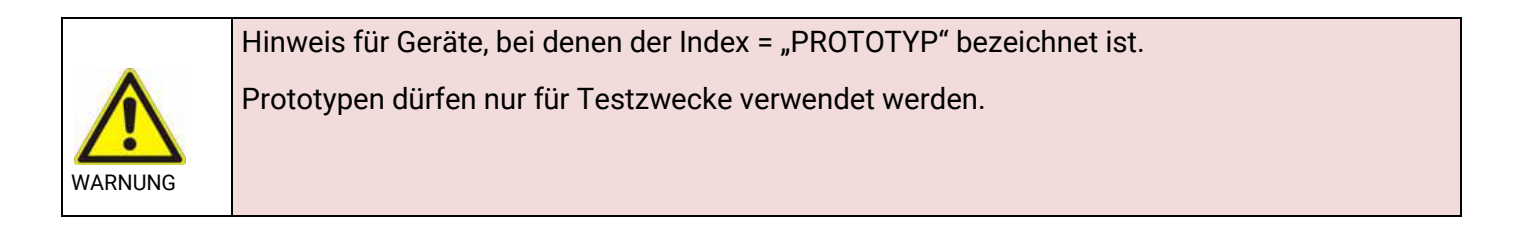

| Aktueller Gerätestand        | Hardware  | Software |
|------------------------------|-----------|----------|
| Prototyp:<br>Prototypex/0.yy | Prototype | 0.уу     |
| Vorserie<br>V0.x/yy          | Vorserie  | уу       |
| Serie<br>V1.x/yy             | Serie     | уу       |

## 3 Systemübersicht

#### eVISIO web

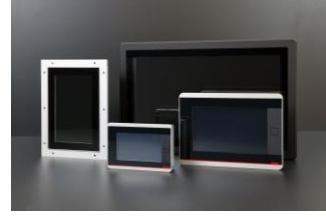

Visualisierung über WEB, VNC oder Remote Technologie LINK

Abbildung 12: elrest Produkte

#### eVISIO control

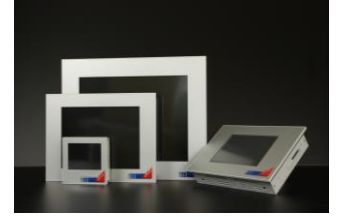

Skalierbare Bedienpanels mit integrierter SPS <u>LINK</u>

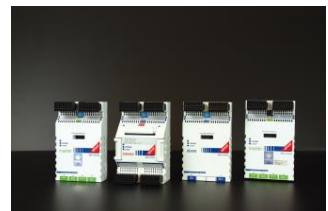

eCOMBO control

Kompakte SPS-Systeme mit integriertem WEB-Server LINK

#### eROBUSTO control

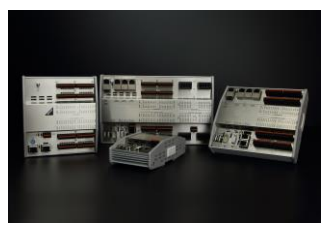

Robuste SPS-Systeme mit hohem Individualisierungsgrad LINK

| 3.1                  | Kommunikationsschnittstellen                                                                                                    |
|----------------------|----------------------------------------------------------------------------------------------------|
| UNIVERSAL SERIAL BUS | Schnittstelle zu allen Peripheriegeräten wie Stick, Tastatur, Maus, Drucker, u.v.m.                                                                         |
|                      | Serielle Schnittstellen RS232 und/oder RS485. Diese können mit beliebigen UART<br>Protokollen oder dem vorbereiteten Protokoll RTU-Modbus betrieben werden. |
| CAN                  | Offenes FeldbusSchnittstelle zu beliebigen CAN Protokollen, wie beispielsweise Truck-<br>Norm J1939-based.                                                  |
| CANopen              | CANopen ist ein Layer7 Protokoll für die Automatisierung.                                                                                                   |
| Etherne              | Unter Ethernet kann TCP-Modbus als UDP oder TCP verwendet werden. Weiter können auf Basis von socket Funktionen weitere Protokolle ergänzt werden.          |
| Tabelle 4: Übersicht | Kommunikationsschnittstellen                                                                                                    |

# 4 Gerätebescheibung

## 4.1 Datenblatt RMC500

#### PREVIEW

**eROBUSTO** 

Datenblatt

RMC500

V 1.11

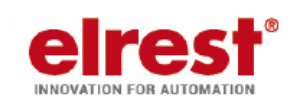

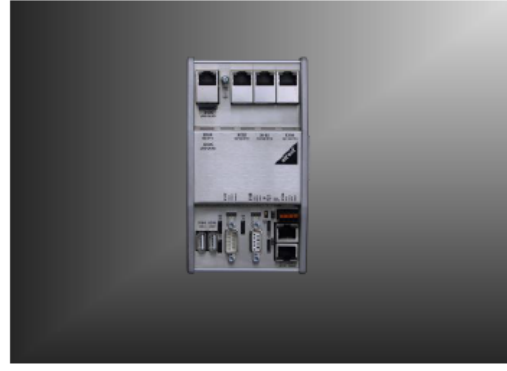

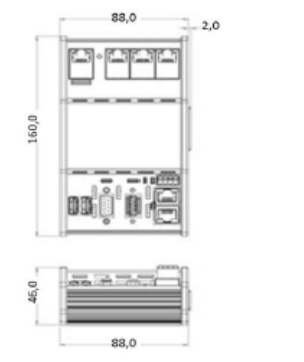

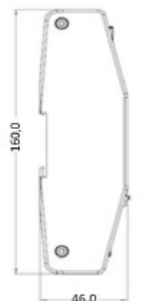

# Ethernet Switch Passiv gekühlte CPU Einheit Universelle Ausführung

| rechnische Daten                                        |          |                                                                                                    |
|---------------------------------------------------------|----------|----------------------------------------------------------------------------------------------------|
| Prozessor                                               |          | Cortex-A9, Single Core, 800 MHz                                                                                                    |
|                                                         | optional | Cortex-A9, Dual Core, 800 MHz                                                                                                    |
| Echtzeituhr                                             |          | vorhanden, mittels Gold-Cap bis zu 4 Wochen gepuffert                                                                                                    |
| Speicher                                                |          | 1 GByte RAM,4 GByte Flash                                                                                                    |
| Speichererweiterung                                     |          | mittels USB-Stick auf der USB-Host Schnittstelle                                                                                                    |
| Speichererweiterung über<br>µSD-Card-Sockel             | optional | mittels $\mu SD$ Card (max. 2 GB) oder $\mu SDHC$ Card (max. 32 GB)                                                                                                    |
| Geschwindigkeitsklasse:                                 |          | empfohlen: Class 2 mit 2 MB/s Minimum Speed                                                                                                    |
| Pufferung                                               |          | 1 MByte Retain Daten im Flash                                                                                                    |
| Software                                                |          |                                                                                                    |
| Betriebssystem                                          |          | Embedded Linux 4.00                                                                                                    |
| SPS Programmierung                                      |          | CODESYS V3 (CS3)                                                                                                    |
| HMI Programmierung                                      |          | CODESYS V3 WebVisu (WV)                                                                                                    |
| Schnittstellen                                          |          |                                                                                                    |
| Ethernet                                                |          | 1 x 100/1000BASE-T, RJ45<br>3 x 10/100BASE-T, RJ45 mit Switch Funktionalität                                                                                                    |
|                                                         |          |                                                                                                    |
|                                                         | optional | 1 x 100/1000BASE-T, RJ45                                                                                                    |
|                                                         | optional | 1 x 100/1000BASE-T, RJ45<br>1 x 10/100BASE-T, RJ45                                                                                                    |
|                                                         | optional | 1 x 100/1000BASE-T, RJ45<br>1 x 10/100BASE-T, RJ45<br>2 x 10/100BASE-T, RJ45 mit Profinet Funktionalität                                                                                                    |
| Serielle Schnittstellen                                 | optional | <ul> <li>1 x 100/1000BASE-T, RJ45</li> <li>1 x 10/100BASE-T, RJ45</li> <li>2 x 10/100BASE-T, RJ45 mit Profinet Funktionalität</li> <li>1 x D-Sub-9 Stecker (male) mit Mehrfachbelegung:<br/>1 x RS232 mit galv. Trennung,<br/>2 x RS485 mit galv. Trennung, Terminierung ON-OFF</li> </ul>                                                                                                    |
| Serielle Schnittstellen                                 | optional | <ul> <li>1 x 100/1000BASE-T, RJ45</li> <li>1 x 10/100BASE-T, RJ45</li> <li>2 x 10/100BASE-T, RJ45 mit Profinet Funktionalität</li> <li>1 x D-Sub-9 Stecker (male) mit Mehrfachbelegung:<br/>1 x RS232 mit galv. Trennung,<br/>2 x RS485 mit galv. Trennung, Terminierung ON-OFF</li> <li>1 x RS485 mit galv. Trennung, D-Sub-9 Buchse (female)<br/>Terminierung ON-OFF</li> </ul>                                                                                                    |
| Serielle Schnittstellen<br>Feldbusschnittstellen        | optional | <ul> <li>1 x 100/1000BASE-T, RJ45</li> <li>1 x 10/100BASE-T, RJ45</li> <li>2 x 10/100BASE-T, RJ45 mit Profinet Funktionalität</li> <li>1 x D-Sub-9 Stecker (male) mit Mehrfachbelegung:<br/>1 x RS232 mit galv. Trennung,<br/>2 x RS485 mit galv. Trennung, Terminierung ON-OFF</li> <li>1 x RS485 mit galv. Trennung, D-Sub-9 Buchse (female)<br/>Terminierung ON-OFF</li> <li>2 x CAN nach ISO11898 mit galv .Trennung, 2 x RJ45,<br/>2 x Terminierung ON-OFF</li> </ul>                                 |
| Serielle Schnittstellen<br>Feldbusschnittstellen<br>USB | optional | <ul> <li>1 x 100/1000BASE-T, RJ45</li> <li>1 x 10/100BASE-T, RJ45</li> <li>2 x 10/100BASE-T, RJ45 mit Profinet Funktionalität</li> <li>1 x D-Sub-9 Stecker (male) mit Mehrfachbelegung:<br/>1 x RS232 mit galv. Trennung,<br/>2 x RS485 mit galv. Trennung, Terminierung ON-OFF</li> <li>1 x RS485 mit galv. Trennung, D-Sub-9 Buchse (female)<br/>Terminierung ON-OFF</li> <li>2 x CAN nach ISO11898 mit galv .Trennung, 2 x RJ45,<br/>2 x Terminierung ON-OFF</li> <li>2 x USB-2.0 Host Typ A</li> </ul> |

| $\mathbf{P}$ | ĸ | vı | w |
|--------------|---|----|---|
|              |   |    |   |

#### **eROBUSTO**

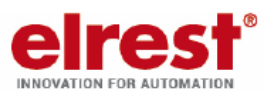

|                              |                             |                              | INNOVATION FOR AUTOMATION |
|------------------------------|-----------------------------|------------------------------|---------------------------|
| Datenblatt                   | RMC500                      | V 1.11                       |                           |
|                              |                             |                              |                           |
| Funktionen                   |                             |                              |                           |
| Betriebsartenschalter        | RUN-STOP                    | P-RESET                      |                           |
| Profinet-RT Controller       | Mittels COI                 | DESYS Konfigurator           |                           |
| Profinet-RT Device           | Mittels FPC                 | 6A IP/ IEC - Bibliothek      |                           |
| CANopen Master               | Mittels IEC                 | - Bibliothek oder CODESYS k  | Konfigurator              |
| CANopen Slave                | Mittels COI                 | DESYS Konfigurator           |                           |
| Ethernet TCP-Modbus Clie     | ent oder Server Mittels IEC | - Bibliothek                 |                           |
| Modbus RTU Slave oder M      | Naster Mittels IEC          | - Bibliothek                 |                           |
| Bestell-Nr.:                 |                             |                              |                           |
| 25150.0000                   | robusto ma                  | ster - RMC500                |                           |
| Umwelt / mechanische W       | /erte                       |                              |                           |
| Versorgungsspannung          | 24 VDC (-1                  | 5% / +20%) SELV mit Verpolu  | ungsschutz                |
| Stromaufnahme (Dauer/Ei      | nschalt) 0,8 A / 1,0        | A                            |                           |
| Genausefront                 | robusto Ku                  | hikorper mit Geratedeckel    |                           |
| Schutzart                    | IP20, nach                  | EN 60529                     |                           |
| Montage                      | Rastmonta                   | ge auf Hutschiene DIN EN 60  | /15                       |
| Außenmaße in mm (B x H       | x I) 88 x 160 x             | 46                           |                           |
| Gewicht ca.                  | 430 g                       |                              |                           |
| Betriebstemperatur           | 0°C55°C                     | (positionsabhängig)          |                           |
| Lagertemperatur              | -20°C 70                    | °C                           |                           |
| Relative Luftfeuchtigkeit Be | etrieb 10%85%               | nicht kondensierend          |                           |
| Relative Luftfeuchtigkeit La | ager 5%85% r                | hicht kondensierend          |                           |
| Kühlung                      | Passiver K                  | ühlkörper                    |                           |
| Diagnose                     |                             |                              |                           |
| LED's                        | LEDs für B                  | etriebs- und Statusmeldungen | ; LED Power               |

PREVIEW

#### eROBUSTO

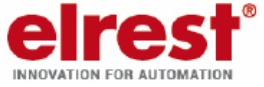

| Datenblatt                      | RMC500       | V 1.11                |  |
|---------------------------------|--------------|-----------------------|--|
|                                 |              |                       |  |
| Normen                          |              |                       |  |
| Produktnorm                     |              |                       |  |
|                                 | EN61131-2:2  | 007                   |  |
| Störfestigkeit / Störaussendung |              |                       |  |
| · · ·                           | EN61000-6-2  | ::2011                |  |
|                                 | EN61000-6-3  | :2011                 |  |
| Umweltprüfungen                 |              |                       |  |
|                                 | EN60068-2-6  |                       |  |
|                                 | EN60068-2-2  | 7                     |  |
|                                 | 21100000-2-2 |                       |  |
| Bestellnummer Zubehor           |              |                       |  |
|                                 | Speichererwe | eiterung mit µSD card |  |
|                                 | Retain Daten | 1 MByte               |  |

#### © 2017 elrest Automationssysteme GmbH. Alle Rechte vorbehalten.

Die in diesem Dokument enthaltenen Informationen können ohne Vorankündigung geändert werden und stellen keine Verpflichtung seitens elrest Automationssysteme GmbH dar. Die Software und/oder Datenbanken, die in diesem Dokument beschrieben sind, werden unter einer Lizenzvereinbarung und einer Geheimhaltungsvereinbarung zur Verfügung gestellt. Die Software und/oder Datenbanken dürfen nur nach Maßgabe der Bedingungen der Vereinbarung benutzt oder kopiert werden. Es ist rechtswidrig, die Software auf ein anderes Medium zu kopieren, soweit das nicht ausdrücklich in der Lizenz- oder Geheimhaltungsvereinbarung erlaubt wird. Ohne ausdrückliche schriftliche Erlaubnis der elrest Automationssysteme GmbH dürfen weder dieses Handbuch noch Teile davon für irgendwelche Zwecke in irgendeiner Form mit irgendwelchen Mitteln, elektronisch oder mechanisch, mittels Fotokopie oder Aufzeichnung reproduziert oder übertragen werden. Abbildungen und Beschreibungen sowie Abmessungen und technische Daten entsprechen den Gegebenheiten oder Absichten zum Zeitpunkt des Druckes dieses Prospektes. Änderungen jeder Art, insbesondere soweit sie sich aus technischem Fortschritt, wirtschaftlicher Ausführung oder ähnlichem ergeben, bleiben vorbehalten. Die externe Verschaltung der Geräte erfolgt in Eigenverantwortung.

Haben Sie Fragen, Wünsche oder Anregungen? Nehmen Sie Kontakt mit uns auf: Umfassende Informationen zu elrest unter: www.elrest.de Ihr direkter Draht zu elrest: +49 (0) 7021-92025-0 Schreiben Sie uns unter: vertrieb@elrest.de

elrest Automationssysteme GmbH • Leibnizstraße 10 • D-73230 Kirchheim unter Teck Tel: +49 (0) 7021-92025-0 • Fax: +49 (0) 7021-92025-29 • vertrieb@elrest.de • www.elrest.de

Abbildungen und Beschreibungen sowie Abmessungen und technische Daten entsprechen den Gegebenheiten oder Absichten zum Zeitpunkt des Druckes dieses Prospektes. Änderungen jeder Art, insbesondere soweit sie sich aus technischem Fortschritt, wirtschaftlicher Ausführung oder ähnlichem ergeben, bleiben vorbehalten.

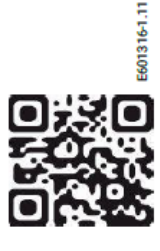

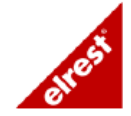

## 4.2 Datenblatt RMC501

## PREVIEW

**eROBUSTO** 

Datenblatt

RMC501

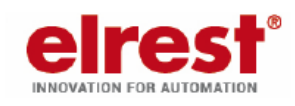

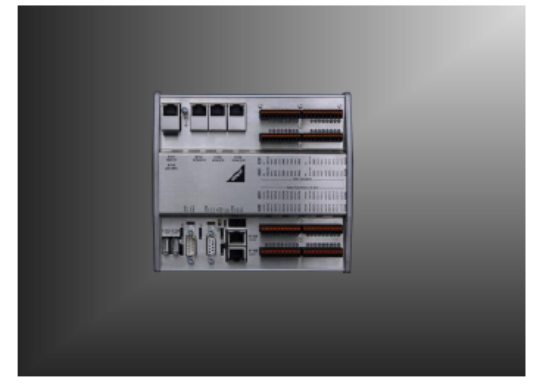

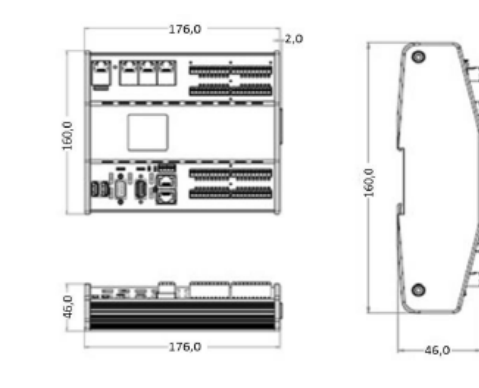

V 1.7

# Ethernet Switch Passiv gekühlte CPU Einheit Universelle Ausführung

| Technische Daten                            |          |                                                                                                    |
|---------------------------------------------|----------|----------------------------------------------------------------------------------------------------|
| Prozessor                                   |          | Cortex-A9, Single Core, 800 MHz                                                                                                    |
|                                             | optional | Cortex-A9, Dual Core, 800 MHz                                                                                                    |
| Echtzeituhr                                 |          | vorhanden, mittels Gold-Cap bis zu 4 Wochen gepuffert                                                                                                    |
| Speicher                                    |          | 1 GByte RAM, 4 GByte Flash                                                                                                    |
| Speichererweiterung                         |          | mittels USB-Stick auf der USB-Host Schnittstelle                                                                                                    |
| Speichererweiterung über<br>µSD-Card-Sockel | optional | mittels µSD Card (max. 2 GB) oder µSDHC Card (max. 32 GB)                                                                                                    |
| Geschwindigkeitsklasse:                     |          | empfohlen: Class 2 mit 2 MB/s Minimum Speed                                                                                                    |
| Pufferung                                   |          | 1 MByte Retain Daten im Flash                                                                                                    |
| Software                                    |          |                                                                                                    |
| Betriebssystem                              |          | Embedded Linux 4.00                                                                                                    |
| SPS Programmierung                          |          | CODESYS V3 (CS3)                                                                                                    |
| HMI Programmierung                          |          | CODESYS V3 WebVisu (WV)                                                                                                    |
| Schnittstellen                              |          |                                                                                                    |
| Ethernet                                    |          | 1 x 100/1000BASE-T, RJ45<br>3 x 10/100BASE-T, RJ45 mit Switch Funktionalität                                                                                         |
|                                             | optional | 1 x 100/1000BASE-T, RJ45                                                                                                    |
|                                             |          | 1 x 10/100BASE-T, RJ45                                                                                                    |
|                                             |          | 2 x 10/100BASE-T, RJ45 mit Profinet Funktionalität                                                                                                    |
| Serielle Schnittstellen                     |          | <ol> <li>x D-Sub-9 Stecker (male) mit Mehrfachbelegung:</li> <li>1 x RS232 mit galv. Trennung,</li> <li>2 x RS485 mit galv. Trennung, Terminierung ON-OFF</li> </ol> |
|                                             |          | 1 x RS485 mit galv. Trennung, D-Sub-9 Buchse (female)<br>Terminierung ON-OFF                                                                                         |
| Feldbusschnittstellen                       |          | 2 x CAN nach ISO11898 mit galv .Trennung, 2 x RJ45,<br>2 x Terminierung ON-OFF                                                                                       |
| USB                                         |          | 2 x USB-2.0 Host Typ A                                                                                                    |
| NFC                                         | optional | Short range wireless connectivity (Smartphone)                                                                                                    |

| PREVIEW                            |                          |                                                                                  | elrest                                |
|------------------------------------|--------------------------|----------------------------------------------------------------------------------|---------------------------------------|
| eROBUSTO                           |                          |                                                                                  | INNOVATION FOR AUTOMATION             |
| Datenblatt                         | RMC501                   | V 1.7                                                                            |                                       |
|                                    |                          |                                                                                  |                                       |
| Funktionen                         |                          |                                                                                  |                                       |
| Betriebsartenschalter              | RUN-STO                  | 2-RESET                                                                          |                                       |
| Profinet-RT Controller             | Mittels CO               | DESYS Konfigurator                                                               |                                       |
| Profinet-RT Device                 | Mittels FPC              | GA IP/ IEC - Bibliothek                                                          |                                       |
| CANopen Master                     | Mittels IEC              | - Bibliothek oder CODESYS Konfig                                                 | gurator                               |
| CANopen Slave                      | Mittels CO               | DESYS Konfigurator                                                               |                                       |
| Ethernet TCP-Modbus Client oder Se | erver Mittels IEC        | - Bibliothek                                                                     |                                       |
| Modbus RTU Slave oder Master       | Mittels IEC              | - Bibliothek                                                                     |                                       |
| Bestell-Nr.:                       |                          |                                                                                  |                                       |
| 25150.0100                         | robusto ma               | ister - RMC501                                                                   |                                       |
| Umwelt / mechanische Werte         |                          |                                                                                  |                                       |
| Versorgungsspannung                | 24 VDC (-1               | 5% / +20%) SELV mit Verpolungs                                                   | schutz                                |
| Stromaufnahme (Dauer/Einschalt)    | 0,8 A / 1,0              | A<br>blkärnar mit Carätadaakal                                                   |                                       |
| Schutzart                          | IP20, pach               | EN 60520                                                                         |                                       |
| Montage                            | Rastmonta                | de auf Hutschiene DIN EN 60715                                                   |                                       |
|                                    | ca 176 x 1               | 60 x 46                                                                          |                                       |
| Gewicht ca                         | 1200 g                   | 00,7,40                                                                          |                                       |
| Betriebstemperatur                 | 0°C 50°C                 | (positionsabhängig)                                                              |                                       |
| Lagertemperatur                    | -20°C 70                 | °C                                                                               |                                       |
| Relative Luftfeuchtigkeit Betrieb  | 10% 85%                  | nicht kondensierend                                                              |                                       |
| Relative Luftfeuchtigkeit Lager    | 5%85% r                  | nicht kondensierend                                                              |                                       |
| Kühlung                            | Passiver K               | ühlkörper                                                                        |                                       |
| Diagnose                           |                          | •                                                                                |                                       |
| LED's                              | LEDs für B               | etriebs- und Statusmeldungen;                                                    |                                       |
|                                    | LED Status               | für digitale Ein- und Ausgänge                                                   |                                       |
| Digitale Eingänge                  |                          |                                                                                  |                                       |
| Anzahl                             | 32                       |                                                                                  |                                       |
| Eingangsspannung                   | 24 VDC mi                | t galvanischer Trennung, EN61131                                                 | -2 Typ 1                              |
| Frequenz max.                      | 1 kHz                    |                                                                                  |                                       |
| Anschluss                          | 4 x Buchse 1             | 0-polig; Rastermaß 3,5 mm,                                                       |                                       |
|                                    | Leiterquers              | chnitte 0,2 1,5 mm², abhängig                                                    | von der                               |
|                                    | WAGO: 71                 | 4-110 und 714-140                                                                | 4                                     |
| Digitale Ausgänge                  |                          |                                                                                  |                                       |
| Anzahl                             | 32                       |                                                                                  |                                       |
| Ausgangsspannung                   | 24 VDC mi                | t galvanischer Trennung                                                          |                                       |
| Ausgangsstrom                      | 0,5 A                    | 0                                                                                |                                       |
| Summenstrom (It. DIN)              | Summenst                 | rom pro Gruppe (8 Ausgänge) max                                                  | x. 2 A                                |
| Ohmsche Last                       | mindestens               | s 50 Ohm                                                                         |                                       |
| Schaltfrequenz Ohm/Induktiv        | 1 kHz                    | 1074                                                                             |                                       |
| Kurzschluss                        | Strombegr                | enzung ab 0,7 A                                                                  | -lkh 40080                            |
| Thermischer Schutz                 | Thermisch<br>Zusätzliche | er Schutz ab 120°C ; wiedereinsch<br>Absicherung pro Gruppe mit Schr             | alten ab 100°C.<br>melzsicherung 5 A. |
| Anschluss                          | 4 x Buchse 1             | 0-polig; Rastermaß 3,5 mm,                                                       |                                       |
|                                    | Leiterquers              | chnitte 0,2 1,5 mm <sup>2</sup> , abhängig<br>ation (siehe WAGO Dataphlatt): 9.4 | von der                               |
|                                    | WAGO <sup>,</sup> 71     | 4-110 und 714-140                                                                |                                       |
|                                    |                          |                                                                                  |                                       |

PREVIEW

#### **eROBUSTO**

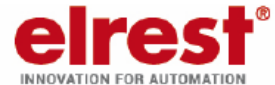

| Datenblatt                      | RMC501       | V 1.7                 |  |
|---------------------------------|--------------|-----------------------|--|
|                                 |              |                       |  |
| Normen                          |              |                       |  |
| Produktnorm                     |              |                       |  |
|                                 | EN61131-2:2  | 2007                  |  |
| Störfestigkeit / Störaussendung |              |                       |  |
|                                 | EN61000-6-2  | 2:2011                |  |
|                                 | EN61000-6-3  | 3:2011                |  |
| Umweltprüfungen                 |              |                       |  |
|                                 | EN60068-2-6  | 3                     |  |
|                                 | EN60068-2-2  | 27                    |  |
| Bestellnummer Zubehör           |              |                       |  |
|                                 | Speichererw  | eiterung mit µSD card |  |
|                                 | Retain Dater | n 1 MByte             |  |
|                                 |              |                       |  |

#### © 2017 elrest Automationssysteme GmbH. Alle Rechte vorbehalten.

Die in diesem Dokument enthaltenen Informationen können ohne Vorankündigung geändert werden und stellen keine Verpflichtung seitens elrest Automationssysteme GmbH dar. Die Software und/oder Datenbanken, die in diesem Dokument beschrieben sind, werden unter einer Lizenzvereinbarung und einer

Geheimhaltungsvereinbarung zur Verfügung gestellt. Die Software und/oder Datenbanken dürfen nur nach Maßgabe der Bedingungen der Vereinbarung benutzt oder kopiert werden. Es ist rechtswidrig, die Software auf ein anderes Medium zu kopieren, soweit das nicht ausdrücklich in der Lizenz- oder Geheimhaltungsvereinbarung erlaubt wird. Ohne ausdrückliche schriftliche Erlaubnis der elrest Automationssysteme GmbH dürfen weder dieses Handbuch noch Teile davon für irgendwelche Zwecke in irgendeiner Form mit irgendwelchen Mitteln, elektronisch oder mechanisch, mittels Fotokopie oder Aufzeichnung reproduziert oder übertragen werden. Abbildungen und Beschreibungen sowie Abmessungen und technische Daten entsprechen den Gegebenheiten oder Absichten zum Zeitpunkt des Druckes dieses Prospektes. Änderungen jeder Art, insbesondere soweit sie sich aus technischem Fortschritt, wirtschaftlicher Ausführung oder ähnlichem ergeben, bleiben vorbehalten.

Haben Sie Fragen, Wünsche oder Anregungen? Nehmen Sie Kontakt mit uns auf: Umfassende Informationen zu elrest unter: www.elrest.de Ihr direkter Draht zu elrest: +49 (0) 7021-92025-0 Schreiben Sie uns unter: vertrieb@elrest.de

elrest Automationssysteme GmbH • Leibnizstraße 10 • D-73230 Kirchheim unter Teck Tel: +49 (0) 7021-92025-0 • Fax: +49 (0) 7021-92025-29 • vertrieb@elrest.de • www.elrest.de

Abbildungen und Beschreibungen sowie Abmessungen und technische Daten entsprechen den Gegebenheiten oder Absichten zum Zeitpunkt des Druckes dieses Prospektes. Änderungen jeder Art, insbesondere soweit sie sich aus technischem Fortschritt, wirtschaftlicher Ausführung oder ähnlichem ergeben, bleiben vorbehalten.

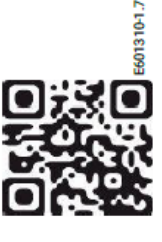

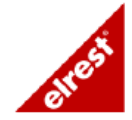

#### 4.3 **Datenblatt RMC503**

PREVIEW

**eROBUSTO** 

Datenblatt

RMC503

V 1.9

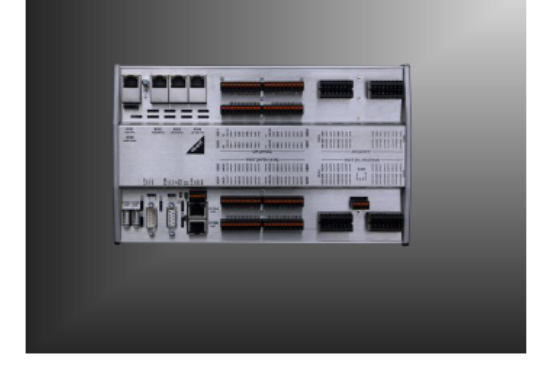

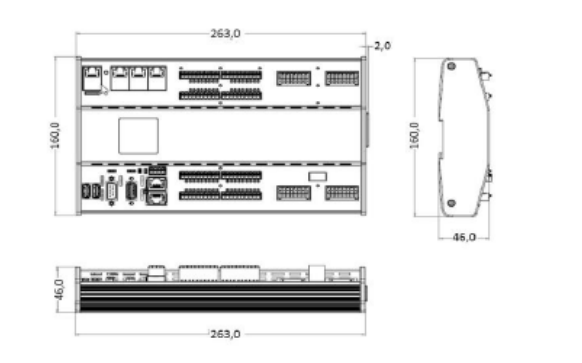

E

INNOVATION FOR AUTOMATION

#### Ethernet Switch Passiv gekühlte CPU Einheit • Universelle Ausführung

|   | Technische Daten                            |          |                                                                                                    |
|---|---------------------------------------------|----------|----------------------------------------------------------------------------------------------------|
|   | Prozessor                                   |          | Cortex-A9, Single Core, 800 MHz                                                                                                    |
|   |                                             | optional | Cortex-A9, Dual Core, 800 MHz                                                                                                    |
|   | Echtzeituhr                                 |          | vorhanden, mittels Gold-Cap bis zu 4 Wochen gepuffert                                                                                  |
|   | Speicher                                    |          | 1 GByte RAM, 4 GByte Flash                                                                                                    |
|   | Speichererweiterung                         |          | mittels USB-Stick auf der USB-Host Schnittstelle                                                                                       |
|   | Speichererweiterung über<br>µSD-Card-Sockel | optional | mittels $\mu SD$ Card (max. 2 GB) oder $\mu SDHC$ Card (max. 32 GB)                                                                    |
|   | Geschwindigkeitsklasse:                     |          | empfohlen: Class 2 mit 2 MB/s Minimum Speed                                                                                            |
|   | Pufferung                                   |          | 1 MByte Retain Daten im Flash                                                                                                    |
| ï | Software                                    |          |                                                                                                    |
| Π | Betriebssystem                              |          | Embedded Linux 4.00                                                                                                    |
|   | SPS Programmierung                          |          | CODESYS V3 (CS3)                                                                                                    |
|   | HMI Programmierung                          |          | CODESYS V3 WebVisu (WV)                                                                                                    |
|   | Schnittstellen                              |          |                                                                                                    |
|   | Ethernet                                    |          | 1 x 100/1000BASE-T, RJ45<br>3 x 10/100BASE-T, RJ45 mit Switch Funktionalität                                                           |
|   |                                             | optional | 1 x 100/1000BASE-T, RJ45                                                                                                    |
|   |                                             |          | 1 x 10/100BASE-T, RJ45                                                                                                    |
|   |                                             |          | 2 x 10/100BASE-T, RJ45 mit Profinet Funktionalität                                                                                     |
|   | Serielle Schnittstellen                     |          | 1 x D-Sub-9 Stecker (male) mit Mehrfachbelegung:<br>1 x RS232 mit galv. Trennung,<br>2 x RS485 mit galv. Trennung, Terminierung ON-OFF |
|   |                                             |          | 1 x RS485 mit galv. Trennung, D-Sub-9 Buchse (female)<br>Terminierung ON-OFF                                                           |
|   | Feldbusschnittstellen                       |          | 2 x CAN nach ISO11898 mit galv .Trennung, 2 x RJ45,<br>2 x Terminierung ON-OFF                                                         |
|   | USB                                         |          | 2 x USB-2.0 Host Typ A                                                                                                    |
|   | NFC                                         | optional | Short range wireless connectivity (Smartphone)                                                                                         |

| PREVIEW                                    |                                                                        |                                                                                                   | olroct                                   |
|--------------------------------------------|------------------------------------------------------------------------|---------------------------------------------------------------------------------------------------|------------------------------------------|
| eROBUSTO                                   |                                                                        |                                                                                                   |                                          |
| Datenblatt                                 | RMC503                                                                 | V 1.9                                                                                             | INNOVATION FOR AUTOMATION                |
|                                            |                                                                        |                                                                                                   |                                          |
| Funktionen                                 |                                                                        |                                                                                                   |                                          |
| Betriebsartenschalter                      | RUN-STOP-RE                                                            | SET                                                                                               |                                          |
| Profinet-RT Controller                     | Mittels CODES                                                          | YS Konfigurator                                                                                   |                                          |
| Profinet-RT Device                         | Mittels FPGA IF                                                        | 7/IEC - Bibliothek                                                                                |                                          |
| CANopen Master                             | Mittels IEC - Bit                                                      | bliothek oder CODESYS Kor                                                                         | nfigurator                               |
| CANopen Slave                              | Mittels CODES                                                          | YS Konfigurator                                                                                   | -                                        |
| Ethernet TCP-Modbus Client oder Ser        | ver Mittels IEC - Bit                                                  | oliothek                                                                                          |                                          |
| Modbus RTU Slave oder Master               | Mittels IEC - Bit                                                      | oliothek                                                                                          |                                          |
| Bestell-Nr.:                               |                                                                        |                                                                                                   |                                          |
| 25150.0300                                 | robusto master                                                         | - RMC503                                                                                          |                                          |
| Umwelt / mechanische Werte                 |                                                                        |                                                                                                   |                                          |
| Versorgungsspannung                        | 24 VDC (-15%)                                                          | / +20%) SELV mit Verpolung                                                                        | jsschutz                                 |
| Stromaufnahme (Dauer/Einschalt)            | 0,8 A / 1,0 A                                                          |                                                                                                   |                                          |
| Genausefront                               | robusto Kunikoi                                                        | per mit Geratedeckei                                                                              |                                          |
| Schutzart                                  | IP20, nach EN                                                          | 00029<br>uf Hutashiana DIN EN 6074                                                                | F                                        |
| Montage                                    | Rasimoniage a                                                          | UT HUISCHIERE DIN EN 0071:                                                                        | 0                                        |
|                                            | 1200 x 100 x                                                           | 50,6                                                                                              |                                          |
| Betriebstomporatur                         | 1200 g                                                                 | citioncobhängig)                                                                                  |                                          |
| Lagertemperatur                            | 20°C 70°C                                                              | sitionsabriangig)                                                                                 |                                          |
| Relative Luftfeuchtigkeit Betrieb          | -20 C 70 C                                                             | t kondensierend                                                                                   |                                          |
| Relative Luftfeuchtigkeit Lager            | 5% 85% nicht                                                           | kondensierend                                                                                     |                                          |
| Kühlung                                    | Passiver Kühlkö                                                        | örper                                                                                             |                                          |
| Diagnose                                   |                                                                        |                                                                                                   |                                          |
| LED's                                      | LEDs für Betrie                                                        | bs- und Statusmeldungen;                                                                          |                                          |
|                                            | LED Status für                                                         | digitale Ein- und Ausgänge                                                                        |                                          |
| Digitale Eingänge                          |                                                                        |                                                                                                   |                                          |
| Anzahl                                     | 32                                                                     |                                                                                                   |                                          |
| Eingangsspannung                           | 24 VDC mit gal                                                         | vanischer Trennung, EN611                                                                         | 31-2 Typ 1                               |
| Frequenz max.                              | 1 kHz                                                                  |                                                                                                   |                                          |
| Anschluss                                  | 4 x Buchse 10-po                                                       | lig; Rastermaß 3,5 mm,                                                                            |                                          |
|                                            | Leiterquerschni                                                        | tte 0,2 1,5 mm², abhängi                                                                          | g von der                                |
|                                            | WAGO: 714-11                                                           | 0 und 714-140                                                                                     | JA .                                     |
| Digitale Ausgänge                          |                                                                        |                                                                                                   |                                          |
| Anzahl                                     | 32                                                                     |                                                                                                   |                                          |
| Ausgangsspannung                           | 24 VDC mit gal                                                         | vanischer Trennung                                                                                |                                          |
| Ausgangsstrom                              | 0,5 A                                                                  | Ŭ                                                                                                 |                                          |
| Summenstrom (It. DIN)                      | Summenstrom                                                            | pro Gruppe (8 Ausgänge) m                                                                         | ax. 2 A                                  |
| Ohmsche Last                               | mindestens 50                                                          | Ohm                                                                                               |                                          |
| Schaltfrequenz Ohm/Induktiv<br>Kurzschluss | 1 kHz<br>Strombegrenzu                                                 | ng ab 0,7 A                                                                                       |                                          |
| Thermischer Schutz                         | Thermischer So<br>Zusätzliche Abs                                      | hutz ab 120°C ; wiedereinso<br>sicherung pro Gruppe mit Sc                                        | chalten ab 100°C.<br>hmelzsicherung 5 A. |
| Anschluss                                  | 4 x Buchse 10-po<br>Leiterquerschni<br>Einbausituation<br>WAGO: 714-11 | lig; Rastermaß 3,5 mm,<br>tte 0,2 1,5 mm², abhängi<br>(siehe WAGO Datenblatt); {<br>0 und 714-140 | g von der<br>3 A                         |

PREVIEW

**eROBUSTO** 

eirest<sup>®</sup>

| Datenblatt RN                        | C503 | }                                                                                     |                | V 1.9        |                                                                                                    |              |              |  |
|--------------------------------------|------|---------------------------------------------------------------------------------------|----------------|--------------|----------------------------------------------------------------------------------------------------|--------------|--------------|--|
| Analoge Eingänge                     |      |                                                                                       |                |              |                                                                                                    |              |              |  |
|                                      | 1    | 6                                                                                     |                |              |                                                                                                    |              |              |  |
| Anzanii<br>Analassingang Canaattinan |      | U<br>1:4000 /                                                                         |                | 000          |                                                                                                    |              |              |  |
| Analogeingang Sensonypen             |      | T10007                                                                                | NI1000-1K5     | 000          |                                                                                                    |              |              |  |
|                                      | Р    | 11000 2                                                                               | 2-wire         |              |                                                                                                    |              |              |  |
|                                      | P    | T100 2                                                                                | -wire          |              |                                                                                                    |              |              |  |
|                                      | Т    | C TYP I                                                                               | K (NI-CrNi), ⊺ | TC Typ L (Fe | e-CuNi), TC 1                                                                                                    | Гур S (Pt-Rh | וPt)         |  |
|                                      | S    | pannun                                                                                | g : 0+ 10 \    | /DC          |                                                                                                    |              |              |  |
|                                      | S    | trom : 0                                                                              | 0+ 20 mA       |              |                                                                                                    |              |              |  |
|                                      | V    | Vidersta                                                                              | nd : 0 200 k   | (Ohm, 050    | ) Ohm                                                                                                    |              |              |  |
| Wandlungszeit                        | 1    | 00 ms a                                                                               | aller Analogka | anäle        |                                                                                                    |              |              |  |
| 5                                    | s    | ensor                                                                                 | Sensor         | Werte        | Auflösung:                                                                                                    | Auflösung    | Genauigkeit: |  |
|                                      | В    | ereich:                                                                               | Bereich:       | Bereich:     | , in the second second se | A/D          | Ŭ            |  |
|                                      | V    | on:                                                                                   | bis:           |              |                                                                                                    | Wandler:     |              |  |
| Messbereich Strom                    | 0    | (4) mA                                                                                | 20 mA          | 20 mA        | ± 0,0100 mA                                                                                                    | ± 0,0003 mA  | ± 0,0203 mA  |  |
| Messbereich Spannung                 | 0    | m∨                                                                                    | 10 V           | 10 V         | ± 5,00 mV                                                                                                    | ± 0,19 mV    | ± 10,19 mV   |  |
| Messbereich Temperatur               | E    |                                                                                       | 05000          | 10000        | 0.5000.14                                                                                                    | 0.0000.1/    |              |  |
| PT1                                  | 00   | -50°C                                                                                 | 350°C          | 400°C        | ± 0,5000 K                                                                                                    | ± 0,0900 K   | ± 2,0000 K   |  |
| P110                                 | 00   | -20°C                                                                                 | 100°C          | 120°C        | ± 0,0500 K                                                                                                    | ± 0,0090 K   | ± 0,3706 K   |  |
|                                      |      | -20°C                                                                                 | 100°C          | 120°C        | ± 0,0500 K                                                                                                    | ± 0,0072 K   | ± 0,3639 K   |  |
|                                      | Ni)  | -100°C                                                                                | 1300°C         | 1400°C       | ± 0,0300 K                                                                                                    | ± 0,0072 K   | + 2 0000 K   |  |
| TC TVD L (Fe-Cu                      | Ni)  | -100°C                                                                                | 900°C          | 1000°C       | + 0.0200 K                                                                                                    | + 0 0090 K   | + 2 0000 K   |  |
| TC Typ S (Pt-Rh                      | Pt)  | 0°C                                                                                   | 1600°C         | 1600°C       | ± 0.0200 K                                                                                                    | ± 0.0090 K   | ± 2.0000 K   |  |
| Messbereich Widerstand               | ,    | 0Ω                                                                                    | 200 kΩ         | 200 kΩ       | 200 Ω                                                                                                    | ±3Ω          | ±4 kΩ        |  |
|                                      |      | 0Ω                                                                                    | 500 Ω          | 550 Ω        | 0,01 Ω                                                                                                    | ±0,156 mΩ    | ± 0,8 Ω      |  |
|                                      |      |                                                                                       |                |              | •                                                                                                    |              |              |  |
| Eingangsimpedanz                     | 0    | (4)20                                                                                 | mA             |              | < 150 Ohm                                                                                                    |              |              |  |
|                                      | 0    | 010 V                                                                                 |                |              | > 10 kOhm                                                                                                    |              |              |  |
| Magaatram                            |      | 1:4000 F                                                                              | 0T1000 Obs     |              | < 1 m A                                                                                                    |              |              |  |
| Messsuom                             | 1    | 16 bit                                                                                |                |              |                                                                                                    |              |              |  |
| Deerbeiturgezeit                     |      | 00                                                                                    |                | an äle       |                                                                                                    |              |              |  |
| Bearbeitungszeit                     | 1    | 100 ms aller Analogkanale                                                             |                |              |                                                                                                    |              |              |  |
| Anschluss                            | 2 x  | 2 x Buchse 8-polig x 2; Rastermals 3,5 mm,                                            |                |              |                                                                                                    |              |              |  |
|                                      |      | Leiterquerschnitte 0,2 1,0 mm², abhangig von der                                      |                |              |                                                                                                    |              |              |  |
|                                      |      | Einbausituation (siene WAGO Datenbiatt); 8 A<br>WAGO: 713-1408 / Eederleiste 713-1108 |                |              |                                                                                                    |              |              |  |
| Analoge Ausgänge                     |      |                                                                                       |                |              | 0 1100                                                                                                    |              |              |  |
| Δnzahl                               | 1    | 6                                                                                     |                |              |                                                                                                    |              |              |  |
| Analogausgang Sepsortupe             |      | v<br>Ioltage :                                                                        |                |              |                                                                                                    |              |              |  |
|                                      | V    | onaye.<br>2 hit                                                                       | 0 10 VDC       | ,<br>,       |                                                                                                    |              |              |  |
|                                      | 1    | 12-DIT                                                                                |                |              |                                                                                                    |              |              |  |
| Autosung                             | ±    | ± 5mV                                                                                 |                |              |                                                                                                    |              |              |  |
| Genaugkeit                           | ±    | 10mV                                                                                  |                |              |                                                                                                    |              |              |  |
| Strombelastung                       | <    | 10 mA                                                                                 |                |              |                                                                                                    |              |              |  |
| Bearbeitungszeit                     | 1    | 00 ms a                                                                               | aller Analogka | anäle        |                                                                                                    |              |              |  |
| Anschluss                            | 2 x  | Buchse                                                                                | e 8-polig x 2; | Rastermaß    | 3,5 mm,                                                                                                    |              |              |  |
|                                      | L    | eiterque                                                                              | erschnitte 0,2 | 1,0 mm²      | , abhängig vo                                                                                                    | on der       |              |  |
|                                      | E    | inbausit                                                                              | tuation (siehe | e WAGO Dat   | tenblatt): 8 A                                                                                                    | \<br>\       |              |  |

WAGO: 713-1408 / Federleiste 713-1108
PREVIEW

#### **eROBUSTO**

Datenblatt

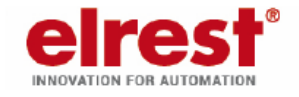

| Normen                          |                                  |
|---------------------------------|----------------------------------|
| Produktnorm                     |                                  |
|                                 | EN61131-2:2007                   |
| Störfestigkeit / Störaussendung |                                  |
|                                 | EN61000-6-2:2011                 |
|                                 | EN61000-6-3:2011                 |
| Umweltprüfungen                 |                                  |
|                                 | EN60068-2-6                      |
|                                 | EN60068-2-27                     |
| Bestellnummer Zubehör           |                                  |
|                                 | Speichererweiterung mit µSD card |
|                                 | Retain Daten 1 MByte             |
|                                 |                                  |

V 1.9

**RMC503** 

© 2017 elrest Automationssysteme GmbH. Alle Rechte vorbehalten.

Die externe Verschaltung der Geräte erfolgt in Eigenverantwortung.

Die in diesem Dokument enthaltenen Informationen können ohne Vorankündigung geändert werden und stellen keine Verpflichtung seitens elrest Automationssysteme GmbH dar. Die Software und/oder Datenbanken, die in diesem Dokument beschrieben sind, werden unter einer Lizenzvereinbarung und einer Geheimhaltungsvereinbarung zur Verfügung gestellt. Die Software und/oder Datenbanken dürfen nur nach Maßgabe der Bedingungen der Vereinbarung benutzt oder kopiert werden. Es ist rechtswidrig, die Software auf ein anderes Medium zu kopieren, soweit das nicht ausdrücklich in der Lizenz- oder Geheimhaltungsvereinbarung erlaubt wird. Ohne ausdrückliche schriftliche Erlaubnis der elrest Automationssysteme GmbH dürfen weder dieses Handbuch noch Teile davon für irgendwelche Zwecke in irgendeiner Form mit irgendwelchen Mitteln, elektronisch oder mechanisch, mittels Fotokopie oder Aufzeichnung reproduziert oder übertragen werden. Abbildungen und Beschreibungen sowie Abmessungen und technische Daten entsprechen den Gegebenheiten oder Absichten zum Zeitpunkt des Druckes dieses Prospektes. Änderungen jeder Art, insbesondere soweit sie sich aus technischem Fortschrift, wirtschaftlicher Ausführung oder ähnlichem ergeben, bleiben vorbehalten.

Haben Sie Fragen, Wünsche oder Anregungen? Nehmen Sie Kontakt mit uns auf: Umfassende Informationen zu elrest unter: www.elrest.de Ihr direkter Draht zu elrest: +49 (0) 7021-92025-0 Schreiben Sie uns unter: vertrieb@elrest.de

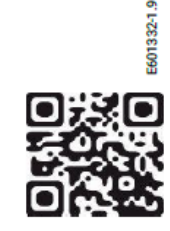

elrest Automationssysteme GmbH • Leibnizstraße 10 • D-73230 Kirchheim unter Teck Tel: +49 (0) 7021-92025-0 • Fax: +49 (0) 7021-92025-29 • vertrieb@elrest.de • www.elrest.de

Abbildungen und Beschreibungen sowie Abmessungen und technische Daten entsprechen den Gegebenheiten oder Absichten zum Zeitpunkt des Druckes dieses Prospektes. Änderungen jeder Art, insbesondere soweit sie sich aus technischem Fortschritt, wirtschaftlicher Ausführung oder ähnlichem ergeben, bleiben vorbehalten.

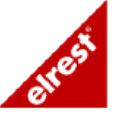

### 4.3.1 Speicheroptionen

Der Flash Speicher wird in mehrere Partitionen unterteilt, wie Bootloader und Betriebssystem. Während dem Linux Update wird eine Sicherungskopie auf einer weiteren Partition angelegt.

#### Standard: 1GB-Flash:

Es stehen 260 Mbyte zur freien Verfügung.

#### Option: 4GB-Flash:

Es stehen 1,5 Gbyte zur freien Verfügung.

## 4.3.2 Abhängigkeit der Lagertemperatur zur Luftfeuchtigkeit

Es gibt einen Zusammenhang zwischen Lagertemperatur und Luftfeuchtigkeit. Bereich:

| Beispiel | Relative<br>Luftfeuchtigkeit | Lagertemperatur<br>max. |                                                                                                    |
|----------|------------------------------|-------------------------|----------------------------------------------------------------------------------------------------|
| 1        | 85%                          | 70°C                    | Bei einer relativen Luftfeuchtigkeit von 85%<br>kann das Gerät bei einer maximalen<br>Temperatur von 70 °C gelagert werden. |
| 2        | 60%                          | 60°C                    | Bei einer Lagertemperatur von 60 °C darf eine<br>maximale relative Luftfeuchtigkeit von 60%<br>herrschen.                   |

## 4.3.3 Abhängigkeit der zulässigen Betriebstemperatur

Alle Temperaturmessungen beziehen sich auf eine durchschnittliche Auslastung von 50%.

Die interne Temperatur ist durch Eigenerwärmung um ca. 20°C höher als die Umgebungstempertur. Die zulässige Betriebstemperatur darf nicht überschritten werden.

siehe Datenblatt RMC500

siehe Datenblatt RMC501

siehe Datenblatt RMC503

## 4.4 Schnittstellen Frontansicht

4.4.1 Frontansicht der Schnittstellen RMC500

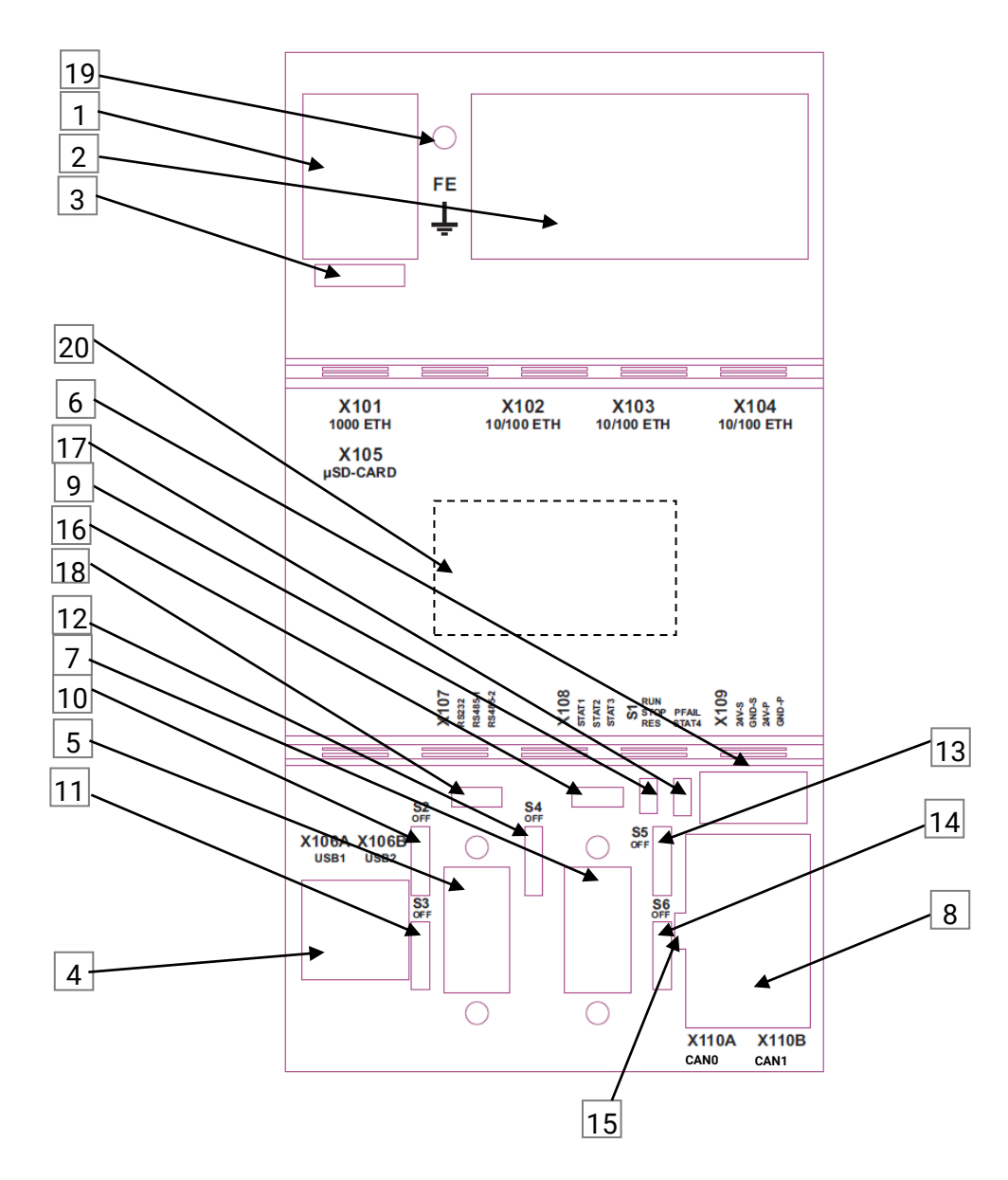

| Nr. | Kapitel                                      |                            | Bezeichnung                                                       |  |
|-----|----------------------------------------------|----------------------------|-------------------------------------------------------------------|--|
| 1   | X101 Gigabit Ethernet<br>Schnittstelle       | X101                       | 100/1000BASE-T, RJ45                                              |  |
| 2   | X102 – X104:<br>Ethernet Schnittstelle       | X102-X104                  | 3 x 10/100 BASE-T, RJ45 mit Switchfunktionalität                  |  |
| 3   | X105 µSD Slot                                | X105                       | µSD-Card                                                          |  |
| 4   | X106: USB 2.0 host<br>Schnittstelle          | X106A<br>X106B             | USB1; Typ A<br>USB2; Typ A                                        |  |
| 5   | X107 RS232 RS485                             | X107                       | Serielle Schnittstelle: 1 x RS232; DSUB9-male<br>2 x RS485        |  |
| 6   | X109<br>Versorgungs-<br>spannung             | X109                       | System-Spannungsversorgung 24VDC ; WAGO 714-134 / 714-104         |  |
| 7   | <u>X108</u>                                  | X108                       | Feldbus Schnittstelle: 1 x RS485                                  |  |
| 8   | <u>X110 CAN</u>                              | X110A<br>X110B             | CAN0; RJ45<br>CAN1; RJ45                                          |  |
| 9   | <u>S1 Betriebsarten-</u><br>schalter (BAS)   | S1                         | Betriebsartenschalter: RUN – STOP – RESET                         |  |
| 10  | S2, Schiebeschalter                          | S2                         | Busterminierung RS485-1                                           |  |
| 11  | S3, Schiebeschalter                          | S3                         | Busterminierung RS485-2                                           |  |
| 12  | S4, Schiebeschalter                          | S4                         | Busterminierung RS485                                             |  |
| 13  | S5, Schiebeschalter                          | S5                         | Busterminierung CAN0                                              |  |
| 14  | S6, Schiebeschalter                          | S6                         | Busterminierung CAN1                                              |  |
| 15  | Status LEDs für CAN                          | Status LED                 | Oben: CAN0                                                        |  |
|     | <u>×110</u>                                  | (gm / rt)                  | Unten: CAN1                                                       |  |
| 16  | <u>3 LEDs: STAT1,</u><br><u>STAT2, STAT3</u> | Status LED (grn<br>/ rt)   | Links: STAT1 Mitte: STAT2 Rechts: STAT3                           |  |
| 17  | PFAIL bicolor:                               | Status LED (grn<br>/ rt)   | Oben: PFAIL Unten: STAT4<br>LED-Indikator für Spannungsversorgung |  |
|     | STAT4                                        | grün                       | LED für Systemstatus                                              |  |
| 18  | LED für RS232 und<br>RS485                   | Status LED<br>(grün / rot) | Links: RS232 Mitte: RS485-1 Rechts: RS485-2                       |  |
| 19  | Anschluß<br>Funktionserde                    | FE-Bolzen                  | Anschlusspunkt des FE-Massebandes                                 |  |
| 20  | NFC                                          | optional                   | Near Field Communication                                          |  |
|     | Etikett                                      | Geräteetikett              | Serienetikett auf linker Seite                                    |  |

Tabelle 5: Schnittstellenbelegung RMC500

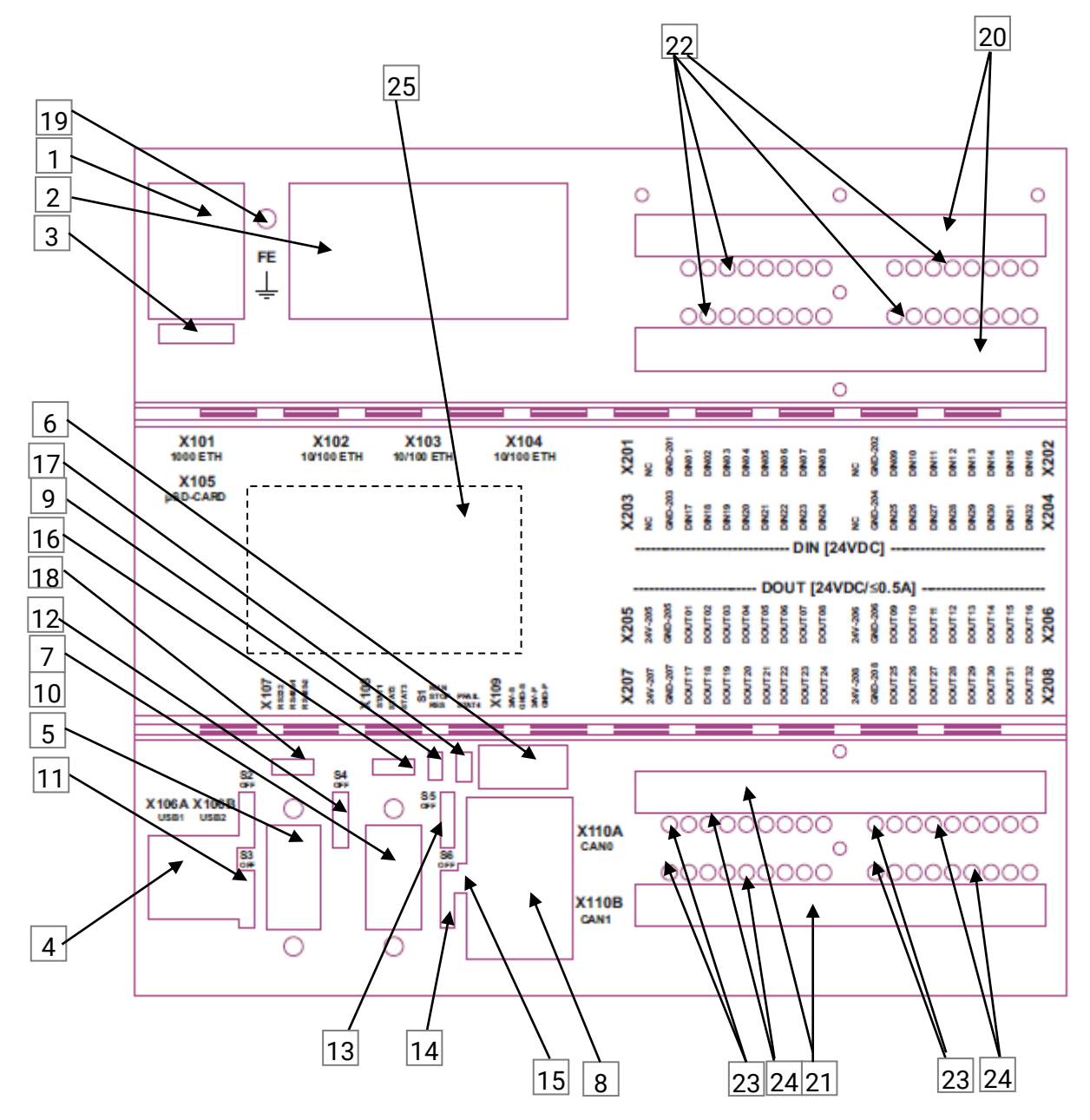

| Nr. | Kapitel                                    |                                  | Bezeichnung                                                              |                        |                              |
|-----|--------------------------------------------|----------------------------------|--------------------------------------------------------------------------|------------------------|------------------------------|
| 1   | X101 Gigabit Ethernet<br>Schnittstelle     | X101                             | 100/1000 BASE-T, RJ45                                                    |                        |                              |
| 2   | X102 – X104:<br>Ethernet Schnittstelle     | X102-X104                        | 3 x 10/100 BASE-T, RJ45 mit Swit                                         | chfunktionalität       |                              |
| 3   | X105 µSD Slot                              | X105                             | µSD-Card                                                                 |                        |                              |
| 4   | X106: USB 2.0 host<br>Schnittstelle        | X106A<br>X106B                   | USB1; Typ A<br>USB2; Typ A                                               |                        |                              |
| 5   | X107 RS232 RS485                           | X107                             | Serielle Schnittstelle: 1 x RS2<br>2 x RS4                               | 232; DSUB9-male<br>485 |                              |
| 6   | X109<br>Versorgungsspannung                | X109                             | System-Spannungsversorgung 24                                            | VDC ; WAGO 714-1       | 134 / 714-104                |
| 7   | <u>X108</u>                                | X108                             | Feldbus Schnittstelle: 1 x RS485; f                                      | female                 |                              |
| 8   | <u>X110 CAN</u>                            | X110A<br>X110B                   | CAN0; RJ45<br>CAN1; RJ45                                                 |                        |                              |
| 9   | <u>S1 Betriebsarten-</u><br>schalter (BAS) | S1                               | Operating mode switch: RUN – ST                                          | FOP – RESET            |                              |
| 10  | S2, Schiebeschalter                        | S2                               | Busterminierung RS485-1                                                  |                        |                              |
| 11  | S3, Schiebeschalter                        | S3                               | Busterminierung RS485-2                                                  |                        |                              |
| 12  | S4, Schiebeschalter                        | S4                               | Busterminierung RS485                                                    |                        |                              |
| 13  | S5, Schiebeschalter                        | S5                               | Busterminierung CAN0                                                     |                        |                              |
| 14  | S6, Schiebeschalter                        | S6                               | Busterminierung CAN1                                                     |                        |                              |
| 15  | Status LEDs für CAN<br>X110                | Status LED<br>(grn / rt)         | Oben:CAN0<br>Unten: CAN1                                                 |                        |                              |
| 16  | <u>3 LEDs: STAT1,</u><br>STAT2, STAT3      | Status LED (grn<br>/ rt)         | Links: STAT1 Mitte: S                                                    | STAT2                  | Rechts: STAT3                |
| 17  | PFAIL bicolor:                             | Status LED (grn<br>/ rt)         | Oben: PFAIL Unten:<br>LED-Indikator für Spannungsverso                   | STAT4<br>orgung        |                              |
|     | STAT4                                      | grün                             | LED für Systemstatus                                                     |                        |                              |
| 18  | LED für RS232 und<br>RS485                 | Status LED<br>(grün / rot)       | Links: RS232 Mitte: F                                                    | RS485-1                | Rechts: RS485-2              |
| 19  | Anschluß FE                                | FE-Bolzen                        | Anschlusspunkt des FE-Massebar                                           | ndes                   |                              |
| 20  | Digitale Eingänge<br>X201 bis X 204        | X201, X202<br>X203, X204         | Digitale-Eingänge DIN01.<br>Digitale-Eingänge DIN17.                     | DIN08 ;<br>DIN24 ;     | DIN09DIN16<br>DIN25DIN32     |
| 21  | Digitale Ausgänge<br>X205 bis X 208        | X205, X206<br>X207, X208         | Digitale-Ausgänge DOUT0<br>Digitale-Ausgänge DOUT1                       | 1DOUT08 ;<br>7DOUT24 ; | DOUT09DOUT16<br>DOUT25DOUT32 |
| 22  | LEDs Digital In                            | Status LEDs<br>Digital-In        | LED-Indikator für aktiven (24VDC) Eingang; Speisung durch Eingangssignal |                        |                              |
| 23  | LEDs Digital<br>Ausgänge- Speisung         | Status LEDs<br>Digital-In-Speis. | LED-Indikator für Speisung der digitalen Ausgänge                        |                        |                              |
| 24  | LEDs Digital Out                           | Status LEDs<br>Digital-Out       | LED-Indikator für aktiven (24VDC) Ausgang                                |                        |                              |
| 25  | NFC                                        | optional                         | Near Field Communication                                                 |                        |                              |
|     | Etikett                                    | Geräteetikett                    | Serienetikett auf linker Seite                                           |                        |                              |

Tabelle 6: Übersicht Schnittstellenbelegung RMC501

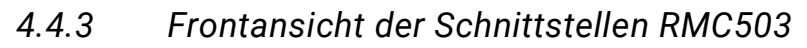

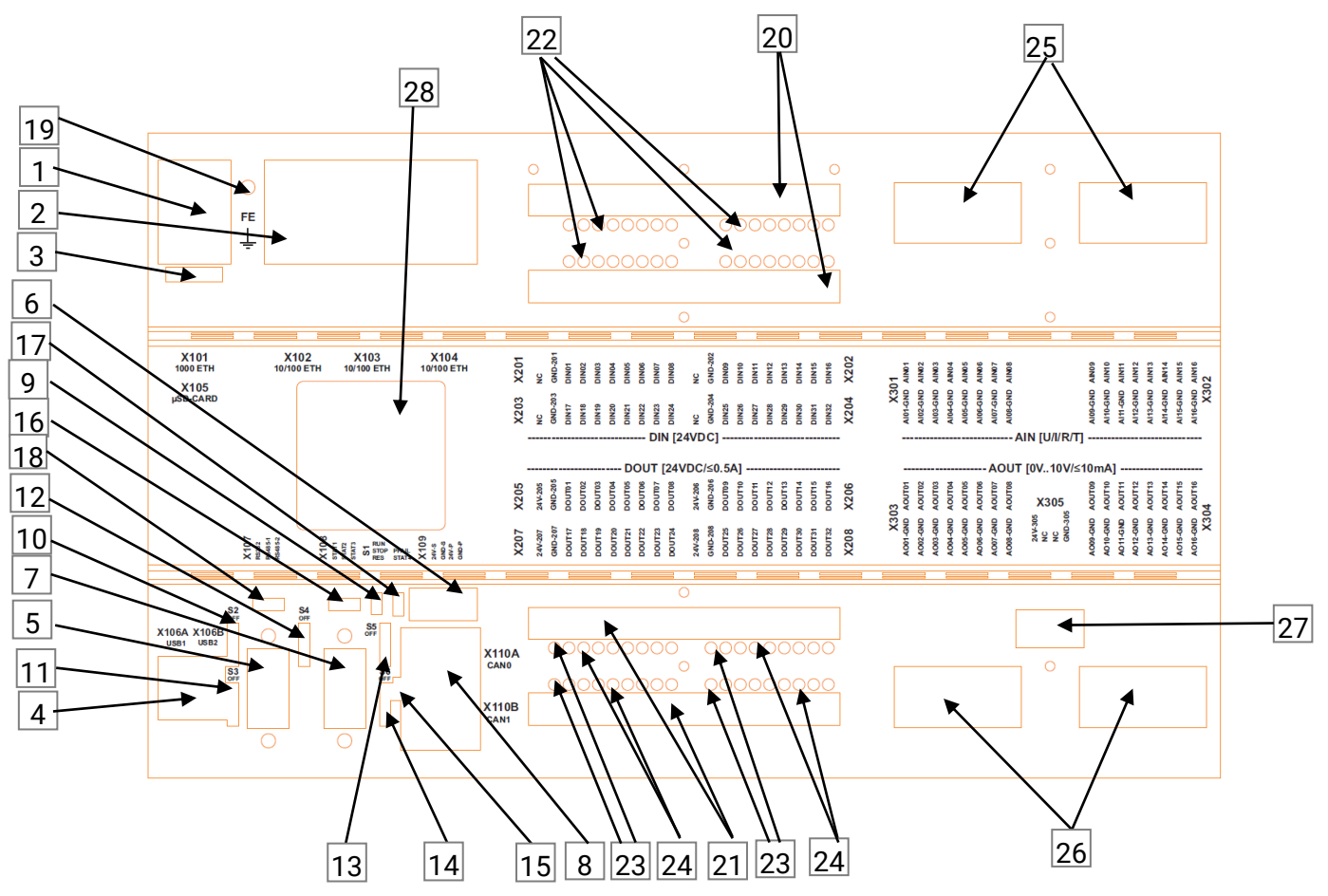

| Nr. | Kapitel                                      |                                                  | Bezeichnung                                       |                                  |                              |
|-----|----------------------------------------------|--------------------------------------------------|---------------------------------------------------|----------------------------------|------------------------------|
| 1   | X101 Gigabit Ethernet<br>Schnittstelle       | X101                                             | 100/1000 BASE-T, RJ45                             |                                  |                              |
| 2   | X102 – X104:<br>Ethernet Schnittstelle       | X102-X104                                        | 3 x 10/100 BASE-T, RJ45                           | mit Switchfunktionalität         |                              |
| 3   | X105 µSD Slot                                | X105                                             | µSD-Card                                          |                                  |                              |
| 4   | X106: USB 2.0 host<br>Schnittstelle          | X106A<br>X106B                                   | USB1; Typ A<br>USB2; Typ A                        |                                  |                              |
| 5   | X107 RS232 RS485                             | X107                                             | Serielle Schnittstelle:                           | 1 x RS232; DSUB9-male            | 2 x RS485                    |
| 6   | X109<br>Versorgungsspannung                  | X109                                             | System-Spannungsversor                            | rgung 24VDC ; WAGO 714-          | 134 / 714-104                |
| 7   | <u>X108</u>                                  | X108                                             | Feldbus Schnittstelle: 1 x                        | RS485; female                    |                              |
| 8   | <u>X110 CAN</u>                              | X110A<br>X110B                                   | CAN0; RJ45<br>CAN1; RJ45                          |                                  |                              |
| 9   | <u>S1 Betriebsarten-</u><br>schalter (BAS)   | S1                                               | Betriebsartenschalter: RU                         | IN – STOP – RESET                |                              |
| 10  | S2, Schiebeschalter                          | S2                                               | Busterminierung RS485-1                           |                                  |                              |
| 11  | S3, Schiebeschalter                          | S3                                               | Busterminierung RS485-2                           | 2                                |                              |
| 12  | S4, Schiebeschalter                          | S4                                               | Busterminierung RS485                             |                                  |                              |
| 13  | S5, Schiebeschalter                          | S5                                               | Busterminierung CAN0                              |                                  |                              |
| 14  | S6, Schiebeschalter                          | S6                                               | Busterminierung CAN1                              |                                  |                              |
| 15  | Status LEDs für CAN                          | Status LED                                       | Oben:CAN0                                         |                                  |                              |
|     |                                              | (giii / it)                                      | Unten: CAN1                                       |                                  |                              |
| 16  | <u>3 LEDs: STAT1,</u><br><u>STAT2, STAT3</u> | Status LED (grn<br>/ rt)                         | Links: STAT1                                      | Mitte: STAT2                     | Rechts: STAT3                |
| 17  | PFAIL bicolor:                               | Status LED (grn<br>/ rt)                         | Oben: PFAIL<br>LED-Indikator für Spannu           | Unten: STAT4<br>ngsversorgung    |                              |
|     | STAT4                                        | grün                                             | LED für Systemstatus                              |                                  |                              |
| 18  | LED für RS232 und<br>RS485                   | Status LED<br>(grün / rot)                       | Links: RS232                                      | Mitte: RS485-1                   | Rechts: RS485-2              |
| 19  | Anschluß<br>Funktionserde                    | FE-Bolzen                                        | Anschlusspunkt des FE-M                           | lassebandes                      |                              |
| 20  | Digitale Eingänge<br>X201 bis X 204          | X201, X202<br>X203, X204                         | Digital-Eingänge<br>Digital-Eingänge              | DIN01DIN08 ;<br>DIN17DIN24 ;     | DIN09DIN16<br>DIN25DIN32     |
| 21  | Digitale Ausgänge<br>X205 bis X 208          | X205, X206<br>X207, X208                         | Digitale-Ausgänge<br>Digitale-Ausgänge            | DOUT01DOUT08 ;<br>DOUT17DOUT24 ; | DOUT09DOUT16<br>DOUT25DOUT32 |
| 22  | <u>LEDs Digital In</u>                       | Status LEDs<br>Digital-In                        | LED-Indikator für aktiven                         | (24VDC) Eingang; Speisun         | g durch Eingangssignal       |
| 23  | LEDs Digital<br>Ausgänge- Speisung           | Status LEDs<br>Digital-<br>Ausgänge-<br>Speisung | LED-Indikator für Speisung der digitalen Ausgänge |                                  |                              |
| 24  | LEDs Digital Out                             | Status LEDs<br>Digital-Out                       | LED-Indikator für aktiven                         | (24VDC) Ausgang                  |                              |

| 25 | Analoge Eingänge<br>X301 und X 302                              | X301<br>X302  | Analoge-Eingänge<br>Analoge-Eingänge | AIN01 / AI01-GNDAIN08 / AI08-GND<br>AIN09 / AI09-GNDAIN016 / AI016-GND |
|----|-----------------------------------------------------------------|---------------|--------------------------------------|------------------------------------------------------------------------|
| 26 | Analoge Ausgänge<br>X303 und X 304                              | X303<br>X304  | Analoge-Ausgänge<br>Analoge-Ausgänge | AOUT1 / AO1-GNDAOUT08 / AO08-GND<br>AOUT09 / AO09-GNDAOUT16 / AO16-GND |
| 27 | X305<br>Spannungsversorgung<br>für analoge Ein- und<br>Ausgänge | X305          | Analog-Spannungsversor               | gung 24VDC                                                             |
| 28 | NFC                                                             | optional      | Near Field Communication             |                                                                        |
|    | <u>Etikett</u>                                                  | Geräteetikett | Serienetikett auf linker Seite       |                                                                        |

Tabelle 7: Übersicht Schnittstellenbelegung RMC503

# 4.5 Anschlußbelegung – Übersicht der einzelnen Geräte

| Geräte | Zusammensetzung                                                   | Schnittstellenbeschreibung                                                             |
|--------|-------------------------------------------------------------------|----------------------------------------------------------------------------------------|
| RMC500 | Basis                                                             | Schnittstellen Kapitel 4.6                                                             |
| RMC501 | Basis + digitale Ein- und Ausgänge                                | Schnittstellen Kapitel 4.6<br>Schnittstellen Kapitel 4.7                               |
| RMC503 | Basis + digitale Ein- und Ausgänge<br>+ analoge Ein- und Ausgänge | Schnittstellen Kapitel 4.6<br>Schnittstellen Kapitel 4.7<br>Schnittstellen Kapitel 4.8 |

## 4.6 Schnittstellen RMC500

Die Schnittstellen für das RMC500 sind nachfolgend aufgeführt.

## 4.6.1 X101: Gigabit Ethernet Schnittstelle

Die Schnittstelle ist als RJ45-Buchse ausgeführt.

Die Übertragungsrate beträgt 100/1000 Mbit/s.

Die Anschlüsse und Leitungen entsprechen CAT 5e und den Richtlinien für Ethernet Schnittstellen. Die Schnittstelle hat zwei integrierte LEDs.

| Schnittstelle X101                                | PIN | Belegung | Funktion                       |
|---------------------------------------------------|-----|----------|--------------------------------|
|                                                   | 1   | BI_DA+   | Bidirektionales Signalpaar DA+ |
| X101                                              | 2   | BI_DA-   | Bidirektionales Signalpaar DA- |
| Ethernet                                          | 3   | BI_DB+   | Bidirektionales Signalpaar DB+ |
|                                                   | 4   | BI_DC+   | Bidirektionales Signalpaar DC+ |
|                                                   | 5   | BI_DC-   | Bidirektionales Signalpaar DC- |
| Abbildung 13: X101 Gigabit Ethernet Schnittstelle | 6   | BI_DB-   | Bidirektionales Signalpaar DB- |
|                                                   | 7   | BI_DD+   | Bidirektionales Signalpaar DD+ |
|                                                   | 8   | BI_DD-   | Bidirektionales Signalpaar DD- |

#### 4.6.1.1 Technische Daten

| Ethernet                          | 1 x RJ-45                                                                      |
|-----------------------------------|--------------------------------------------------------------------------------|
| Übertragungsmedium bei 100Base-TX | Mindestens Twisted Pair SF-UTP, 100 Ω, CAT 5e,<br>100 m maximale Leitungslänge |
| Übertragungsmedium bei 1000Base-T | Mindestens Twisted Pair SF-UTP, 100 Ω, CAT 5e,<br>100 m maximale Leitungslänge |
| Übertragungsrate                  | 100/1000 Mbit/s                                                                |
| Protokolle                        | DHCP, DNS, FTP, HTTP, HTTPS, SSH                                               |

## 4.6.2 X102 - X104: Ethernet Schnittstellen

Die Ethernet- Schnittstellen sind als RJ-45 Buchse mit Switch Funktionalität ausgeführt. Der intergrierte 10/100 MBit Ethernet – Switch unterstützt Auto-MDI(X). Jede Schnittstelle hat zwei integrierte LEDs.

| Schnittstelle X102 X104                         | PIN | Belegung | Funktion        |
|-------------------------------------------------|-----|----------|-----------------|
| X102                                            | 1   | TX+      | Transmit Data + |
| Ethernet                                        | 2   | TX-      | Transmit Data - |
|                                                 | 3   | RX+      | Receive Data +  |
|                                                 | 4   | n.c.     | keine           |
|                                                 | 5   | n.c.     | keine           |
| Abbildung 14: X102 - 104 Ethernet Schnittstelle | 6   | RX-      | Receive Data -  |
|                                                 | 7   | n.c.     | keine           |
|                                                 | 8   | n.c.     | Keine           |

#### 4.6.2.1 Technische Daten

| Ethernet           | 3 x RJ-45 (switched)                                                               |
|--------------------|------------------------------------------------------------------------------------|
| Übertragungsmedium | Mindestens Twisted Pair SF-UTP, 100 $\Omega$ , CAT 5, 100 m maximale Leitungslänge |
| Übertragungsrate   | 10/100 Mbit/s                                                                      |
| Protokolle         | DHCP, DNS, FTP, HTTP, HTTPS, SSH                                                   |

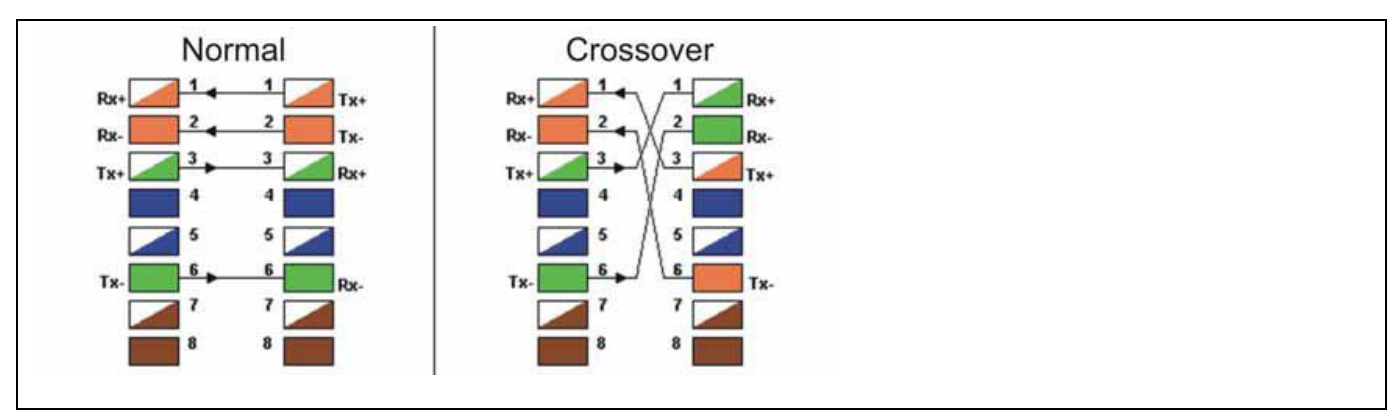

Abbildung 15: Anschluss X101, X102 ... X104 RJ45

4.6.3 LEDs der Ethernet- Schnittstellen X101 – X104

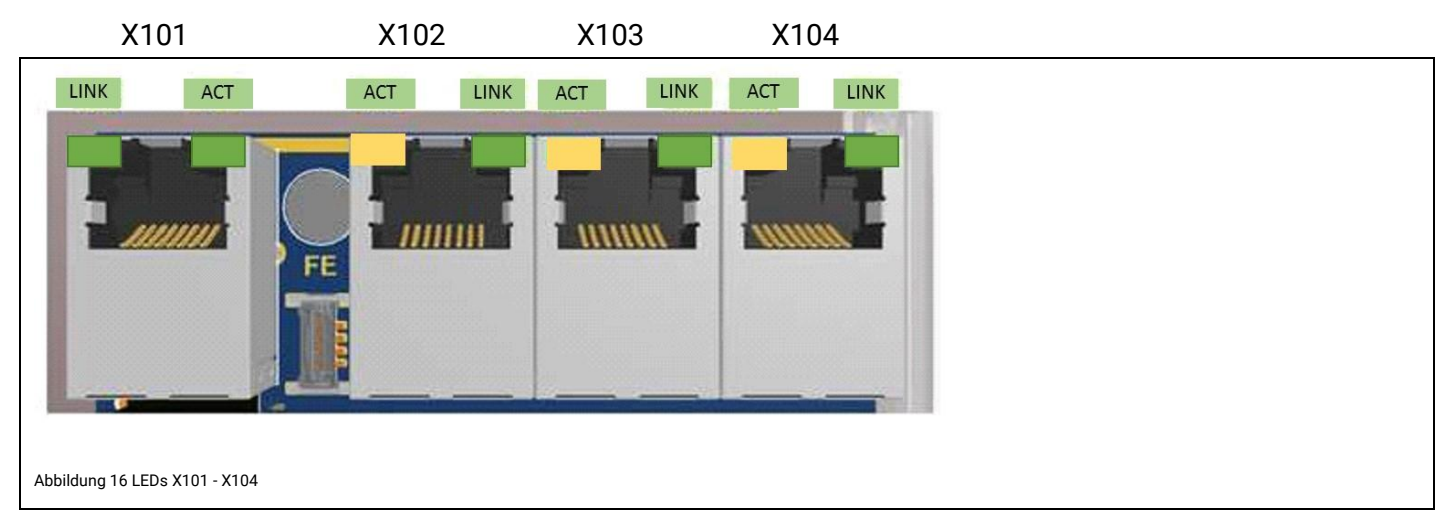

| LED            | Farbe           | Bedeutung                   |
|----------------|-----------------|-----------------------------|
| LINK           | Grün            | Kabel liegt an              |
| ACT X101       | Grün blinkend   | Kommunikation ist vorhanden |
| ACTx102 - X104 | Orange blinkend | Kommunikation ist vorhanden |

## 4.6.4 X106A und 106B: 2 x USB 2.0 Host Schnittstelle

Diese Schnittstellen sind als USB 2.0-Host Schnittstellen mit Typ-A-Buchse ausgeführt. Stromversorgung max. 500 mA je Schnittstelle.

Der Anschluss für diese Schnittstellen entspricht der USB-Spezifikation 2.0 High-Speed, maximale Übertragungsrate: 480 MBit/s.

Die folgende Tabelle und Abbildung geben Auskunft über die Pinbelegung dieser Schnittstellen

| Schnittstelle X106                                                             | PIN | Belegung | Funktion            |
|--------------------------------------------------------------------------------|-----|----------|---------------------|
| <x106a td="" x106b<=""><td>1</td><td>USB_VCC1</td><td>USB + 5 VDC</td></x106a> | 1   | USB_VCC1 | USB + 5 VDC         |
|                                                                                | 2   | USB_N    | USB Datenleitung D- |
| 1 💼 🔰 1 🖷                                                                      | 3   | USB_P    | USB Datenleitung D+ |
| Abbildung 17: X106 USB Schnittstelle                                           | 4   | USB_GND  | USB GND             |

| Maximale<br>Speichergröße | File System | Einbinden                                                                                             | Entfernen   |
|---------------------------|-------------|----------------------------------------------------------------------------------------------------|-------------|
| -                         | FAT32       | automatisch über:<br>media/ <volume_name><br/>und<br/>media/usb<br/>bzw.<br/>media/usb2</volume_name> | automatisch |

| HINWEIS       | Es können maximal zwei USB Speichermedien angeschlossen werden. |
|---------------|-----------------------------------------------------------------|
| $\rightarrow$ |                                                                 |

| HINWEIS       | Aus CODESYS heraus sollte auf Wechselmedien wie USB-Speichersticks über einen         |  |  |  |
|---------------|---------------------------------------------------------------------------------------|--|--|--|
|               | Platzhalter zugegriffen werden. Zum einen wird das CODESYS Programm dann portabel und |  |  |  |
| $\rightarrow$ | zum anderen geben die CODESYS Funktionen dann einen Fehlercode zurück falls das       |  |  |  |
|               | Wechselmedium nicht vorhanden ist. Für USB stehen die Platzhalter USB1 und USB2 zur   |  |  |  |
|               | Verfügung. Der Zugriff erfolgt dann z.B. wie folgt:                                   |  |  |  |
|               | hFile := SysFileOpen('\$\$USB1\$\$/test.txt', ACCESS_MODE.AM_READ, ADR(Result));      |  |  |  |

## 4.6.5 X107: 1 x RS232; 2 x RS485

Diese Schnittstelle ist über einen 9-poligen D-Sub - Stecker (male) herausgeführt, und ist galvanisch von der Versorgungsspannung des Gerätes getrennt. Sie ist ausgestattet mit RS232 und 2 x RS485.

Die UART RS232 unterstützt folgende Modi:

- Paritätsbits: Parity: none / even / odd
- Stopbits: Stop bit: one / two stop bits

| <b>Bedruckung</b><br>Auf dem Deckeldruck sind die LED Indikatoren für RS232 und RS485-Schnittstellen<br>enthalten. |          |                  |  |
|----------------------------------------------------------------------------------------------------|----------|------------------|--|
| Bedruckung:                                                                                                    | X107     | <u>LEDs</u> :    |  |
| X107: RS232                                                                                                    | RS2.32   | 1x RS232 X107    |  |
| RS485-1                                                                                                    | RS4 85-1 | 1 x RS485-1 X107 |  |
| RS485-2                                                                                                    | RS4 85-2 | 1 x RS485-2 X107 |  |

| SchnittstelleX107                              | PIN | Belegung | Funktion                   |
|------------------------------------------------|-----|----------|----------------------------|
|                                                | 1   | RS485 2  | Differential signal A2(+)  |
| [                                              | 2   | RS232    | Receive Data               |
| 0 0 3 4 0 0 0 0 0 0 0 0 0 0 0 0 0 0 0 0        | 3   | RS232    | Transmit Data              |
| 000                                            | 4   | RS485 2  | Differential signal B2 (-) |
| 0                                              | 5   | RS232    | ISO-GND-RS232              |
| Abbildung 18: X107 RS232 und RS485<br>Belegung | 6   | RS485 2  | ISO-GND-RS485-2            |
|                                                | 7   | RS485 1  | Differential signal B1 (-) |
|                                                | 8   | RS485 1  | Differential signal A1 (+) |
|                                                | 9   | RS485 1  | ISO-GND-RS485-1            |

| ŀ | HINWEIS       | Der Auslieferstatus des Gerätes ist: |              |  |  |
|---|---------------|--------------------------------------|--------------|--|--|
| 1 |               | RS232:                               | COM1         |  |  |
|   | $\rightarrow$ | RS485-1:                             | COM2         |  |  |
|   |               | RS485-2:                             | COM3         |  |  |
|   | <b>→</b>      | RS485-1:<br>RS485-2:                 | COM2<br>COM3 |  |  |

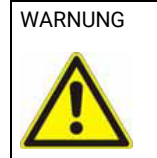

Eine RS232 Schnittstelle ist eine reine Punkt-zu-Punkt Verbindung. Verkabeln oder betreiben Sie deshalb niemals mehr als zwei Teilnehmer gleichzeitig! Dies kann zur Fehlfunktion und zur Beschädigung des Gerätes führen.

Es werden keine Abschlusswiderstände benötigt. Schließen Sie jeweils nur die für Ihre Anwendung notwendigen Pins an.

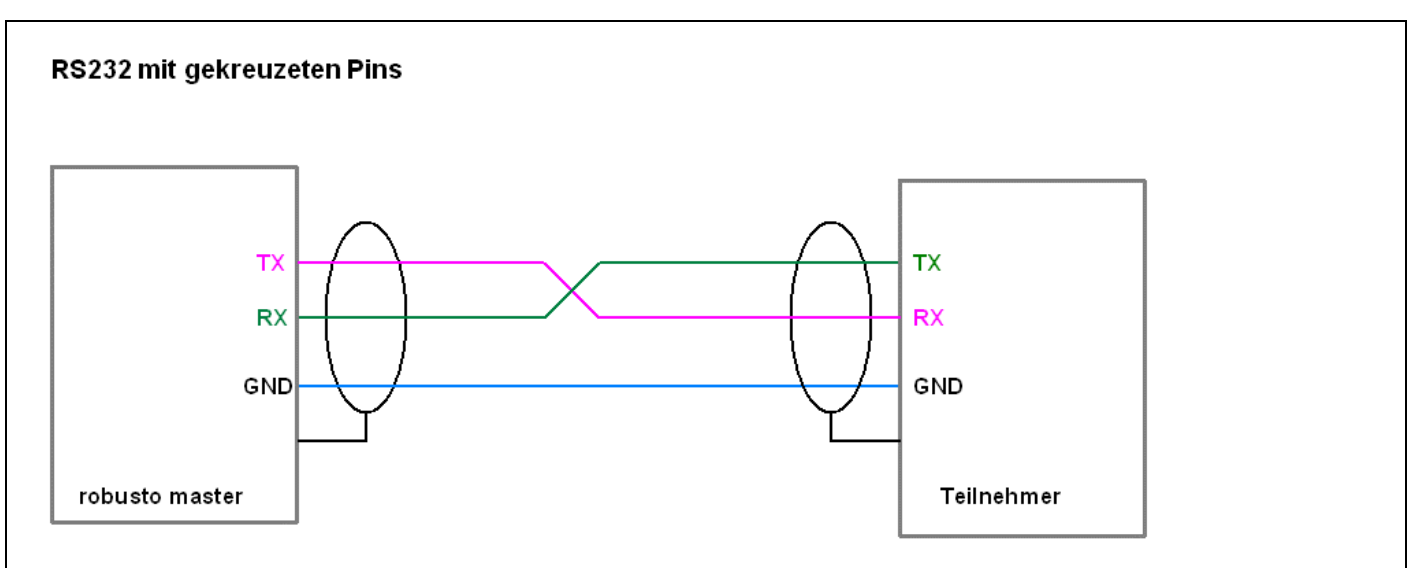

Abbildung 19: X107 Struktur RS232

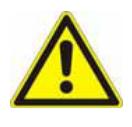

Bei einer RS232-Punkt-zu-Punkt Verbindung MÜSSEN die Pins TX und RX der beiden Teilnehmer 1 und 2 gekreuzt angeschlossen werden (siehe oberes Anschlussschema).

TX1 → RX2 ; RX1 ← TX2

#### 4.6.5.1 Belegung der RS485 Schnittstellen

In der Betriebsart RS485 wird an JEDEM Busende EIN Abschlußwiderstand benötigt.

Ist das Gerät am Anfang oder Ende des Buskabels platziert, so ist der integrierte Abschlußwiderstand des RMC5xx zu benutzen!

Dazu müssen die Schiebeschalter S2 bzw. S3 in die richtige Position (ON) geschoben werden (Betätigung mit Kugelschreiber oder kleinem Schraubendreher, bis in Rastposition spürbar).

In allen anderen Fällen muss der Abschlusswiderstand inaktiv sein.

HINWEIS

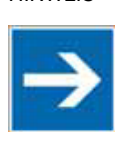

Bei den Schnittstellen RS485-1 und RS485-2 ist die Konfiguration fest auf 1 Stoppbit und eine Paritätsprüfung eingestellt.

#### Prinzipielle Busstruktur RS485 mit eROBUSTO Master an einem Busende

#### RS485 mit verdrillten Adernpaaren

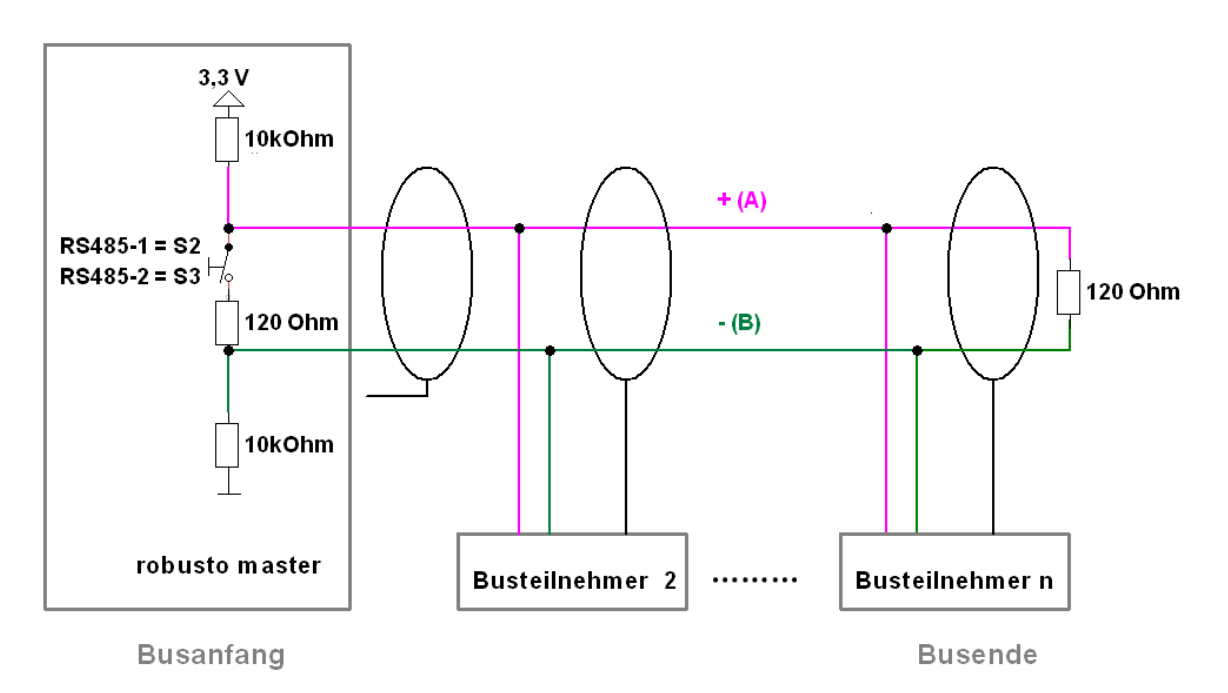

Abbildung 20: Busstruktur RS485

# 4.6.6 X109: Spannungsversorgung mit zwei LED Kontrollleuchten

| Abbildung 21:X109:<br>Stiftleiste 714-134 | Die Label "24V-S" und "GND-S" markieren die beiden Pins im 4-poligen WAGO-Stecker (714-<br>104) zur Versorgung der System-CPU. Der Anschluss ist gegen Verpolung geschützt. Die<br>Leitungslänge zum Netzteil darf max. 3 m und der Leiterquerschnitt<br>0,75 1,5 mm <sup>2</sup> (AWG 1914) betragen. |
|-------------------------------------------|----------------------------------------------------------------------------------------------------|
| Abbildung 22: X109<br>Federleiste 714-14  | Es ist unbedingt auf eine sichere elektrische Trennung der Kleinspannung zu achten.<br>Verwenden Sie nur nach IEC 364-4-41 bzw. HD 384.04.41 (VDE 0100, Teil 410) hergestellte<br>Netzgeräte. Diese müssen den Anforderungen an SELV gemäß LPS nach DIN EN 60950-1<br>erfüllen.                        |
|                                           | <u>Spannungsversorgung der Peripherie-Boards:</u><br>Die Label "24-P" und "GND-P" markieren die Pins im Stecker X109, über die die inneren<br>Strukturen angeschlossener Peripherieeinheiten (z.B. Digital-IN / -OUT; Analog-IN / -OUT)<br>versorgt werden.                                            |
|                                           | NICHT versorgt werden hierüber Leistungsausgänge oder Analogschnittstellen. Hierzu sollen separate, den IO-Leistungsanforderungen angepasste Netzteile eingesetzt werden.                                                                                                    |

| Spannungsversorgung X109               | PIN | Belegung | Funktion                             |
|----------------------------------------|-----|----------|--------------------------------------|
| 1 2 3 4                                | 1   | 24V-S    | Versorgungsspannung System-CPU       |
|                                        | 2   | GND-S    | Bezugspotential (Masse)              |
|                                        | 3   | 24V-P    | Versorgungsspannung Peripherieboards |
|                                        | 4   | GND-P    | Bezugspotential (Masse)              |
| Abbildung 23: X109 Spannungsversorgung |     |          |                                      |

## 4.6.7 Funktionserde (FE)

Das Gehäuse des RMC5xx muss über Schraubverbindungen (an dem Gehäusedeckel) entsprechend niederohmig an die Funktionserde (FE) angebunden sein

| 1 | Oh  |
|---|-----|
|   |     |
|   | FE  |
|   |     |
|   | 200 |
|   | -   |

| WARNUNG | Das RMC5xx muss über dessen Funktionserde (FE)- Anschluß in das Erdungskonzept                                                           |  |  |  |  |
|---------|----------------------------------------------------------------------------------------------------|--|--|--|--|
|         | einbezogen werden.                                                                                                    |  |  |  |  |
|         | Anbinden der Hutschiene an FE                                                                                                    |  |  |  |  |
|         | FE-Schraube entsprechend niederohmig mit FE verbinden                                                                                    |  |  |  |  |
|         | • Die Kabelschirme der Kommunikationsanschlüsse, Ethernet, RS232-D-Sub und CAN sind durch ihre jeweiligen Gegenstecker mit FE verbunden. |  |  |  |  |

### 4.6.8 X108: RS485

Diese Schnittstelle ist als D-sub 9 Buchse ausgeführt als RS485, mit galvanischer Isolierung und 2 Kontroll-LEDs.

#### 4.6.8.1 Belegung der RS485 Schnittstelle

| Schnittstelle X108                    | PIN | Belegung      | Funktion              |
|---------------------------------------|-----|---------------|-----------------------|
|                                       | 1   | Nicht benutzt | Keine                 |
|                                       | 2   | Nicht benutzt | Keine                 |
| 0 0 0 0 0 0 0 0 0 0 0 0 0 0 0 0 0 0 0 | 3   | RxD/TxD-P     | А                     |
| 000                                   | 4   | CNTR          | Repeater Steuersignal |
| 0                                     | 5   | GND 5 V       | Signal ground         |
|                                       | 6   | 5 V           | Spannungsversorgung   |
| Abbildung 24: X108 Schnittstelle      | 7   | Unused        | Keine                 |
|                                       | 8   | RxD/TxD-N     | В                     |
|                                       | 9   | Nicht benutzt | Keine                 |

### 4.6.9 X110A und X110B: 2x CAN mit jeweiliger Terminierung

X110A CAN0:

Diese Schnittstelle ist über einen 8-poligen RJ45 - Stecker herausgeführt. Sie ist galvanisch von der Versorgungsspannung des Gerätes getrennt und mit dem <u>Terminierungsschalter S5</u> gekoppelt.

#### X110B CAN1:

Diese Schnittstelle ist über einen 8-poligen RJ45 - Stecker herausgeführt. Sie ist galvanisch von der Versorgungsspannung des Gerätes getrennt und mit einem <u>Terminierungsschalter S6</u> gekoppelt.

| CAN0 X110A                                 | CAN1 X110B               | PIN | Belegung                    |
|--------------------------------------------|--------------------------|-----|-----------------------------|
|                                            |                          | 1   | CAN-L                       |
| CAN0<br>X110A                              |                          | 2   | CAN-H                       |
|                                            |                          | 3   | GND (Signal Ground für CAN) |
|                                            | CAN1                     | 4   | NC                          |
|                                            | PIN1                     | 5   | NC                          |
| Abbildung 25: CAN 0 X110A<br>Schnittstelle | Abbildung 26: CAN1 X110B | 6   | NC                          |
|                                            | Schnittstelle            | 7   | NC                          |
|                                            |                          | 8   | NC                          |
|                                            |                          |     |                             |

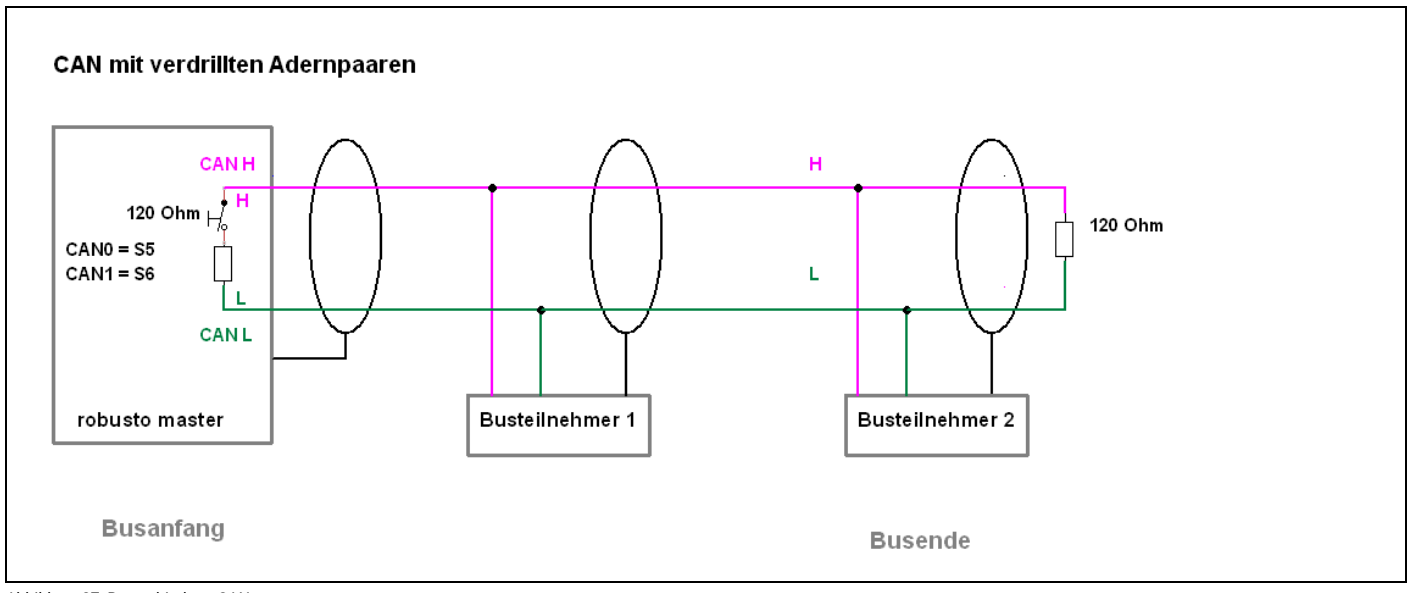

Abbildung 27: Busverbindung CAN

Hinweise zur Anschlussbuchse am Kabel: Prüfen sie, ob aufgrund der Gesamtbusstruktur ein externer Abschlusswiderstand benötigt wird. In der Regel befinden sich diese Abschluss-/ Terminierungswiderstände am Anfang und am Ende des Buskabels. Der Widerstandswert beträgt typisch 120 Ohm.

| HINWEIS | Für die CAN-Schnittstellen X110A (CAN0) und X110B (CAN1) können die handelsüblichen  |
|---------|--------------------------------------------------------------------------------------|
| -       | RJ45-Stecker                                                                         |
|         | (o poi) guter Quantat enigesetzt werden.                                             |
|         | CAN-Kommunikations-Schnittstellen ist zu achten.                                     |
|         | Nach dem Umschalten der Terminierung muss beim Prototyp ein Geräteneustart erfolgen. |

## 4.7 Schnittstellen RMC501

Die Schnittstellen für das RMC501 setzen sich aus den Schnittstellen

- RMC500
- und den nachfolgenden Schnittstellen zusammen

### 4.7.1 LEDs Digital In

LED-Indikator für aktiven Eingang; Speisung durch Eingangssignal

Grün: am entsprechenden DI liegt ein positives Eingangssignal an.

#### 4.7.2 LEDs Digital Out

LED-Indikator für Speisung der jeweiligen 8-Bit Gruppe

Gelb: Speisung liegt an. Status jeder 8bit-Gruppe o.k. (kein Überstrom, keine Übertemperatur)

LED-Indikator für aktiven Ausgang

Rot: der entsprechende DO wird angesteuert

### 4.7.3 X201 bis X204: Digitale Eingänge

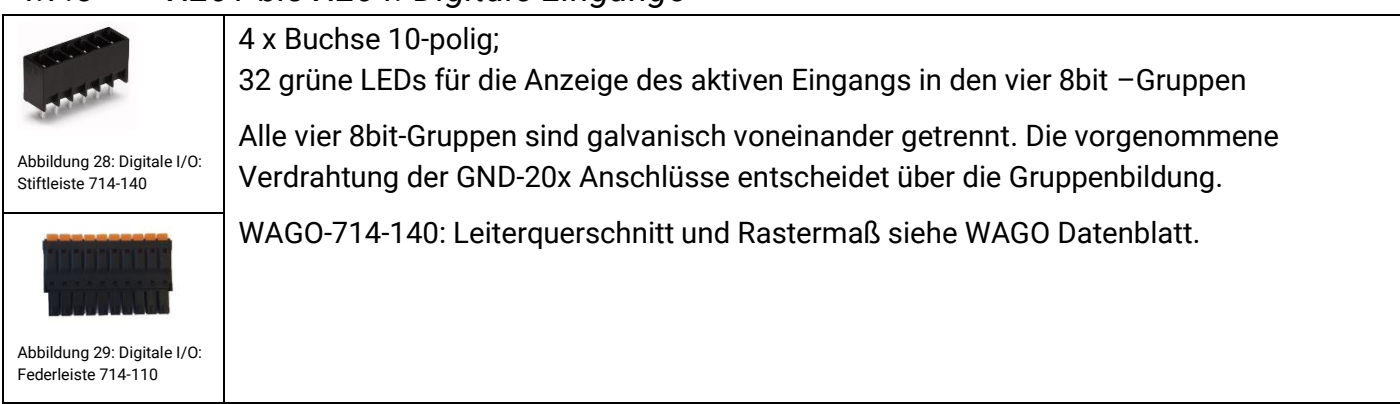

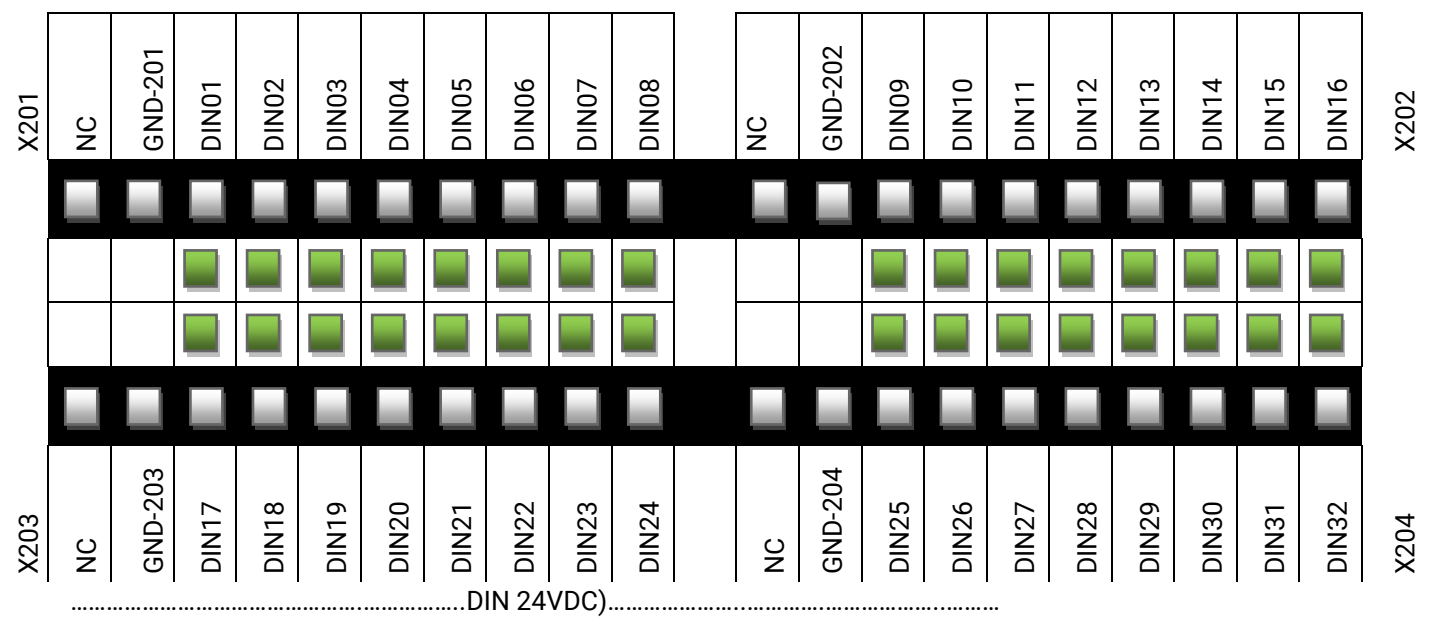

Abbildung 30: Digitale Eingänge

## 4.7.4 X205 bis X208: Digitale Ausgänge

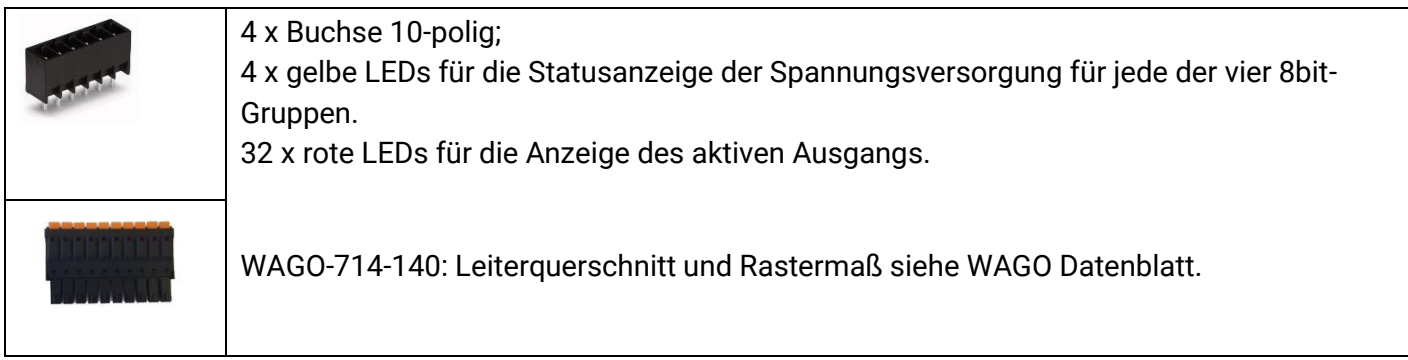

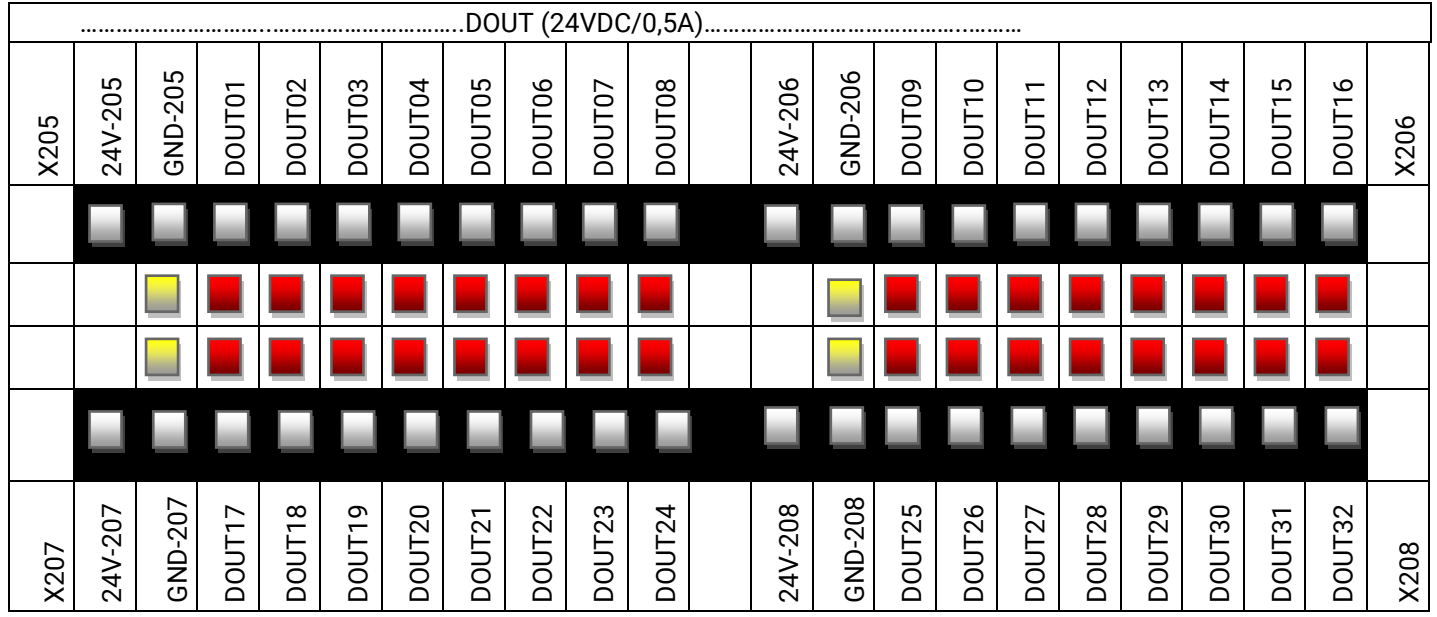

Abbildung 31: Digitale Ausgänge

## 4.8 Schnittstellen RMC503

Die Schnittstellen für das RMC503 setzen sich aus den Schnittstellen des

- RMC500
- RMC501
- und den nachfolgenden Schnittstellen zusammen

| 4.8.1 X301                                        | 1 und X302: Analoge Eingänge                                          |
|---------------------------------------------------|-----------------------------------------------------------------------|
|                                                   | 2 Federleisten; 8 x 2-polig                                           |
| Abbildung 32: Analoge<br>I/O:Stiftleiste-713-1408 | WAGO-713-1408: Leiterquerschnitt und Rastermaß siehe WAGO Datenblatt. |
| Abbildung 33: Analoge                             |                                                                       |
| I/O:Federleiste -713-1108                         |                                                                       |

|      | AIN01    | AIN02    | AIN03    | AIN04    | AIN05    | AIN06    | AIN07    | AIN08    |      | AIN09    | AIN10    | AIN11    | AIN12    | AIN13    | AIN14    | AIN15    | AIN16    |      |
|------|----------|----------|----------|----------|----------|----------|----------|----------|------|----------|----------|----------|----------|----------|----------|----------|----------|------|
| X301 | AI01-GND | AI02-GND | AI03-GND | AI04-GND | AI05-GND | AI06-GND | AI07-GND | AI08-GND |      | AI09-GND | AI10-GND | AI11-GND | AI12-GND | AI13-GND | AI14-GND | AI15-GND | AI16-GND | X302 |
|      |          |          |          |          |          |          | .AIN     |          | <br> |          |          |          |          |          |          |          |          |      |

Abbildung 34: Analoge Eingänge

## 4.8.2 X303 und X304: Analoge Ausgänge

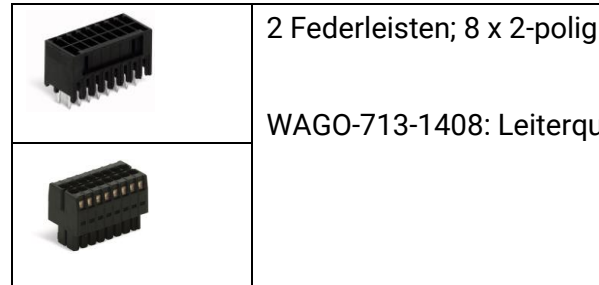

WAGO-713-1408: Leiterguerschnitt und Rastermaß siehe WAGO Datenblatt.

Der jeweilige analoge Ground muss verwendet werden, damit der Entstörkondensator wirken kann.

|      |          |          |          |          |          | /        | 40UT     |          | <br> |          |          |          |          |          |          |          |          |      |
|------|----------|----------|----------|----------|----------|----------|----------|----------|------|----------|----------|----------|----------|----------|----------|----------|----------|------|
|      | AOUT01   | AOUT02   | AOUT03   | AOUT04   | AOUT05   | AOUT06   | AOUT07   | AOUT08   |      | AOUT09   | AOUT10   | AOUT11   | AOUT12   | AOUT13   | AOUT14   | AOUT15   | AOUT16   |      |
| X303 | A001-GND | A002-GND | A003-GND | A004-GND | A005-GND | A006-GND | A007-GND | A008-GND |      | A009-GND | A010-GND | A011-GND | A012-GND | A013-GND | A014-GND | A015-GND | A016-GND | X304 |
|      |          |          |          |          |          |          |          |          |      |          |          |          |          |          |          |          |          |      |
|      |          |          |          |          |          |          |          |          |      |          |          |          |          |          |          |          |          |      |

Abbildung 35: Analoge Ausgänge

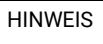

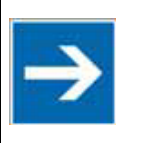

Es ist darauf zu achten, dass die Stecker sorgfältig aufgesteckt werden, da sich sonst der Kontakwiderstand ändern kann. Mögliche Fehlmessungen / Fehlfunktionen sind die Folge.

## 4.8.3 X305: Versorgungsspannung für analoge Ein- und Ausgänge

| Abbildung 36: X305:<br>Stiftleiste 714-134 | <u>Spannungsversorgung für die AlO's:</u><br>Die Label "24V-305" und "GND-305" markieren die beiden Pins im 4-poligen WAGO-<br>Stecker (714-104) zur Versorgung der analogen Ein- und Ausgänge. Der Anschluss ist<br>gegen Verpolung geschützt. Die Leitungslänge zum Netzteil darf max. 3 m und der<br>Leiterquerschnitt 0,75 1,5 mm <sup>2</sup> (AWG 1914) betragen. |
|--------------------------------------------|----------------------------------------------------------------------------------------------------|
| Abbildung 37: X305:<br>Federleiste 714-104 | Leiterquerschnitt und Rastermaß siehe WAGO Datenblatt.<br>Es ist unbedingt auf eine sichere elektrische Trennung der Kleinspannung zu achten.<br>Verwenden Sie nur nach IEC 364-4-41 bzw. HD 384.04.41 (VDE 0100, Teil 410)<br>hergestellte Netzgeräte. Diese müssen den Anforderungen an SELV gemäß LPS nach<br>DIN EN 60950-1 erfüllen.                               |

| Spannungsversorgung X305                | PIN | Belegung | Funktion            |            |
|-----------------------------------------|-----|----------|---------------------|------------|
| 1 2 3 4                                 | 1   | 24 V-305 | Versorgungsspannung | AIN / AOUT |
|                                         | 2   | GND-305  | Bezugspotential     | Masse      |
| Abbildung 29: Y205: Spannungevorsorgung | 3   | 24 V-305 | Versorgungsspannung | AIN / AOUT |
| Abbildung 30. A303. Opannungsversörgung | 4   | GND-305  | Bezugspotential     | Masse      |

## 4.9 X105: Speicherkartensteckplatz - µSD Slot

Die eROBUSTO Master Geräte sind mit einem Slot für µSD und µSDHC ausgestattet, dieser befindet sich oben links am Gerät unterhalb X101. Eine Abdeckklappe ist nicht vorhanden.

Es gibt keine Push / Pull Funktion beim Einstecken der Karte, da der Slot sich senkrecht auf dem Gerät befindet.

Hierfür können

 $\mu SD$  Karten von 8 MB bis 2 GB und

µSDHC Karten von 4 GB bis 32 GB verwendet werden Siehe Zubehör

| Achtung | Bei Verwendung von µSD, kann keine Gewährleistung auf Funktion und Leistung sowie auf Defekte gegeben werden. |                                                                          |  |  |  |  |  |
|---------|----------------------------------------------------------------------------------------------------|--------------------------------------------------------------------------|--|--|--|--|--|
|         | <b>Empfehlung:</b><br><u>Kartenhersteller:</u>                                                                | "Sandisc industrial", diese wurde von elrest geprüft und<br>freigegeben. |  |  |  |  |  |
|         | Geschwindigkeitsklasse:                                                                                       | Class 2 mit 2 MB/s Minimum Speed                                         |  |  |  |  |  |

| Maximale<br>Speichergröße | File System | Einbinden                                                           | Entfernen   |
|---------------------------|-------------|---------------------------------------------------------------------|-------------|
| 32 GByte                  | FAT32       | automatisch über:<br>media/ <volume_name>und media/sd</volume_name> | automatisch |

| Aus CODESYS heraus sollte auf Wechselmedien wie SD-Karten über einen Platzhalter<br>zugegriffen werden. Zum einen wird das CODESYS Programm dann portabel und zum<br>anderen geben die CODESYS Funktionen dann einen Fehlercode zurück falls das<br>Wechselmedium nicht vorhanden ist. Für die SD-Karte steht der Platzhalter SD zur<br>Verfügung. Der Zugriff erfolgt dann z.B. wie folgt: |
|----------------------------------------------------------------------------------------------------|
| hFile := SysFileOpen('\$\$SD\$\$/test.txt', ACCESS_MODE.AM_READ, ADR(Result));                                                                                                    |

## 4.1 Empfohlene Kabeltypen für die jeweilen Schnittstellen

In der nachstehenden Tabelle sind die wichtigsten Eigenschaften für die Anschlüsse der jeweiligen Schnittstellen zusammengefasst.

Dieser Überblick soll Ihnen bei der Auswahl der passenden Kabel behilflich sein. Je nach Schnittstellentyp sind teilweise mehrere Kabeltypen benannt, da diese nach kundenspezifischer Aufbausituation, Komponentenentfernungen und Übertragungsart variieren können.

Spezifikation für abgeschirmte Kabel

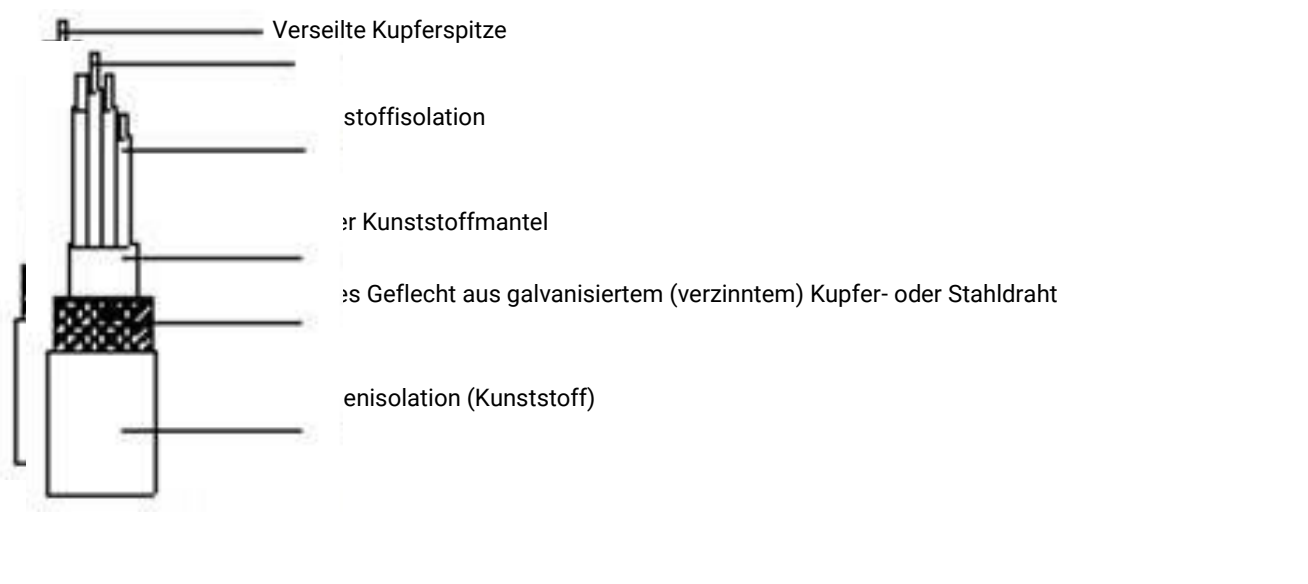

| <u>Signalleiter:</u>          | Verbindungsleitungen oder Kabel für Signal- und Messzwecke       |
|-------------------------------|------------------------------------------------------------------|
|                               | wie z.B. Sollwerte, Istwerte u.a.                                |
|                               | Kabel für analoge Signale (Adern aus Litze)                      |
|                               | Kabel für digitale Signale (Adern aus Litze)                     |
| Verseilte Leiter:             | Zwei-adrige Leiter mit mindestens 25 Verseilungen pro Meter      |
| Abschirmung für Signalleiter: | Drahtgeflecht aus verzinntem Kupfer mit mindestens 85% Bedeckung |

| Schnittstellen                | Beschreibung                                                                                                    | Herstellerdaten:                                                                                                    |
|-------------------------------|----------------------------------------------------------------------------------------------------|----------------------------------------------------------------------------------------------------|
| Analoge I/O                   | LiYCY<br>geschirmte Steuerleitung, Litze feindrähtig<br>PVC grau                                                                                                    | Lapp-ArtikeInr.                                                                                                    |
| Digitale I/O                  | LiYCY(TP)<br>twisted-pair (TP) geschirmte Datenleitung,<br>feindrähtige Litze aus blanken<br>Kupferdrähten; Kupfergeflecht, verzinnt;                                                                                                    | Lapp-Artikelnr.<br>1  Lapp-Artikelnr.<br>$0035810: 2 \times 2 \times 0.5 \text{ mm}^2; \text{ Dm} = 7,9 \text{ mm}$<br>$0035811: 3 \times 2 \times 0.5 \text{ mm}^2; \text{ Dm} = 8,7 \text{ mm}$<br>$0035812: 4 \times 2 \times 0.5 \text{ mm}^2; \text{ Dm} = 9,4 \text{ mm}$<br>$0035813: 6 \times 2 \times 0.5 \text{ mm}^2; \text{ Dm} = 11,1 \text{ mm}$<br>$0035814: 8 \times 2 \times 0.5 \text{ mm}^2; \text{ Dm} = 13,1 \text{ mm}$<br>$0035816: 12 \times 2 \times 0.5 \text{ mm}^2; \text{ Dm} = 14,9 \text{ mm}$ |
| RS232                         | Max 15m Länge oder 2700pF<br>Kabelkapazität<br>Max. Leitungslängen der Punkt zu Punkt<br>Verbindung:<br>- 2400 Bit/s = max 900 m<br>- 4800 Bit/s = max 300 m<br>- 9600 Bit/s = max 150 m<br>- 19200 Bit/s = max 15 m                                                                     | Lapp-Artikelnr: Siehe Digitale I/O                                                                                                    |
| RS485 RS232                   | Feindrähtige / mehrdrähtige Litze;<br>Kupfergeflecht,<br>verzinnt;<br>die u.a. Bitraten ergeben maximalen<br>Leitungslängen eines Bussegments:<br>- 9,6-93,75 kBit/s = max 1200 m<br>- 187,5 kBit/s = max 1000 m<br>- 500 kbit/s = max 400 m                                             | Lapp-Artikelnr.<br>2170203: 1 x 2 x 0,22 mm <sup>2</sup> ; Dm = 5,7mm<br>2170204: 2 x 2 x 0,22 mm <sup>2</sup> ; Dm = 7,1mm<br>2170205: 3 x 2 x 0,22 mm <sup>2</sup> ; Dm = 7,2mm<br>2170803: 1 x 2 x 0,22 mm <sup>2</sup> ; Dm = 5,7mm<br>(UL/CSA)                                                                                                    |
| CANopen                       | Litze, blank, feindrähtig mit<br>Kupferabschirmgeflecht                                                                                                    |                                                                                                    |
| Industrial<br>Ethernet Cat.5e | <ul> <li>Industrial Ethernet Leitung Cat.5e für feste<br/>Verlegung, PUR, flexibel, 2- und 4-paarig</li> <li>2 paarig: 10/100 Mbit/s für<br/>Ind.Ethernet</li> <li>4 paarig: 10/100/1000 Mbit/s für<br/>Ind.Ethernet</li> <li>geeignet für EtherCAT und EtherNet/IP<br/>Appl.</li> </ul> | Lapp-Artikelnr.<br><i>LAPP KABEL</i> STUffGART ETHERLINE® P Cal. 50 4x2xAWG24/1<br>2170280: 2 x 2 x AWG24/1; Dm = 6,1mm<br>2170296: 4 x 2 x AWG24/1; Dm = 6,3mm                                                                                                    |

|                 | <ul> <li>Aderisolation aus Foam-Skin</li> <li>2- oder 4- paarige Version</li> <li>Flexibler feindrähtiger Kupferleiter</li> <li>Paarverseilung ermöglicht<br/>weitestgehend störungsfreien Betrieb<br/>(Entkopplung)</li> <li>SF/UTP: Geflecht aus verzinnten<br/>Kupferdrähten und alukaschierte Folie<br/>als Gesamtschirmung</li> <li>Außenmantel als PUR- oder LSZH-<br/>Ausführung</li> <li>Farbe: wasserblau (RAL 5021)</li> </ul> | PUR Aussenmantel, halogenfrei<br>2170281: 2 x 2 x AWG24/1; Dm = 6,1mm<br>2170297: 4 x 2 x AWG24/1; Dm = 6,3mm |
|-----------------|----------------------------------------------------------------------------------------------------|----------------------------------------------------------------------------------------------------|
| Industrial      | Industrial Ethernet Patchcord, Cat.5e,<br>Stecker B.145, PLIB, flexibel, 2- und 4-paarig                                                                                                    | Lapp-Artikelnr.                                                                                               |
| Patchkabel RJ45 |                                                                                                    |                                                                                                    |
|                 | - 2 paarig: 10/100 Mbit/s fur<br>Ind.Ethernet                                                                                                    |                                                                                                    |
|                 | - 4 paarig: 10/100/1000 Mbit/s für                                                                                                    | 2171115: 2 x 2 x AWG26; L=1m                                                                                  |
|                 | - geeignet für EtherCAT und EtherNet/IP                                                                                                    | 2171117: 2 x 2 x AWG26; L=3m                                                                                  |
|                 | Appl.<br>- Aderisolation aus Foam-Skin                                                                                                    | 2171118: 2 x 2 x AWG26; L=5m                                                                                  |
|                 | <ul> <li>2- oder 4- paarige Version</li> <li>Flexibler feindrähtiger Kupferleiter</li> <li>Paarverseilung ermöglicht</li> </ul>                                                                                                    | 2171119: 2 x 2 x AWG26; L=10m                                                                                 |
|                 | weitestgehend störungsfreien Betrieb                                                                                                    | 2171501: 4 x 2 x AWG26; L=1m                                                                                  |
|                 | - Gesamtschirmung mit Kupfergeflecht                                                                                                    | 2171503: 4 x 2 x AWG26; L=3m                                                                                  |
|                 | und kunststoffkaschierte                                                                                                    | 2171504: 4 x 2 x AWG26; L=5m                                                                                  |
|                 | - Außenmantel aus PUR                                                                                                    | 2171505: 4 x 2 x AWG26; L=10m                                                                                 |
|                 | Farbe: wasserblau (RAL 5021)                                                                                                    |                                                                                                    |
| USB 2.0 Type-A  | Anschlüsse: USB 2.0 Typ A beidseitig<br>Stecker > USB 2.0 Typ A Buchse                                                                                                    | Reichelt-Artikelnr.                                                                                           |
|                 | <ul> <li>USB-A Stecker beidseitig verwendbar</li> <li>Drahtquerschnitt: 28 AWG Strom- und<br/>Daten-leitung</li> <li>Kontakte vergoldet<br/>Farbe: schwarz</li> </ul>                                                                                                    |                                                                                                    |
|                 |                                                                                                    | DELOCK 83370: 28AWG, 1m                                                                                       |
|                 |                                                                                                    | DELOCK 83371: 28AWG, 2m                                                                                       |
|                 |                                                                                                    | DELOCK 83372: 28AWG, 3m                                                                                       |
|                 |                                                                                                    | DELOCK 83373: 28AWG, 5m                                                                                       |
|                 |                                                                                                    |                                                                                                    |

| Spannungs- | 24VDC-Spannungsversorgung 1,0 mm <sup>2</sup>                                                                        | Lapp-Artikelnr.                                                                                                    |
|------------|----------------------------------------------------------------------------------------------------|----------------------------------------------------------------------------------------------------|
| versorgung | H05V-K HAR, Anschluss- und Steuerleitung<br>PVC, 300/500 V, Verdrahtung Maschinen<br>und Schaltschränke, Flammwidrig | Паперания из ното ното на на на на на на на на на на на на на                                                              |
|            | Klasse 5/Feindrähtig, fest verlegt,<br>Ring/Spule                                                                    | 4510001: grn/glb<br>4510011: schwarz<br>4510021: blau<br>4510031: braun<br>4510041: rot                                    |
|            |                                                                                                    | 0,75 mm² , Dm=2.2 - 2.7mm                                                                                                  |
|            |                                                                                                    | 4510002: grn/glb<br>4510012: schwarz<br>4510022: blau<br>4510032: braun<br>4510042: rot                                    |
|            |                                                                                                    | <b>1,0 mm² , Dm=2.4 - 2.8mm</b><br>4510003: grn/glb<br>4510013: schwarz<br>4510023: blau<br>4510033: braun<br>4510043: rot |

Tabelle 8 : Kabelspezifikationen für die Schnittstellen

# 4.2 S1 Betriebsartenschalter (BAS)

| RUN<br>STOP<br>RES | Der Schalter hat 3 Positionen: | RUN<br>STOP<br>RESET |
|--------------------|--------------------------------|----------------------|
|                    |                                |                      |

Mit dem Betriebsartenschalter kann:

- Die Abarbeitung von IEC Applikationen gesteuert werden,
- Einstellungen am Gerät vorgenommen werden.
- Ein Reset des Geräts ausgelöst werden.

Nachfolgende Tabelle listet die Funktionen des Betriebsartenschalters auf.

| Endzustand bzw.<br>Aktion | Stellung<br>BAS | Ablauf       | Beschreibung                                                                                                    | Statusanzeige LED |
|---------------------------|-----------------|--------------|----------------------------------------------------------------------------------------------------|-------------------|
| Im laufenden Betrie       | <u>b:</u>       |              |                                                                                                    | 1                 |
| Run                       | RUN             |              |                                                                                                    | STAT3             |
|                           |                 |              | Alle IEC Applikationen werden<br>abgearbeitet und diese können über die<br>CODESYS IDE gestoppt und gestartet<br>werden                                                                                                    | leuchtet grün     |
| Stop                      | STOP            |              |                                                                                                    | STAT3             |
|                           |                 |              | Alle vorhandenen IEC Applikationen<br>werden am jeweiligen Zyklusende<br>angehalten und können durch die<br>CODESYS IDE nicht mehr gestartet<br>werden.                                                                                                    | leuchtet rot      |
| Reset CODESYS             | RESET           | Von > 1      |                                                                                                    | STAT3             |
| Warmstart                 |                 | bis < 2 s    | Alle IEC Applikationen werden mittels<br>,Reset Warm' zurückgesetzt                                                                                                    | ist aus           |
| Reset                     | RESET           | >4 s         |                                                                                                    | STAT3             |
|                           |                 |              | Retain-Daten werden gespeichert.<br>Anschließen werden die IEC-<br>Applikationen beendet. Danach wird ein<br>Geräteneustart durchgeführt.                                                                                                    | blinkt rot        |
| Einschalten der Spa       | nnungsverse     | orgung und l | PoR (power on reset):                                                                                                    |                   |
|                           | RUN             |              |                                                                                                    | STAT3             |
|                           |                 |              | Ein vorhandenes Bootprojekt wird<br>geladen und die darin enthaltenen<br>Applikationen gestartet.                                                                                                    | leuchtet grün     |
|                           |                 |              | Kein Bootprojekt vorhanden                                                                                                    | blinkt rot        |
|                           | STOP            |              |                                                                                                    | STAT3             |
|                           |                 |              | Ein vorhandenes IEC Bootprojekt wird<br><b>nicht</b> geladen und die darin enthaltenen<br>Applikationen werden <b>nicht</b> gestartet.<br>Damit das Bootprojekt geladen wird, ist<br>das Gerät von der<br>Spannungsversorgung zu trennen und<br>im RUN Modus wieder einzuschalten.<br>Mittels CODESYS IDE kann ein neues<br>Projekt auf die Steuerung geladen und<br>ein neues Bootprojekt erzeugt werden. | leuchtet rot      |

#### Im Service-Menü:

Ist der BAS in Stellung STOP wenn das Gerät eingeschaltet wird so blinkt die LED STAT3 für 2 Sekunden rot. Wird in dieser Zeit der BAS für > 1 s in Stellung RESET gebracht so wird der Service Menü aktiv. LED STAT3 geht aus.

| RESET | >1s |                                                                                                    | STAT3                                                                 |
|-------|-----|----------------------------------------------------------------------------------------------------|-----------------------------------------------------------------------|
|       |     | Aktueller Menüpunkt wird ausgeführt                                                                                                    | leuchtet grün                                                         |
| RUN   | >1s | Sprung in den nächsten Menüpunkt. Die<br>möglichen Menüpunkte werden in der<br>nachfolgenden Tabelle beschrieben.                                                                                    | Über die STAT<br>LEDs wird der<br>aktuelle<br>Menüpunkt<br>angezeigt. |
| STOP  | >3s | Das Service-Menü wird verlassen. Nach<br>Verlassen des Service-Menüs kann der<br>BAS innerhalb von 3 s in die Stellung<br>gebracht werden, die beim Start von<br>CODESYS berücksichtigt werden soll. | STAT3<br>blinkt grün                                                  |

Tabelle 9: Funktionen Betriebsartenschalter

| Menüpunkt            | Beschreibung                                                                                                    | Statusanzeige LED |
|----------------------|----------------------------------------------------------------------------------------------------|-------------------|
| Fix IP Addresse      |                                                                                                    | STAT2             |
|                      | Über diesen Menüpunkt kann temporär über den<br>ersten Ethernetport (X101) die Standard IP-Adresse<br>(192.168.1.254) eingestellt werden. Diese ist dann<br>bis zum nächsten Neustart aktiv. | leuchtet grün     |
| Retain-Daten löschen |                                                                                                    | STAT2             |
|                      | Über diesen Menüpunkt können die Retain-Daten<br>gelöscht werden.                                                                                                    | leuchtet rot      |

Tabelle 10: Funktionen Menüpunkte

# 4.3 S2 – S6 Schiebeschalter

| Position | Name |                                                                                                    | Zugehörige'<br>Schnittstelle | Funktion                            |
|----------|------|----------------------------------------------------------------------------------------------------|------------------------------|-------------------------------------|
|          | S2   | Busterminierung<br>für RS485-1<br>Stellung oben :<br><b>120-Ohm OFF</b><br>Stellung unten :<br><b>120-Ohm ON</b> | X107                         | Abschlußwiderstand wird geschaltet. |
| OFF      | S3   | Busterminierung<br>für RS485-2<br>Stellung oben :<br><b>120-Ohm OFF</b><br>Stellung unten :<br><b>120-Ohm ON</b> | X107                         | Abschlußwiderstand wird geschaltet. |
| OFF      | S4   | Busterminierung<br>für RS485<br>Stellung oben :<br>120-Ohm OFF<br>Stellung unten :<br>120-Ohm ON                 | X108                         | Abschlußwiderstand wird geschaltet. |
| OFF      | S5   | Busterminierung<br>für CAN0:<br>Stellung oben :<br><b>120-Ohm OFF</b><br>Stellung unten :<br><b>120-Ohm ON</b>   | X110A<br>CAN0                | Abschlußwiderstand wird geschaltet. |
| OFF      | S6   | Busterminierung<br>für CAN1<br>Stellung oben :<br><b>120-Ohm OFF</b><br>Stellung unten :<br><b>120-Ohm ON</b>    | X110B<br>CAN1                | Abschlußwiderstand wird geschaltet. |

Abbildung 39: S2-S6 Schiebeschalter

## 4.4 LEDs

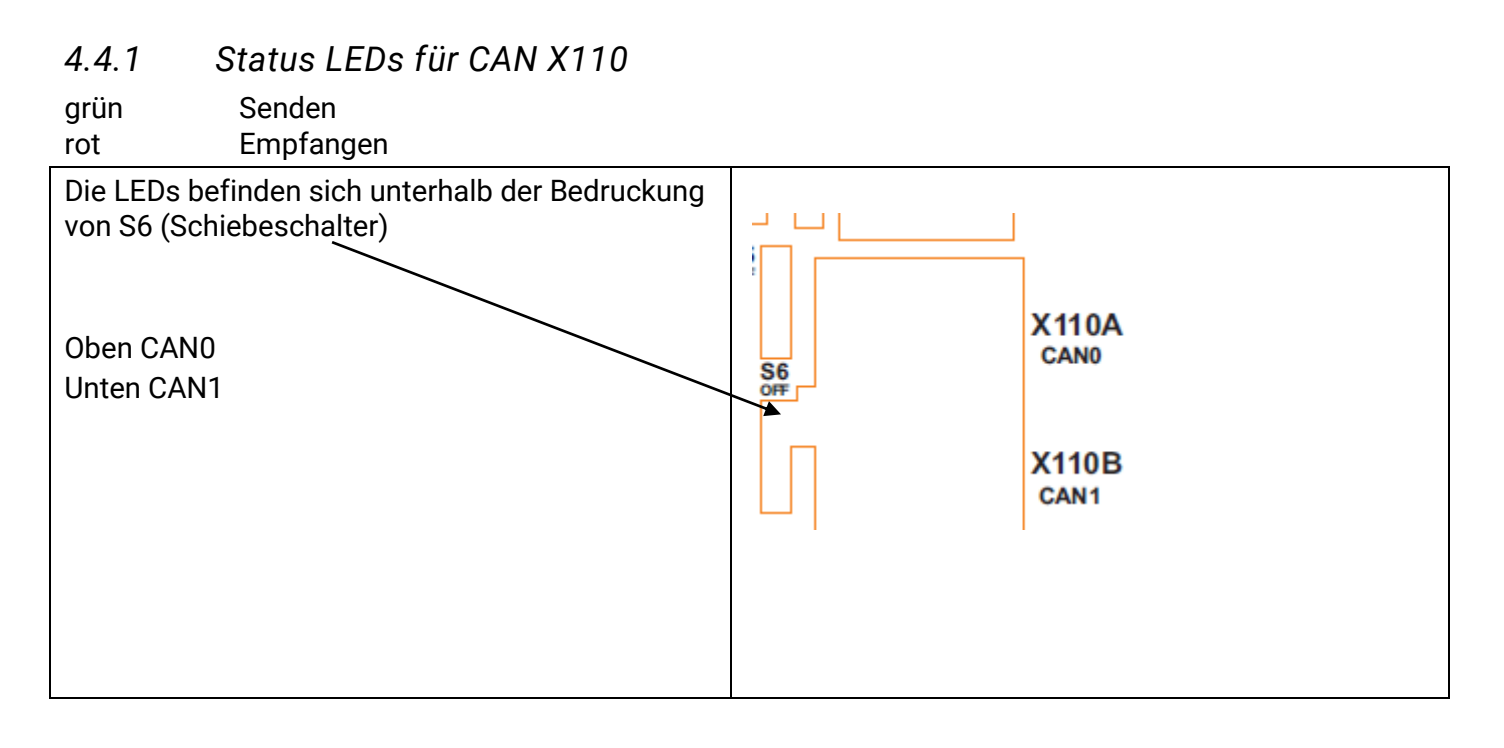

## 4.4.2 Power und Status LED für Spannungsversorgung X109

Oben: PFAIL1 x bicolor:

Im Einschaltmoment leucht die LED ab ca. 16,5 V Eingangsspannung grün. Im Ausschaltmoment wechselt die LED von grün nach rot ab ca. 15,5 V.

Unten: STAT4: 1x grün

Blinkt grün während der Hochlaufphase des Gerätes. (ca. 12 s)

Nach der Hochlaufphase zeigt die LED den Status des Geräts an.

Blinkt weiterhin grün: FPGA konnte nicht initialisert werden.

leuchtet statisch grün: System OK

Aus

Boot fehlerhaft

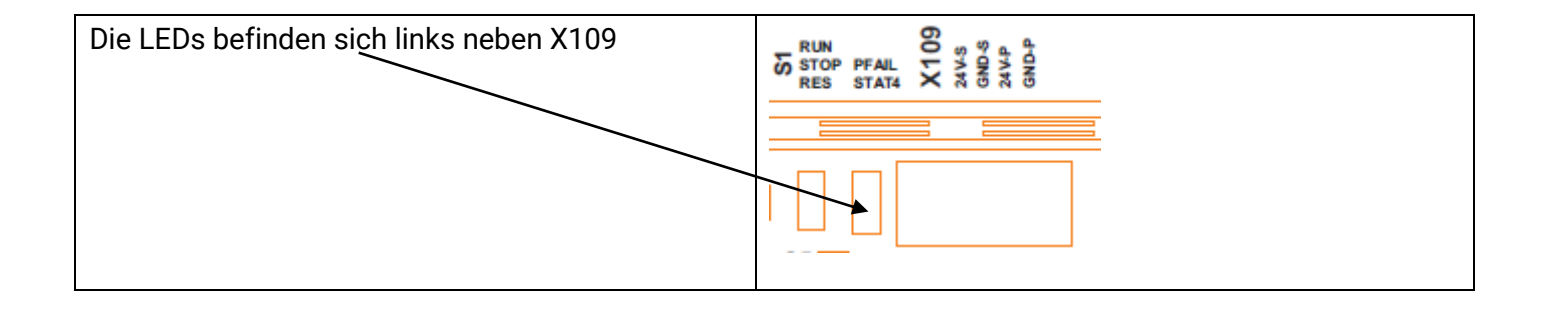

### 4.4.3 LEDs für X107: RS232 / RS485-1 /RS485-2

| Links: RS232 | Mitte: RS485-1      | Rechts: RS485-2 |
|--------------|---------------------|-----------------|
| Grün<br>Rot  | Senden<br>Empfangen |                 |

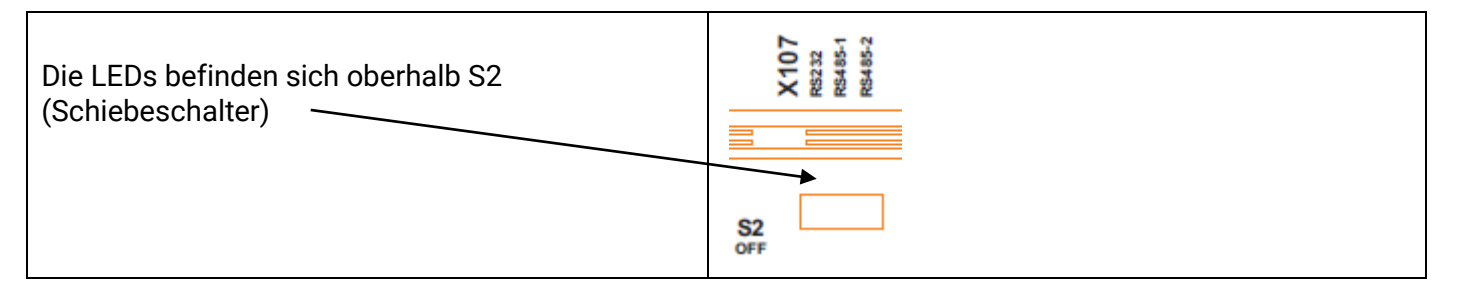

## 4.4.4 3 LEDs: STAT1, STAT2, STAT3

Über die LEDs STAT1 – STAT3 wird der Status des Geräts angezeigt. Die LEDs können dabei folgende Zustände anzeigen:

Die Funktion der einzelnen LEDs wird an anderer Stelle in diesem Dokument beschrieben.

| Farbe       | Zustand          |
|-------------|------------------|
| keine Farbe | aus              |
| grün        | leuchtend        |
| grün        | blinkend         |
| grün        | schnell blinkend |
| gelb        | leuchtend        |
| gelb        | blinkend         |
| gelb        | schnell blinkend |
| rot         | leuchtend        |
| rot         | blinkend         |
| rot         | schnell blinkend |

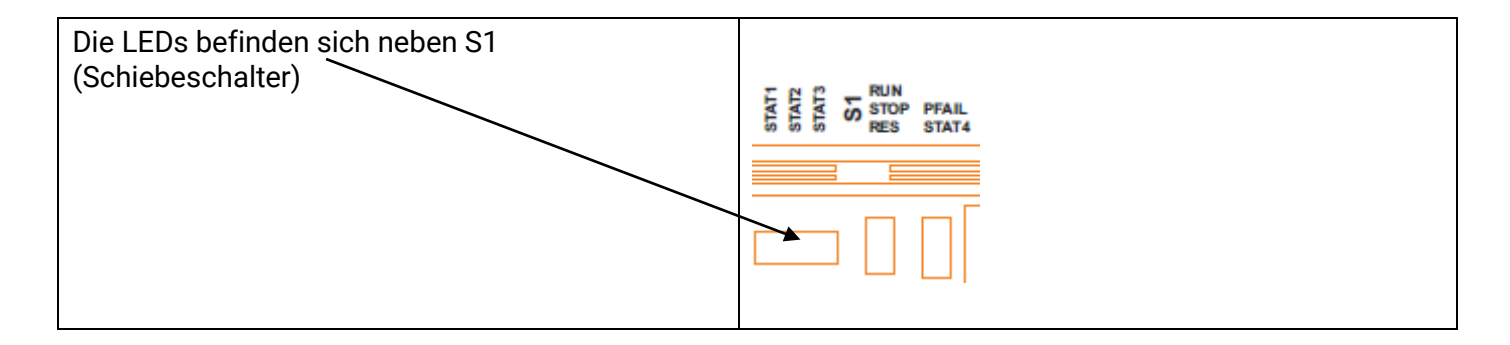

## 5 Software

## 5.1 Allgemeine Informationen

Auf unserer homepage können noch weitere Informationen heruntergeladen werden:

Mit dem Link Kunden Login kommen Sie direkt auf den Downloadbereich:

- Benutzername und Passwort eingeben 🗲
- Öffentlich
- Falls noch nicht vorhanden, bitte kontaktieren sie unseren <u>Support</u>.

#### 5.1.1 USB-Update

Mit dem USB-Update kann die Gerätesoftware aktualisiert werden. Diese wird in der Regel als gerätespezifisches Archiv ("Update-Paket") veröffentlicht. Sollten bei der Auswahl des richtigen Update-Paketes Unklarheiten auftreten, kontaktieren Sie bitte den elrest-Kundensupport.

| Schritt | Beschreibung                                                                                                    |
|---------|----------------------------------------------------------------------------------------------------|
| 1       | In der Regel wird ein Update als Archivdatei veröffentlicht. Der Inhalt des Archives ist auf einen leeren USB-Stick zu kopieren. Dieser darf nur eine primäre Partition, Typ FAT32, enthalten. |
| 2       | Nach dem Kopieren den USB-Stick bitte sicher entfernen (Windows-Funktion "Auswerfen").                                                                                                    |
| 3       | Die Versorgungsspannung vom Gerät trennen.                                                                                                    |
| 4       | Den USB-Stick in die USB-Buchse des Gerätes einstecken.                                                                                                    |
| 5       | BAS in Stellung STOP bringen.                                                                                                    |
| 6       | Die Versorgungsspannung an das Gerät anschließen. Der Bootvorgang wird signalisiert durch schnelles Blinken der LED STAT4                                                                      |
| 7       | Sobald der Update-Vorgang startet, beginnen die LEDs STAT1, STAT2, STAT3 langsam grün zu blinken.                                                                                              |
|         | Die Spannung darf jetzt nicht abgeschaltet, der USB-Stick darf nicht ausgesteckt werden. Siehe<br>Warnhinweise                                                                                 |
|         | Der Update-Vorgang kann je nach Umfang 2-5 Minuten dauern.                                                                                                    |
| 8       | Das Update ist erfolgreich beendet, wenn die LEDs STAT1, STAT2, STAT3 dauerhaft grün leuchten.                                                                                                 |
|         | Während des Updates werden die LEDs STAT1, STAT2, STAT3 ggf. kurzzeitig abgeschaltet.                                                                                                    |
|         | Das Update ist jedoch erst abgeschlossen, wenn die LEDs STAT1, STAT2, STAT3 dauerhaft rot oder grün leuchten.                                                                                  |
| 9       | Das Update ist fehlgeschlagen, wenn die LEDs STAT1, STAT2, STAT3 dauerhaft rot leuchten.                                                                                                    |

| 10 | Sobald das Update beendet ist (dauerhaftes grünes oder rotes Leuchten der LEDs STAT1,                        |
|----|----------------------------------------------------------------------------------------------------|
|    | STAT2, STAT3) kann der USB-Stick entfernt und der BAS in die ursprüngliche Stellung gebracht                 |
|    | werden.                                                                                                    |
|    | D <del>as</del> ie aktualisierte Gerätesoftware steht jetzt, nach einem Neustart des Gerätes, zur Verfügung. |

|          | • | Während des Update-Vorgangs darf das Gerät nicht abgeschaltet werden. Der USB-<br>Stick darf während des Update-Vorgangs nicht entfernt werden. Nichtbeachtung<br>kann einen Defekt des Gerätes und eine kostenpflichtige Reparatur zur Folge.       |
|----------|---|----------------------------------------------------------------------------------------------------|
| <u> </u> | • | Das Update-Paket ist in der Regel gerätespezifisch. Das Einspielen eines falschen<br>Update-Paketes kann einen Defekt des Gerätes und eine kostenpflichtige Reparatur<br>zur Folge haben. Kontaktieren Sie im Zweifelsfall den elrest-Kundensupport. |

## 5.1.2 Bootzeit

Die Bootzeit beträgt ca. 20 Sekunden vom Einschalten der Spannungsversorgung bis zur CODESYS Runtime.

## 5.1.3 Retainspeicher (optional)

Es können max. 1 MB als RETAIN gespeichert werden.

### 5.1.3.1 Pufferung von Retain-Daten

Bei einem Netzausfall > 5 ms, z.B. beim Ausschalten des Geräts, werden die Retain-Daten von CODESYS als Datei gespeichert. Anschließend wird das Systemereignis ,PowerFail' ausgelöst, CODESYS beendet und ein Reset durchgeführt. Es ist nicht garantiert, dass die verbleibende Laufzeit des Geräts ausreicht um das Systemereignis komplett abzuarbeiten und CODESYS vollständig beenden zu können.

Beim Beenden von CODESYS werden die Retain-Daten erneut in eine weitere Datei gespeichert. Beim Starten von CODESYS wird geprüft ob die Retain-Daten beim Beenden korrekt gespeichert wurden. Ist dies der Fall, wird diese Datei zur Initialisierung der Retain-Daten verwendet. Ansonsten die zuvor abgespeicherte Datei.

HINWEIS

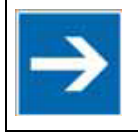

Beim Prototyp ist eine sichere Speicherung der Retain-Daten erst ab einer Ausschaltzeit > 200 ms gewährleistet.

## 5.1.4 Zugriffsrechte

Im System sind unterschiedliche Benutzer vorhanden, die jeweils einer Benutzergruppe zugeordnet sind. Die Zugriffsberechtigung auf das Gerät erfolgt über diese Gruppen.

| Benutzer      | Passwort (standard) | Benutzergruppe |
|---------------|---------------------|----------------|
| Administrator | Administrator       | Administrators |
| Developer     | Developer           | Developers     |
| Service       | Service             | Services       |
| Supervisor    | Supervisor          | Supervisors    |
| User          | User                | Users          |
| Guest         | Guest               | Guests         |

5.1.4.1 Folgende <u>Benutzer</u> sind definiert:

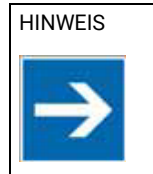

Weitere Benutzer können angelegt werden.

### 5.1.4.2 Folgende <u>Benutzergruppen</u> sind definiert

| Benutzergruppe | WBM Login | Passwort ändern für | SSH Zugriff | FTP Zugang |
|----------------|-----------|---------------------|-------------|------------|
| Administrators | Х         | Alle                | х           | X          |
| Developers     | Х         | Developers          | х           | х          |
| Services       | Х         | Service             | х           | х          |
| Supervisors    | Х         | Supervisors         | х           | х          |
| Users          | Х         | Users               |             |            |
| Guests         | Х         | Guests              |             |            |
## 5.2 CODESYS

#### 5.2.1 Einbinden in CODESYS IDE

| Package Manager        |
|------------------------|
| Bibliotheks-Repository |
| Geräte-Repository      |
|                        |

|                                                       | Package Manager                        |             |                    |            |                       | ×              |
|-------------------------------------------------------|----------------------------------------|-------------|--------------------|------------|-----------------------|----------------|
|                                                       | Bereits installerte Packages:          |             |                    |            |                       |                |
| Die Installation für alle elrest Carätebesebreibungen | Aktualisieren                          |             | Sorti              | eren nach: | Name ~                | Installieren   |
| Die installation für alle ellest Geratebeschleibungen | Name                                   | Version     | Installationsdatum | Update-Inf | o Lizenzinformation   | Denstüheren.   |
| kann durch das alrest Package, alrest                 | CODESTS Package Designer               | 3.5.4.50    | 05.10.2015         |            | Lizenzinformation nic |                |
| Kallil uulul uas ellest Fackaye "ellest               | CODESYS SoftMotion                     | 4.0.0.0     | 16.06.2016         |            | Suche                 |                |
| Dovide V X X X Package" und dem Package               | @ erest Devices                        | 3.5.8.31    | 02.05.2016         |            | Lizenzinformation nic | Updates        |
| Devices_v_x_x_x_x.package und dem Fackage             | erest Libraries                        | 3.5.8.30    | 02.05.2016         |            | Keine Lizenz erforder | Updates suchen |
| Managar orfolgon                                      | 2 ErestSupportPlugin                   | 3.5.1.0     | 17.09.2015         |            | Keine Lizenz erfordei | Download       |
| Manayer erroigen.                                     |                                        |             |                    |            |                       |                |
|                                                       |                                        |             |                    |            |                       | CODESYS Store  |
|                                                       |                                        |             |                    |            |                       | Bewertung      |
|                                                       |                                        |             |                    |            |                       | CODESVS Store  |
|                                                       |                                        |             |                    |            |                       | COPERTS STOLE  |
| Einzelne Gerätebeschreibungen können im Geräte-       |                                        |             |                    |            |                       |                |
|                                                       |                                        |             |                    |            |                       |                |
| Repository installiert werden. In folgendem am        |                                        |             |                    |            |                       |                |
|                                                       |                                        |             |                    |            |                       |                |
| Beispiel RMC503                                       |                                        |             |                    |            |                       |                |
|                                                       |                                        |             |                    |            |                       |                |
|                                                       |                                        |             |                    |            |                       |                |
|                                                       | <                                      |             |                    |            | >                     |                |
|                                                       | Versionen anzeigen Im Hintergrund nach | Updates suc | hen                |            |                       | Schließen      |
|                                                       |                                        |             |                    |            |                       |                |
|                                                       |                                        |             |                    |            |                       |                |
|                                                       |                                        |             |                    |            |                       |                |

| Wählen Sie "Installieren" und navigieren zum<br>Speicherort der Datei , RMC503.devdesc.xml ' auf<br>Ihrem PC. | Gerät anhängen         Name:       RMC503         Aktion:       Gerät anhängen         Gerät anhängen       Gerät einfügen         Gerät aktualisieren       Gerät einstecken         Gerät:       Hersteller:         Hersteller:       Aktualisieren                                                                                                    |
|----------------------------------------------------------------------------------------------------|----------------------------------------------------------------------------------------------------|
| Nun ist das Gerät in der Auswahl von CODESYS<br>vorhanden.                                                    | Name         Hersteller         Version           Steuerungen (SPS)         Softworts Steuerungen         elrest Automationssysteme GmbH         5.5.1.3           CODESYS Control elrest Test500         Grest Automationssysteme GmbH         3.5.3.0           CODESYS Control RTE V3         35 - Smart Software Solutions GmbH         3.5.7.20           CODESYS Control RTE V3         35 - Smart Software Solutions GmbH         3.5.7.20           CODESYS Control Win V3         35 - Smart Software Solutions GmbH         3.5.7.20           CODESYS Control Win V3 64         35 - Smart Software Solutions GmbH         3.5.7.20           CODESYS Control Win V3 64         35 - Smart Software Solutions GmbH         3.5.7.20           CODESYS Control Win V3 64         35 - Smart Software Solutions GmbH         3.5.7.20           CODESYS Control Win V3 64         35 - Smart Software Solutions GmbH         3.5.7.20           CODESYS Control Win V3 64         35 - Smart Software Solutions GmbH         3.5.7.20           CODESYS HMI         35 - Smart Software Solutions GmbH         3.5.7.20           Cotest P2x         elrest Automationssysteme GmbH         3.5.4.20           PMC405         elrest Automationssysteme GmbH         3.5.3.2           PMC503         elrest Automationssysteme GmbH         3.5.3.2 |

#### 5.2.2 Systemereignis "PowerFail"

Beim Erkennen eines "PowerFail" wird das System-Ereignis "PowerFail" ausgelöst. Die im Event-Handler zugewiesene Funktion, im nachstehenden Beispiel "PowerFailEventFun", wird dann aufgerufen. In der Funktion "PowerFailEventFun" wird der individuelle Programmcode des IEC-Programmierers ausgeführt.

| Datei Bearbeiten Ansicht Projekt Erstellen Online Debug ]<br>왕과 중 미니즈 아이지 한 말 좋아 지 않는 것 같아. | ools Eenster Hilfe          |                                                                      |                             |       |
|---------------------------------------------------------------------------------------------|-----------------------------|----------------------------------------------------------------------|-----------------------------|-------|
|                                                                                             |                             |                                                                      |                             |       |
| Geräte     ▼ # ×       □-□     RMC503 ProfiNet Device       □-□     Device (RMC501)         | Eigenschaften Systemereigr  | x Uberwachung                                                        |                             |       |
| □-⊡USPS-Logik<br>□-OO Application<br>□-III Bibliotheksverwalter                             | Event-Handler<br>hinzufügen | Event-Handler<br>löschen Ereignis-Info,                              | Ereignis-Funktion<br>öffnen |       |
| PLC_PRG (PRG)                                                                               | Name<br>RowerEail           | Beschreibung<br>Event is sent before exit the plc_Debugging=Disabled | Aufzurufende Funktion       | Aktiv |
| PowerFailEventFun (FUN)  Caskkonfiguration  Caskkonfiguration  PLC_PRG                      | Li Li                       | Eren is sent before exit on per bebugging-bisbures                   |                             |       |

### 5.2.3 CODESYS Kommunikation

Für eine Kommunikation zwischen CODESYS IDE und dem Gerät, ist im Kommunikationseditor des Gerätes eine aktive Verbindung auszuwählen.

| Device ×                        |                      |                          |         |        |                             |
|---------------------------------|----------------------|--------------------------|---------|--------|-----------------------------|
| Kommunikation                   | Netzwerk durchsuchen | ateway 🔹 Gerät 🔹         |         |        |                             |
| Applikationen                   |                      |                          |         |        |                             |
| Sichern und<br>Wiederherstellen |                      |                          | •       |        |                             |
| Dateien                         | -                    |                          |         |        |                             |
| Log                             | •                    |                          |         |        | •                           |
| SPS-Einstellungen               |                      | _                        | Gateway |        |                             |
| SPS-Shell                       |                      | Gateway-1                |         | $\sim$ | [034A.B0D1] (aktiv) ~       |
| Benutzer und Gruppen            |                      | IP-Address:<br>localhost |         |        | Gerätename:<br>RMC501       |
| Parameter                       |                      | Port:                    |         |        | Geräteadresse:              |
| E/A-Abbild                      |                      | 1217                     |         |        | 034A.B0D1                   |
| Taskaufstellung                 |                      |                          |         |        | Zielsystem-ID:<br>1018 6001 |
| Status                          |                      |                          |         |        | Zielsystemtyp:              |
| Information                     |                      |                          |         |        | 4096                        |

Nach der Auswahl "*Netzwerk durchsuchen* .." wird eine Liste der verfügbaren Geräte angezeigt. Zur besseren Identifizierung der Geräte kann der Button "Blinken" genutzt werden. Beim Betätigen diese Buttons blinkt die LED STAT3 auf dem ausgewählten Gerät für 5 Sekunden.

| Kommunikation                   | Netzwerk durchsuchen   Gateway +   Gerät + |                             |               |
|---------------------------------|--------------------------------------------|-----------------------------|---------------|
| Applikationen                   |                                            |                             |               |
| Sichern und<br>Wiederherstellen |                                            |                             |               |
| Dateien                         |                                            |                             |               |
| Log                             | Gerät auswählen                            |                             | ×             |
| SPS-Einstellungen               |                                            |                             | 0             |
| SPS-Shell                       | Netzwerkpfad zum Gerät auswählen:          | Gerätename:                 | Geräte suchen |
| Benutzer und Gruppen            | RMC503 [0316.A0D1]                         | RMC503                      | Dlinkon       |
| Parameter                       |                                            | Geräteadresse:<br>0316.A0D1 | Diifiken      |
| E/A-Abbild                      |                                            | Ziekystem-ID:               |               |

#### 5.2.4 CODESYS Feldbusse

Die Geräte unterstützen die CODESYS Feldbuskonfiguratoren für CANopen Master, CANopen Slave sowie ProfiNet Master-

Die Feldbusse werden in der CODESYS IDE konfiguriert und auf dem Gerät abgearbeitet.

Als weitere Kommunikation beinhaltet das CODESYS Laufzeitsystem einen OPC-UA-Server, dieser wird in der CODESYS IDE in der Symbolkonfiguration parametrisiert.

#### 5.2.5 Dateizugriff

Ein Dateizugriff kann aus dem IEC Code heraus nur relativ auf Dateien unterhalb des Verzeichnisses //home/plc\_v3/PlcLogic' oder über Platzhalter erfolgen.

Folgender Aufruf öffnet beispielsweise die Datei 'test.txt' im Verzeichnis '/home/plc\_v3/PlcLogic'.

hFile := SysFileOpen('.\test.txt', AM\_WRITE\_PLUS, ADR(Result));

Folgender Aufruf öffnet die Datei 'test.txt' auf einem USB-Stick:

hFile := SysFileOpen('\$\$USB1\$\$/test.txt', ACCESS\_MODE.AM\_READ, ADR(Result));

#### 5.2.6 Aufstellung der Analogkanal Typen

| HINWEIS       | Die ELA-IO.Library skaliert analoge Ein- und Ausgangswerte.                      |
|---------------|----------------------------------------------------------------------------------|
|               | Wird für den EA- Zugriff die ELA-IO.Library verwendert,                          |
| $\rightarrow$ | sind die skallierten Anzeige- und Wertebereiche dem Handbuch ELA-IO zu entnehmen |

#### Analoge Ausgänge:

| Тур                  | Enumeration | Messbereich | Anzeigebereich |
|----------------------|-------------|-------------|----------------|
| AOUT_0_10VOLT_NORMED | 54          | 0 10Volt    | 010000         |
| AOUT_AI08_OFF        | 55          | 0           | keiner         |

Analoge Eingänge:

| Тур               | Enumeration | Messbereich | Anzeigebereich |
|-------------------|-------------|-------------|----------------|
| AIN_0_10Volt      | 0           | 0 10Volt    | 010,00         |
| AIN_0_20mA        | 3           | 0 20mA      | 0,020,0        |
| AIN_4_20mA        | 7           | 4 20mA      | 0,020,0        |
| AIN_Pt1000_2WIRE  | 24          | -20 100°C   | -20,0100,0     |
| AIN_NI1000_2WIRE  | 29          | -20 100°C   | -20,0100,0     |
| AIN_200KOHM       | 105         | 0 200KOhm   | 0200,00        |
| AIN_NTC_68KOHM    | 106         | -20 100°C   | -20,0100,0     |
| AIN_NI1000_TK5000 | 108         | -20 100°C   | -20,0100,0     |

#### Fehlermeldungen:

| Тур               | Softwarekorrek | Anzeigebereich |            |
|-------------------|----------------|----------------|------------|
|                   | Kurzschluss    | Drahtbruch     |            |
| AIN_Pt1000_2WIRE  | 0 x 7FFE       | 0 x 7FFF       | -20,0100,0 |
| AIN_NI1000_2WIRE  | 0 x 7FFE       | 0 x 7FFF       | -20,0100,0 |
| AIN_200KOHM       | -              | 0 x 7FFF       | 0200,00    |
| AIN_5000HM        | -              | 0 x 7FFF       | 0500,00    |
| AIN_NTC_68KOHM    | 0 x 7FFE       | 0 x 7FFF       | -20,0100,0 |
| AIN_NI1000_TK5000 | 0 x 7FFE       | 0 x 7FFF       | -20,0100,0 |

<u>Meldungen:</u>

0 x 7FFAFalsche Kalibrierung0 x 7FFFDrahtbruch ("OFFEN")0 x 7FFEKurzschlussAllgemein:Falsche Fühlerart

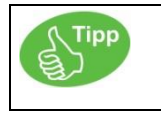

Für weitere Fragen wenden Sie sich bitte an unsere Applikationsabteilung. <u>Service und Support</u>

#### 5.2.7 IEC Bibliotheken

#### 5.2.7.1 Geräteeinstellungen

Um Einstellungen am Gerät aus dem IEC-Code heraus vornehmen zu können steht die Bibliothek Systemparameter "SysPara" zur Verfügung.

#### 5.2.8 Beispiel für die Handhabung der COM Ports Benötigte Bibliotheken:

- 1. SysCom 3.5.5.0
- 2. SysTyps2 3.5.0.0
- 3. CmpErrors 3.3.1.14

```
PROGRAM SERIELL_PRG VAR
```

```
: BOOL := FALSE;
 DoSend
                                                                  // Manuelles Auslösen des Senden
                       : BOOL := FALSE;
: BOOL := FALSE;
 DoClose
                                                                   // Manuelles Auslösen des COM-Port Schliessen
 COMRS485
                          :BOOL := TRUE;
                                                                  // Sende- & Empfangsumschaltung soll
                                                                       verwendet werden
 RtsIecHandle: RTS_IEC_HANDLE;ComSettings: COM_Settings;ComSettingsEx: COM_SettingsEx;pComSettingsEx: POINTER TO BYTE := 0;
                                                                  // COM- Einstellungen
                                                                   // Erweiterte COM- Einstellungen
                                                                   // nötig für Aktivieren der der Sende-und
                                                                       Emfangsumschaltung
 SendBuffer
                         : STRING(1024) := 'ABCDEFG1234567890'; // Sendepuffer
 RecvBuffer
                          : STRING(1024);
                                                                   // Empfangspuffer
 COMSTATE
                          : INT;
                                                                    // Schrittkette, 0= Öffnen, 1
                                                                      =lesen/Schreiben, 2= Schliessen
 CntSendChar
                          : UDINT;
                                                                    // Anzahl der gesendeten Zeichen
                           : UDINT;
                                                                    // Anzahl der empfangenen Zeichen
 CntRecvChar
                          : ARRAY[0..FUN MAX] OF RTS IEC RESULT;// Ergebnis von COM- Funktionen
 RtsIecResult
END VAR
VAR CONSTANT
                          : BYTE := 0;
                                                                   // Rückgabewert für "OK"
 OK
                          : BYTE := 0;
 OPEN
                                                                   // Index für Öffnen
 WRITE
                           : BYTE := 1;
                                                                   // Index für Schreiben
                           : BYTE := 2;
                                                                   // Index für Lesen
 READ
                          : BYTE := 2;
                                                                   // Maximalwert der "Enumeration"
 FUN MAX
END VAR
CASE COMSTATE OF
 0:// Initialisierung
   // VOREINSTELLUNGEN
_____
   ComSettings.sPort := SYS_COMPORT3; // COM- Port
   ComSettings.ulBaudrate:= SYS_BR_9600;// BaudrateComSettings.ulBaudrate:= SYS_NOPARITY;// ParitätComSettings.byStopBits:= SYS_ONESTOPBIT;// StopbitsComSettings.ulTimeout:= SYS_NOWAIT;// Waitstait*ComSettings.ulBufferSize:= 1024;// Kann ignore
  (*ComSettings.ulBufferSize := 1024;
                                                          // Kann ignoriert werden, wird vom Betriebssystem fix
                                                             gesetzt *)
```

```
ComSettingsEx.byByteSize := 8;
COMRS485 := TRUE;
RS485 , FALSE = RS232
```

```
// Anzahl der verwendeten Bit's im Byte
```

// Sende- & Empfangsumschaltung aktivieren TRUE =

// Einschalten der RS485 - Automatisches Umschalten Sende-/Empfang pComSettingsEx := ADR(ComSettingsEx.bRtsControl); // Ermittle die Adresse von RtsControl IF COMRS485 = TRUE THEN pComSettingsEx^:=3; // RS485 : Setze den Wert=3 über Pointerzugriff ELSE pComSettingsEx^:=0; // RS232 : Setze den Wert=0 über Pointerzugriff END IF \_\_\_\_\_ // OEFFNE COM-PORT RtsIecHandle := SysComOpen2( ADR( ComSettings ), ADR( ComSettingsEx ), ADR( RtsIecResult[OPEN] ) ); IF ( RtsIecResult[OPEN] = OK ) AND ( RtsIecHandle <> RTS\_INVALID\_HANDLE ) AND <> 0 ( RtsIecHandle ) THEN COMSTATE := 1; // COM- Port erfolgreich geöffnet. Weiter zum nächsten Schritt END IF 1:// // LESEN UND SCHREIBEN // Lesen - Achtung hiermit werden nur die Zeichen gelesen die mit diesem PLC- Zyklis empfangen werden. Eine nachgeschaltete Logik für mehrzyklischen Empfang und Erkennung des Telegrammende ist notwendig. CntRecvChar := SysComRead( RtsIecHandle, ADR(RecvBuffer), SIZEOF(RecvBuffer), 0, ADR( RtsIecResult[READ] )); // Schreiben IF DoSend = TRUE THEN CntSendChar := SysComWrite( RtsIecHandle, ADR(SendBuffer), LEN(SendBuffer), 0, ADR( RtsIecResult[WRITE] ) ); IF ( RtsIecResult[WRITE] = OK ) // Abfrage auf Erfolg THEN DoSend:= FALSE; END IF END IF 2:// // SCHLIESSEN COM-PORT \_\_\_\_\_ IF DoClose = TRUE THEN IF RtsIecHandle <> 16#FFFFFFF AND RtsIecHandle <> 16#0 THEN SysComClose(hCom := RtsIecHandle); RtsIecHandle := 0; END IF DoSend := FALSE; END IF END CASE

#### 5.2.9 Beispiel für die Handhabung von CAN-LAYER 2

Benötigte Bibliotheken:

- Der Sendebaustein sendet zyklisch, und bei Datenänderung ein CAN-Telegramm.
- Der Empfangsbaustein empfängt Telegramme anderer Teilnehmer und dient zur Knotenüberwachung.

| CAN05 3.5.3.0                   |                            |                                                                 |
|---------------------------------|----------------------------|-----------------------------------------------------------------|
| PROGRAM CAN                     |                            |                                                                 |
| VAR                             |                            |                                                                 |
| CanNo                           | : BYTE := 0;               | // CAN-Controller 0/1                                           |
| BaudRate                        | : WORD := 125;             | // Baudrate in Kb                                               |
| CanRecvByteStdFbInst            | : CanReceiveByte;          |                                                                 |
| CanSendByteStdFbInst            | : CanSendByte;             |                                                                 |
| CanState                        | : INT;                     | <pre>// Schrittkette, 0= Init, 1= Senden und Empfangen</pre>    |
| DataOut                         | : ARRAY [07] OF BYTE;      | // Datenschnittstelle nach extern : Zu übertragende Daten       |
| DataIn                          | : ARRAY [07] OF BYTE;      | <pre>// Datenschnittstelle nach extern : Empfangene Daten</pre> |
| RecvByte                        | : ARRAY [07] OF BYTE;      | // Empfangsdaten                                                |
| SendByte                        | : ARRAY [07] OF BYTE;      | // Sendedaten                                                   |
| NodeID                          | : BYTE:= 1;                | // Eigene Knotennummer                                          |
| OwnNodeID                       | : BYTE:= 2;                | // Knotennummer des Kommunikationspartner                       |
| SendTelegramm                   | : BOOL:= FALSE;            | // Auslösevariable für das Senden                               |
| tLastSend                       | : TIME;                    | // Zeitmerker für das Senden                                    |
| CountOfWrite                    | : DWORD;                   | // Zähler für das Senden                                        |
| CountOfWriteOld                 | : DWORD;                   | // Hilfszähler für das Senden                                   |
| CountOfRead                     | : DWORD;                   | // Zähler für das Empfangen                                     |
| CountOfReadOld                  | : DWORD;                   | // Hilfszähler für das Empfangen                                |
| StavInLoop                      | : BOOL :=TRUE;             | // Hilfsvariable für die While-Schleife                         |
| RecvID                          | : DWORD;                   | // Empfang                                                      |
| Recylength                      | : BYTE:                    | // Länge der Empfangsdaten                                      |
| tEnterRecyLoop                  | : TTME:                    | // Zeitmerker Empfangseintritt (Für Timeout)                    |
| tRecyTelegramm                  | · TIME:                    | // Zeitmerker für empfangenes Telegramm                         |
| RemoteNodeOK                    | · BOOL:                    | // Kommunikationspartner verbunden                              |
| i                               | · TNT:                     | // Hilfsvariable für FOR- Schleife                              |
| FND VAR                         | · 11/1/                    | // milisvallable far for benieffe                               |
| VAR CONSTANT                    |                            |                                                                 |
| END VAR                         |                            |                                                                 |
|                                 |                            |                                                                 |
| CASE CanState OF                |                            |                                                                 |
| 0://                            |                            |                                                                 |
| =============================== |                            |                                                                 |
|                                 |                            |                                                                 |
| // INITIALISIERUNG              |                            |                                                                 |
| //                              |                            |                                                                 |
|                                 |                            |                                                                 |
|                                 | or CarNe ReudPator Reudri  | ato Eutondond20bitus ENICE ), // CON norromotrioron             |
| CanState := 1;                  | JCanno, Bauurate:- Bauura  | // Im nächsten Schritt.                                         |
|                                 |                            |                                                                 |
| 1://                            |                            |                                                                 |
| // SENDEN                       |                            |                                                                 |
| // JENDEN                       | er "NodeID" wird oir Tolor | ramm gesendet hei Datenänderung spätestons iedech alle          |
| // An den Tellnehm              | er Modern. wird ein Teledi | ramm gesender, ber Darenanderung, spatestens jedoch alle        |
| . Zhuuc                         |                            |                                                                 |
| //                              |                            |                                                                 |
|                                 |                            |                                                                 |
|                                 |                            |                                                                 |
| // Rücksetzten Sen              | den                        |                                                                 |

SendTelegramm := FALSE;

```
// Auslösen Senden
    IF TIME() - tLastSend >= T#500MS // Das letzte Telegramm wurde vor >= 500ms versandt
    THEN
      SendTelegramm := TRUE;
                                           // Senden Aufgrund Delta T
      ELSE
       FOR i:= 0 TO 7 DO
          IF DataOut[i] <> SendByte[i] // Sendedaten haben sich geändert
          THEN
            SendTelegramm := TRUE;
                                           // Senden Aufgrund Datenänderung
            EXIT:
          END IF;
      END FOR
    END IF
    // Sendedaten umkopieren
    IF SendTelegramm = TRUE
    THEN
      FOR i:= 0 TO 7 DO
       Sendbyte[i] := DataOut[i];
     END FOR
    END IF;
    // Instanz- Input
   CanSendByteStdFbInst.CanNo := CanNo;
CanSendByteStdFbInst.SendID := 16#180 + NodeID;
                                                               // CAN-Controller 0 oder 1
                                                              // Erzeuge Identifier
    CanSendByteStdFbInst.CycleTime := 0;
                                                               // Zyklisches Senden aller Oms
    CanSendByteStdFbInst.Length := 8;
                                                               // 8 Byte Senden
   CanSendByteStdFbInst.Hength := 0;
CanSendByteStdFbInst.Hold := NOT SendTeleg
CanSendByteStdFbInst.Byte0 := SendByte[0];
CanSendByteStdFbInst.Byte1 := SendByte[1];
CanSendByteStdFbInst.Byte2 := SendByte[2];
CanSendByteStdFbInst.Byte3 := SendByte[3];
CanSendByteStdFbInst.Byte4 := SendByte[4];
                                    := NOT SendTelegramm; // Sperre Senden wenn SendTelegramm = FALSE
   CanSendByteStdFbInst.Byte5
                                    := SendByte[5];
    CanSendByteStdFbInst.Byte6
                                    := SendByte[6];
   CanSendByteStdFbInst.Byte7
                                     := SendByte[7];
    // Instanzaufruf
    CanSendByteStdFbInst ();
    // Instanz- Ausgänge
    CountOfWrite := CanSendByteStdFbInst.CountOfWrite;
    IF CountOfWrite <> CountOfWriteOld
                                                 // Telegramm wurde versendet
    THEN
      CountOfWriteOld := CountOfWrite;
                                                  // Kopiere den Zählerstand
      tLastSend := TIME();
                                                   // Merke
    END IF
_____
    // EMPFANGEN
    // Instanz- Input
    CanRecvByteStdFbInst.CanNo := CanNo;
                                                 // CAN- Controller mit welchem gearbeitet werden soll
    tEnterRecvLoop
                                := TIME();
                                                 // Speichere Zeitpunkt des Einsprung in die While-Schleife
                                                       für einen Timeout
    StayInLoop
                                := TRUE;
                                                 // Bedingung zum Verweilen in der While-Schleife = TRUE
   WHILE (StayInLoop
                                    = TRUE ) AND // Nächster Durchlauf notwendig um zu prüfen ob Telegramm in
                                                       Empfangspuffer
          (TIME()-tEnterRecvLoop <= T#2MS)
                                                   // maximal jedoch 2 Milisekunden
    DO
    // Instanzaufruf
```

```
CanRecvByteStdFbInst();
```

```
// Instanz- Ausgänge
 // Instanz- Ausgänge
RecvID := CanRecvByteStdFbInst.RecvID;
CountOfRead := CanRecvByteStdFbInst.CountOfRead;
RecvLength := CanRecvByteStdFbInst.Length;
RecvByte[0] := CanRecvByteStdFbInst.Byte0;
RecvByte[1] := CanRecvByteStdFbInst.Byte1;
RecvByte[3] := CanRecvByteStdFbInst.Byte3;
RecvByte[4] := CanRecvByteStdFbInst.Byte4;
RecvByte[5] := CanRecvByteStdFbInst.Byte5;
RecvByte[6] := CanRecvByteStdFbInst.Byte6;
RecvByte[7] := CanRecvByteStdFbInst.Byte7;
  IF CountOfRead <> CountOfReadOld
                                                                        // Telegramm empfangen
  THEN
     CountOfReadOld := CountOfRead;
                                                                        // Kopiere den Empfangs- Zählerstand
     StayInLoop := TRUE;
                                                                         // Bleibe in Schleife um weitere Telegramme zu empfangen
     IF RecvID - 16#180 = OwnNodeID
                                                                        // Telegramm ist für diese Steuerung
     THEN
        FOR i := 0 TO RecvLength-1
        DO
          DataIn[i]:= RecvByte[i];
                                                                         // Kopiere die Emfangsdaten ins Ziel
        END FOR
        tRecvTelegramm := TIME();
                                                                        // Merke Zeitpunkt des Empfangstelegramm
     END IF
     ELSE
       StayInLoop := FALSE;
                                                                        // Kein Telegramm empfangen
  END IF
  END WHILE
// Kommunikationsüberwachung
```

RemoteNodeOK := (TIME() - tRecvTelegramm <= T#1500MS); // TRUE= Telegramm erhalten, FALSE = 1,5 Sekunden
kein Telegramm erhalten</pre>

END\_CASE

#### 5.2.10 WebVisualisierung

Die CODESYS Version auf dem Gerät unterstützt die CODESYS WebVisualisierung. Diese beruht auf HTML5 und kann somit auf jedem Browser, der die HTML5 Neuerung Canvas unterstützt, ausgeführt werden. Zum Aufruf der WebVisualiserung geben Sie in die Adresszeile des Browsers die folgende Adresse ein:

http://<IP Adresse>:<Portnummer>/webvisu.htm

z.B. http://192.168.1.254/webvisu.htm

Im Auslieferungszustand wird für die WebVisualisierung der Port 80 verwendet, so dass auf die Angabe des Ports in der Adresse verzichtet werden kann.

Der verwendete Port kann im WBM Menüpunkt "Applikation" eingestellt werden.

HINWEIS

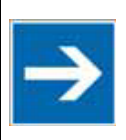

WebVisualisierung und WBM verwenden den selben Port!

#### 5.3 WBM

Über das WBM (Web Based Management) können die wichtigsten Parameter des Geräts betrachtet und geändert werden. Der Aufruf des WBM kann aus einem beliebigen Browser erfolgen. Vorraussetzung ist lediglich, das er die HTML5 Neuerung WebSockets unterstützt.

Das WBM kann unter folgender Aderesse aufgerufen werden:

http://<IP Adresse>:<Portnummer>/wbm

z.B.

http://192.168.1.254/wbm

automatisch wird man weitergeleitet zu: http://192.168.1.254/wbm/index.html

Im Auslieferungszustand wird für das WBM der Port 80 verwendet, so dass auf die Angabe des Ports in der Adresse verzichtet werden kann.

#### 5.3.1 User Login

Es können sich verschiedene Benutzer anmelden, diese unterscheiden sich in den Zugriffsrechten.

Die Zugriffsrechte hierfür entnehmen sie bitte dem Kapitel <u>"Zugriffsrechte"</u>

| =            | RMC WBM - Login 🧬         | 🕤 Login       |           |  |
|--------------|---------------------------|---------------|-----------|--|
|              |                           |               |           |  |
|              |                           | Benut         | zer Login |  |
|              |                           | Benutzername: |           |  |
|              |                           | Passwort:     |           |  |
|              |                           | Login         | Cancel    |  |
|              |                           |               |           |  |
|              |                           |               |           |  |
| Abbildung 40 | ): WBM Startseite / Login |               |           |  |

#### 5.3.2 User Logout

Rechts oben wird der eingeloggte Benutzer angezeigt. Mit einem Klick auf dem Button erscheint der Menüpunkt Logout.

|                                                                  | VBM - Benutzerve | erwaltung | ø | +) Login | 08:17:52 | Administrator - |  |
|------------------------------------------------------------------|------------------|-----------|---|----------|----------|-----------------|--|
| Benutzer                                                         | Gruppen          |           |   |          |          | Logout          |  |
| Administrator                                                    | Administrators   | <b>Î</b>  |   |          |          |                 |  |
| Service                                                          | Services         | 1         |   |          |          |                 |  |
| Supervisor                                                       | Supervisors      | 1         |   |          |          |                 |  |
| Developer                                                        | Developers       | 1         |   |          |          |                 |  |
| User                                                             | Users            | 1         |   |          |          |                 |  |
| Guest                                                            | Guests           | â         |   |          |          |                 |  |
| <ul> <li>Benutzer hinzufügen</li> <li>Passwort ändern</li> </ul> |                  |           |   |          |          |                 |  |
| ildung 41: Benutzer                                              | gruppen          |           |   |          |          |                 |  |

#### 5.3.3 Titelleiste

In der Titelzeile des WBM werden Informationen angezeigt, diese können Aktionen auslösen.

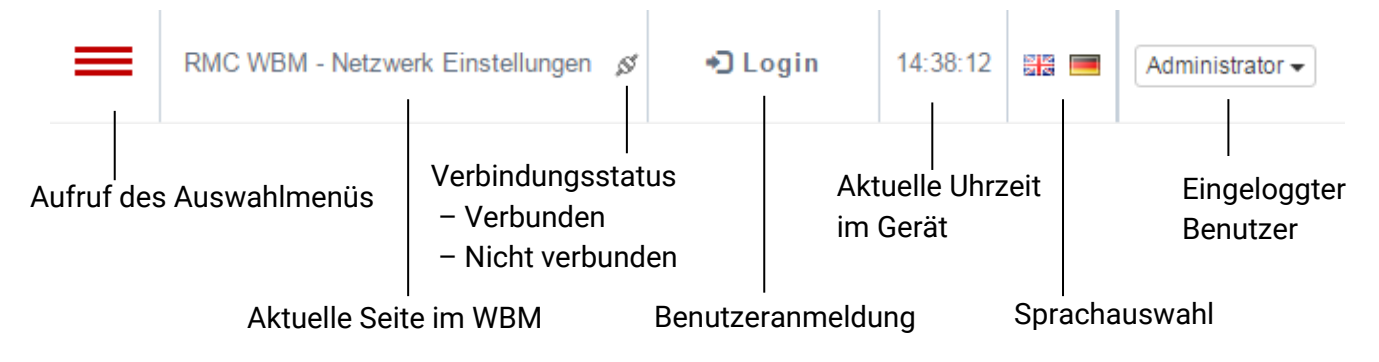

#### 5.3.4 Auswahlmenü

Durch verweilen mit der Maus über dem Menüsymbol oben links bzw. durch Klicken auf dieses öffnet sich das Auswahlmenü.

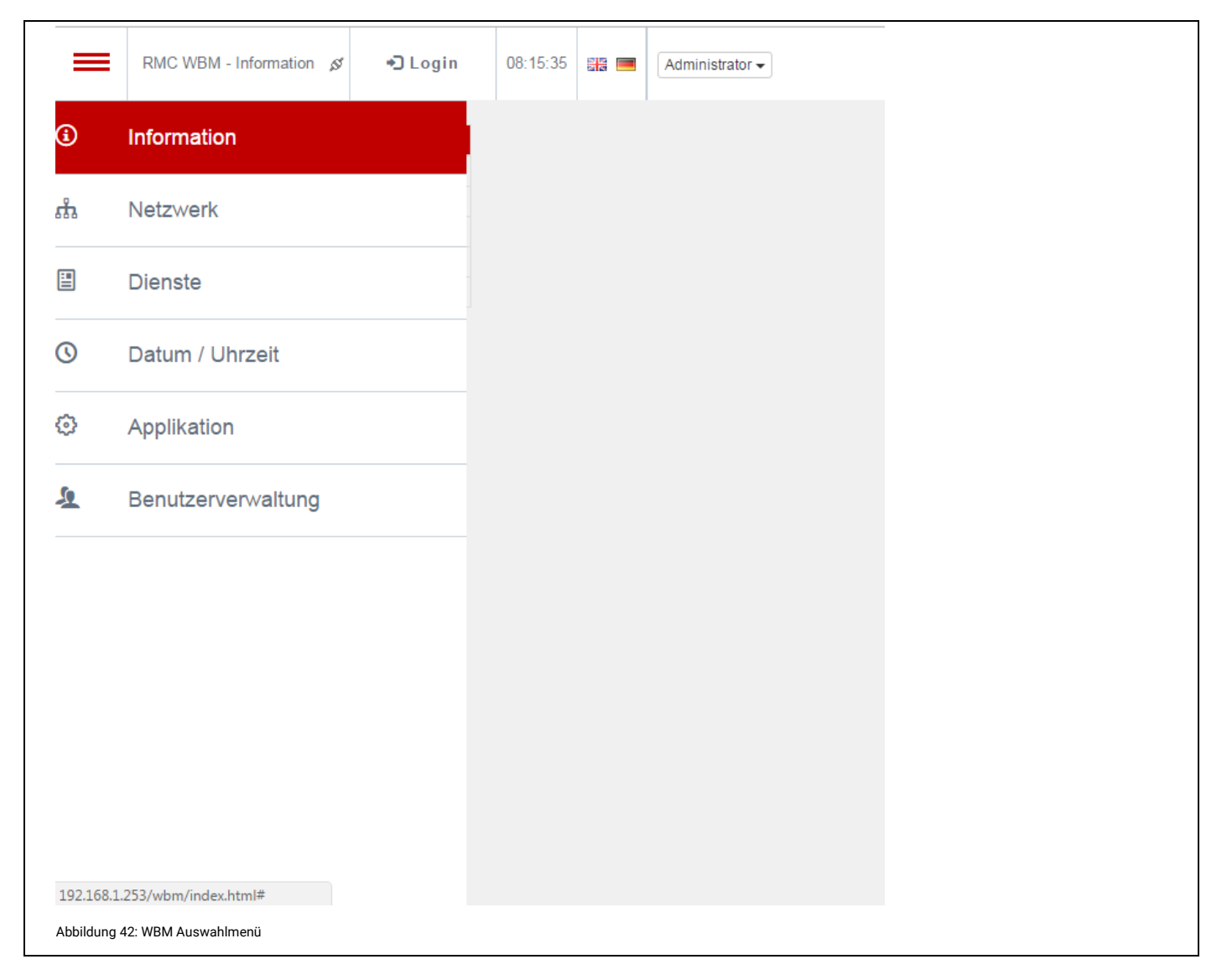

#### 5.3.5 RMC Web Based Management - Information

Hier können verschiedene Informationen über das Gerät abgerufen werden. Außerdem kann ein Geräteneustart durchgeführt werden.

| RMO           | C WBM    | - Information 🖋 | +) Login      | 08:36:00 | Administrator - |
|---------------|----------|-----------------|---------------|----------|-----------------|
|               |          |                 |               |          | 1               |
|               |          | Information     |               |          |                 |
| Artikelnumr   | mer      | 25150.0000      | )             |          |                 |
| Artikelbezei  | ichnung  | g robusto ma    | ster - RMC500 |          |                 |
| Seriennum     | mer      | 2247148         |               |          |                 |
| Änderungss    | stand    | Prototype       |               |          |                 |
| Gerätetemp    | peratur  | [°C] 44.3       |               |          |                 |
|               | Version  | ien             |               |          |                 |
| Software      | 0.0.0.   | 14              |               |          |                 |
| Kernel        | 4.0.0    |                 |               |          |                 |
| Bootloader    | Jul 6 2  | 2016, 11:10:44  |               |          |                 |
| FPGA          | 1.2.1    |                 |               |          |                 |
| A             | oplikat  | tion            |               |          |                 |
| Name          |          |                 |               |          |                 |
| Status        |          | No APP (0)      |               |          |                 |
| Zielsystem    | Versior  | 3.5.8.30        |               |          |                 |
| Speic         | her ik   | ol              |               |          |                 |
| RAM gesan     | nt       | 763880          |               |          |                 |
| RAM verfüg    | bar .    | 725464          |               |          |                 |
| DISK gesar    | nt 1     | 843400          |               |          |                 |
| DISK verfüg   | gbar 1   | 501450          |               |          |                 |
| Geräteneu     | start    |                 |               |          |                 |
| Debeet        |          |                 |               |          |                 |
| Rebool        |          |                 |               |          |                 |
|               |          |                 |               |          |                 |
|               |          |                 |               |          |                 |
| ldung 43: WBM | / Inforn | nation          |               |          |                 |

#### 5.3.6 RMC Web Based Management – Netzwerk Einstellungen

Hier können genaue Informationen über das Netzwerk abgerufen werden und verschiedene Einstellungen zu den vorhandenne Netwerken und zum FTP Server vorgenommen werden.

Im Auslieferungszustand hat das Gerät folgende Adressen / Zustände:

IP address 192.168.1.254

Subnet mask 255.255.255.0

Gateway 192.168.1.1

Promiscuous Mode OFF

Multicast Mode ON

| TIINWEIS | Promiscuous Mode:                                                                      |
|----------|----------------------------------------------------------------------------------------|
| 19       | In diesem Modus liest das Gerät den gesamten ankommenden Datenverkehr mit nur den für  |
|          |                                                                                        |
|          | dieses Gerat bestimmten Daten.                                                         |
|          |                                                                                        |
|          | Multicast Mode:                                                                        |
|          | Multicast ormöglicht in ID Notzworken Dekete en mehrere Empförger zur gleichen Zeit zu |
|          | multicast ennoginent in remeizweinen rakete an mehrere Empfanger zur gietenen zeit zu  |
|          | senden.                                                                                |
|          |                                                                                        |

#### 5.3.6.1 Netzwerk Einstellungen

Folgende Netzwerkeinstellungen sind global und beziehen sich auf **beide** Netzwerkadapter. Diese werden oben in "Netzwerk1" eingegeben.

Domain Name

DNS Server 1

DNS Server 2

| Netzwerk 1         AC Adresse       00-07-7E-55-44-33         HCP       Image: Comparison of the state of the state of the st                                                              |
|----------------------------------------------------------------------------------------------------|
| Netzwerk 1         AC Adresse       00-07-7E-55-44-33         HCP       Image: Comparison of the system of the system of the                                                               |
| HCP       Image: second second s |
| Adresse       192.168.1.254         Jbnetzmaske       255.255.255.0         ateway       192.168.1.1         omain Name                                                                                                    |
| ubnetzmaske 255.255.255.0<br>ateway 192.168.1.1<br>omain Name<br>NS Server 1<br>NS Server 2<br>omiscuous<br>uticast                                                                                                    |
| ateway 192.168.1.1 omain Name NS Server 1 NS Server 2 omiscuous utticast                                                                                                    |
| omain Name NS Server 1 NS Server 2 omiscuous utticast                                                                                                    |
| NS Server 1<br>NS Server 2<br>omiscuous<br>ulticast                                                                                                    |
| NS Server 2<br>omiscuous<br>ulticast                                                                                                    |
| omiscuous                                                                                                    |
| ulticast 🖉                                                                                                    |
|                                                                                                    |
| derungen werden sofort wirksam. Netzwerk 2                                                                                                    |
| AC Adresse 00-07-7E-04-CB-41                                                                                                    |
|                                                                                                    |
|                                                                                                    |
| 255,255,255,0                                                                                                    |
| areway 192.168.2.1                                                                                                    |
|                                                                                                    |
|                                                                                                    |
| L Übernehmen                                                                                                    |
| derungen werden sofort wirksam.                                                                                                    |

٦

#### 5.3.7 RMC Web Based Management – Services

Auf dieser Seite können Einstellungen für Netzwerkdienste und für den Watchdog vorgenommen werden. Die Server-Dienste FTP, SSH, Telnet erfordern vom Client eine Authentifizierung über Benutzer und Passwort. Die Zugangsdaten entnehmen sie bitte dem Kapitel <u>"Zugriffsrechte"</u>.

Für die Verwendung von MySQL in Verbindung mit PHP5 und HTML-Seiten kann der Webserver Lighttpd und das Datenbanksystem MySQL aktiviert werden.

Das Standardverzeichnis für die MySQL-Datenbanken liegt auf dem System unter /var/lib/mysql. Hier liegen die Datenbanken einschließlich der internen Tabellen für die Datenbank Benutzer sowie der Zugriffsrechte. Eine Änderung des Verzeichnisses setzt voraus, dass dort eine gültige Konfiguration vorliegt. Ggf. muss diese mit dem Kommando mysql\_install\_db erstellt werden und mit Hilfe der mysql Konsole Benutzer und Rechte angelegt werden.

Per default gibt es einen MySQL Benutzer *root* mit dem Passwort *root*. Das Passwort kann über die mysql Konsole geändert werden.

#### Option MySQL extern:

Per default ist die Option ausgeschaltet <u>AUS</u> bedeutet:

- Der MySQL Server ist von außen (von anderen PCs) nicht erreichbar (nur localhost). Default.
- Die Datei /etc/mysql/my.cnf ist wie folgt konfiguriert: bind-address = 127.0.0.1
- Nur Programme die auf dem RMC laufen können sich mit dem Server verbinden

EIN bedeutet:

- Der MySQL Server ist von außen über den TCP Port 3306 erreichbar (d.h. andere PCs oder Netzwerkteilnehmer können sich mit dem Server verbinden)
- Die Datei /etc/mysql/my.cnf ist wie folgt konfiguriert: bind-address = 0.0.0.0

Der Watchdog kann aktiviert / deaktiviert werden. Optional kann die Zeit angegeben werden innerhalb welcher der Watchdog zurückgesetzt werden muss (>= 20 Sekunden). "Hängt" das System und der Watchdog wird nicht mehr bedient, dann bootet das Gerät neu.

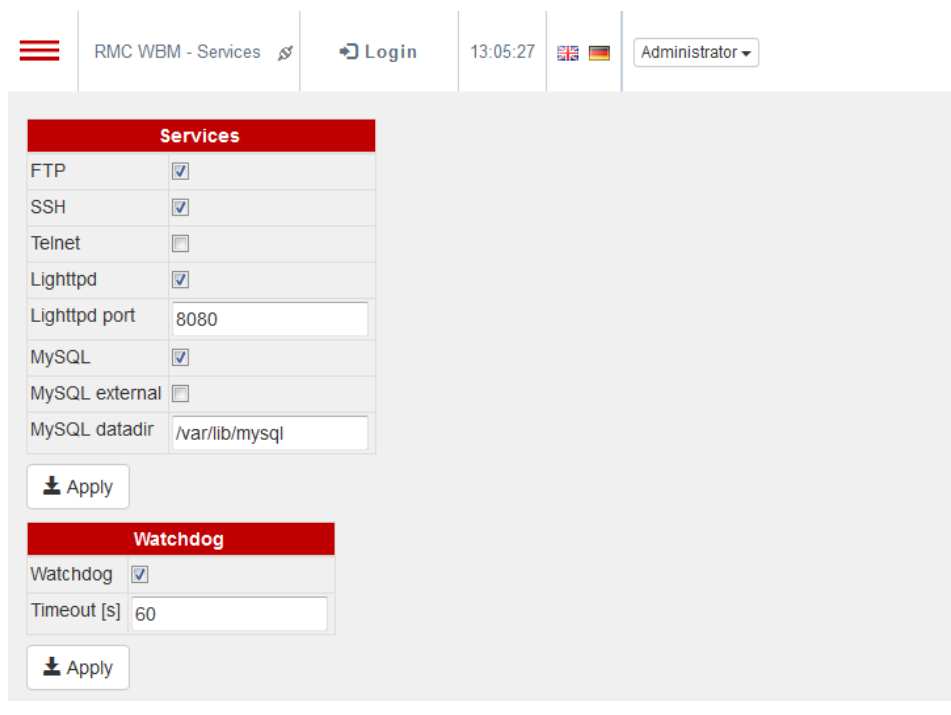

Abbildung 45: WBM Services

#### 5.3.8 RMC Web Based Management – Datum / Zeit Einstellungen

Auf dieser Seite kann der NTP Client konfiguriert werden sowie Datum, Uhrzeit und Zeitzone eingestellt werden.

Über das Network Time Protocol (NTP) kann die Synchronisierung der Uhr mit einem Zeit-Server erfolgen. NTP verwendet das verbindungslose Transportprotokoll UDP.

| HINWEIS | • | Der NTP Client synchronisiert sich nicht mehr, falls die Abweichung von der<br>Uhrzeit >= 1000 Sekunden beträgt. |
|---------|---|----------------------------------------------------------------------------------------------------|
| >       | • | Das Aktualisierungsintervall im Bereich von 64 bis 1024 Sekunden wird vom RMC<br>dynamisch ermittelt.            |
|         | • | Die maximale Eingabe für die Uhr ist das Jahr 2037                                                               |

| R                                                       | IC WBM                                                        | - Datum / 2     | Zeit Einstellur | igen ø    | •🕽 Login          | 08:16:15 | Administrator - |
|---------------------------------------------------------|---------------------------------------------------------------|-----------------|-----------------|-----------|-------------------|----------|-----------------|
| NTP<br>NTP Serve                                        | er de.po                                                      | NTP             | 1               | _         |                   |          |                 |
| Zeitzone                                                | (UTC+0                                                        | 1:00) CET       | I/CEST Cent     | Zeitzone  | ean Time B DK     |          | T               |
| ± Überr<br>Eine Änder<br>Zeit 08<br>Datum 11<br>± Überr | nehmen<br>rungen d<br>Datum<br>3:16:13<br>1.11.2016<br>nehmen | er Zeitzor      | ne wird erst r  | nach eine | m Neustart wirksa | am.      |                 |
| Abbildung 46: WB                                        | M Datum / Z                                                   | eit Einstellung | gen             |           |                   |          |                 |

#### 5.3.8.1 Datum / Zeit

Eine Veränderung der Zeitzone wirkt sich erst nach einem Neustart aus.

| RMC WBM - Datum / Zeit Einstellungen Ø       Login       08:16:26       Meministrator         NTP       Image: Construction of the provided state of the provided state of |                   |                                                                                                    |                     |            |          |          |  |               |  |  |  |
|----------------------------------------------------------------------------------------------------|-------------------|----------------------------------------------------------------------------------------------------|---------------------|------------|----------|----------|--|---------------|--|--|--|
| NTP         NTP         NTP Server         te.pool.ntp.org         tetrane         Determine         Determine <t< td=""><td>RMO</td><th>C WBM - Datu</th><th>um / Zeit Einste</th><th>ellungen ø</th><th>•) Login</th><th>08:16:26</th><th></th><td>Administrator</td></t<>                                                                                                    | RMO               | C WBM - Datu                                                                                                    | um / Zeit Einste    | ellungen ø | •) Login | 08:16:26 |  | Administrator |  |  |  |
| Zeitzone         (UTC-01:00) CET/CEST Central European Time, B, DK, D, F, I, CRO, NL, ▼                                                                                                    | NTP<br>NTP Server | NTP<br>de.pool.ntp<br>ehmen                                                                                                    | p.org               |            |          |          |  |               |  |  |  |
| Zeitzone       (UTC+01:00) CET/CEST Central European Time, B, DK, D, F, I, CRO, NL, ▼         With UTC-12:00) IDLW International Date Line West       (UTC-11:00) NUT Niue Time, Niue         (UTC-10:00) CKT/HST Cook Islands/Hawaii Standard Time, Hawaii       (UTC-00:00) AKST/AKDT Alaska Standard Time, Anchorage         (UTC-00:00) PST/PDT Pacific Standard Time, Los Angeles, Whitehorse       (UTC-06:00) PST/PDT Pacific Standard Time, Los Angeles, Whitehorse         (UTC-00:00) PST/PDT Pacific Standard Time, New York, Toronto       (UTC-06:00) CST/CDT Central Standard Time, New York, Toronto         (UTC-04:00) AST/ADT Atlantic Standard Time, New York, Toronto       (UTC-03:30) NST Newfoundland Standard Time, Halifax         (UTC-03:30) NST Newfoundland Standard Time, St Johns       (UTC-01:00) CCT/ZEST Cape Verde/East Greenland Time         (UTC-01:00) CCT/ZEST Cantral European Time, B, DK, D, F, I, CRO, NL,       (UTC+01:00) CET/CEST Cantral European Time, B, DK, D, F, I, CRO, NL,         (UTC+01:00) CET/CEST East European Time, B, DK, D, F, I, CRO, NL,       (UTC+03:30) IRST Iran Standard Time, Tehran         (UTC+04:00) GST Gulf Standard Time, Kabul       ▼                                                                                                    |                   |                                                                                                    |                     | Zeitzone   |          |          |  |               |  |  |  |
| Abbildung 47: WBM Datum / Zeit Einstellungen Zeitzonen                                                                                                    | Zeitzone          | Zeitzone       (UTC+01:00) CET/CEST Central European Time, B, DK, D, F, I, CRO, NL, ▼         LUDerr       (UTC-12:00) IDLW International Date Line West         UTC-11:00) NUT Niue Time, Niue       (UTC-10:00) CKT/HST Cook Islands/Hawaii Standard Time, Hawaii         (UTC-09:00) AKST/AKDT Alaska Standard Time, Los Angeles, Whitehorse       (UTC-09:00) AKST/AKDT Alaska Standard Time, Los Angeles, Whitehorse         Zeit       0       (UTC-00:00) CST/CDT Central Standard Time, Denver, Edmonton         Zeit       0       (UTC-05:00) EST/EDT Eastern Standard Time, New York, Toronto         Datum       1       (UTC-05:00) EST/EDT Eastern Standard Time, Halifax         (UTC-03:00) ART/BRT Argentina/Brasilia Time, Buenos Aires       (UTC-03:00) ART/BRT Argentina/Brasilia Time, Buenos Aires         (UTC-01:00) CVT/EGT Cape Verde/East Greenland Time       (UTC-01:00) CVT/EGT Cape Verde/East Greenland Time         (UTC-02:00) EET/EEST East European Time, B, DK, D, F, I, CRO, NL,       (UTC+02:00) EET/EEST East European Time, B, DK, D, F, I, CRO, NL,         (UTC+03:00) LAT East Africa Time, Bagdad, Nairobi       (UTC+04:00) GST Gulf Standard Time, Tehran       (UTC+04:00) AFT Afghanistan Time, Kabul       ▼ |                     |            |          |          |  |               |  |  |  |
|                                                                                                    | Abbildung 47: WBM | Datum / Zeit Einst                                                                                                    | tellungen Zeitzonen |            |          |          |  |               |  |  |  |

## 5.3.9 RMC Web Based Management – Applikation Einstellungen

Hier kann die Webserver Portnummer eingestellt werden. Der Webserver hat im Auslieferzustand HTTP Port 80 und HTTPS Port 443.

| RMC WBM - App            | plikation Einstellunger | n & ♣D Login  | 08:17:08 | Administrator - |
|--------------------------|-------------------------|---------------|----------|-----------------|
|                          | Applikation             |               |          |                 |
| Logging                  |                         |               |          |                 |
| Webserver Verbindung     | sart HTTP + HTTP        | s •           |          |                 |
| HTTP Port                | 80                      |               |          |                 |
| HTTPS Port               | 440                     |               |          |                 |
|                          | 443                     |               |          |                 |
| Name                     |                         |               |          |                 |
| Status                   | No APP (0)              |               |          |                 |
| Zielsystem Version       | 3.5.8.30                |               |          |                 |
| Zielsystem Name          | RMC501                  |               |          |                 |
| 🛓 Übernehmen             |                         |               |          |                 |
| Änderungen werden er     | st nach einem Neus      | tart wirksam. |          |                 |
| Webvisualisierung        |                         |               |          |                 |
| \leftrightarrow Anzeigen |                         |               |          |                 |
| Versionen                |                         |               |          |                 |
| CoDeSvs                  | 3.5.8.30                |               |          |                 |
| SvsHwAccess              | 3.5.8.30                |               |          |                 |
| SysPowerFail             | 3.5.8.30                |               |          |                 |
| SysModeSwitch            | 3 5 8 32                |               |          |                 |
| Syst Itil                | 3.5.8.30                |               |          |                 |
| SysParameterSettings     | 3 5 8 37                |               |          |                 |
| SysFenrom                | 3.5.8.30                |               |          |                 |
| SysLeptoni               | 3.5.8.31                |               |          |                 |
| SVSETP                   | 3.5.8.30                |               |          |                 |
| SysTargetRMC5xx          | 3 5 8 33                |               |          |                 |
| SysTemperaturSensor      | 3 5 8 32                |               |          |                 |
| CmpRMC5xxloDry           | 3.5.8.31                |               |          |                 |
| CmpWebServerElrest       | 3 5 8 33                |               |          |                 |
| CmpWsServer              | 358/3                   |               |          |                 |
| CmnParameterServer       | 3 5 8 33                |               |          |                 |
| CmpParameterNFT          | 3 5 8 35                |               |          |                 |
| CmpParameterSYS          | 3.5.8.33                |               |          |                 |
| CmpParameterINF          | 3.5.8.37                |               |          |                 |
| CmpParameterCS           | 3 5 8 33                |               |          |                 |
| CmpParameterLISR         | 3 5 8 35                |               |          |                 |
| CmpMvSQLDB               | 3 5 8 46                |               |          |                 |
| CmpStatusInfo            | 3 5 8 30                |               |          |                 |
| ompotataonno             | 0.0.0.00                |               |          |                 |
| bildung 48: WBM Applikat | ion                     |               |          |                 |

| Webserver Verbindungsart: | HTTP                     | nur http (unverschlüsselt)      |
|---------------------------|--------------------------|---------------------------------|
|                           | HTTPS                    | nur https (verschlüsselt)       |
|                           | HTTP + HTTPS             | beides                          |
|                           | Umleitung HTTP zu HTTPS  | Umleitung von http nach https   |
|                           | HTTP Port:<br>HTTPS Port | Port für http<br>Port für https |
|                           |                          |                                 |

#### 5.3.10 RMC Web Based Management – Benutzerverwaltung

Über den Menüpunkt Benutzerverwaltung ist es möglich neue Benutzer anzulegen, Benutzer zu löschen sowie das Passwort zu ändern.

| Administrator Administrators                                                                                                    |
|----------------------------------------------------------------------------------------------------|
| Gruppen       tor     Administrators       Services     Im       Supervisors     Im       Developers     Im       Users     Im                                                                                                    |
| GruppentorAdministratorsServicesImSupervisorsImDevelopersImUsersIm                                                                                                    |
| Administrators     Image: Constraint of the second of the second of the se |
| Services     im       Supervisors     im       Developers     im       Users     im                                                                                                    |
| Supervisors     Image: Constraint of the second second secon |
| Developers  Developers                                                                                                    |
| Users 💼                                                                                                    |
|                                                                                                    |
| Guests 💼                                                                                                    |
| zer hinzufügen                                                                                                    |
|                                                                                                    |
| vort ändern                                                                                                    |
|                                                                                                    |
|                                                                                                    |

#### 5.3.10.1 Benutzer hinzufügen:

Um einen Benutzer hinzuzufügen ist auf den Button "Benutzer hinzufügen" zu klicken. Es öffnet sich der entsprechende Dialog. Jedem Benutzer muss eine Gruppe zugeordnet werden. In Abhängigkeit von der Gruppe hat der Benutzer dann die für diese Gruppe definierten Zugriffsrechte.

|               | RMC V      | VBM - Benutzerverv | valtung ø | +) Login     | 08:18:23 |           | Administrator - |
|---------------|------------|--------------------|-----------|--------------|----------|-----------|-----------------|
| Bent          | utzer      | Gruppen            | Benutze   | erverwaltung |          |           | ×               |
| Super         |            | Services           |           | Benutzer hin | zufügen  |           |                 |
| Develo        | per        | Developers         | Benutzer  |              |          |           |                 |
| User<br>Guest |            | Guests             | Passwor   | t bestätigen |          |           |                 |
| L Be          | enutzer    | hinzufügen         | Gruppe    | User         | S        | ,         |                 |
| 1 Pa          | isswort    | ändern             |           | Schließ      | en 🛓     | Hinzufüge | en              |
|               |            |                    |           |              |          |           |                 |
|               |            |                    |           |              |          |           |                 |
| bbildung 4    | 49: Benutz | zer hinzufügen     |           |              |          |           |                 |

#### 5.3.10.2 Passwort ändern

Über den Button "Passwort ändern" kann jeder Benutzer sein eigenes Passwort ändern. Benutzer der Gruppe Administrator können auch die Passwörter anderer Benutzer ändern.

Die Zugriffsrechte hierfür entnehmen sie bitte dem Kapitel <u>"Zugriffsrechte"</u>

| RMC W               | /BM - Benutzer  | verwaltung  | 🖉 🔹 🕄 Logi      | n 08:′             | 18:33             |       | Administrator | • |  |  |  |
|---------------------|-----------------|-------------|-----------------|--------------------|-------------------|-------|---------------|---|--|--|--|
| Poputzor            | Cruppop         |             |                 |                    |                   |       |               |   |  |  |  |
| Administrator       | Administrators  | s Ben       | utzerverwaltu   | ng                 |                   |       | ×             |   |  |  |  |
| Service             | Services        |             |                 |                    |                   |       |               |   |  |  |  |
| Supervisor          | Supervisors     |             | Passwort ändern |                    |                   |       |               |   |  |  |  |
| Developer           | Developers      | Einge       | eloggt als      | Administrat        | tor               |       | -             |   |  |  |  |
| User                | Users           | Bent        | itzer<br>wort   | Administra         | Iministrator •    |       |               |   |  |  |  |
| Guest               | Guests          | Fass        | wort            |                    |                   |       |               |   |  |  |  |
| L Benutzer I        | ninzufügen      | Pass        | wort bestatigen |                    |                   |       |               |   |  |  |  |
|                     |                 |             |                 |                    |                   |       |               |   |  |  |  |
| L Passwort a        | ändern          |             | Sch             | ließen             | 🛓 Überr           | nehme | n             |   |  |  |  |
|                     |                 |             |                 |                    |                   | _     |               |   |  |  |  |
|                     |                 |             |                 |                    |                   |       |               |   |  |  |  |
|                     |                 |             |                 |                    |                   |       |               |   |  |  |  |
|                     |                 |             |                 |                    |                   |       |               |   |  |  |  |
| RMC WE              | BM - Benutzerve | erwaltung 🔊 | 🖌 🎝 Login       | 10:56:13           |                   | Adm   | inistrator 🗸  |   |  |  |  |
|                     |                 |             |                 |                    |                   |       |               |   |  |  |  |
| Benutzer            | Gruppen         |             |                 |                    |                   |       | _             |   |  |  |  |
| Administrator A     | Administrators  |             | Benutzerver     | waltung            |                   |       | ×             |   |  |  |  |
| Service S           | Services        |             |                 |                    |                   |       | _             |   |  |  |  |
| Supervisor S        | Supervisors     |             |                 | Passwort ä         | ndern             |       |               |   |  |  |  |
| Developer [         | Developers      |             | Eingeloggt als  | Admir              | nistrator         |       |               |   |  |  |  |
| User L              | Jsers           |             | Benutzer        | Adm                | inistrator        |       | •             |   |  |  |  |
| Guest C             | Guests          |             | Passwort        | Serv               | ice               |       |               |   |  |  |  |
| 💄 Benutzer h        | inzufügen       |             | Passwort bestä  | tigen Supe<br>Deve | ervisor<br>eloper |       |               |   |  |  |  |
| Dacewort ä          | ndorn           |             |                 | User               |                   |       |               |   |  |  |  |
| - Fasswort a        | Indefin         |             |                 | Schließer          | n 🛛 🛓 Ü           | berne | hmen          |   |  |  |  |
|                     |                 |             |                 |                    |                   |       |               |   |  |  |  |
|                     |                 |             |                 |                    |                   |       |               |   |  |  |  |
| bildung 50: WBM Pas | sswort ändern   |             |                 |                    |                   |       |               |   |  |  |  |

# 6 Wartung und Instandhaltung

#### 6.1 Wartung

#### 6.1.1 Allgemeines

Folgende Punkte sind grundsätzlich zu beachten bzw zu prüfen:

- Werden die zulässigen Umgebungsbedingungen eingehalten?
- Ist die Gehäusetemperatur ungewöhnlich hoch?

#### 6.1.1.1 Gerätetemperatur

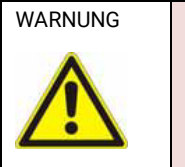

**Die Umgebungstemperatur** der eROBUSTO RMC5x darf im Betrieb nicht kleiner als 0°C und nicht grösser als 50 °C sein. (abhängig von der Einbaulage)

Ansonsten erlöschen alle Garantieansprüche und das Gerät kann zerstört werden.

### 6.2 Geräteausfall

Die RMCxxx Baugruppe wurde vor Auslieferung funktionsgeprüft und hat in einwandfreiem Zustand das Haus verlassen.

Sollte trotzdem ein Fehler auftreten, können sie auf unserer Homepage unter <u>"Service/ Rücklieferungen"</u> das RMA Formular ausfüllen und senden. Wir werden uns umgehend darum kümmern.

#### 6.3 Zubehör

| Bezeichnung                     | Artikelnr.    | Kommentar                                        |                                                              |  |  |  |  |  |
|---------------------------------|---------------|--------------------------------------------------|--------------------------------------------------------------|--|--|--|--|--|
| Patchkabel<br>RJ45 zu RJ45      | handelsüblich | Verbindung zu anderen<br>Slaves<br>(CAN Geräten) |                                                              |  |  |  |  |  |
| µSDHC Card<br>bis 32GB zulässig |               | "Sandisc industrial"                             | SamJisk<br>Ultra<br>Bos mgg<br>Caller I<br>Symbol. Abbildung |  |  |  |  |  |
| µSD Card<br>max. 2 GB           |               | "Sandisc industrial"                             | SanDisk<br>2 <sub>GB</sub>                                   |  |  |  |  |  |

# 7 Hilfe bei Störungen

# 7.1 Service und Support

| Hotline<br>Für zusätzliche Unterstützung und<br>Informationen können sie unsere Hotline zu<br>folgenden Zeiten erreichen: | <i>Training und Workshops</i><br>Wir bieten Ausbildung oder Projekt bezogene<br>Workshops zu allen elrest Produkten an. |  |  |  |  |
|----------------------------------------------------------------------------------------------------|----------------------------------------------------------------------------------------------------|--|--|--|--|
| Mo-Fr: 8.00- 12.00 und 13.00 - 16.30                                                                                      |                                                                                                    |  |  |  |  |
| Tel.: +49 (0) 7021 / 92025-33                                                                                             |                                                                                                    |  |  |  |  |
| Außerhelb dieser Zeiten können eis uns per                                                                                | Eür weitere Informationen kontoktioren die hitte ungere                                                                 |  |  |  |  |
| e-mail oder Fax erreichen:                                                                                                | Vertriebsabteilung:                                                                                                    |  |  |  |  |
| Fax.: +49 (0) 7021 / 92025-29<br>e-mail: <u>support@elrest.de</u>                                                         | Telefon:+49 (0) 7021/92025-0Fax:+49 (0) 7021/92025-29E-mail:vertrieb@elrest.de                                          |  |  |  |  |
|                                                                                                    |                                                                                                    |  |  |  |  |

# 8 Abbildungsverzeichnis

| Abbildung 1: Freiraum für den Einbau                       | 14 |
|------------------------------------------------------------|----|
| Abbildung 2: Montage                                       |    |
| Abbildung 3: Demontage                                     |    |
| Abbildung 4: Frontansicht RMC500                           |    |
| Abbildung 5: Seitenansicht RMC500                          |    |
| Abbildung 6: Frontansicht RMC501                           |    |
| Abbildung 7: Seitenansicht RMC501                          |    |
| Abbildung 8: Frontansicht RMC503                           |    |
| Abbildung 9: Seitenansicht RMC503                          |    |
| Abbildung 10: Verbindung zu anderen elrest CANopen Geräten |    |
| Abbildung 11: Etikett                                      |    |
| Abbildung 12: elrest Produkte                              |    |
| Abbildung 13: X101 Gigabit Ethernet Schnittstelle          |    |
| Abbildung 14: X102 - 104 Ethernet Schnittstelle            |    |
| Abbildung 15: Anschluss X101, X102 X104 RJ45               |    |
| Abbildung 16 LEDs X101 - X104                              |    |
| Abbildung 17: X106 USB Schnittstelle                       |    |
| Abbildung 18: X107 RS232 und RS485 Belegung                |    |
| Abbildung 19: X107 Struktur RS232                          | 51 |
| Abbildung 20: Busstruktur RS485                            | 52 |
| Abbildung 21:X109: Stiftleiste 714-134                     | 53 |
| Abbildung 22: X109 Federleiste 714-14                      | 53 |
| Abbildung 23: X109 Spannungsversorgung                     | 53 |
| Abbildung 24: X108 Schnittstelle                           |    |
| Abbildung 25: CAN 0 X110A Schnittstelle                    | 55 |
| Abbildung 26: CAN1 X110B Schnittstelle                     | 55 |
| Abbildung 27: Busverbindung CAN                            | 55 |
| Abbildung 28: Digitale I/O: Stiftleiste 714-140            | 56 |
| Abbildung 29: Digitale I/O: Federleiste 714-110            |    |
| Abbildung 30: Digitale Eingänge                            | 57 |
| Abbildung 31: Digitale Ausgänge                            |    |
|                                                            |    |

| Abbildung 32: Analoge I/O:Stiftleiste-713-1408         | 58 |
|--------------------------------------------------------|----|
| Abbildung 33: Analoge I/O:Federleiste -713-1108        | 58 |
| Abbildung 34: Analoge Eingänge                         | 58 |
| Abbildung 35: Analoge Ausgänge                         | 59 |
| Abbildung 36: X305: Stiftleiste 714-134                | 60 |
| Abbildung 37: X305: Federleiste 714-104                | 60 |
| Abbildung 38: X305: Spannungsversorgung                | 60 |
| Abbildung 39: S2-S6 Schiebeschalter                    | 67 |
| Abbildung 40: WBM Startseite / Login                   | 83 |
| Abbildung 41: Benutzergruppen                          | 83 |
| Abbildung 42: WBM Auswahlmenü                          |    |
| Abbildung 43: WBM Information                          | 85 |
| Abbildung 44: Netzwerkeinstellungen                    | 86 |
| Abbildung 45: WBM Services                             | 87 |
| Abbildung 46: WBM Datum / Zeit Einstellungen           | 88 |
| Abbildung 47: WBM Datum / Zeit Einstellungen Zeitzonen | 89 |
| Abbildung 48: WBM Applikation                          | 90 |
| Abbildung 49: Benutzer hinzufügen                      | 91 |
| Abbildung 50: WBM Passwort ändern                      |    |

# 9 Tabellenverzeichnis

| Tabelle 1: Symbole                                      | 10 |
|---------------------------------------------------------|----|
| Tabelle 2: Sicherheitshinweise                          | 10 |
| Tabelle 3: Einbaulage                                   | 16 |
| Tabelle 4: Übersicht Kommunikationsschnittstellen       | 27 |
| Tabelle 5: Schnittstellenbelegung RMC500                | 40 |
| Tabelle 6: Übersicht Schnittstellenbelegung RMC501      | 42 |
| Tabelle 7: Übersicht Schnittstellenbelegung RMC503      | 45 |
| Tabelle 8 : Kabelspezifikationen für die Schnittstellen | 64 |
| Tabelle 9: Funktionen Betriebsartenschalter             | 66 |
| Tabelle 10: Funktionen Menüpunkte                       | 66 |

# 10 Historie

| Datum      | Name | Version | Änderung                                               |
|------------|------|---------|--------------------------------------------------------|
| 09.03.2016 | Hm   | 1.0     | Erstellt                                               |
| 04.05.2016 | Hm   | 1.1     | WBM, aktuelle Screenshots                              |
| 10.05.2016 | Hm   | 1.2     | USB Update                                             |
| 30.06.2016 | Hm   | 1.3     | Aktuelle Screenshots; Ethernet Schnittselle            |
|            |      |         | Ergänzungen SW und HW                                  |
| 20.07.2016 | Hm   | 1.4     | Ergänzungen SW und HW                                  |
| 09.08.2016 | Hm   | 1.5     | Ethernet Schnittstelle; Profinet-RT, Änderungen und    |
|            |      |         | Ergänzungen                                            |
| 15.08.2016 | Hm   | 1.6     | DB (kein Buzzer)                                       |
| 19.09.2016 | Hm   | 1.7     | UART RS232: Modi; USB Update Schritt 1; RS485: Gigabit |
|            |      |         | Ethernet Schnittstelle, Kabelspezifikation             |
| 11.11.2016 | Hm   | 1.8     | Aktuelle Screenshots WBM, SW aktualisiert              |
| 08.12.2016 | Hm   | 1.9     | Zugriff auf CODESYS über Wechseldaten Speicher         |
|            |      |         | Anschluss Speichermedien                               |
| 31.01.2017 | Hm   | 1.10    | Dateizugriff, neue Screen Shots                        |
| 27.02.2017 | Hm   | 1.11    | RMC503 Datenblatt aktualisiert: Widerstand Genauigkeit |
| 27.02.2017 | Hm   | 1.12    | RMC503 Datenblatt aktualisiert: Temperaturfühler       |
| 19.05.2017 | Hm   | 1.13    | RMC503 Datenblatt aktualisiert: Pufferung;             |
|            |      |         | Ethernet Schnittstelle LEDs                            |
| 31.07.2017 | Hm   | 1.14    | Freiraum um das Gerät, neues Cl                        |

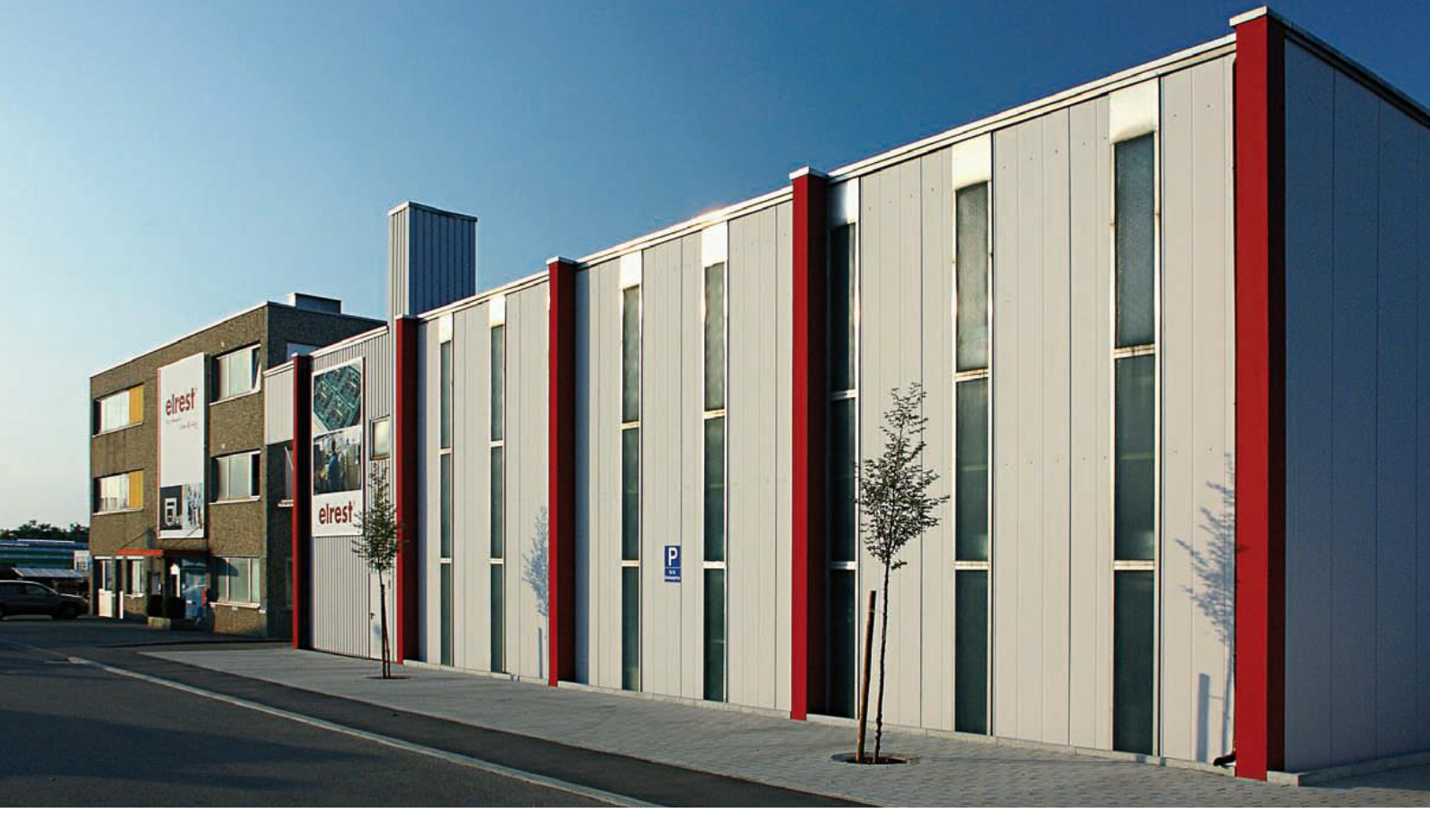

#### 2017 elrest Automationssysteme GmbH. Alle Rechte vorbehalten.

Die in diesem Dokument enthaltenen Informationen können ohne Vorankündigung geändert werden und stellen keine Verpflichtung seitens elrest Automationssysteme GmbH dar. Die Software und/oder Datenbanken, die in diesem Dokument beschrieben sind, werden unter einer Lizenzvereinbarung und einer Geheimhaltungsvereinbarung zur Verfügung gestellt. Die Software und/oder Datenbanken dürfen nur nach Maßgabe der Bedingungen der Vereinbarung benutzt oder kopiert werden. Es ist rechtswidrig, die Software auf ein anderes Medium zu kopieren, soweit das nicht ausdrücklich in der Lizenz- oder Geheimhaltungsvereinbarung erlaubt wird. Ohne ausdrückliche schriftliche Erlaubnis der elrest Automationssysteme GmbH dürfen weder dieses Handbuch noch Teile davon für irgendwelche Zwecke in irgendeiner Form mit irgendwelchen Mitteln, elektronisch oder mechanisch, mittels Fotokopie oder Aufzeichnung reproduziert oder übertragen werden. Abbildungen und Beschreibungen sowie Abmessungen und technische Daten entsprechen den Gegebenheiten oder Absichten zum Zeitpunkt des Druckes dieses Prospektes. Änderungen jeder Art, insbesondere soweit sie sich aus technischem Fortschritt, wirtschaftlicher Ausführung oder ähnlichem ergeben, bleiben vorbehalten. Die externe Verschaltung der Geräte erfolgt in Eigenverantwortung.

Haben Sie Fragen, Wünsche oder Anregungen? Nehmen Sie Kontakt mit uns auf: Umfassende Informationen zu **elrest** unter: www.elrest.de Ihr direkter Draht zu **elrest**: +49 (0) 7021-92025-0 Schreiben Sie uns unter: <u>vertrieb@elrest.de</u>

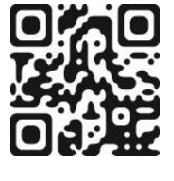

elrest Automationssysteme GmbH • Leibnizstraße 10 • D-73230 Kirchheim unter Teck Tel: +49 (0) 7021-92025-0 • Fax: +49 (0) 7021-92025-29 • vertrieb@elrest.de • <u>www.elrest.de</u>

Abbildungen und Beschreibungen sowie Abmessungen und technische Daten entsprechen den Gegebenheiten oder Absichten zum Zeitpunkt des Druckes dieses Prospektes. Änderungen jeder Art, insbesondere soweit sie sich aus technischem Fortschritt, wirtschaftlicher Ausführung oder ähnlichem ergeben, bleiben vorbehalt

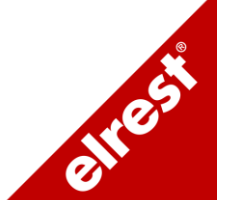

# 11 Anhang Widerstandstabellen

# 11.1.1 Widerstandskennlinien für den Temperaturfühler NTC-10K Für das RMC503 gilt der Messbereich von -20°C...100°C

| °C  | 0      | 1      | 2      | 3      | 4      | 5      | 6      | 7      | 8      | 9      |
|-----|--------|--------|--------|--------|--------|--------|--------|--------|--------|--------|
| -20 | 97,604 | 92,094 | 86,930 | 82,088 | 77,544 | 73,280 | 69,328 | 65,515 | 61,981 | 58,659 |
| -10 | 55,535 | 52,595 | 49,829 | 47,225 | 44,773 | 42,462 | 40,284 | 38,231 | 36,294 | 34,467 |
| 0   | 32,742 | 31,114 | 29,576 | 28,123 | 26,750 | 25,451 | 24,223 | 23,062 | 21,963 | 20,922 |
| 10  | 19,936 | 19,003 | 18,118 | 17,280 | 16,485 | 15,731 | 15,016 | 14,338 | 13,693 | 13,082 |
| 20  | 12,501 | 11,949 | 11,424 | 10,925 | 10,451 | 10,000 | 9,571  | 9,163  | 8,774  | 8,404  |
| 30  | 8,051  | 7,715  | 7,395  | 7,090  | 6,800  | 6,522  | 6,258  | 6,005  | 5,765  | 5,535  |
| 40  | 5,315  | 5,105  | 4,905  | 4,714  | 4,531  | 4,356  | 4,189  | 4,029  | 3,876  | 3,729  |
| 50  | 3,589  | 3,455  | 3,327  | 3,204  | 3,086  | 2,973  | 2,865  | 2,762  | 2,662  | 2,567  |
| 60  | 2,476  | 2,388  | 2,304  | 2,223  | 2,146  | 2,071  | 2,000  | 1,931  | 1,865  | 1,802  |
| 70  | 1,741  | 1,683  | 1,626  | 1,572  | 1,520  | 1,470  | 1,422  | 1,376  | 1,331  | 1,288  |
| 80  | 1,247  | 1,207  | 1,169  | 1,132  | 1,097  | 1,062  | 1,029  | 0,997  | 0,967  | 0,937  |
| 90  | 0,909  | 0,881  | 0,855  | 0,829  | 0,804  | 0,780  | 0,757  | 0,735  | 0,714  | 0,693  |
| 100 | 0,673  | 0,635  | 0,635  | 0,617  | 0,599  | 0,582  |        |        |        |        |

# 11.1.2Widerstandskennlinien für den Temperaturfühler NI1000Für das RMC503 gilt der Messbereich von -20°C...100°C

| °C  | 0        | 1        | 2        | 3        | 4        | 5        | 6        | 7        | 8        | 9        |
|-----|----------|----------|----------|----------|----------|----------|----------|----------|----------|----------|
| -20 | 892,960  | 898,190  | 903,430  | 908,680  | 913,340  | 919,220  | 924,510  | 929,820  | 935,140  | 940,470  |
| -10 | 945,820  | 951,170  | 956,550  | 961,930  | 967,330  | 972,740  | 978,170  | 983,600  | 989,060  | 994,520  |
| 0   | 1000,000 | 1005,490 | 1011,000 | 1016,510 | 1022,050 | 1027,590 | 1033,150 | 1038,720 | 1044,310 | 1049,900 |
| 10  | 1055,520 | 1061,140 | 1066,780 | 1072,430 | 1078,090 | 1083,770 | 1089,460 | 1095,170 | 1100,890 | 1106,620 |
| 20  | 1112,360 | 1118,120 | 1123,900 | 1129,680 | 1135,480 | 1141,290 | 1147,120 | 1152,960 | 1158,810 | 1164,680 |
| 30  | 1170,560 | 1176,450 | 1182,360 | 1188,280 | 1194,210 | 1200,160 | 1206,130 | 1212,100 | 1218,090 | 1224,090 |
| 40  | 1230,110 | 1236,140 | 1242,190 | 1248,250 | 1254,320 | 1260,410 | 1266,510 | 1272,620 | 1278,750 | 1284,890 |
| 50  | 1291,050 | 1297,220 | 1303,410 | 1309,610 | 1315,820 | 1322,050 | 1328,290 | 1334,550 | 1340,820 | 1347,100 |
| 60  | 1353,400 | 1359,720 | 1366,050 | 1372,290 | 1378,750 | 1385,120 | 1391,510 | 1397,910 | 1404,330 | 1410,760 |
| 70  | 1417,210 | 1423,670 | 1430,150 | 1436,640 | 1443,150 | 1449,670 | 1456,210 | 1462,760 | 1469,330 | 1475,950 |
| 80  | 1482,510 | 1489,130 | 1495,760 | 1502,400 | 1509,070 | 1515,740 | 1522,440 | 1529,140 | 1535,870 | 1542,610 |
| 90  | 1549,370 | 1556,140 | 1562,930 | 1569,730 | 1576,550 | 1583,390 | 1590,240 | 1597,110 | 1604,000 | 1610,900 |
| 100 | 1617,830 | 1624,760 | 1631,720 | 1638,690 | 1645,670 | 1652,680 | 1659,700 | 1666,740 | 1673,790 | 1680,870 |

# 11.1.3 Widerstandskennlinien für den Temperaturfühler NI1000TK5000 Für das RMC503 gilt der Messbereich von -20°C...100°C

| °C  | 0        | 1        | 2        | 3        | 4        | 5        | 6        | 7        | 8        | 9        |
|-----|----------|----------|----------|----------|----------|----------|----------|----------|----------|----------|
| -20 | 913,480  | 917,720  | 921,960  | 926,210  | 930,470  | 934,740  | 939,020  | 943,310  | 947,610  | 951,920  |
| -10 | 956,240  | 960,570  | 964,910  | 969,260  | 973,620  | 977,990  | 982,370  | 986,770  | 991,170  | 995,580  |
| 0   | 1000,000 | 1004,430 | 1008,870 | 1013,330 | 1017,790 | 1022,260 | 1026,750 | 1031,240 | 1035,750 | 1040,270 |
| 10  | 1044,790 | 1049,330 | 1053,880 | 1058,440 | 1063,010 | 1067,590 | 1072,180 | 1076,780 | 1081,390 | 1086,020 |
| 20  | 1090,650 | 1095,300 | 1099,960 | 1104,620 | 1109,300 | 1113,990 | 1118,700 | 1123,410 | 1128,130 | 1132,870 |
| 30  | 1137,620 | 1142,370 | 1147,140 | 1151,920 | 1156,720 | 1161,520 | 1166,340 | 1171,160 | 1176,000 | 1180,850 |
| 40  | 1185,710 | 1190,590 | 1195,470 | 1200,370 | 1205,280 | 1210,200 | 1215,130 | 1220,070 | 1225,030 | 1230,000 |
| 50  | 1234,980 | 1239,970 | 1244,970 | 1249,990 | 1255,020 | 1260,060 | 1265,110 | 1270,180 | 1275,250 | 1280,340 |
| 60  | 1285,450 | 1290,560 | 1295,690 | 1300,830 | 1305,980 | 1311,140 | 1316,320 | 1321,510 | 1326,710 | 1331,920 |
| 70  | 1337,150 | 1342,390 | 1347,640 | 1352,910 | 1358,180 | 1363,470 | 1368,780 | 1374,090 | 1379,420 | 1384,770 |
| 80  | 1390,120 | 1395,490 | 1400,870 | 1406,260 | 1411,600 | 1417,090 | 1422,530 | 1427,970 | 1433,430 | 1438,910 |
| 90  | 1444,390 | 1449,900 | 1455,410 | 1460,940 | 1466,480 | 1472,030 | 1477,600 | 1483,180 | 1488,770 | 1494,380 |
| 100 | 1500,010 | 1505,640 | 1511,290 | 1516,950 | 1522,630 | 1528,320 | 1534,030 | 1539,750 | 1545,480 | 1551,220 |

# 11.1.4Widerstandskennlinien für den Temperaturfühler PT100Für das RMC503 gilt der Messbereich von -50°C...350°C

| °C  | 0      | 1      | 2      | 3      | 4      | 5      | 6      | 7      | 8      | 9      |
|-----|--------|--------|--------|--------|--------|--------|--------|--------|--------|--------|
| -50 | -2.431 | -1.865 | -1.818 | -1,770 | -1.722 | -1.674 | -1.626 | -1.578 | -2.055 | -2.008 |
| -40 | -1,961 | -1,913 | -1,865 | -1,818 | -1,770 | -1,722 | -1,674 | -1,626 | -1,578 | -1,530 |
| -30 | -1,482 | -1,433 | -1,385 | -1,336 | -1,288 | -1,239 | -1,190 | -1,142 | -1,093 | -1,044 |
| -20 | -0,995 | -0,946 | -0,896 | -0,847 | -0,798 | -0,749 | -0,699 | -0,650 | -0,600 | -0,550 |
| -10 | -0,501 | -0,451 | -0,401 | -0,351 | -0,301 | -0,251 | -0,201 | -0,151 | -0,101 | -0,050 |
| 0   | 0,000  | 0,050  | 0,101  | 0,151  | 0,202  | 0,253  | 0,303  | 0,354  | 0,405  | 0,456  |
| 10  | 0,507  | 0,558  | 0,609  | 0,660  | 0,711  | 0,762  | 0,814  | 0,865  | 0,916  | 0,968  |
| 20  | 1,019  | 1,071  | 1,122  | 1,174  | 1,226  | 1,277  | 1,329  | 1,381  | 1,433  | 1,485  |
| 30  | 1,537  | 1,589  | 1,641  | 1,693  | 1,745  | 1,797  | 1,849  | 1,902  | 1,954  | 2,006  |
| 40  | 2,059  | 2,111  | 2,164  | 2,216  | 2,269  | 2,322  | 2,374  | 2,427  | 2,480  | 2,532  |
| 50  | 2,585  | 2,638  | 2,691  | 2,744  | 2,797  | 2,850  | 2,903  | 2,956  | 3,009  | 3,062  |
| 60  | 3,116  | 3,169  | 3,222  | 3,275  | 3,329  | 3,382  | ઝિ,436 | 3,489  | 3,543  | 3,596  |
| 70  | 3,650  | 3,703  | 3,757  | 3,810  | 3,864  | 3,918  | 3,971  | 4,025  | 4,079  | 4,133  |
| 80  | 4,187  | 4,240  | 4,294  | 4,348  | 4,402  | 4,456  | 4,510  | 4,564  | 4,618  | 4,672  |
| 90  | 4,726  | 4,781  | 4,835  | 4,889  | 4,943  | 4,997  | 5,052  | 5,106  | 5,160  | 5,215  |
| 100 | 5,269  | 5,323  | 5,378  | 5,432  | 5,487  | 5,541  | 5,595  | 5,650  | 5,705  | 5,759  |
| 110 | 5,814  | 5,868  | 5,923  | 5,977  | 6,032  | 6,087  | 6,141  | 6,196  | 6,251  | 6,306  |
| 120 | 6,360  | 6,415  | 6,470  | 6,525  | 6,579  | 6,634  | 6,689  | 6,744  | 6,799  | 6,854  |
| 130 | 6,909  | 6,964  | 7,019  | 7,074  | 7,129  | 7,184  | 7,239  | 7,294  | 7,349  | 7,404  |
| 140 | 7,459  | 7,514  | 7,569  | 7,624  | 7,679  | 7,734  | 7,789  | 7,844  | 7,900  | 7,955  |
| 150 | 8,010  | 8,065  | 8,120  | 8,175  | 8,231  | 8,286  | 8,341  | 8,396  | 8,452  | 8,507  |
| 160 | 8,562  | 8,618  | 8,673  | 8,728  | 8,783  | 8,839  | 8,894  | 8,949  | 9,005  | 9,060  |
| 170 | 9,115  | 9,171  | 9,226  | 9,282  | 9,337  | 9,392  | 9,448  | 9,503  | 9,559  | 9,614  |
| 180 | 9,669  | 9,725  | 9,780  | 9,836  | 9,891  | 9,947  | 10,002 | 10,057 | 10,113 | 10,168 |
| 190 | 10,224 | 10,279 | 10,335 | 10,390 | 10,446 | 10,501 | 10,557 | 10,612 | 10,668 | 10,723 |
| 200 | 10,779 | 10,834 | 10,890 | 10,945 | 11,001 | 11,056 | 11,112 | 11,167 | 11,223 | 11,278 |
| 210 | 11,334 | 11,389 | 11,445 | 11,501 | 11,556 | 11,612 | 11,667 | 11,723 | 11,778 | 11,834 |
| 220 | 11,889 | 11,945 | 12,000 | 12,056 | 12,111 | 12,167 | 12,222 | 12,278 | 12,334 | 12,389 |
| 230 | 12,445 | 12,500 | 12,556 | 12,611 | 12,667 | 12,722 | 12,778 | 12,833 | 12,889 | 12,944 |
| 240 | 13,000 | 13,056 | 13,111 | 13,167 | 13,222 | 13,278 | 13,333 | 13,389 | 13,444 | 13,500 |
| 250 | 13,555 | 13,611 | 13,666 | 13,722 | 13,777 | 13,833 | 13,888 | 13,944 | 13,999 | 14,055 |
| 260 | 14,110 | 14,166 | 14,221 | 14,277 | 14,332 | 14,388 | 14,443 | 14,499 | 14,554 | 14,609 |
| 270 | 14,665 | 14,720 | 14,776 | 14,831 | 14,887 | 14,942 | 14,998 | 15,053 | 15,109 | 15,164 |
| 280 | 15,219 | 15,275 | 15,330 | 15,386 | 15,441 | 15,496 | 15,552 | 15,607 | 15,663 | 15,718 |
| 290 | 15,773 | 15,829 | 15,884 | 15,940 | 15,995 | 16,050 | 16,106 | 16,161 | 16,216 | 16,272 |
| 300 | 16,327 | 16,383 | 16,438 | 16,493 | 16,549 | 16,604 | 16,659 | 16,715 | 16,770 | 16,825 |
| 310 | 16,881 | 16,936 | 16,991 | 17,046 | 17,102 | 17,157 | 17,212 | 17,268 | 17,323 | 17,378 |
| 320 | 17,434 | 17,489 | 17,544 | 17,599 | 17,655 | 17,710 | 17,765 | 17,820 | 17,876 | 17,931 |
| 330 | 17,986 | 18,041 | 18,097 | 18,152 | 18,207 | 18,262 | 18,318 | 18,373 | 18,428 | 18,483 |
| 340 | 18,538 | 18,594 | 18,649 | 18,704 | 18,759 | 18,814 | 18,870 | 18,925 | 18,980 | 19,035 |
| 350 | 19,090 | 19,146 | 19,201 | 19,256 | 19,311 | 19,366 | 19,422 | 19,477 | 19,532 | 19,587 |

# 11.1.5 Widerstandskennlinien für den Temperaturfühler PT1000 Für das RMC503 gilt der Messbereich von -20°C...100°C

| °C  | 0        | 1        | 2        | 3        | 4        | 5        | 6        | 7        | 8        | 9        |
|-----|----------|----------|----------|----------|----------|----------|----------|----------|----------|----------|
| -20 | 921,599  | 925,530  | 929,461  | 933,390  | 937,317  | 941,244  | 945,169  | 949,093  | 953,016  | 956,938  |
| -10 | 960,859  | 964,778  | 968,696  | 972,613  | 976,529  | 980,444  | 984,358  | 988,270  | 992,181  | 996,091  |
| 0   | 1000,000 | 1003,908 | 1007,814 | 1011,720 | 1015,624 | 1019,527 | 1023,429 | 1027,330 | 1031,229 | 1035,128 |
| 10  | 1039,025 | 1042,921 | 1046,816 | 1050,710 | 1054,603 | 1058,495 | 1062,385 | 1066,274 | 1070,162 | 1074,049 |
| 20  | 1077,935 | 1081,820 | 1085,703 | 1089,585 | 1093,467 | 1097,347 | 1101,225 | 1105,103 | 1108,980 | 1112,855 |
| 30  | 1116,729 | 1120,602 | 1124,474 | 1128,345 | 1132,215 | 1136,083 | 1139,950 | 1143,817 | 1147,681 | 1151,545 |
| 40  | 1155,408 | 1159,270 | 1163,130 | 1166,989 | 1170,847 | 1174,704 | 1178,560 | 1182,414 | 1186,268 | 1190,120 |
| 50  | 1193,971 | 1197,821 | 1201,670 | 1205,518 | 1209,364 | 1213,210 | 1217,054 | 1220,897 | 1224,739 | 1228,579 |
| 60  | 1232,419 | 1236,257 | 1240,095 | 1243,931 | 1247,766 | 1251,600 | 1255,432 | 1259,264 | 1263,094 | 1266,923 |
| 70  | 1270,751 | 1274,578 | 1278,404 | 1282,228 | 1286,052 | 1289,874 | 1293,695 | 1297,515 | 1301,334 | 1305,152 |
| 80  | 1308,968 | 1312,783 | 1316,597 | 1320,411 | 1324,222 | 1328,033 | 1331,843 | 1335,651 | 1339,458 | 1343,264 |
| 90  | 1347,069 | 1350,873 | 1354,676 | 1358,477 | 1362,277 | 1366,077 | 1369,875 | 1373,671 | 1377,467 | 1381,262 |
| 100 | 1385,055 | 1388,847 | 1392,638 | 1396,428 | 1400,217 | 1404,005 | 1407,791 | 1411,576 | 1415,360 | 1419,143 |

# 11.1.6 Spannungskennlinien für den Temperaturfühler TC TYP K (NI-CrNi) Für das RMC503 gilt der Messbereich von -100°C...1300°C

| <u>°C</u> | 0       | 1       | 2       | 3       | 4      | 5       | 6      | 7       | 8      | 9      |
|-----------|---------|---------|---------|---------|--------|---------|--------|---------|--------|--------|
| -100      | -3,553  | -3,523  | -3,492  | -3,461  | -3,430 | -3,399  | -3,368 | -3,337  | -3,305 | -3,274 |
| -90       | -3,242  | -3,211  | -3,179  | -3,147  | -3,115 | -3,082  | -3,050 | -3,018  | -2,985 | -2,953 |
| -80       | 2,920   | -2,887  | -2,854  | -2,821  | -2,788 | -2,754  | -2,721 | -2,687  | -2,654 | -2,620 |
| -70       | -2,586  | -2,552  | -2,518  | -2,484  | -2,450 | -2,416  | -2,381 | -2,347  | -2,312 | -2,277 |
| -60       | -2,243  | -2,208  | -2,173  | 2,137   | -2,102 | -2,067  | -2,032 | -1,966  | -1,961 | -1,925 |
| -50       | -1,889  | -1,853  | -1,817  | -1,781  | -1,745 | -1,709  | -1,673 | -1,636  | -1,600 | -1,563 |
| -40       | -1,527  | -1,490  | -1,453  | -1,416  | -1,379 | -1,342  | -1,305 | -1,268  | -1,231 | -1,193 |
| -30       | -1,156  | -1,118  | -1,081  | -1,043  | -1,005 | -0,968  | -0,930 | -0,892  | -0,854 | 0,816  |
| -20       | -0,777  | -0,739  | -0,701  | -0,662  | -0,362 | -0,585  | 0,547  | -0,508  | -0,469 | -0,431 |
| -10       | -0,392  | -0,353  | -0,314  | -0,275  | -0,236 | -0,197  | -0,157 | -0,118  | -0,079 | -0,039 |
| 0         | 0.000   | 0.039   | 0.079   | 0,119   | 0,158  | 0,198   | 0.238  | 0.277   | 0.317  | 0.357  |
| 10        | 0.397   | 0.437   | 0.477   | 0.517   | 0.557  | 0.597   | 0.637  | 0.677   | 0,718  | 0.758  |
| 20        | 0 798   | 0.838   | 0 879   | 0 919   | 0,960  | 1 000   | 1 041  | 1 081   | 1 122  | 1 162  |
| 30        | 1 203   | 1 244   | 1 285   | 1 325   | 1 366  | 1 407   | 1 448  | 1 489   | 1 529  | 1 570  |
| 40        | 1 611   | 1 652   | 1 693   | 1 734   | 1 776  | 1 817   | 1 858  | 1 899   | 1 940  | 1 981  |
| 50        | 2 022   | 2 064   | 2 105   | 2 146   | 2 188  | 2 229   | 2 270  | 2 312   | 2 353  | 2 394  |
| 60        | 2,022   | 2,004   | 2,103   | 2,140   | 2,100  | 2,223   | 2,270  | 2,312   | 2,333  | 2,334  |
| 70        | 2,430   | 2,411   | 2,313   | 2,300   | 2,001  | 2,043   | 2,004  | 2,720   | 2,107  | 2,003  |
| 00        | 2,000   | 2,092   | 2,333   | 2,315   | 3,010  | 3,000   | 3,100  | 3,141   | 3,103  | 3,224  |
| 00        | 3,200   | 3,307   | 3,349   | 3,390   | 3,432  | 3,473   | 3,315  | 3,000   | 3,090  | 3,039  |
| 90        | 3,001   | 3,122   | 3,704   | 3,005   | 3,047  | 3,000   | 3,930  | 3,971   | 4,012  | 4,054  |
| 100       | 4,095   | 4,137   | 4,178   | 4,219   | 4,261  | 4,302   | 4,343  | 4,384   | 4,426  | 4,467  |
| 110       | 4,508   | 4,549   | 4,590   | 4,632   | 4,673  | 4,/14   | 4,755  | 4,796   | 4,837  | 4,878  |
| 120       | 4,919   | 4,960   | 5,001   | 5,042   | 5,083  | 5,124   | 5,164  | 5,205   | 5,246  | 5,287  |
| 130       | 5,327   | 5,368   | 5,409   | 5,450   | 5,490  | 5,531   | 5,571  | 5,612   | 5,652  | 5,693  |
| 140       | 5,733   | 5,774   | 5,814   | 5,855   | 5,895  | 5,936   | 5,976  | 6,016   | 6,057  | 6,097  |
| 150       | 6,137   | 6,177   | 6,218   | 6,258   | 6,298  | 6,338   | 6,378  | 6,419   | 6,459  | 6,499  |
| 160       | 6,539   | 6,579   | 6,619   | 6,659   | 6,699  | 6,739   | 6,779  | 6,819   | 6,859  | 6,899  |
| 170       | 6,939   | 6,979   | 7,019   | 7,059   | 7,099  | 7,139   | 7,179  | 7,219   | 7,259  | 7,299  |
| 180       | 7,338   | 7,378   | 7,418   | 7,458   | 7,498  | 7,538   | 7,578  | 7,618   | 7,658  | 7,697  |
| 190       | 7,737   | 7,777   | 7,817   | 7,859   | 7,897  | 7,937   | 7,977  | 8,017   | 8,057  | 8,097  |
| 200       | 8,137   | 8,177   | 8,216   | 8,256   | 8,296  | 8,336   | 8,376  | 8,416   | 8,456  | 8,497  |
| 210       | 5,537   | 8,577   | 8,617   | 8,657   | 8,697  | 8,737   | 8,777  | 8,817   | 8,857  | 8,898  |
| 220       | 8,938   | 8,978   | 9,018   | 9,058   | 9,099  | 9,139   | 9,179  | 9,220   | 9,260  | 9,300  |
| 230       | 9,341   | 9,381   | 9,421   | 9,462   | 9,502  | 9,543   | 9,583  | 9,624   | 9,664  | 9,705  |
| 240       | 9,745   | 9,786   | 9,826   | 9,867   | 9,907  | 9,948   | 9,989  | 10,029  | 10,070 | 10,111 |
| 250       | 10,151  | 10,192  | 10,233  | 10,274  | 10,315 | 10,355  | 10,396 | 10,437  | 10,478 | 10,519 |
| 260       | 10,560  | 10,600  | 10,641  | 10,682  | 10,723 | 10,764  | 10,805 | 10,846  | 10,887 | 10,928 |
| 270       | 10,969  | 11.010  | 11.051  | 11.093  | 11,134 | 11,175  | 11.216 | 11,257  | 11,298 | 11,339 |
| 280       | 11.381  | 11,422  | 11,463  | 11.504  | 11,546 | 11,587  | 11.628 | 11,669  | 11,711 | 11,752 |
| 290       | 11,793  | 11,835  | 11.876  | 11,918  | 11,959 | 12,000  | 12.042 | 12,083  | 12,125 | 12,166 |
| 300       | 12,207  | 12,249  | 12,290  | 12,332  | 12,373 | 12,415  | 12,456 | 12,498  | 12,539 | 12,581 |
| 310       | 12.623  | 12.664  | 12,706  | 12.747  | 12,789 | 122.831 | 12.872 | 12.914  | 12,955 | 12,997 |
| 320       | 13,039  | 13,080  | 13,122  | 13,164  | 13,205 | 13,247  | 13,289 | 13,331  | 13,372 | 13,414 |
| 330       | 13 456  | 13 497  | 13 539  | 13 581  | 13 623 | 13 665  | 13 706 | 13 748  | 13 790 | 13 832 |
| 340       | 13 874  | 13 915  | 13 957  | 13 999  | 14 041 | 14 083  | 14 125 | 14 167  | 14 208 | 14 250 |
| 340       | 14 292  | 14 334  | 14 376  | 14 418  | 14 460 | 14 502  | 14 544 | 14 586  | 14 628 | 14 670 |
| 360       | 14 712  | 14 754  | 14 796  | 14 838  | 14 880 | 14 922  | 14 964 | 15 006  | 15 048 | 15 090 |
| 370       | 15 132  | 14 174  | 15 216  | 15 258  | 15 300 | 15 342  | 15 384 | 15 426  | 15 468 | 15,510 |
| 310       | 15 552  | 15 594  | 15,636  | 15 679  | 15 721 | 15 763  | 15 805 | 153 8/7 | 15,889 | 15 931 |
| 300       | 15 974  | 16 016  | 16 058  | 16 100  | 16 1/2 | 16 184  | 16 227 | 16 269  | 16 311 | 16 353 |
| 400       | 16 395  | 16 / 38 | 16 / 80 | 16 522  | 16,564 | 16,607  | 16 6/9 | 16 601  | 16 733 | 16 776 |
| 400       | 16,819  | 16.96   | 16,400  | 16 0/6  | 16,004 | 17 020  | 17 072 | 17 114  | 17 166 | 17 100 |
| 410       | 17.0/1  | 17 202  | 17,302  | 10,343  | 10,507 | 17,023  | 17,072 | 17,114  | 17,130 | 17,133 |
| 420       | 17,241  | 17,203  | 17,320  | 17,300  | 17,41  | 17,403  | 17,495 | 17,001  | 12,004 | 19.046 |
| 430       | 17,004  | 10 424  | 10 172  | 11,192  | 17,034 | 11,0/0  | 10 242 | 10 205  | 10,004 | 10,040 |
| 440       | 18,088  | 10,131  | 10,1/3  | 10,216  | 18,258 | 18,301  | 10,343 | 10,385  | 10,428 | 10,47  |
| 450       | 10,513  | 10,555  | 18,598  | 18,640  | 10,083 | 18,725  | 10,768 | 18,810  | 10,053 | 10,095 |
| 460       | 18,938  | 18,980  | 19,023  | 19,065  | 19,108 | 19,150  | 19,193 | 19,235  | 19,278 | 19,320 |
| 470       | 193,363 | 19,405  | 19,448  | 196,490 | 19,533 | 196,576 | 19,618 | 19,661  | 19,703 | 17,746 |

| 4400         19,788         19,878         19,878         19,878         19,878         20,044         20,0480         20,472         20,477         20,477         20,477         20,477         20,477         20,477         20,477         20,477         20,477         20,477         20,477         20,477         20,477         20,477         20,477         21,478         21,1385         21,1047         21,145         21,1047         21,145         21,1047         21,1457         21,1047         21,157         22,218         22,218         22,218         22,218         22,218         22,218         22,218         22,218         22,218         22,218         22,218         22,218         22,218         22,218         22,218         22,218         22,218         22,218         22,218         22,218         22,218         22,218         22,218         22,218         22,218         22,218         22,218         22,218         22,218         22,218         22,218         22,218         22,218         22,218         22,218         22,218         22,218         22,218         22,248         24,249         24,249         24,249         24,249         24,249         24,249         24,249         24,249         24,249         24,249         24,249         24                                                                                                    | °C   | 0      | 1      | 2      | 3      | 4      | 5      | 6      | 7      | 8      | 9      |
|----------------------------------------------------------------------------------------------------|------|--------|--------|--------|--------|--------|--------|--------|--------|--------|--------|
| 4400         20.214         20.257         20.269         20.342         20.347         20.473         20.512         20.512         20.512         20.512         20.512         20.512         20.512         20.512         20.512         20.512         20.512         21.355         21.1532         21.5153         21.1512         21.5153         21.152         21.5153         21.212         21.512         22.175         22.124         22.2401         22.2401         22.2401         22.2401         22.2401         22.2401         22.2401         22.2401         22.2401         22.2401         22.2401         22.2401         22.2417         22.551         23.532         23.532         23.532         23.532         23.532         23.535         23.532         23.535         23.532         23.532         23.532         23.532         23.532         23.532         23.532         23.532         23.532         23.532         23.532         23.532         23.532         23.532         23.532         23.532         23.532         23.532         23.532         23.532         23.532         23.532         23.532         23.532         23.532         23.532         23.532         23.532         23.532         23.532         23.532         23.532         23.532                                                                                                    | 480  | 19,788 | 19,831 | 19,873 | 19,916 | 19,959 | 20,001 | 20,044 | 20,086 | 20,129 | 20,172 |
| 500         20.640         20.683         20.768         20.811         20.853         20.886         20.938         20.881         21.492         21.322         21.322         21.352         21.497         21.483         21.497         22.132         21.352         21.491         21.483         22.1451         22.175         22.181         22.2475         22.2461         22.2867         22.200         22.947         22.986         23.967         23.987         23.082         23.947         23.987         23.086         23.947         23.987         23.987         23.987         23.987         23.987         23.987         23.987         23.987         23.987         23.987         23.987         23.987         23.987         23.987         23.987         23.987         23.987         24.987         24.947         24.947         24.947         24.947         24.947         24.947         24.947         24.947         24.947         24.948         24.947         24.947         24.948         24.947         24.947         24.948         24.948         24.947         24.948         24.948         24.948         24.948         24.948         24.948         24.948         24.948         24.948         24.948         24.948         24.948         24.948                                                                                                    | 490  | 20,214 | 20,257 | 20,299 | 20,342 | 20,385 | 20,427 | 20,470 | 20,512 | 20,555 | 20,598 |
| 510         21,106         21,152         21,257         21,252         21,325         21,345         21,345         21,345         21,345         21,345         21,345         21,345         21,345         21,345         21,345         21,345         21,345         21,345         21,345         21,345         21,345         22,346         22,346         22,346         22,346         22,346         22,345         22,347         22,345         22,347         22,345         23,337         23,832         23,839         23,341         23,341         23,341         23,341         23,341         23,341         23,341         23,341         23,341         23,341         23,341         24,345         24,439         24,436         24,439         24,436         24,436         24,439         24,436         24,436         24,436         24,436         24,436         24,436         24,436         24,436         24,436         24,436         24,436         24,436         24,436         24,436         24,436         24,436         24,436         24,436         24,436         24,436         24,436         24,437         25,447         25,542         25,642         25,642         25,642         25,642         25,642         25,642         25,642         25,642 <th>500</th> <th>20,640</th> <th>20,683</th> <th>20,725</th> <th>20,768</th> <th>20,811</th> <th>20,853</th> <th>20,896</th> <th>20,938</th> <th>20,981</th> <th>21,024</th>                                                                                                    | 500  | 20,640 | 20,683 | 20,725 | 20,768 | 20,811 | 20,853 | 20,896 | 20,938 | 20,981 | 21,024 |
| 520         21,483         21,555         21,576         21,683         21,766         21,789         21,781         22,280         22,303           540         22,346         22,346         22,348         22,473         22,516         22,555         22,041         22,286         22,287         22,285         22,285         22,285         22,285         22,303         23,497         23,349         23,349         23,349         23,349         23,349         23,349         23,349         23,349         23,349         23,349         23,349         23,349         23,349         23,349         23,349         23,349         24,346         24,489         24,498         24,498         24,498         24,498         24,498         24,498         24,498         24,498         24,498         24,498         24,498         24,498         24,498         24,498         24,498         24,498         24,498         24,498         24,498         24,498         24,498         24,498         24,498         24,498         24,498         24,498         24,498         24,498         24,498         24,498         24,498         24,498         24,498         24,498         24,498         24,498         24,498         24,498         24,498         24,498                                                                                                    | 510  | 21,066 | 21,109 | 21,152 | 21,194 | 21,237 | 21,28  | 21,322 | 21,365 | 21,407 | 21,450 |
| 530         21,916         21,962         22,041         22,247         22,218         22,280         22,280         22,280         22,782         22,782         22,782         22,782         22,782         22,782         22,782         22,782         22,782         22,782         22,985         22,985         22,985         22,985         23,047         22,582           570         23,864         22,867         22,794         22,3837         23,885         24,905         23,945         24,945         24,972         23,985         24,905         24,905         24,946         24,947         24,584         24,491         24,584         24,947         25,539         25,542         25,544         24,646         24,698         24,774         24,817         24,584         24,941         24,584         24,947         25,539         25,642         25,666         25,709         25,912         25,944         26,006         26,046         26,049         26,042         26,064         26,064         26,064         26,064         26,064         26,064         26,064         26,064         26,064         26,064         26,064         26,064         26,064         26,064         26,064         26,064         26,064         26,064         26,064                                                                                                    | 520  | 21,493 | 21,535 | 21,578 | 21,621 | 21,663 | 21,706 | 21,749 | 21,791 | 21,834 | 21,876 |
| 540         22.346         22.348         22.471         22.576         22.579         22.644         22.687         22.772           550         23.198         23.241         23.262         23.328         23.369         23.411         23.454         23.359         23.411         23.454         23.359         23.411         23.454         23.359         23.441         23.457         23.756         23.757         23.756         23.757         23.756         23.757         23.756         23.757         23.756         23.757         23.756         23.817         23.481         24.391         24.491         24.491         24.491         24.491         24.491         24.491         24.491         24.591         24.591         25.191         25.191         25.191         25.192         25.642         25.642         25.642         25.642         25.642         25.642         25.642         25.642         25.642         25.642         25.642         26.840         26.491         26.419         26.412         26.841         26.377         26.419         26.412         26.861         26.861         26.861         26.861         26.861         26.861         26.861         26.861         26.861         26.861         26.861         26.861                                                                                                    | 530  | 21,919 | 21,962 | 22,004 | 22.047 | 22,090 | 22,132 | 22,175 | 22,218 | 22,260 | 22,303 |
| 560         22,772         22,2415         22,2807         22,982         22,985         23,070         23,117         23,152           570         23,664         23,667         23,710         23,752         23,786         23,817         23,464         23,477         23,582         24,985         24,985         24,985         24,985         24,985         24,985         24,985         24,985         24,985         24,985         24,985         24,985         24,985         24,985         24,985         24,985         24,985         24,987         25,584         24,987         25,584         25,585         25,781         25,585         25,641         25,664         26,046         26,442         26,585         26,681         26,686         26,046         26,046         26,046         26,046         26,046         26,046         26,046         26,046         26,046         26,046         26,046         26,046         26,046         26,046         26,046         26,046         26,046         26,046         26,046         26,046         26,046         26,046         26,046         26,046         26,046         26,046         26,046         26,046         26,046         26,046         26,046         26,046         26,046         26,046                                                                                                    | 540  | 22.346 | 22,388 | 22,431 | 22,473 | 22,516 | 22,559 | 22,601 | 22.644 | 22,687 | 22,729 |
| 560         23.196         23.241         23.282         23.399         23.411         23.447         23.539         23.539         23.539         23.539         23.539         23.539         23.539         23.539         23.539         23.539         23.539         23.539         23.539         23.539         23.539         23.539         23.539         23.539         23.539         23.539         23.539         23.539         23.539         23.539         23.539         23.539         23.539         23.539         23.539         23.532         23.539         23.532         23.532         23.532         23.532         23.532         23.532         23.532         23.532         23.532         23.532         23.532         23.532         23.532         23.532         23.532         23.532         23.532         23.532         23.532         23.532         23.532         23.532         23.532         23.532         23.532         23.532         23.532         23.532         23.532         23.532         23.532         23.532         23.532         23.532         23.532         23.532         23.532         23.532         23.532         23.532         23.532         23.532         23.532         23.532         23.532         23.532         23.532 <th>550</th> <th>22,772</th> <th>22,815</th> <th>22.857</th> <th>22,900</th> <th>22,942</th> <th>22,985</th> <th>23.028</th> <th>23.070</th> <th>23,117</th> <th>23,156</th>                                                                                                    | 550  | 22,772 | 22,815 | 22.857 | 22,900 | 22,942 | 22,985 | 23.028 | 23.070 | 23,117 | 23,156 |
| 670         23,624         23,677         23,877         23,880         23,232         23,965         24,003           690         24,476         24,519         24,581         24,004         24,646         24,689         24,711         24,771         24,771         24,771         24,771         24,771         24,771         24,771         24,771         24,771         24,771         24,771         24,771         24,771         24,771         24,771         24,771         24,771         24,771         24,771         24,771         24,771         24,771         24,771         24,771         24,771         24,771         24,771         24,771         24,771         24,771         24,771         24,771         24,772         25,591         25,592         25,681         25,681         26,815         26,515         26,515         26,515         26,515         26,515         26,515         26,515         26,515         26,515         26,515         26,515         26,515         26,516         26,210         27,461         27,461         27,462         27,149         27,149         27,149         27,142         27,272         27,614         27,258         27,748         27,485         27,485         27,485         27,482         27,242                                                                                                    | 560  | 23,198 | 23,241 | 23,284 | 23.326 | 23,369 | 23,411 | 23,454 | 23,497 | 23,539 | 23,582 |
| 640         24.050         24.031         24.136         24.717         24.221         24.231         24.336         24.346         24.434           690         24.962         24.944         24.697         25.072         25.171         25.199         25.447         24.849           600         25.327         25.359         25.412         25.442         25.582         25.624         25.644         26.649         25.517         25.191         25.518         25.644         26.649         25.517         25.191         25.518         25.524         25.644         26.644         26.641         26.517         25.518         25.515         25.515         25.515         25.515         25.515         25.515         25.515         25.515         25.515         25.515         25.515         25.515         25.515         25.515         25.515         25.515         25.515         25.515         27.401         27.363         27.303         28.335         28.371         28.349         28.341         27.432         27.318         27.361         27.403         27.318         27.362         28.540         28.540         28.540         28.540         28.540         28.540         28.540         28.540         28.540         28.540         28                                                                                                    | 570  | 23.624 | 23,667 | 23,710 | 23,752 | 23,795 | 23,837 | 23,880 | 23,923 | 23,965 | 24,008 |
| 690         24.476         24.679         24.478         24.679         24.731         24.741         24.879           600         25.327         25.369         25.412         25.441         25.539         25.532         25.524         25.664         25.664         25.664         25.664         25.664         25.664         25.664         26.666         25.799           620         25.711         25.794         25.838         25.879         25.821         25.824         27.640         26.430         26.430         26.431         26.831         26.831         26.831         26.831         26.831         26.831         26.831         26.831         26.831         26.831         26.831         26.831         26.831         26.831         26.831         26.831         26.831         26.831         26.831         26.831         26.831         26.831         26.831         26.831         26.831         26.831         26.831         26.831         26.831         26.831         26.831         26.831         26.831         26.831         26.831         26.831         26.831         26.831         26.831         26.831         26.831         26.831         26.831         26.831         26.831         27.740         27.748         27                                                                                                    | 580  | 24.050 | 24.093 | 24,136 | 24,178 | 24,221 | 24,263 | 24,306 | 24,348 | 24,391 | 24,434 |
| 600         24,902         24,944         24,987         25,029         25,072         25,114         25,197         25,199         25,224         25,262         25,262         25,262         25,262         25,262         25,262         25,262         25,262         25,262         25,262         25,262         25,263         25,262         25,263         25,262         25,264         26,643         26,075         25,037         25,537         25,537         26,075         26,075         26,075         26,075         26,075         26,075         26,075         26,075         26,075         26,075         26,076         26,076         26,076         27,740         27,783         27,832         27,832         27,832         27,832         27,832         27,832         27,832         27,832         27,832         27,832         27,832         27,832         27,832         27,832         27,832         27,832         27,832         27,832         27,832         27,832         28,844         28,803         28,841         22,804         22,824         22,826         22,844         22,862         28,842         28,842         28,842         28,842         28,842         28,842         28,842         28,842         28,822         28,842         28,822 <th>590</th> <th>24,476</th> <th>24,519</th> <th>24,561</th> <th>24,604</th> <th>24.646</th> <th>24,689</th> <th>24,731</th> <th>24,774</th> <th>24,817</th> <th>24,859</th>                                                                                                    | 590  | 24,476 | 24,519 | 24,561 | 24,604 | 24.646 | 24,689 | 24,731 | 24,774 | 24,817 | 24,859 |
| 610         25.327         25.380         25.412         25.643         25.630         25.632         25.622         25.622         25.622         25.624         25.631         63.0         26.045         26.045         26.045         26.045         26.045         26.045         26.045         26.045         26.045         26.045         26.045         26.045         26.045         26.045         26.045         26.045         26.045         26.045         26.045         26.045         26.045         26.045         26.045         26.045         26.045         26.045         26.045         26.045         26.045         26.045         26.045         26.045         26.045         26.045         26.045         26.045         26.045         26.045         26.045         26.045         26.045         26.045         26.046         26.045         26.046         26.052         26.047         27.040         27.753         27.761         27.950         27.961         27.971         29.042         29.044         29.065         29.044         29.065         29.042         29.044         29.055         29.046         29.030         29.042         29.044         29.055         29.044         29.055         29.044         29.044         29.055         29.044                                                                                                    | 600  | 24 902 | 24 944 | 24 987 | 25.029 | 25.072 | 25 114 | 25 157 | 25 199 | 25 242 | 25 284 |
| 620         25.751         25.734         25.838         25.679         25.621         25.644         26.009         26.449         26.019         26.133           630         26.176         26.215         26.280         26.303         26.345         26.387         26.430         26.472         25.515         26.551         26.551         26.551         26.551         26.551         26.552         26.980         26.440         26.472         22.521         27.721         27.721         27.781         27.783         27.855         27.893         27.740         27.743         27.825           670         27.967         27.905         27.951         27.952         28.452         28.498         28.540         28.562         28.667           690         28.708         28.751         28.751         28.751         28.772         29.949         29.841         29.042         29.442         29.565           700         29.421         29.547         29.583         29.332         29.332         29.361         29.025         29.244         29.557         30.299         30.441         30.051         30.627         30.2577         30.297         30.2577         30.299         30.441         30.656         30.077                                                                                                    | 610  | 25.327 | 25,369 | 25 412 | 25 454 | 25 497 | 25,539 | 25.582 | 25.624 | 25,666 | 25 709 |
| 630         26:176         26:261         26:800         26:301         26:344         26:837         28:430         26:472         28:551         26:557           640         26:599         26:642         26:725         26:769         26:811         26:851         26:856         26:982         27:34         27:224         27:276         27:34         27:341         27:342         27:276         27:341         27:857         27:401         27:783         27:432         27:4276         27:740         27:783         27:823         27:861         28:868         28:286         28:286         28:286         28:297         28:352         28:675         28:610         28:593         28:625         28:667         48:999         28:793         28:652         29:756         29:798         29:340         29:422         29:444         29:065           700         29:128         29:12         29:254         29:756         29:798         29:340         29:422         29:444         29:965         710         29:945         30:047         30:498         30:591         30:321         30:747         30:463         30:591         30:321         30:741         30:757         740         30:849         30:942         30:945         31:040 <th>620</th> <th>25,751</th> <th>25,794</th> <th>25,836</th> <th>25,879</th> <th>25,921</th> <th>25,964</th> <th>26,002</th> <th>26.048</th> <th>26,000</th> <th>26 133</th>                                                                                                    | 620  | 25,751 | 25,794 | 25,836 | 25,879 | 25,921 | 25,964 | 26,002 | 26.048 | 26,000 | 26 133 |
| Construct         Construct         Construct <thconstruct< th=""> <thconstruct< th=""> <thc< th=""><th>630</th><th>26,176</th><th>26,101</th><th>26,000</th><th>26,303</th><th>26 345</th><th>26,387</th><th>26,000</th><th>26,010</th><th>26,501</th><th>26,100</th></thc<></thconstruct<></thconstruct<> | 630  | 26,176 | 26,101 | 26,000 | 26,303 | 26 345 | 26,387 | 26,000 | 26,010 | 26,501 | 26,100 |
| Construct         Construct         Construct <thconstruct< th=""> <thconstruct< th=""> <thc< th=""><th>640</th><th>26,599</th><th>26,210</th><th>26,200</th><th>26,305</th><th>26,343</th><th>26,811</th><th>26,453</th><th>26,896</th><th>26,938</th><th>26,980</th></thc<></thconstruct<></thconstruct<> | 640  | 26,599 | 26,210 | 26,200 | 26,305 | 26,343 | 26,811 | 26,453 | 26,896 | 26,938 | 26,980 |
| 360         21,022         21,032         21,032         21,032         21,033         21,033         21,035         21,035         21,035         21,035         21,035         21,035         21,035         21,035         21,035         21,035         21,035         21,035         21,035         21,035         21,035         21,035         21,035         21,035         21,035         22,046         22,046         22,246           660         28,075         28,073         28,835         28,877         28,919         28,961         29,002         29,044         29,006           700         29,128         29,170         29,212         29,254         29,264         29,985         29,804         29,882         29,924           700         29,965         30,007         30,049         30,091         30,132         30,174         30,217         30,289         30,231         31,113         31,173           700         30,330         30,427         30,466         30,505         30,142         31,463         31,504         31,546         31,615         31,173           740         30,799         30,840         30,821         30,924         30,9265         31,007         31,463         31,504         3                                                                                                    | 650  | 20,333 | 27,065 | 27,004 | 20,720 | 20,703 | 20,011 | 20,000 | 20,030 | 20,330 | 27,403 |
| 300         21,957         21,957         21,957         21,957         21,957         21,958         21,958         21,958         21,958         21,958         21,958         21,958         21,958         21,958         21,958         21,958         21,958         21,958         22,858         28,857         28,859         28,657         28,859         28,657         28,859         28,657         28,959         28,657         28,959         28,657         28,959         28,657         28,959         28,657         28,959         28,657         29,956         29,986         29,040         29,852         29,929         29,956         29,788         29,840         29,852         29,252         29,254         29,756         29,788         29,840         29,882         29,924         29,955         30,277         30,289         30,341           730         30,333         30,427         30,466         30,506         30,591         30,652         30,674         30,716         30,757         31,744         31,247         31,350         31,340         31,464         31,506         31,071         31,713         31,506         31,507         31,546         31,567         31,546         31,567         32,546         32,207         32,247                                                                                                    | 000  | 27,022 | 27,003 | 27,107 | 27,143 | 27,132 | 27,234 | 27,270 | 27,510 | 27,301 | 27,403 |
| 610         21,001         21,903         21,903         20,003         20,102         20,102         20,102         20,102         20,102         20,102         20,102         20,102         20,002         20,002         20,002         20,002         20,002         20,002         20,002         20,002         20,002         20,002         20,002         20,002         20,002         20,002         20,002         20,002         20,002         20,002         20,002         20,002         20,002         20,002         20,002         20,002         20,002         20,002         20,002         20,002         20,002         20,002         20,002         20,002         20,002         20,002         20,002         20,002         20,002         20,002         20,002         20,002         20,002         20,002         20,002         20,002         20,002         20,002         20,002         20,001         30,301         30,021         30,013         30,021         30,021         30,014         30,021         30,014         30,021         30,014         30,021         30,017         30,041         30,013         30,013         30,013         30,013         30,013         30,013         30,013         30,013         30,013         30,014         30,014 <th>670</th> <th>27,445</th> <th>27,407</th> <th>27,525</th> <th>27,372</th> <th>27,014</th> <th>27,030</th> <th>27,030</th> <th>27,740</th> <th>27,703</th> <th>27,023</th>                                                                                                    | 670  | 27,445 | 27,407 | 27,525 | 27,372 | 27,014 | 27,030 | 27,030 | 27,740 | 27,703 | 27,023 |
| 000         26,250         20,372         20,372         20,475         20,475         20,275         28,775         28,775         28,775         28,775         28,775         28,775         28,775         28,775         28,775         28,775         28,775         28,775         28,775         29,775         29,776         29,776         29,776         29,776         29,776         29,776         29,776         29,776         29,776         29,776         29,776         29,776         29,776         29,776         29,776         29,776         29,776         29,776         20,776         30,287         30,283         30,427         30,466         30,091         30,132         30,174         30,263         30,674         30,776         30,776         30,776         30,776         31,379         31,330         31,422         31,463         31,504         31,477         31,986         32,001           700         32,042         32,046         32,207         32,249         32,249         32,331         32,372         32,744         32,272         32,414           700         32,2465         32,267         32,276         32,274         32,274         32,274         32,274         32,274         32,744         32,764         3                                                                                                    | 670  | 27,007 | 27,303 | 27,931 | 21,333 | 20,035 | 20,070 | 20,120 | 20,102 | 20,204 | 20,240 |
| 090         26,731         26,833         26,837         26,837         26,838         29,938         29,942         29,464         29,505           710         29,172         29,212         29,213         29,715         29,756         29,798         29,840         29,822         29,464         29,505           720         29,965         30,007         30,466         30,506         30,517         30,216         30,257         30,216         30,217         30,216         30,217         30,716         30,716         30,716         30,716         30,717           740         30,789         30,840         30,822         30,924         30,651         31,007         31,468         31,564         31,576           750         31,214         31,256         31,277         31,778         31,774         31,856         31,877         31,918         31,960         32,474         22,825           790         32,866         32,907         32,578         32,619         32,261         32,702         32,743         32,778         33,164         33,961         33,915         33,404         34,845           800         33,277         33,768         33,809         33,381         33,921         33,927 <th>000</th> <th>20,200</th> <th>20,330</th> <th>20,372</th> <th>20,414</th> <th>20,430</th> <th>20,490</th> <th>20,340</th> <th>20,393</th> <th>20,023</th> <th>20,007</th>                                                                                                    | 000  | 20,200 | 20,330 | 20,372 | 20,414 | 20,430 | 20,490 | 20,340 | 20,393 | 20,023 | 20,007 |
| 710         29,170         29,271         29,274         29,330         29,330         29,422         29,944         29,924           720         29,965         30,007         30,049         30,0132         30,174         30,216         30,227         30,299         30,343         30,427         30,466         30,508         30,549         30,513         30,774         30,714         30,714         30,714         30,714         30,714         30,714         30,717         30,303         30,427         30,466         30,924         30,965         31,007         31,048         31,090         31,131         31,173           760         31,629         31,670         31,712         31,7173         31,794         31,856         31,877         31,318         33,972         32,414           780         32,455         32,466         32,290         32,616         32,207         32,245         32,723         32,724         32,318         33,3228         33,931         33,0172         33,118         33,146         33,3228         33,564         33,644         33,851         33,814         33,3523         33,564         33,644         33,4229         34,033         34,421         34,464         34,623         34,624         34,                                                                                                    | 690  | 20,709 | 20,751 | 20,793 | 20,035 | 20,077 | 20,919 | 20,901 | 29,002 | 29,044 | 29,000 |
| 100       23,847       23,859       29,863       20,007       30,049       30,013       23,173       23,730       23,940       29,965       30,027       30,296       30,341         730       30,333       30,427       30,466       30,591       30,512       31,048       31,090       31,131       31,173         740       30,799       30,840       30,882       30,924       30,965       31,0048       31,048       31,500       31,131       31,131       31,131       31,131       31,131       31,131       31,131       31,547       31,918       31,960       32,041       32,2042       32,042       32,046       32,215       32,166       32,207       32,2461       32,2702       32,713       33,154       33,626       33,022       33,113       33,154       33,660       33,277       33,318       33,809       33,801       33,931       33,972       34,013       34,421       34,461         800       33,277       33,318       33,356       33,000       33,441       33,482       34,320       34,421       34,461         810       36,683       37,273       33,686       33,891       33,931       33,972       34,013       34,421       34,461       34,624                                                                                                    | 700  | 29,128 | 29,170 | 29,212 | 29,254 | 29,296 | 29,338 | 29,380 | 29,422 | 29,464 | 29,505 |
| 170       29,655       30,071       30,046       30,0508       30,174       30,274       30,275         170       30,333       30,427       30,368       30,9508       30,0541       30,071       31,048       31,090       31,131       31,173         170       31,214       31,256       31,297       31,339       31,380       31,422       31,463       31,504       31,546       31,547         170       32,042       32,044       32,125       32,176       32,276       32,271       32,331       32,372       32,414         1700       32,455       32,496       32,277       32,249       32,272       32,414         1700       32,466       32,907       32,578       33,011       33,012       33,113       33,154       33,207       33,141       33,154       33,164       33,604       33,645         800       33,277       33,318       33,3768       33,400       33,841       33,831       33,972       34,113       34,142       34,461         820       34,993       34,333       34,622       34,335       34,623       34,223       34,827       34,827         840       34,499       34,335       34,421       34,441                                                                                                    | /10  | 29,547 | 29,589 | 29,631 | 29,673 | 29,715 | 29,756 | 29,798 | 29,840 | 29,882 | 29,924 |
| 730       30,833       30,427       30,846       30,594       30,591       30,632       30,674       30,774         740       30,799       30,840       30,882       30,924       30,995       31,071       31,048       31,500       31,546       31,546       31,546       31,546       31,546       31,546       31,546       31,546       31,546       31,547         760       31,629       31,670       31,712       31,733       31,734       31,866       31,970       31,916       31,960       32,201         770       32,042       32,049       32,2125       32,2166       32,207       32,249       32,2290       32,313       32,774       32,845       33,277       32,744       32,8285         790       32,866       33,277       33,318       33,359       33,400       33,441       33,482       33,523       33,564       33,604       33,645         810       33,686       33,277       33,318       33,809       33,891       33,331       33,972       34,013       4,054         820       34,409       34,176       34,217       34,258       34,299       34,380       34,427       34,861         830       34,502       34,543                                                                                                    | /20  | 29,965 | 30,007 | 30,049 | 30,091 | 30,132 | 30,174 | 30,216 | 30,257 | 30,299 | 30,341 |
| 740       30,799       30,840       30,862       30,924       30,965       31,007       31,048       31,050       31,131       31,131       31,171         750       31,629       31,670       31,712       31,753       31,794       31,856       31,877       31,918       31,960       32,001         770       32,465       32,246       32,257       32,676       32,261       32,270       32,271       32,774       32,272       32,774       32,272       32,774       32,272       32,274       32,272       32,274       32,272       32,274       32,272       32,274       32,276       32,285       33,013       33,072       33,113       33,154       33,195       33,228       33,277       33,318       33,397       34,013       34,054       33,624       33,523       33,564       33,604       33,642       34,054       34,054       34,052       34,454       34,054       34,054       34,052       34,454       34,054       34,054       34,054       34,054       34,054       34,054       34,054       34,054       34,465       34,767       34,747       34,287       34,868       34,421       34,451       34,451       34,543       35,563       35,516       35,5157       35,51                                                                                                    | /30  | 30,383 | 30,427 | 30,466 | 30,508 | 30,549 | 30,591 | 30,632 | 30,674 | 30,716 | 30,757 |
| 750       31,214       31,226       31,227       31,333       31,330       31,422       31,453       31,504       31,544       31,544         770       32,042       32,084       32,125       32,166       32,207       32,249       32,200       32,331       32,372       32,414         780       32,455       32,496       32,537       32,578       32,617       32,702       32,743       32,724       32,286       33,252         790       32,866       33,277       33,316       33,359       33,400       33,411       33,452       33,523       33,564       33,604       33,645         810       33,668       33,727       33,788       33,809       33,801       33,972       34,133       34,421       34,461         820       34,095       34,136       34,624       34,625       34,705       34,766       34,767       34,627       34,688         840       34,999       34,949       34,930       35,930       35,071       35,111       35,152       35,233       35,673         860       35,716       35,756       35,799       35,633       35,643       36,604       36,644       36,624       36,232       36,363       36,403                                                                                                    | 740  | 30,799 | 30,840 | 30,882 | 30,924 | 30,965 | 31,007 | 31,048 | 31,090 | 31,131 | 31,173 |
| 760       31,629       31,670       31,712       31,753       31,784       31,856       31,877       31,918       31,960       32,001         770       32,042       32,045       32,249       32,272       32,274       32,372       32,372       32,372       32,372       32,374       32,372       32,374       32,372       32,374       32,372       32,374       32,372       33,374       33,272       33,174       33,364       33,3072       33,164       33,964       33,364       33,364       33,364       33,364       33,641       33,462       33,354       33,641       33,641       33,646       33,777       34,013       34,054         820       34,605       34,176       34,177       34,262       34,299       34,380       34,421       34,465         830       34,502       34,699       34,533       34,627       34,686       34,705       34,787       34,877       34,873       34,827       34,827       34,827       34,827       34,827       34,827       34,827       34,827       34,827       34,827       34,827       34,827       34,827       34,827       34,827       34,827       34,827       34,827       34,827       34,827       34,827       34,827                                                                                                    | 750  | 31,214 | 31,256 | 31,297 | 31,339 | 31,380 | 31,422 | 31,463 | 31,504 | 31,546 | 31,587 |
| 770       32,042       32,084       32,155       32,166       32,207       32,249       32,290       32,331       32,372       32,474         780       32,466       32,907       32,948       32,961       32,072       32,113       33,154       33,226         800       33,277       33,318       33,559       33,400       33,441       33,422       33,523       33,654       33,004       33,441       34,422       33,523       33,654       33,004       33,441       34,423       34,580       33,931       33,972       34,013       34,054         810       33,686       33,727       33,768       33,809       33,850       33,931       33,972       34,013       34,054         820       34,095       34,136       34,768       34,262       34,255       34,270       34,868       34,300       34,421       34,461         830       34,502       34,543       34,624       34,665       34,705       34,747       34,827       34,868         840       34,909       35,530       35,517       35,518       35,557       35,597       35,637       35,678       36,003       36,443       36,643       36,644       36,644       36,644       36,644 </th <th>760</th> <th>31,629</th> <th>31,670</th> <th>31,712</th> <th>31,753</th> <th>31,794</th> <th>31,856</th> <th>31,877</th> <th>31,918</th> <th>31,960</th> <th>32,001</th>                                                                                                    | 760  | 31,629 | 31,670 | 31,712 | 31,753 | 31,794 | 31,856 | 31,877 | 31,918 | 31,960 | 32,001 |
| 780       32,455       32,690       32,678       32,679       32,661       32,702       32,743       32,784       32,825         790       32,866       32,907       32,948       32,990       33,072       33,113       33,154       33,195       33,236         800       33,277       33,318       33,259       33,400       33,441       33,421       33,154       33,195       33,3195       33,326         810       33,686       33,727       33,768       33,809       33,850       33,891       33,931       33,972       34,013       34,654         820       34,602       34,413       34,853       34,626       34,299       34,339       34,380       34,421       34,461         830       34,502       34,543       34,653       34,626       34,705       34,746       35,512       35,527       35,637       35,637       35,578         860       35,718       35,758       35,758       35,763       35,939       35,830       35,920       35,960       36,003       36,441       36,845         860       36,524       36,564       36,604       36,644       36,684       36,724       36,664       36,643       36,764       36,804                                                                                                    | 770  | 32,042 | 32,084 | 32,125 | 32,166 | 32,207 | 32,249 | 32,290 | 32,331 | 32,372 | 32,414 |
| 790       32,866       32,907       32,948       32,990       33,031       33,072       33,113       33,154       33,154       33,266         800       33,277       33,318       33,359       33,400       33,441       33,482       33,523       33,564       33,604       33,640       33,642       33,523       33,564       33,604       33,642       34,621       34,095       34,136       34,176       34,217       34,258       34,299       34,339       34,380       34,421       34,461         830       34,502       34,543       34,583       34,624       34,665       34,705       34,746       34,767       34,827       34,862         840       34,990       35,303       35,071       35,517       35,597       35,637       35,678         850       35,314       35,354       35,395       35,435       35,476       35,516       35,557       35,597       35,637       35,678         860       36,718       35,758       35,799       35,839       35,843       36,623       36,043       36,443       36,843       36,724       36,764       36,644       36,844       36,885       390       36,925       37,005       37,445       37,483       37,52                                                                                                    | 780  | 32,455 | 32,496 | 32,537 | 32,578 | 32,619 | 32,661 | 32,702 | 32,743 | 32,784 | 32,825 |
| 800         33,277         33,318         33,359         33,400         33,441         33,422         33,523         33,564         33,604         33,645           810         33,686         33,727         33,768         33,809         33,850         33,891         33,971         33,972         34,013         34,013         34,013         34,013         34,013         34,013         34,013         34,013         34,013         34,013         34,013         34,013         34,013         34,013         34,013         34,013         34,013         34,013         34,013         34,013         34,013         34,013         34,013         34,013         34,013         34,013         34,013         34,013         34,013         34,013         34,013         34,013         34,013         34,013         34,013         34,013         34,013         34,013         34,013         34,013         34,013         34,013         34,013         34,013         34,013         34,013         34,013         34,013         34,013         34,013         34,013         34,013         34,013         34,021         34,061         34,013         34,021         34,063         34,013         34,023         35,013         35,013         35,013         35,013                                                                                                    | 790  | 32,866 | 32,907 | 32,948 | 32,990 | 33,031 | 33,072 | 33,113 | 33,154 | 33,195 | 33,236 |
| 810       33,686       33,727       33,768       33,890       33,891       33,931       33,972       34,013       34,021         820       34,095       34,136       34,176       34,217       34,258       34,299       34,330       34,380       34,421       34,661         830       34,502       34,543       34,682       34,665       34,705       34,746       54,787       34,827       34,882         840       34,909       34,949       34,990       35,030       35,071       35,111       35,152       35,192       35,233       35,678         850       35,718       35,758       35,799       35,839       35,840       35,920       35,600       36,001       36,041       36,643         860       36,524       36,564       36,604       36,644       36,684       36,724       36,363       36,043       36,443       36,885         880       36,925       36,965       37,005       37,445       37,085       37,125       37,205       37,244       37,684       37,624       37,604       36,644       36,849       38,002       38,042       38,042       38,042       38,042       38,0479       39,393       39,073       39,112       39,1513                                                                                                    | 800  | 33,277 | 33,318 | 33,359 | 33,400 | 33,441 | 33,482 | 33,523 | 33,564 | 33,604 | 33,645 |
| 820         34,095         34,136         34,176         34,217         34,258         34,299         34,380         34,421         34,461           830         34,502         34,543         34,583         34,624         34,665         34,705         34,746         34,787         34,827         34,868           840         34,909         34,949         34,990         35,030         35,071         35,111         35,152         35,237         35,637         35,637         35,637         35,637         35,637         35,637         35,637         35,637         35,637         35,637         35,637         35,637         36,643         36,041         36,041         36,043         36,443         36,483           860         36,524         36,664         36,684         36,724         36,764         36,844         36,643         36,483         37,205         37,245         37,285         37,205         37,245         37,845         37,484         37,524         37,664         37,644         36,864         36,724         37,664         36,802         38,402         38,402         38,402         38,082         37,205         37,245         37,285         37,205         37,245         37,285         37,263         37,045 <th>810</th> <th>33,686</th> <th>33,727</th> <th>33,768</th> <th>33,809</th> <th>33,850</th> <th>33,891</th> <th>33,931</th> <th>33,972</th> <th>34,013</th> <th>34,054</th>                                                                                                    | 810  | 33,686 | 33,727 | 33,768 | 33,809 | 33,850 | 33,891 | 33,931 | 33,972 | 34,013 | 34,054 |
| 830       34,502       34,543       34,624       34,665       34,705       34,746       34,787       34,827       34,868         840       34,909       34,949       34,990       35,030       35,071       35,111       35,152       35,192       35,233       35,273         850       35,314       35,354       35,395       35,435       35,476       35,516       35,557       35,597       35,637       35,637         860       35,718       35,758       35,799       35,839       35,880       35,920       35,960       36,000       36,041       36,081         870       36,121       36,162       36,202       36,242       36,282       36,323       36,363       36,403       36,443       36,483         880       36,524       36,604       36,644       36,644       36,724       37,704       37,205       37,245       37,445       37,445       37,445       37,445       37,644       37,644       37,644       37,644       37,644       37,644       37,644       37,644       37,644       37,644       37,644       37,644       37,644       37,644       37,644       37,644       37,644       37,644       37,644       37,644       37,644       38                                                                                                    | 820  | 34,095 | 34,136 | 34,176 | 34,217 | 34,258 | 34,299 | 34,339 | 34,380 | 34,421 | 34,461 |
| 840         34,909         34,949         34,990         35,030         35,071         35,111         35,152         35,233         35,273           850         35,314         35,354         35,395         35,435         35,476         35,516         35,557         35,597         35,637         35,637         35,637         35,637         35,637         35,637         35,637         35,637         36,001         36,041         36,081           860         35,718         35,758         35,799         35,839         35,880         35,920         35,960         36,000         36,041         36,843         36,483           880         36,524         36,664         36,644         36,684         36,724         36,764         36,804         36,844         36,885           890         36,925         36,965         37,005         37,445         37,484         37,524         37,604         37,644         37,684           910         37,724         37,764         37,803         37,445         37,483         37,923         38,600         38,402         38,082           920         38,122         38,162         38,201         38,241         38,221         38,360         38,400         38,439 <th>830</th> <th>34,502</th> <th>34,543</th> <th>34,583</th> <th>34,624</th> <th>34,665</th> <th>34,705</th> <th>34,746</th> <th>34,787</th> <th>34,827</th> <th>34,868</th>                                                                                                    | 830  | 34,502 | 34,543 | 34,583 | 34,624 | 34,665 | 34,705 | 34,746 | 34,787 | 34,827 | 34,868 |
| 860         35,314         35,354         35,395         35,435         35,476         35,516         35,557         35,637         35,637         35,678           860         35,718         35,758         35,799         35,839         35,880         35,920         35,960         36,000         36,041         36,081           870         36,121         36,162         36,202         36,242         36,282         36,323         36,363         36,403         36,443         36,843           880         36,524         36,654         36,644         36,624         36,724         36,764         36,804         36,844         36,843           890         36,925         36,965         37,005         37,045         37,085         37,125         37,165         37,205         37,245         37,843           900         37,325         37,365         37,405         37,445         37,483         37,923         37,963         38,002         38,042         38,082           910         37,724         37,764         37,803         37,843         37,923         37,963         38,002         38,042         38,082           920         38,122         38,162         38,201         38,261                                                                                                    | 840  | 34,909 | 34,949 | 34,990 | 35,030 | 35,071 | 35,111 | 35,152 | 35,192 | 35,233 | 35,273 |
| 860         35,718         35,758         35,799         35,839         35,880         35,920         35,960         36,000         36,041         36,081           870         36,121         36,162         36,202         36,242         36,282         36,363         36,403         36,443         36,483           880         36,524         36,564         36,604         36,644         36,684         36,724         36,765         37,205         37,245         37,285           900         37,325         37,365         37,405         37,445         37,484         37,524         37,664         37,644         37,684           910         37,724         37,764         37,803         37,843         37,883         37,923         37,963         38,002         38,042         38,082           920         38,122         38,162         38,201         38,241         38,281         38,320         38,360         38,400         38,439         38,479           930         38,519         38,558         38,598         38,638         38,677         38,717         38,766         38,796         38,836         38,875           940         39,910         39,348         39,428         39,467                                                                                                    | 850  | 35,314 | 35,354 | 35,395 | 35,435 | 35,476 | 35,516 | 35,557 | 35,597 | 35,637 | 35,678 |
| 870         36,121         36,162         36,202         36,242         36,282         36,323         36,363         36,403         36,443         36,483           880         36,524         36,564         36,604         36,644         36,684         36,724         36,764         36,804         36,844         36,883           890         36,925         36,965         37,005         37,045         37,085         37,125         37,164         37,604         37,644         37,684           900         37,325         37,365         37,405         37,445         37,483         37,823         37,963         38,002         38,042         38,082           910         37,724         37,764         37,803         37,843         37,883         37,923         37,963         38,002         38,042         38,082           920         38,122         38,162         38,201         38,241         38,281         38,320         38,360         38,400         38,439         38,479           930         38,519         38,558         38,638         38,677         38,717         38,756         38,796         38,836         38,875           940         39,310         39,348         39,428                                                                                                    | 860  | 35,718 | 35,758 | 35,799 | 35,839 | 35,880 | 35,920 | 35,960 | 36,000 | 36,041 | 36,081 |
| 880         36,524         36,664         36,644         36,684         36,724         36,764         36,804         36,844         36,885           890         36,925         36,965         37,005         37,045         37,085         37,125         37,165         37,205         37,245         37,285           900         37,325         37,365         37,405         37,445         37,484         37,524         37,604         37,644         37,684           910         37,724         37,764         37,803         37,843         37,883         37,923         37,963         38,002         38,042         38,082           920         38,122         38,162         38,201         38,241         38,281         38,320         38,360         38,400         38,439         38,475           930         38,519         38,558         38,598         38,638         38,677         38,717         38,756         38,796         38,836         38,875           940         38,915         38,954         38,994         39,033         39,073         39,112         39,152         39,191         39,231         39,270           950         39,703         39,743         39,782         39,861                                                                                                    | 870  | 36,121 | 36,162 | 36,202 | 36,242 | 36,282 | 36,323 | 36,363 | 36,403 | 36,443 | 36,483 |
| 890         36,925         36,965         37,005         37,045         37,085         37,125         37,165         37,205         37,245         37,285           900         37,325         37,365         37,405         37,445         37,484         37,524         37,664         37,604         37,644         37,684           910         37,724         37,764         37,803         37,843         37,883         37,923         37,963         38,002         38,042         38,082           920         38,122         38,162         38,201         38,241         38,281         38,320         38,360         38,400         38,439         38,479           930         38,519         38,558         38,598         38,638         38,677         38,717         38,756         38,796         38,836         38,875           940         38,915         38,954         38,994         39,033         39,073         39,112         39,152         39,191         39,231         39,270           950         39,310         39,349         39,388         39,428         39,607         39,546         39,585         39,625         39,664           960         39,703         39,743         39,782                                                                                                    | 880  | 36,524 | 36,564 | 36,604 | 36,644 | 36,684 | 36,724 | 36,764 | 36,804 | 36,844 | 36,885 |
| 900         37,325         37,365         37,405         37,445         37,484         37,524         37,564         37,604         37,644         37,684           910         37,724         37,764         37,803         37,843         37,883         37,923         37,963         38,002         38,042         38,082           920         38,122         38,162         38,201         38,241         38,281         38,320         38,360         38,400         38,439         38,479           930         38,519         38,558         38,598         38,638         38,677         38,717         38,756         38,796         38,836         38,875           940         38,915         38,954         38,994         39,033         39,073         39,112         39,152         39,191         39,231         39,270           950         39,310         39,349         39,388         39,428         39,607         39,546         39,585         39,625         39,664           960         39,703         39,743         39,782         39,861         39,900         39,939         39,979         40,018         40,057           970         40,096         40,136         40,175         40,253                                                                                                    | 890  | 36,925 | 36,965 | 37,005 | 37,045 | 37,085 | 37,125 | 37,165 | 37,205 | 37,245 | 37,285 |
| 910         37,724         37,764         37,803         37,843         37,883         37,923         37,963         38,002         38,042         38,082           920         38,122         38,162         38,201         38,241         38,281         38,320         38,360         38,400         38,439         38,479           930         38,519         38,558         38,598         38,638         38,677         38,717         38,756         38,796         38,836         38,875           940         38,915         38,954         38,994         39,033         39,073         39,112         39,152         39,191         39,231         39,270           950         39,310         39,349         39,388         39,428         39,467         39,507         39,546         39,585         39,625         39,664           960         39,703         39,743         39,782         39,861         39,900         39,939         39,979         40,018         40,057           970         40,096         40,136         40,175         40,214         40,253         40,262         40,332         40,710         40,410         40,449           980         40,488         40,527         40,566                                                                                                    | 900  | 37,325 | 37,365 | 37,405 | 37,445 | 37,484 | 37,524 | 37,564 | 37,604 | 37,644 | 37,684 |
| 920         38,122         38,162         38,201         38,241         38,281         38,320         38,360         38,400         38,439         38,479           930         38,519         38,558         38,598         38,638         38,677         38,717         38,756         38,796         38,836         38,875           940         38,915         38,954         38,994         39,033         39,073         39,112         39,152         39,191         39,231         39,270           950         39,310         39,349         39,388         39,428         39,607         39,546         39,565         39,625         39,664           960         39,703         39,743         39,782         39,821         39,861         39,900         39,939         39,979         40,018         40,057           970         40,096         40,136         40,175         40,214         40,253         40,262         40,332         40,710         40,0440           980         40,488         40,527         40,665         40,645         40,684         40,723         40,762         40,801         40,840           990         40,879         40,987         40,996         41,035         41,074                                                                                                    | 910  | 37,724 | 37,764 | 37,803 | 37,843 | 37,883 | 37,923 | 37,963 | 38,002 | 38,042 | 38,082 |
| 930         38,519         38,558         38,598         38,638         38,677         38,717         38,756         38,796         38,836         38,875           940         38,915         38,954         38,994         39,033         39,073         39,112         39,152         39,191         39,231         39,270           950         39,310         39,349         39,388         39,428         39,607         39,507         39,546         39,585         39,625         39,664           960         39,703         39,743         39,782         39,821         39,861         39,900         39,939         39,979         40,018         40,057           970         40,096         40,136         40,175         40,214         40,253         40,262         40,332         40,710         40,410         40,449           980         40,488         40,527         40,566         40,665         40,684         40,723         40,762         40,801         40,840           990         40,879         40,918         40,957         40,996         41,035         41,074         41,113         41,150         41,191         41,230           1000         41,269         41,936         41,355                                                                                                    | 920  | 38,122 | 38,162 | 38,201 | 38,241 | 38,281 | 38,320 | 38,360 | 38,400 | 38,439 | 38,479 |
| 94038,91538,95438,99439,03339,07339,11239,15239,19139,23139,27095039,31039,34939,38839,42839,46739,50739,54639,58539,62539,66496039,70339,74339,78239,82139,86139,90039,93939,97940,01840,05797040,09640,13640,17540,21440,25340,26240,33240,71040,41040,44998040,48840,52740,56640,60540,64540,68440,72340,76240,80140,84099040,87940,91840,95740,99641,03541,07441,11341,11541,19141,230100041,26941,30841,34741,38541,42441,46341,50241,54141,58041,619101041,65742,08642,71741,81341,85141,89041,92941,96842,006102042,04542,08442,12342,16142,20042,23942,27742,31642,35542,393103042,43242,47042,50642,54842,62542,66342,70242,74042,779104042,81742,85642,89442,93342,97143,01043,04843,08743,12543,164                                                                                                    | 930  | 38,519 | 38,558 | 38,598 | 38,638 | 38,677 | 38,717 | 38,756 | 38,796 | 38,836 | 38,875 |
| 95039,31039,34939,38839,42839,46739,50739,54639,58539,62539,66496039,70339,74339,78239,82139,86139,90039,93939,97940,01840,05797040,09640,13640,17540,21440,25340,26240,33240,71040,41040,44998040,48840,52740,56640,60540,64540,68440,72340,76240,80140,84099040,87940,91840,95740,99641,03541,07441,11341,11541,19141,230100041,26941,30841,34741,38541,42441,46341,50241,54141,58041,619101041,65741,69641,73541,77441,81341,85141,80941,29941,96842,006102042,04542,08442,23642,20042,23942,27742,31642,35542,393103042,43242,47042,50642,54842,58642,62542,66342,70242,74042,779104042,81742,85642,89442,93342,97143,01043,04843,08743,12543,164                                                                                                    | 940  | 38,915 | 38,954 | 38,994 | 39,033 | 39,073 | 39,112 | 39,152 | 39,191 | 39,231 | 39,270 |
| 96039,70339,74339,78239,82139,86139,90039,93939,97940,01840,05797040,09640,13640,17540,21440,25340,26240,33240,71040,41040,44998040,48840,52740,56640,60540,64540,68440,72340,76240,80140,84099040,87940,91840,95740,99641,03541,07441,11341,11541,19141,230100041,26941,30841,34741,38541,42441,46341,50241,54141,58041,619101041,65741,69641,73541,77441,81341,85141,89041,92941,96842,006102042,04542,08442,12342,16142,20042,23942,27742,31642,35542,933103042,43242,47042,50642,54842,62542,66342,70242,74042,779104042,81742,85642,89442,93342,97143,01043,04843,08743,12543,164                                                                                                    | 950  | 39,310 | 39,349 | 39,388 | 39,428 | 39,467 | 39,507 | 39,546 | 39,585 | 39,625 | 39,664 |
| 97040,09640,13640,17540,21440,25340,26240,33240,71040,41040,44998040,48840,52740,56640,60540,64540,68440,72340,76240,80140,84099040,87940,91840,95740,99641,03541,07441,11341,11541,19141,230100041,26941,30841,34741,38541,42441,46341,50241,54141,58041,619101041,65741,69641,73541,77441,81341,85141,89041,92941,96842,006102042,04542,08442,12342,16142,20042,23942,27742,31642,35542,933103042,43242,47042,50642,54842,62542,66342,70242,74042,779104042,81742,85642,89442,93342,97143,01043,04843,08743,12543,164                                                                                                    | 960  | 39,703 | 39,743 | 39,782 | 39,821 | 39,861 | 39,900 | 39,939 | 39,979 | 40,018 | 40,057 |
| 980         40,488         40,527         40,566         40,605         40,645         40,684         40,723         40,762         40,801         40,840           990         40,879         40,918         40,957         40,996         41,035         41,074         41,113         41,115         41,191         41,230           1000         41,269         41,308         41,347         41,385         41,424         41,463         41,502         41,541         41,580         41,619           1010         41,657         41,696         41,735         41,774         41,813         41,851         41,890         41,929         41,968         42,006           1020         42,045         42,084         42,123         42,161         42,200         42,239         42,277         42,316         42,355         42,393           1030         42,432         42,470         42,506         42,586         42,625         42,663         42,702         42,740         42,779           1040         42,817         42,856         42,894         42,933         42,971         43,010         43,048         43,087         43,125         43,164                                                                                                    | 970  | 40,096 | 40,136 | 40,175 | 40,214 | 40,253 | 40,262 | 40,332 | 40,710 | 40,410 | 40,449 |
| 99040,87940,91840,95740,99641,03541,07441,11341,11541,19141,230100041,26941,30841,34741,38541,42441,46341,50241,54141,58041,619101041,65741,69641,73541,77441,81341,85141,89041,92941,96842,006102042,04542,08442,12342,16142,20042,23942,27742,31642,35542,933103042,43242,47042,50642,54842,58642,62542,66342,70242,74042,779104042,81742,85642,89442,93342,97143,01043,04843,08743,12543,164                                                                                                    | 980  | 40,488 | 40,527 | 40,566 | 40,605 | 40,645 | 40,684 | 40,723 | 40,762 | 40,801 | 40,840 |
| 100041,26941,30841,34741,38541,42441,46341,50241,54141,58041,619101041,65741,69641,73541,77441,81341,85141,89041,92941,96842,006102042,04542,08442,12342,16142,20042,23942,27742,31642,35542,393103042,43242,47042,50642,54842,58642,62542,66342,70242,74042,779104042,81742,85642,89442,93342,97143,01043,04843,08743,12543,164                                                                                                    | 990  | 40,879 | 40,918 | 40,957 | 40,996 | 41,035 | 41,074 | 41,113 | 41,115 | 41,191 | 41,230 |
| 101041,65741,69641,73541,77441,81341,85141,89041,92941,96842,006102042,04542,08442,12342,16142,20042,23942,27742,31642,35542,393103042,43242,47042,50642,54842,58642,62542,66342,70242,74042,779104042,81742,85642,89442,93342,97143,01043,04843,08743,12543,164                                                                                                    | 1000 | 41,269 | 41,308 | 41,347 | 41,385 | 41,424 | 41,463 | 41,502 | 41,541 | 41,580 | 41,619 |
| 1020         42,045         42,084         42,123         42,161         42,200         42,239         42,277         42,316         42,355         42,393           1030         42,432         42,470         42,506         42,548         42,625         42,663         42,702         42,740         42,779           1040         42,817         42,856         42,933         42,971         43,010         43,048         43,087         43,125         43,164                                                                                                    | 1010 | 41,657 | 41,696 | 41,735 | 41,774 | 41,813 | 41,851 | 41,890 | 41,929 | 41,968 | 42,006 |
| 1030         42,432         42,470         42,506         42,548         42,586         42,625         42,663         42,702         42,740         42,779           1040         42,817         42,856         42,894         42,933         42,971         43,010         43,048         43,087         43,125         43,164                                                                                                    | 1020 | 42,045 | 42,084 | 42,123 | 42,161 | 42,200 | 42,239 | 42,277 | 42,316 | 42,355 | 42,393 |
| 1040 42,817 42,856 42,894 42,933 42,971 43,010 43,048 43,087 43,125 43,164                                                                                                    | 1030 | 42,432 | 42,470 | 42,506 | 42,548 | 42,586 | 42,625 | 42,663 | 42,702 | 42,740 | 42,779 |
|                                                                                                    | 1040 | 42,817 | 42,856 | 42,894 | 42,933 | 42,971 | 43,010 | 43,048 | 43,087 | 43,125 | 43,164 |

| °C   | 0      | 1      | 2      | 3      | 4      | 5      | 6      | 7      | 8      | 9      |
|------|--------|--------|--------|--------|--------|--------|--------|--------|--------|--------|
| 1050 | 43,202 | 43,240 | 43,279 | 43,317 | 43,356 | 43,394 | 43,432 | 43,471 | 43,509 | 43,547 |
| 1060 | 43,585 | 43,624 | 43,662 | 43,700 | 43,739 | 43,777 | 43,815 | 43,853 | 43,891 | 43,930 |
| 1070 | 43,968 | 44,006 | 44,044 | 44,082 | 44,121 | 44,159 | 44,197 | 44,235 | 44,273 | 44,311 |
| 1080 | 44,349 | 44,387 | 44,425 | 44,463 | 44,501 | 44,539 | 44,577 | 44,615 | 44,653 | 44,691 |
| 1090 | 44,729 | 44,767 | 44,805 | 44,843 | 44,881 | 44,919 | 44,957 | 44,995 | 45,033 | 45,070 |
| 1100 | 45,108 | 45,146 | 45,184 | 45,222 | 45,260 | 45,297 | 45,335 | 45,373 | 45,411 | 45,448 |
| 1110 | 45,486 | 45,524 | 45,561 | 45,599 | 45,637 | 45,675 | 45,712 | 45,750 | 45,787 | 45,825 |
| 1120 | 45,863 | 45,900 | 45,938 | 45,975 | 46,013 | 46,051 | 46,088 | 46,126 | 46,163 | 46,201 |
| 1130 | 46,238 | 46,275 | 46,313 | 46,350 | 46,388 | 46,425 | 46,463 | 46,500 | 46,537 | 46,575 |
| 1140 | 46,612 | 46,649 | 46,687 | 46,724 | 46,761 | 46,799 | 46,836 | 46,873 | 46,910 | 46,948 |
| 1150 | 46,985 | 47,022 | 47,059 | 47,096 | 47,134 | 47,141 | 47,208 | 47,245 | 47,282 | 47,319 |
| 1160 | 47,356 | 47,393 | 47,430 | 47,468 | 47,505 | 47,542 | 47,579 | 47,616 | 47,653 | 47,689 |
| 1170 | 47,726 | 47,763 | 47,800 | 47,837 | 47,874 | 47,911 | 47,948 | 47,985 | 48,021 | 48,058 |
| 1180 | 48,095 | 48,132 | 48,169 | 48,205 | 48,242 | 48,279 | 48,316 | 48,352 | 48,389 | 48,426 |
| 1190 | 48,462 | 48,499 | 48,536 | 48,572 | 48,609 | 48,645 | 48,682 | 48,718 | 48,755 | 48,792 |
| 1200 | 48,828 | 48,865 | 48,901 | 48,937 | 48,974 | 49,010 | 49,047 | 49,083 | 49,120 | 49,156 |
| 1210 | 49,192 | 49,229 | 49,265 | 49,301 | 49,338 | 49,374 | 49,410 | 49,446 | 49,483 | 49,519 |
| 1220 | 49,555 | 49,591 | 49,627 | 49,663 | 49,700 | 49,736 | 49,772 | 49,808 | 49,844 | 49,880 |
| 1230 | 49,916 | 49,952 | 49,988 | 50,024 | 50,060 | 50,096 | 50,132 | 50,168 | 50,204 | 50,240 |
| 1240 | 50,276 | 50,311 | 50,347 | 50,383 | 50,419 | 50,455 | 50,491 | 50,526 | 50,562 | 50,598 |
| 1250 | 50,633 | 50,669 | 50,705 | 50,741 | 50,776 | 50,812 | 50,847 | 50,883 | 50,919 | 50,954 |
| 1260 | 50,990 | 51,025 | 51,061 | 51,096 | 51,132 | 51,167 | 51,203 | 51,238 | 51,274 | 51,309 |
| 1270 | 51,344 | 51,380 | 51,415 | 51,450 | 51,486 | 51,521 | 51,556 | 51,592 | 51,627 | 51,662 |
| 1280 | 51,697 | 51,733 | 51,768 | 51,803 | 51,838 | 51,873 | 51,908 | 51,943 | 51,979 | 52,014 |
| 1290 | 52,049 | 52,084 | 52,119 | 52,154 | 52,189 | 52,224 | 52,259 | 52,294 | 52,329 | 52,364 |
| 1300 | 52,398 | 52,433 | 52,468 | 52,503 | 52,538 | 52,573 | 52,608 | 52,642 | 52,677 | 52,712 |

## 11.1.7 Spannungskennlinien für den Temperaturfühler TC Typ L (Fe-CuNi) Für das RMC503 gilt jeweils der Messbereich von -100°C...900°C

| °C   | 0      | 1      | 2      | 3      | 4      | 5      | 6      | 7      | 8      | 9      |
|------|--------|--------|--------|--------|--------|--------|--------|--------|--------|--------|
| -100 | -4,750 | -4,710 | -4,660 | -4,620 | -4,580 | -4,540 | -4,500 | -4,450 | -4,410 | -4,370 |
| -90  | -4,330 | -4,280 | -4,240 | -4,200 | -4,150 | -4,110 | -4,060 | -4,020 | -3,980 | -3,930 |
| -80  | -3,890 | -3,840 | -3,800 | -3,750 | -3,710 | -3,660 | -3,620 | -3,570 | -3,530 | -3,480 |
| -70  | -3,440 | -3,390 | -3,350 | -3,300 | -3,250 | -3,210 | -3,160 | -3,120 | -3,070 | -3,020 |
| -60  | -2,980 | -2,930 | -2,880 | -2,840 | -2,790 | -2,740 | -2,700 | -2,650 | -2,600 | -2,560 |
| -50  | -2,510 | -2,460 | -2,410 | -2,360 | -2,320 | -2,270 | -2,220 | -2,170 | -2,120 | -2,080 |
| -40  | -2,030 | -1,980 | -1,930 | -1,880 | -1,830 | -1,780 | -1,730 | -1,680 | -1,630 | -1,580 |
| -30  | -1,530 | -1,480 | -1,430 | -1,380 | -1,320 | -1,270 | -1,220 | -1,170 | -1,120 | -1,070 |
| -20  | -1,020 | -0,970 | -0,920 | -0,870 | -0,810 | -0,760 | -0,710 | -0,660 | -0,610 | -0,560 |
| -10  | -0,510 | -0,460 | -0,410 | -0,360 | -0,310 | -0,250 | -0,200 | -0,150 | -0,100 | -0,050 |
| 0    | 0,000  | 0,050  | 0,100  | 0,160  | 0,210  | 0,260  | 0,310  | 0,360  | 0,420  | 0,470  |
| 10   | 0,520  | 0,570  | 0,630  | 0,680  | 0,730  | 0,780  | 0,840  | 0,890  | 0,940  | 1,000  |
| 20   | 1,050  | 1,100  | 1,160  | 1,210  | 1,260  | 1,310  | 1,370  | 1,420  | 1,470  | 1,530  |
| 30   | 1,580  | 1,630  | 1,690  | 1,740  | 1,790  | 1,840  | 1,900  | 1,950  | 2,000  | 2,060  |
| 40   | 2,110  | 2,160  | 2,220  | 2,270  | 2,330  | 2,380  | 2,430  | 2,490  | 2,540  | 2,600  |
| 50   | 2,650  | 2,700  | 2,760  | 2,810  | 2,870  | 2,920  | 2,970  | 3,030  | 3,080  | 3,140  |
| 60   | 3,190  | 3.240  | 3,300  | 3,350  | 3,410  | 3,460  | 3,510  | 3,570  | 3,620  | 3,680  |
| 70   | 3,730  | 3,780  | 3,840  | 3,890  | 3,950  | 4,000  | 4.050  | 4,110  | 4,160  | 4,220  |
| 80   | 4.270  | 4.320  | 4,380  | 4,430  | 4,490  | 4,540  | 4,600  | 4,650  | 4,710  | 4,770  |
| 90   | 4,820  | 4,870  | 4,930  | 4,980  | 5.040  | 5,090  | 5,150  | 5,200  | 5,260  | 5,320  |
| 100  | 5.370  | 5,420  | 5,480  | 5,530  | 5,590  | 5,640  | 5,700  | 5,750  | 5,810  | 5.870  |
| 110  | 5,920  | 5,970  | 6,030  | 6,080  | 6,140  | 6,190  | 6.250  | 6,300  | 6,360  | 6.420  |
| 120  | 6.470  | 6,530  | 6,580  | 6,640  | 6,690  | 6,750  | 6.810  | 6,860  | 6,920  | 6,970  |
| 130  | 7.030  | 7,090  | 7,140  | 7,200  | 7.250  | 7,310  | 7.370  | 7,420  | 7,480  | 7,530  |
| 140  | 7,590  | 7.650  | 7,700  | 7,760  | 7.810  | 7.870  | 7,930  | 7,980  | 8.040  | 8.090  |
| 150  | 8,150  | 8,210  | 8,260  | 8,320  | 8.370  | 8,430  | 8,490  | 8,540  | 8,600  | 8,650  |
| 160  | 8,710  | 8,770  | 8,820  | 8,880  | 8,930  | 8,990  | 9.050  | 9,100  | 9,160  | 9,210  |
| 170  | 9,270  | 9,330  | 9,380  | 9 440  | 9,490  | 9,550  | 9,610  | 9,660  | 9,720  | 9,770  |
| 180  | 9,830  | 9,890  | 9,940  | 10,000 | 10.050 | 10,110 | 10,170 | 10,220 | 10,280 | 10.330 |
| 190  | 10,390 | 10,450 | 10,500 | 10,560 | 10.631 | 10,670 | 10,730 | 10,780 | 10,840 | 10,890 |
| 200  | 10,950 | 11.010 | 11.060 | 11,120 | 11,170 | 11,230 | 11,290 | 11.340 | 11,400 | 11,450 |
| 210  | 11,510 | 11.570 | 11.620 | 11.680 | 11.730 | 11,790 | 11.850 | 11,900 | 11,960 | 12.010 |
| 220  | 12,070 | 12,130 | 12,180 | 12.240 | 12,290 | 12,350 | 12,410 | 12,460 | 12,520 | 12,570 |
| 230  | 12,630 | 12,690 | 12,740 | 12,800 | 12.850 | 12,910 | 12.970 | 13,020 | 13,080 | 13,130 |
| 240  | 13,190 | 13,250 | 13,300 | 13,360 | 13,410 | 13,470 | 13,530 | 13,580 | 13,640 | 13,690 |
| 250  | 13,750 | 13,810 | 13,860 | 13,920 | 13,970 | 14,030 | 14,090 | 14,140 | 14,200 | 14,250 |
| 260  | 14,310 | 14,370 | 14,420 | 14,480 | 14,540 | 14,590 | 14,650 | 14,710 | 14,760 | 14,820 |
| 270  | 14,880 | 14,940 | 14,990 | 15,050 | 15,100 | 15,160 | 15,220 | 15,270 | 15,330 | 15,380 |
| 280  | 15,440 | 15,500 | 15,550 | 15,610 | 15,660 | 15,720 | 15,780 | 15,830 | 15,890 | 15,940 |
| 290  | 16,000 | 16,060 | 16,110 | 16,170 | 16,220 | 16,280 | 16,340 | 16,390 | 16,450 | 16,500 |
| 300  | 16,560 | 16,620 | 16,670 | 16,730 | 16,780 | 16,840 | 16,900 | 16,950 | 17,010 | 17,060 |
| 310  | 17,120 | 17,180 | 17,230 | 17,290 | 17,340 | 17,400 | 17,460 | 17,510 | 17,570 | 17,620 |
| 320  | 17,680 | 17,740 | 17,790 | 17,850 | 17,900 | 17,960 | 18,020 | 18,070 | 18,130 | 18,180 |
| 330  | 18,240 | 18,300 | 18,350 | 18,410 | 18,460 | 18,520 | 18,580 | 18,630 | 18,690 | 18,740 |
| 340  | 18,800 | 18,860 | 18,910 | 18,970 | 19,020 | 19,085 | 19,140 | 19,190 | 19,250 | 19,300 |
| 350  | 19,360 | 19,420 | 19,470 | 19,530 | 19,580 | 19,640 | 19,700 | 19,750 | 19,810 | 19,850 |
| 360  | 19,920 | 19,980 | 20,030 | 20,090 | 20,140 | 20,200 | 20,260 | 20,310 | 20,370 | 20,420 |
| 370  | 20,480 | 20,540 | 20,590 | 20,650 | 20,700 | 20,760 | 20,820 | 20,870 | 20,930 | 20,980 |
| 380  | 21,040 | 21,100 | 21,150 | 21,210 | 21,260 | 21,320 | 21,380 | 21,430 | 21,490 | 21,540 |
| 390  | 21,600 | 21,660 | 21,710 | 21,770 | 21,820 | 21,880 | 21,940 | 21,990 | 22,050 | 22,100 |
| 400  | 22,160 | 22,220 | 22,270 | 22,330 | 22,380 | 22,440 | 22,500 | 22,550 | 22,610 | 22,660 |
| 410  | 22,720 | 22,780 | 22,830 | 22,890 | 22,950 | 23,000 | 23,060 | 23,120 | 23,180 | 23,230 |
| 420  | 23,290 | 23,350 | 23,400 | 23,460 | 23,520 | 23,570 | 23,630 | 23,690 | 23,740 | 23,800 |
| 430  | 23,860 | 23,920 | 23,970 | 24,030 | 24,090 | 24,140 | 24,200 | 24,260 | 24,320 | 24,370 |
| 440  | 24,430 | 24,490 | 24,540 | 24,600 | 24,660 | 24,710 | 24,770 | 24,830 | 24,890 | 24,940 |
| 450  | 25,000 | 25,060 | 25,110 | 25,170 | 25,230 | 25,280 | 25,340 | 25,400 | 25,460 | 25,510 |
| 460  | 25,570 | 25,630 | 25,680 | 25,740 | 25,800 | 25,850 | 25,910 | 25,970 | 26,030 | 26,080 |
| 470  | 26,170 | 26,200 | 26,250 | 26,310 | 26,370 | 26,420 | 26,480 | 26,540 | 26,600 | 26,650 |
| 480  | 26,710 | 26,770 | 26,820 | 26,880 | 26,940 | 26,990 | 27,050 | 27,110 | 27,170 | 27,220 |
| 490  | 27,280 | 27,340 | 27,390 | 27,450 | 27,510 | 27,560 | 27,620 | 27,680 | 27,740 | 27,790 |

| °C  | 0      | 1      | 2      | 3      | 4      | 5      | 6      | 7      | 8      | 9      |
|-----|--------|--------|--------|--------|--------|--------|--------|--------|--------|--------|
| 500 | 27,850 | 27,910 | 27,970 | 28,020 | 28,080 | 28,140 | 28,200 | 28,260 | 28,310 | 28,370 |
| 510 | 28,430 | 28,490 | 28,550 | 28,600 | 28,660 | 28,720 | 28,780 | 28,840 | 28,890 | 28,950 |
| 520 | 29,010 | 29,070 | 29,130 | 29,180 | 29,240 | 29,300 | 29,360 | 29,420 | 29,470 | 29,530 |
| 530 | 29,590 | 29,650 | 29,710 | 29,760 | 29,820 | 29,880 | 29,940 | 30,000 | 30,050 | 30,110 |
| 540 | 30,170 | 30,230 | 30,290 | 30,340 | 30,400 | 30,460 | 30,520 | 30,580 | 30,630 | 30,690 |
| 550 | 30,750 | 30,810 | 30,870 | 30,920 | 30,980 | 31,040 | 31,100 | 31,160 | 31,210 | 31,270 |
| 560 | 31,330 | 31,390 | 31,450 | 31,500 | 31,560 | 31,620 | 31,680 | 31,740 | 31,790 | 31,850 |
| 570 | 31,910 | 31,970 | 32,030 | 32,080 | 32,140 | 32,200 | 32,260 | 32,320 | 32,370 | 32,430 |
| 580 | 32,490 | 32,550 | 32,610 | 32,660 | 32,720 | 32,780 | 32,840 | 32,900 | 32,960 | 33,020 |
| 590 | 33,080 | 33,140 | 33,200 | 33,260 | 33,320 | 33,380 | 33,430 | 33,490 | 33,550 | 33,610 |
| 600 | 33,670 | 33,730 | 33,790 | 33,850 | 33,910 | 33,970 | 34,020 | 34,080 | 34,140 | 34,200 |
| 610 | 34,260 | 34,320 | 34,380 | 34,440 | 34,500 | 34,560 | 34,610 | 34,670 | 37,730 | 34,790 |
| 620 | 34,850 | 34,910 | 34,970 | 35,030 | 35,090 | 35,150 | 35,200 | 35,260 | 35,320 | 35,380 |
| 630 | 35,440 | 35,500 | 35,560 | 35,620 | 35,680 | 35,740 | 35,800 | 35,860 | 35,920 | 35,980 |
| 640 | 36,040 | 36,100 | 36,160 | 36,220 | 36,280 | 36,340 | 36,400 | 36,460 | 36,520 | 36,580 |
| 650 | 36,640 | 36,700 | 36,760 | 36,820 | 36,880 | 36,950 | 37,010 | 37,070 | 37,130 | 37,190 |
| 660 | 37,250 | 37,300 | 37,360 | 37,420 | 37,480 | 37,550 | 37,610 | 37,670 | 37,730 | 37,790 |
| 670 | 37,850 | 37,910 | 37,970 | 38,040 | 38,100 | 38,160 | 38,220 | 38,280 | 38,350 | 38,410 |
| 680 | 38,470 | 38,530 | 38,590 | 38,660 | 38,720 | 38,780 | 38,840 | 38,900 | 38,970 | 39,030 |
| 690 | 39,090 | 39,150 | 39,220 | 39,280 | 39,340 | 39,410 | 39,470 | 39,530 | 39,590 | 39,660 |
| 700 | 39,720 | 39,780 | 39,850 | 39,910 | 39,970 | 40,040 | 40,100 | 40,160 | 40,220 | 40,290 |
| 710 | 40,350 | 40,410 | 40,480 | 40,540 | 40,600 | 40,670 | 40,730 | 40,800 | 40,860 | 40,930 |
| 720 | 40,980 | 41,040 | 41,110 | 41,170 | 41,230 | 41,300 | 41,360 | 41,430 | 41,490 | 41,560 |
| 730 | 41,620 | 41,690 | 41,750 | 41,820 | 41,880 | 41,950 | 42,010 | 42,080 | 42,140 | 42,210 |
| 740 | 42,270 | 42,340 | 42,400 | 42,470 | 42,530 | 42,600 | 42,660 | 42,730 | 42,790 | 42,860 |
| 750 | 42,920 | 42,990 | 43,050 | 43,120 | 43,180 | 43,250 | 43,310 | 43,380 | 43,440 | 43,510 |
| 760 | 43,570 | 43,640 | 43,700 | 43,770 | 43,830 | 43,900 | 43,970 | 44,030 | 44,100 | 44,160 |
| 770 | 44,230 | 44,300 | 44,360 | 44,430 | 44,490 | 44,560 | 44,630 | 44,690 | 44,760 | 44,820 |
| 780 | 44,890 | 44,960 | 45,020 | 45,090 | 45,150 | 45,220 | 45,290 | 45,350 | 45,420 | 45,480 |
| 790 | 45,550 | 45,620 | 45,680 | 45,750 | 45,820 | 45,890 | 45,950 | 46,020 | 46,090 | 46,150 |
| 800 | 46,220 | 46,290 | 46,350 | 46,420 | 46,490 | 46,560 | 46,620 | 46,690 | 46,760 | 46,820 |
| 810 | 46,890 | 46,960 | 47,030 | 47,090 | 47,160 | 47,230 | 47,300 | 47,370 | 47,430 | 47,500 |
| 820 | 47,570 | 47,640 | 47,710 | 47,770 | 47,840 | 47,910 | 47,980 | 48,050 | 48,110 | 48,180 |
| 830 | 48,250 | 48,320 | 48,390 | 48,460 | 48,530 | 48,600 | 48,660 | 48,730 | 48,800 | 48,870 |
| 840 | 48,940 | 49,010 | 49,080 | 49,150 | 49,220 | 49,290 | 49,350 | 49,420 | 49,490 | 49,560 |
| 850 | 49,630 | 49,700 | 49,770 | 49,840 | 49,910 | 49,980 | 50,040 | 50,110 | 50,180 | 50,250 |
| 860 | 50,320 | 50,390 | 50,460 | 50,530 | 50,600 | 50,670 | 50,740 | 50,810 | 50,880 | 50,950 |
| 870 | 51,020 | 51,090 | 51,160 | 51,230 | 51,300 | 51,370 | 51,440 | 51,510 | 51,580 | 51,650 |
| 880 | 51,720 | 51,790 | 51,860 | 51,930 | 52,000 | 52,080 | 52,150 | 52,220 | 52,290 | 52,360 |
| 890 | 52,430 | 52,500 | 52,570 | 52,640 | 52,710 | 52,790 | 52,860 | 52,930 | 53,000 | 53,070 |
| 900 | 53,140 |        |        |        |        |        |        |        |        |        |

## 11.1.8 Spannungskennlinien für den Temperaturfühler TC Typ S (Pt-RhPt) Für das RMC503 gilt jeweils der Messbereich von 0°C...1600°C

| °C  | 0     | 1       | 2     | 3     | 4     | 5     | 6     | 7      | 8     | 9     |
|-----|-------|---------|-------|-------|-------|-------|-------|--------|-------|-------|
| 0   | 0.000 | 0.005   | 0.011 | 0.016 | 0.022 | 0.027 | 0.033 | 0.038  | 0.044 | 0.050 |
| 10  | 0.055 | 0.061   | 0.067 | 0.072 | 0.078 | 0.084 | 0,000 | 0.095  | 0 101 | 0,000 |
| 20  | 0,000 | 0,001   | 0,007 | 0,072 | 0,070 | 0,004 | 0,030 | 0,005  | 0,161 | 0,107 |
| 30  | 0,113 | 0,113   | 0,125 | 0,191 | 0,197 | 0,143 | 0,145 | 0,135  | 0,101 | 0,107 |
| 40  | 0,175 | 0.241   | 0.248 | 0.254 | 0,101 | 0.267 | 0.273 | 0,210  | 0.286 | 0,223 |
| 50  | 0,200 | 0,241   | 0,240 | 0,234 | 0,200 | 0,207 | 0,273 | 0,200  | 0,200 | 0,252 |
| 50  | 0,255 | 0,303   | 0,312 | 0,315 | 0,323 | 0,332 | 0,335 | 0,343  | 0,332 | 0,336 |
| 70  | 0,303 | 0,372   | 0,376 | 0,363 | 0,352 | 0,355 | 0,403 | 0,412  | 0,413 | 0,420 |
| 70  | 0,433 | 0,440   | 0,440 | 0,455 | 0,460 | 0,407 | 0,474 | 0,401  | 0,400 | 0,495 |
| 00  | 0,502 | 0,509   | 0,516 | 0,523 | 0,530 | 0,536 | 0,545 | 0,552  | 0,559 | 0,500 |
| 90  | 0,573 | 0,560   | 0,000 | 0,595 | 0,602 | 0,609 | 0,017 | 0,624  | 0,031 | 0,039 |
| 100 | 0,646 | 0,653   | 0,001 | 0,668 | 0,675 | 0,683 | 0,690 | 0,698  | 0,705 | 0,713 |
| 110 | 0,720 | 0,727   | 0,735 | 0,743 | 0,750 | 0,758 | 0,765 | 0,773  | 0,780 | 0,788 |
| 120 | 0,795 | 0,803   | 0,811 | 0,818 | 0,826 | 0,834 | 0,841 | 0,849  | 0,857 | 0,865 |
| 130 | 0,872 | 0,880   | 0,888 | 0,896 | 0,903 | 0,911 | 0,919 | 0,927  | 0,935 | 0,942 |
| 140 | 0,950 | 0,958   | 0,966 | 0,974 | 0,982 | 0,990 | 0,998 | 1,006  | 1,013 | 1,021 |
| 150 | 1,029 | 1,037   | 1,045 | 1,053 | 1,061 | 1,069 | 1,077 | 1,085  | 1,094 | 1,102 |
| 160 | 1,110 | 1,118   | 1,126 | 1,134 | 1,142 | 1,150 | 1,158 | 1,167  | 1,175 | 1,183 |
| 170 | 1,191 | 1,199   | 1,207 | 1,216 | 1,224 | 1,232 | 1,240 | 1,249  | 1,257 | 1,265 |
| 180 | 1,273 | 1,282   | 1,290 | 1,298 | 1,307 | 1,315 | 1,323 | 1,332  | 1,340 | 1,348 |
| 190 | 1,357 | 1,365   | 1,373 | 1,382 | 1,390 | 1,399 | 1,407 | 1,415  | 1,424 | 1,432 |
| 200 | 1,441 | 1,449   | 1,458 | 1,466 | 1,475 | 1,483 | 1,492 | 1,500  | 1,509 | 1,517 |
| 210 | 1,526 | 1,534   | 1,543 | 1,551 | 1,560 | 1,569 | 1,577 | 1,586  | 1,594 | 1,603 |
| 220 | 1,612 | 1,620   | 1,629 | 1,638 | 1,646 | 1,655 | 1,663 | 1,672  | 1,681 | 1,690 |
| 230 | 1,698 | 1,707   | 1,716 | 1,724 | 1,733 | 1,742 | 1,751 | 1,759  | 1,768 | 1,777 |
| 240 | 1,786 | 1,794   | 1,803 | 1,812 | 1,821 | 1,829 | 1,838 | 1,847  | 1,856 | 1,865 |
| 250 | 1,874 | 1,882   | 1,891 | 1,900 | 1,909 | 1,918 | 1,927 | 1,936  | 1,944 | 1,953 |
| 260 | 1,962 | 1,971   | 1,980 | 1,989 | 1,998 | 2,007 | 2,016 | 2,025  | 2,034 | 2,043 |
| 270 | 2,052 | 2,061   | 2,070 | 2,078 | 2,087 | 2,096 | 2,105 | 2,114  | 2,123 | 2,132 |
| 280 | 2,141 | 2,151   | 2,160 | 2,169 | 2,1/8 | 2,187 | 2,196 | 2,205  | 2,214 | 2,223 |
| 290 | 2,232 | 2,241   | 2,250 | 2,259 | 2,268 | 2,277 | 2,287 | 2,296  | 2,305 | 2,314 |
| 300 | 2,323 | 2,332   | 2,341 | 2,350 | 2,360 | 2,369 | 2,378 | 2,387  | 2,396 | 2,405 |
| 310 | 2,415 | 2,424   | 2,433 | 2,442 | 2,451 | 2,461 | 2,470 | 2,479  | 2,468 | 2,497 |
| 320 | 2,507 | 2,516   | 2,525 | 2,534 | 2,544 | 2,553 | 2,562 | 2,5/1  | 2,561 | 2,590 |
| 330 | 2,599 | 2,609   | 2,010 | 2,027 | 2,030 | 2,040 | 2,000 | 2,004  | 2,074 | 2,003 |
| 250 | 2,092 | 2,702   | 2,711 | 2,720 | 2,730 | 2,739 | 2,740 | 2,700  | 2,707 | 2,110 |
| 300 | 2,700 | 2,195   | 2,000 | 2,014 | 2,023 | 2,000 | 2,042 | 2,001  | 2,001 | 2,070 |
| 270 | 2,000 | 2,003   | 2,033 | 2,500 | 2,317 | 2,321 | 2,330 | 2,340  | 2,555 | 2,303 |
| 380 | 3,069 | 2,303   | 2,555 | 3,002 | 3,012 | 3,021 | 3,031 | 3,040  | 3,030 | 3 154 |
| 300 | 3 164 | 3,070   | 3 183 | 3 192 | 3,202 | 3 212 | 3,720 | 3 231  | 3 240 | 3 250 |
| 400 | 3 259 | 3,175   | 3 279 | 3 288 | 3,202 | 3,212 | 3,221 | 3 3 26 | 3,240 | 3 346 |
| 400 | 3 355 | 3,205   | 3 374 | 3,200 | 3,200 | 3,403 | 3,017 | 3,320  | 3,330 | 3,340 |
| 410 | 3,355 | 3,303   | 3,374 | 3,304 | 3,354 | 3,403 | 3,413 | 3,423  | 3,432 | 3,538 |
| 420 | 3,431 | 3,401   | 3,567 | 3,400 | 3,430 | 3,500 | 3,505 | 3,515  | 3,525 | 3,635 |
| 430 | 3,546 | 3,555   | 3,507 | 3,577 | 3,507 | 3,550 | 3,000 | 3,010  | 3,020 | 3,000 |
| 450 | 3,043 | 3,055   | 3,004 | 3,074 | 3,004 | 3,034 | 3,703 | 3,713  | 3,723 | 3,732 |
| 450 | 3,742 | 3,752   | 3,702 | 3,771 | 3,701 | 3,731 | 3,001 | 3,010  | 3,020 | 3,030 |
| 400 | 2,040 | 3,030   | 2,057 | 3,003 | 3,073 | 3,003 | 3,030 | 3,300  | 4,016 | 3,320 |
| 470 | 4,036 | 3,547   | 4 056 | 4.065 | 4.075 | 4.085 | 4 005 | 4,000  | 4,010 | 4,020 |
| 400 | 4,030 | 4,040   | 4,050 | 4,003 | 4,073 | 4,003 | 4,055 | 4,103  | 4,113 | 4,123 |
| 500 | 4 233 | 4 243   | 4 253 | 4,104 | 4 273 | 4,104 | 4 293 | 4 303  | 4 313 | 4,223 |
| 510 | 4 332 | 4 342   | 4 352 | 4 362 | 4 372 | 4 382 | 4 392 | 4 402  | 4 412 | 4 422 |
| 520 | 4 432 | 4 4 4 2 | 4 452 | 4 462 | 4 472 | 4 482 | 4 492 | 4 502  | 4 512 | 4 522 |
| 530 | 4,532 | 4,542   | 4,552 | 4,562 | 4.572 | 4,582 | 4,592 | 4,602  | 4.612 | 4.622 |
| 540 | 4.632 | 4.642   | 4.652 | 4.662 | 4.672 | 4.682 | 4.692 | 4,702  | 4,712 | 4,722 |
| 550 | 4,732 | 4,742   | 4,752 | 4,762 | 4,772 | 4,782 | 4,793 | 4,803  | 4,813 | 4.823 |
| 560 | 4,833 | 4,843   | 4,853 | 4,863 | 4,873 | 4,883 | 4,893 | 4,904  | 4,914 | 4,924 |
| 570 | 4,934 | 4,944   | 4,954 | 4,964 | 4,974 | 4,984 | 4,995 | 5,005  | 5,015 | 5,025 |
| 580 | 5,035 | 5,045   | 5,055 | 5,066 | 5,076 | 5,086 | 5,096 | 5,106  | 5,116 | 5,127 |
| 590 | 5,137 | 5,147   | 5,157 | 5,167 | 5,178 | 5,188 | 5,198 | 5,208  | 5,218 | 5,228 |
| 600 | 5,239 | 5,249   | 5,259 | 5,269 | 5,280 | 5,290 | 5,300 | 5,310  | 5,320 | 5,331 |
| 610 | 5,341 | 5,351   | 5,361 | 5,372 | 5,382 | 5,392 | 5,402 | 5,413  | 5,423 | 5,433 |
| 620 | 5,443 | 5,454   | 5,464 | 5,474 | 5,485 | 5,495 | 5,505 | 5,515  | 5,526 | 5,536 |
| 630 | 5,546 | 5,557   | 5,567 | 5,577 | 5,588 | 5,598 | 5,608 | 5,618  | 5,629 | 5,639 |
| 640 | 5,649 | 5,660   | 5,670 | 5,680 | 5,691 | 5,701 | 5,712 | 5,722  | 5,732 | 5,743 |
| 650 | 5,753 | 5,763   | 5,774 | 5,784 | 5,794 | 5,805 | 5,815 | 5,826  | 5,836 | 5,846 |
|      | 0       | 4      | 2        | 2       | 4      | E      | 6      | 7      | 0       | 0      |
|------|---------|--------|----------|---------|--------|--------|--------|--------|---------|--------|
|      | 0       | 1      | 2        | 3       | 4      | 9      | 0      | 1      | 0       | 3      |
| 660  | 5,857   | 5,867  | 5,878    | 5,888   | 5,898  | 5,909  | 5,919  | 5,930  | 5,940   | 5,950  |
| 670  | 5,961   | 5,971  | 5,982    | 5,992   | 6,003  | 6,013  | 6,024  | 6,034  | 6,044   | 6,055  |
| 680  | 6.065   | 6.076  | 6.086    | 6.097   | 6.107  | 6.118  | 6.128  | 6.139  | 6,149   | 6.160  |
| 690  | 6 170   | 6 181  | 6 191    | 6 202   | 6 212  | 6 223  | 6 233  | 6 244  | 6 254   | 6 265  |
| 700  | 6 275   | 6 296  | 6 206    | 6 207   | 6 217  | 6 220  | 6 220  | 6 240  | 6 260   | 6 270  |
| 700  | 0,275   | 0,200  | 0,230    | 0,307   | 0,317  | 0,320  | 0,330  | 0,345  | 0,300   | 0,570  |
| /10  | 6,381   | 6,391  | 6,402    | 6,412   | 6,423  | 6,434  | 6,444  | 6,455  | 6,465   | 6,476  |
| 720  | 6,486   | 6,497  | 6,508    | 6,518   | 6,529  | 6,539  | 6,550  | 6,561  | 6,571   | 6,582  |
| 730  | 6,593   | 6,603  | 6,614    | 6,624   | 6,635  | 6,646  | 6,656  | 6,667  | 6.678   | 6,688  |
| 740  | 6699    | 6 710  | 6 720    | 6 731   | 6 742  | 6 752  | 6 763  | 6 774  | 6 784   | 6 795  |
| 750  | 6,000   | 6 017  | 6 927    | 6 0 2 0 | 6 940  | 6 950  | 6 970  | 6 001  | 6,007   | 6,000  |
| 750  | 0,000   | 0,017  | 0,027    | 0,030   | 0,049  | 0,009  | 0,070  | 0,001  | 0,092   | 0,902  |
| 760  | 6,913   | 6,924  | 6,934    | 6,945   | 6,956  | 6,967  | 6,977  | 6,988  | 6,999   | 7,010  |
| 770  | 7,020   | 7,031  | 7,042    | 7,053   | 7,064  | 7,074  | 7,085  | 7,096  | 7,107   | 7,117  |
| 780  | 7,128   | 7,139  | 7,150    | 7,161   | 7,172  | 7,182  | 7,193  | 7,204  | 7,215   | 7,226  |
| 790  | 7 236   | 7 247  | 7 258    | 7 269   | 7 280  | 7 291  | 7 302  | 7 312  | 7 323   | 7 334  |
| 800  | 7 345   | 7 356  | 7 367    | 7 378   | 7 399  | 7 300  | 7,410  | 7 421  | 7 432   | 7 443  |
| 000  | 7,345   | 7,330  | 7,307    | 7,570   | 7,000  | 7,535  | 7,410  | 7,421  | 7,432   | 7,445  |
| 810  | 7,454   | 7,465  | 7,476    | /,48/   | 7,497  | 7,508  | 7,519  | 7,530  | 7,541   | 7,552  |
| 820  | 7,563   | 7,574  | 7,585    | 7,596   | 7,607  | 7,618  | 7,629  | 7,640  | 7,651   | 7,662  |
| 830  | 7,673   | 7,684  | 7,695    | 7,706   | 7,717  | 7,728  | 7,739  | 7,750  | 7,761   | 7,772  |
| 840  | 7 783   | 7 794  | 7 805    | 7 816   | 7 827  | 7 838  | 7 849  | 7 860  | 7 871   | 7 882  |
| 950  | 7 902   | 7 004  | 7.015    | 7,026   | 7 027  | 7 049  | 7 050  | 7 070  | 7 091   | 7 002  |
| 000  | 7,095   | 7,504  | 7,915    | 1,320   | 1,837  | 1,340  | 7,559  | 1,370  | 7,501   | 1,332  |
| 860  | 8,003   | 8,014  | 8,026    | 8,037   | 8,048  | 8,059  | 8,070  | 8,081  | 8,092   | 8,103  |
| 870  | 8,114   | 8,125  | 8,137    | 8,148   | 8,159  | 8,170  | 8,181  | 8,192  | 8,203   | 8,214  |
| 880  | 8,226   | 8,237  | 8,248    | 8,259   | 8,270  | 8,281  | 8,293  | 8,304  | 8,315   | 8,326  |
| 890  | 8,337   | 8,348  | 8,360    | 8.371   | 8,382  | 8,393  | 8,404  | 8,416  | 8,427   | 8,438  |
| 900  | 8 4 4 9 | 8 460  | 8 472    | 8 483   | 8 494  | 8 505  | 8 517  | 8 528  | 8 5 3 0 | 8 550  |
| 500  | 0,449   | 0,400  | 0,472    | 0,403   | 0,454  | 0,000  | 0,517  | 0,020  | 0,009   | 0,000  |
| 910  | 8,562   | 8,573  | 0,564    | 8,595   | 8,607  | 0,018  | 8,629  | 8,640  | 0,052   | 8,003  |
| 920  | 8,674   | 8,685  | 8,697    | 8,708   | 8,719  | 8,731  | 8,742  | 8,753  | 8,765   | 8,776  |
| 930  | 8,787   | 8,798  | 8,810    | 8,821   | 8,832  | 8,844  | 8,855  | 8,866  | 8,878   | 8,889  |
| 940  | 8,900   | 8,912  | 8,923    | 8,935   | 8,946  | 8,957  | 8,969  | 8,980  | 8,991   | 9,003  |
| 950  | 9 014   | 9 025  | 9.037    | 9 048   | 9 060  | 9 071  | 9 082  | 9 094  | 9 105   | 9 117  |
| 000  | 0,014   | 0,020  | 0.151    | 0,0102  | 0,000  | 0,071  | 0,002  | 0,001  | 0,100   | 0.221  |
| 300  | 9,120   | 9,139  | 9,131    | 9,102   | 3,174  | 9,105  | 9,197  | 9,200  | 9,219   | 9,231  |
| 970  | 9,242   | 9,254  | 9,265    | 9,277   | 9,288  | 9,300  | 9,311  | 9,323  | 9,334   | 9,345  |
| 980  | 9,357   | 9,368  | 9,380    | 9,391   | 9,403  | 9,414  | 9,426  | 9,437  | 9,449   | 9,460  |
| 990  | 9,472   | 9,483  | 9,495    | 9,506   | 9,518  | 9,529  | 9,541  | 9,552  | 9,564   | 9,576  |
| 1000 | 9,587   | 9,599  | 9,610    | 9.622   | 9,633  | 9,645  | 9,656  | 9.668  | 9,680   | 9.691  |
| 1010 | 9 703   | 9 714  | 9 726    | 9 737   | 9 749  | 9 761  | 9 772  | 9 784  | 9 795   | 9.807  |
| 4020 | 0,100   | 0,930  | 0,942    | 0.953   | 0,145  | 0.977  | 0.999  | 0,000  | 0,100   | 0,001  |
| 1020 | 3,013   | 5,030  | 5,042    | 3,033   | 3,003  | 3,077  | 3,000  | 5,500  | 3,311   | 5,523  |
| 1030 | 9,935   | 9,946  | 9,958    | 9,970   | 9,981  | 9,993  | 10,005 | 10,016 | 10,028  | 10,040 |
| 1040 | 10,051  | 10,063 | 10,075   | 10,086  | 10,098 | 10,110 | 10,121 | 10,133 | 10,145  | 10,156 |
| 1050 | 10,168  | 10,180 | 10,191   | 10,203  | 10,215 | 10,227 | 10,238 | 10,250 | 10,262  | 10,273 |
| 1060 | 10,285  | 10,297 | 10,309   | 10,320  | 10,332 | 10,344 | 10,356 | 10,367 | 10,379  | 10,391 |
| 1070 | 10 403  | 10 414 | 10 426   | 10 438  | 10 450 | 10 461 | 10 473 | 10 485 | 10 497  | 10 509 |
| 1080 | 10,520  | 10,532 | 10 544   | 10,556  | 10,567 | 10,570 | 10 501 | 10,603 | 10,615  | 10,626 |
| 1000 | 10,520  | 10,002 | 10,344   | 10,000  | 10,307 | 10,373 | 10,331 | 10,003 | 10,013  | 10,020 |
| 1090 | 10,030  | 10,050 | 10,002   | 10,074  | 10,000 | 10,697 | 10,709 | 10,721 | 10,755  | 10,745 |
| 1100 | 10,757  | 10,768 | 10,780   | 10,792  | 10,804 | 10,816 | 10,828 | 10,839 | 10,851  | 10,863 |
| 1110 | 10,875  | 10,887 | 10,899   | 10,911  | 10,922 | 10,934 | 10,946 | 10,958 | 10,970  | 10,982 |
| 1120 | 10,994  | 11,006 | 11,017   | 11,029  | 11,041 | 11,053 | 11,065 | 11,077 | 11,089  | 11,101 |
| 1130 | 11 113  | 11.125 | 11.136   | 11.148  | 11 160 | 11.172 | 11 184 | 11,196 | 11 208  | 11,220 |
| 1140 | 11 232  | 11 244 | 11 256   | 11 268  | 11 280 | 11 201 | 11 303 | 11 315 | 11 327  | 11 330 |
| 4450 | 11,252  | 44,262 | 11,230   | 44.207  | 11,200 | 44.444 | 11,000 | 44,495 | 11,027  | 44,450 |
| 1150 | 11,351  | 11,303 | 11,375   | 11,307  | 11,599 | 11,411 | 11,423 | 11,435 | 11,447  | 11,459 |
| 1160 | 11,4/1  | 11,483 | 11,495   | 11,507  | 11,519 | 11,531 | 11,542 | 11,554 | 11,566  | 11,578 |
| 1170 | 11,590  | 11,602 | 11,614   | 11,626  | 11,638 | 11,650 | 11,662 | 11,674 | 11,686  | 11,698 |
| 1180 | 11,710  | 11,722 | 11,734   | 11,746  | 11,758 | 11,770 | 11,782 | 11,794 | 11,806  | 11,818 |
| 1190 | 11.830  | 11.842 | 11.854   | 11.866  | 11.878 | 11.890 | 11.902 | 11.914 | 11.926  | 11.939 |
| 1200 | 11,951  | 11,963 | 11 975   | 11 987  | 11 999 | 12 011 | 12 023 | 12 035 | 12 047  | 12 059 |
| 1210 | 12,071  | 12,083 | 12,005   | 12 107  | 12 110 | 12,011 | 12,020 | 12,000 | 12 167  | 12,000 |
| 1210 | 12,071  | 12,003 | 12,033   | 12,107  | 12,113 | 12,151 | 12,143 | 12,133 | 42,000  | 12,173 |
| 1220 | 12,191  | 12,203 | 12,216   | 12,228  | 12,240 | 12,252 | 12,204 | 12,276 | 12,200  | 12,300 |
| 1230 | 12,312  | 12,324 | 12,336   | 12,348  | 12,360 | 12,372 | 12,384 | 12,397 | 12,409  | 12,421 |
| 1240 | 12,433  | 12,445 | 12,457   | 12,469  | 12,481 | 12,493 | 12,505 | 12,517 | 12,529  | 12,542 |
| 1250 | 12,554  | 12,566 | 12,578   | 12,590  | 12,602 | 12,614 | 12,626 | 12,638 | 12,650  | 12,662 |
| 1260 | 12.675  | 12.687 | 12,699   | 12,711  | 12,723 | 12,735 | 12,747 | 12,759 | 12,771  | 12,783 |
| 1270 | 12 706  | 12,808 | 12,820   | 12 832  | 12 844 | 12,856 | 12,869 | 12,880 | 12,802  | 12 905 |
| 12/0 | 12,150  | 12,000 | 12,020   | 12,002  | 12,044 | 12,000 | 12,000 | 12,000 | 12,052  | 12,303 |
| 1280 | 12,917  | 12,929 | 12,941   | 12,953  | 12,965 | 12,977 | 12,989 | 13,001 | 13,014  | 13,026 |
| 1290 | 13,038  | 13,050 | 13,062   | 13,074  | 13,086 | 13,098 | 13,111 | 13,123 | 13,135  | 13,147 |
| 1300 | 13,159  | 13,171 | 13,183   | 13,195  | 13,208 | 13,220 | 13,232 | 13,244 | 13,256  | 13,268 |
| 1310 | 13.280  | 13.292 | 13.305   | 13.317  | 13.329 | 13.341 | 13,353 | 13.365 | 13.377  | 13.390 |
| 1320 | 13 402  | 13 414 | 13 426   | 13 438  | 13 450 | 13 462 | 13 474 | 13 487 | 13 499  | 13 511 |
| 4220 | 13,502  | 12 525 | 13 5 4 7 | 13,450  | 13,570 | 13,402 | 13,500 | 13 609 | 13,435  | 12,000 |
| 1000 | 13,323  | 10,000 | 10,047   | 10,009  | 10,072 | 10,004 | 13,390 | 13,000 | 13,020  | 13,032 |
| 1340 | 13,644  | 13,657 | 13,669   | 13,681  | 13,693 | 13,705 | 13,717 | 13,729 | 13,742  | 13,754 |
| 1350 | 13,766  | 13,778 | 13,790   | 13,802  | 13,814 | 13,826 | 13,839 | 13,851 | 13,863  | 13,875 |

| °C   | 0      | 1      | 2      | 3      | 4      | 5      | 6      | 7      | 8      | 9      |
|------|--------|--------|--------|--------|--------|--------|--------|--------|--------|--------|
| 1360 | 13,887 | 13,899 | 13,911 | 13,924 | 13,936 | 13,948 | 13,960 | 13,972 | 13,984 | 13,996 |
| 1370 | 14,009 | 14,021 | 14,033 | 14,045 | 14,057 | 14,069 | 14,081 | 14,094 | 14,106 | 14,118 |
| 1380 | 14,130 | 14,142 | 14,154 | 14,166 | 14,178 | 14,191 | 14,203 | 14,215 | 14,227 | 14,239 |
| 1390 | 14,251 | 14,263 | 14,276 | 14,288 | 14,300 | 14,312 | 14,324 | 14,336 | 14,348 | 14,360 |
| 1400 | 14,373 | 14,385 | 14,397 | 14,409 | 14,421 | 14,433 | 14,445 | 14,457 | 14,470 | 14,482 |
| 1410 | 14,494 | 14,506 | 14,518 | 14,530 | 14,542 | 14,554 | 14,567 | 14,579 | 14,591 | 14,603 |
| 1420 | 14,615 | 14,627 | 14,639 | 14,651 | 14,664 | 14,676 | 14,688 | 14,700 | 14,712 | 14,724 |
| 1430 | 14,736 | 14,748 | 14,760 | 14,773 | 14,785 | 14,797 | 14,809 | 14,821 | 14,833 | 14,845 |
| 1440 | 14,857 | 14,869 | 14,881 | 14,894 | 14,906 | 14,918 | 14,930 | 14,942 | 14,954 | 14,966 |
| 1450 | 14,978 | 14,990 | 15,002 | 15,015 | 15,027 | 15,039 | 15,051 | 15,063 | 15,075 | 15,087 |
| 1460 | 15,099 | 15,111 | 15,123 | 15,135 | 15,148 | 15,160 | 15,172 | 15,184 | 15,196 | 15,208 |
| 1470 | 15,220 | 15,232 | 15,244 | 15,256 | 15,268 | 15,280 | 15,292 | 15,304 | 15,317 | 15,329 |
| 1480 | 15,341 | 15,353 | 15,365 | 15,377 | 15,389 | 15,401 | 15,413 | 15,425 | 15,437 | 15,449 |
| 1490 | 15,461 | 15,473 | 15,485 | 15,497 | 15,509 | 15,521 | 15,534 | 15,546 | 15,558 | 15,570 |
| 1500 | 15,582 | 15,594 | 15,606 | 15,618 | 15,630 | 15,642 | 15,654 | 15,666 | 15,678 | 15,690 |
| 1510 | 15,702 | 15,714 | 15,726 | 15,738 | 15,750 | 15,762 | 15,774 | 15,786 | 15,798 | 15,810 |
| 1520 | 15,822 | 15,834 | 15,846 | 15,858 | 15,870 | 15,882 | 15,894 | 15,906 | 15,918 | 15,930 |
| 1530 | 15,942 | 15,954 | 15,966 | 15,978 | 15,990 | 16,002 | 16,014 | 16,026 | 16,038 | 16,050 |
| 1540 | 16,062 | 16,074 | 16,086 | 16,098 | 16,110 | 16,122 | 16,134 | 16,146 | 16,158 | 16,170 |
| 1550 | 16,182 | 16,194 | 16,205 | 16,217 | 16,229 | 16,241 | 16,253 | 16,265 | 16,277 | 16,289 |
| 1560 | 16,301 | 16,313 | 16,325 | 16,337 | 16,349 | 16,361 | 16,373 | 16,385 | 16,396 | 16,408 |
| 1570 | 16,420 | 16,432 | 16,444 | 16,456 | 16,468 | 16,480 | 16,492 | 16,504 | 16,516 | 16,527 |
| 1580 | 16,539 | 16,551 | 16,563 | 16,575 | 16,587 | 16,599 | 16,611 | 16,623 | 16,634 | 16,646 |
| 1590 | 16,658 | 16,670 | 16,682 | 16,694 | 16,706 | 16,718 | 16,729 | 16,741 | 16,753 | 16,765 |
| 1600 | 16,777 | 16,789 | 16,801 | 16,812 | 16,824 | 16,836 | 16,848 | 16,860 | 16,872 | 16,883 |
| 1    |        |        |        |        |        |        |        |        |        |        |